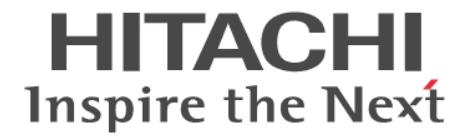

Hitachi Command Suite

# **Replication Manager Software**

## システム構成ガイド

3020-3-W82-C0

### 対象製品

Hitachi Replication Manager 7.6.1 Hitachi Replication Manager は,経済産業省が2003年度から3年間実施した「ビジネスグリッドコンピューティングプロジェクト」の技術開発の成果を含みます。

#### 輸出時の注意

本製品を輸出される場合には、外国為替及び外国貿易法の規制並びに米国輸出管理規則など外国の輸出関連法規をご確認の上、必要 な手続きをお取りください。 なお、不明な場合は、弊社担当営業にお問い合わせください。

#### 商標類

AIX は、米国およびその他の国における International Business Machines Corporation の商標です。 Emulex は、米国 Emulex Corporation の登録商標です。 Ethernet は、富士ゼロックス株式会社の登録商標です。 Firefox は Mozilla Foundation の登録商標です。 HP-UX は, Hewlett-Packard Development Company, L.P.のオペレーティングシステムの名称です。 HyperSwap は、米国およびその他の国における International Business Machines Corporation の商標です。 InstallShieldは、Macrovision Corporationの米国および/または他の国における登録商標または商標です。 Intel Xeon は、アメリカ合衆国およびその他の国における Intel Corporation の商標です。 Internet Explorer は、米国 Microsoft Corporation の米国およびその他の国における登録商標または商標です。 Itanium は、アメリカ合衆国およびその他の国における Intel Corporation の商標です。 Linux は、Linus Torvalds 氏の日本およびその他の国における登録商標または商標です。 Microsoft および Hyper-V は、米国 Microsoft Corporation の米国およびその他の国における登録商標または商標です。 Microsoft および SQL Server は、米国 Microsoft Corporation の米国およびその他の国における登録商標または商標です。 Microsoft Exchange Server は、米国 Microsoft Corporationの米国およびその他の国における登録商標または商標です。 Oracle と Java は、Oracle Corporation 及びその子会社、関連会社の米国及びその他の国における登録商標です。 This product includes software developed by the Apache Software Foundation (http://www.apache.org/). This product includes software developed by IAIK of Graz University of Technology. Red Hat は、米国およびその他の国で Red Hat, Inc. の登録商標もしくは商標です。 RSA および BSAFE は、米国 EMC コーポレーションの米国およびその他の国における商標または登録商標です。 すべての SPARC 商標は、米国 SPARC International, Inc. のライセンスを受けて使用している同社の米国およびその他の国におけ る商標または登録商標です。SPARC 商標がついた製品は、米国 Sun Microsystems, Inc. が開発したアーキテクチャに基づくもので す SUSE は日本における Novell, Inc.の商標です。 Symantec, および Backup Exec は、Symantec Corporationの米国およびその他の国における商標または登録商標です。 Symantec, DeepSight, NetBackup, Norton AntiVirus, および Veritas は, Symantec Corporation の米国およびその他の国におけ る商標または登録商標です。 UNIX は、The Open Groupの米国ならびに他の国における登録商標です。 Veritas および Veritas Storage Foundation は, Symantec Corporation の米国およびその他の国における商標または登録商標です。 VMware, VMware vSphere ESX は、米国およびその他の地域における VMware, Inc. の登録商標または商標です。 VMware, VMware vSphere ESXi は、米国およびその他の地域における VMware, Inc. の登録商標または商標です。 VMware, VMware vSphere Fault Tolerance は、米国およびその他の地域における VMware, Inc. の登録商標または商標です。 VMware, vSphere vMotion は、米国およびその他の地域における VMware, Inc. の登録商標または商標です。 WebSphere は、米国およびその他の国における International Business Machines Corporation の商標です。 Windows は、米国 Microsoft Corporation の米国およびその他の国における登録商標または商標です。 Windows Server は、米国 Microsoft Corporation の米国およびその他の国における登録商標または商標です。 Windows Vista は、米国 Microsoft Corporation の米国およびその他の国における登録商標または商標です。 z/OS は、米国およびその他の国における International Business Machines Corporation の商標です。 その他記載の会社名、製品名は、それぞれの会社の商標もしくは登録商標です。 Hitachi Replication Manager には、Oracle Corporation またはその子会社、関連会社が著作権を有している部分が含まれています。 Hitachi Replication Manager には、UNIX System Laboratories, Inc.が著作権を有している部分が含まれています。

Hitachi Replication Manager は、米国 EMC コーポレーションの RSA BSAFE<sup>®</sup> ソフトウェアを搭載しています。

This product includes software developed by Ben Laurie for use in the Apache-SSL HTTP server project.

Portions of this software were developed at the National Center for Supercomputing Applications (NCSA) at the University of Illinois at Urbana-Champaign.

This product includes software developed by the University of California, Berkeley and its contributors.

This software contains code derived from the RSA Data Security Inc. MD5 Message-Digest Algorithm, including various modifications by Spyglass Inc., Carnegie Mellon University, and Bell Communications Research, Inc (Bellcore). Regular expression support is provided by the PCRE library package, which is open source software, written by Philip Hazel,

and copyright by the University of Cambridge, England. The original software is available from ftp://ftp.csx.cam.ac.uk/pub/software/programming/pcre/.

This product includes software developed by Ralf S. Engelschall <rse@engelschall.com> for use in the mod\_ssl project (http://www.modssl.org/).

This product includes software developed by Daisuke Okajima and Kohsuke Kawaguchi (http://relaxngcc.sf.net/). This product includes software developed by the Java Apache Project for use in the Apache JServ servlet engine project (http:// java.apache.org/).

This product includes software developed by Andy Clark.

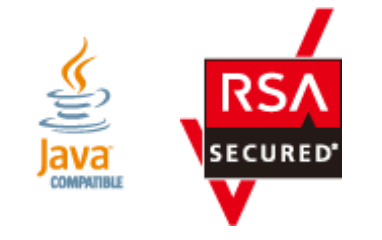

**発行** 2014年1月3020-3-W82-C0

#### 著作権

All Rights Reserved. Copyright © 2010, 2014, Hitachi, Ltd.

# 目次

| はじめに                                                    | 15         |
|---------------------------------------------------------|------------|
| 対象読者                                                    | 16         |
| マニュアルの構成                                                | 16         |
| マイクロソフト製品の表記について                                        | 17         |
| 図中で使用している記号                                             | 22         |
| このマニュアルで使用している記号                                        | 23         |
| 1. Replication Manager の概要                              | 25         |
| 1.1 Replication Manager とは                              | 26         |
| 1.2 Replication Manager 操作のロードマップ                       | 28         |
| 2. Replication Manager のシステム構成と要件                       | 29         |
| 2.1 Renlication Manager のシステム構成                         | 30         |
| 2.1 1 コピーペアを管理する場合のシステム構成(オープン系システム)                    |            |
| (1) 基本的なシステム構成                                          | 30         |
| (2) システムの構成要素                                           |            |
| (3) システムの構成要素に含まれるソフトウェア                                | 34         |
| (4) ペア管理サーバを冗長化した構成で運用する場合                              | 35         |
| (5) RAID Manager を使用してメインフレーム系システムのコピーペアを管理する場合の要件      | 36         |
| (6) 仮想 ID を用いたデータ移行機能を使用している場合の要件                       | 37         |
| (7) スナップショットグループを使用してコピーペアを管理する場合の要件                    | 37         |
| 2.1.2 仮想コマンドデバイスを使用してコピーペアを管理する場合のシステム構成(オープン系システ       | -ム)        |
|                                                         | 38         |
| (1) 基本的なシステム構成                                          | 38         |
| (2) システムの構成要素                                           |            |
| (3) システムの構成要素に含まれるソフトワェア                                | 41         |
| (4) 仮想コマントナハイ 人を使用してコビーヘアを官理する場合の要件                     |            |
| 2.1.3 ナハイ スクループ ご定義されにコピーグループを管理9 る場合のシステム構成(オープブネジス    | 、ナム)<br>43 |
|                                                         | 43         |
| (1) 空中的なシスケニー(1)(2) システムの構成要素                           |            |
| (3) システムの構成要素に含まれるソフトウェア                                | 45         |
| (4) デバイスグループで定義されたコピーグループを管理する場合の要件                     | 46         |
| (5) すでに運用を開始しているデバイスグループのコピーペアを Replication Manager で管理 | する場        |
| 合の移行手順                                                  | 47         |
| 2.1.4 データベースのレプリカを管理する場合のシステム構成(オープン系システム)              | 48         |
| (1) 基本的なシステム構成                                          | 48         |
| (2) システムの構成要素                                           | 51         |
| (3) システムの構成要素に含まれるソフトウェア                                | 53         |

| 2.1.5 コピーペアとレプリカを管理する場合のシステム構成例(オープン系システム)                  | 54       |
|-------------------------------------------------------------|----------|
| 2.1.6 コピーペアを管理するためのシステム構成(メインフレーム系システム)                     | 57       |
| (1) 基本的なシステム構成                                              | 57       |
| (2) システムの構成要素                                               | 58       |
| (3) システムの構成要素に含まれるソフトウェア                                    | 59       |
| (4) Mainframe Agent と Business Continuity Manager エージェントの比較 | 60       |
| 2.1.7 待機構成での Replication Manager                            | 61       |
| 2.2 システム要件                                                  | 62       |
| 2.2.1 管理サーバのシステム要件                                          | 62       |
| (1) 管理サーバの適用 OS                                             | 62       |
| (2) サーバ仕様                                                   | 66       |
| (3) 仮想メモリー容量                                                | 66       |
| (4) サポートするリソース数の上限値                                         | 67       |
| 2.2.2 管理クライアントのシステム要件                                       | 69       |
| 2.2.3 ホストおよびペア管理サーバのシステム要件                                  | 71       |
| (1) オープン系システムの要件                                            | 71       |
| (2) メインフレーム系システムの要件                                         | 72       |
| 2.2.4 データベースサーバおよびバックアップサーバのシステム要件                          | 73       |
| (1) データベースサーバおよびバックアップサーバの適用 OS                             | 73       |
| (2) データベースサーバおよびバックアップサーバで対応している OS の組み合わせ                  | 78       |
| (3) データベースサーバのクラスタ環境の要件                                     | 81       |
| (4) Application Agent 仕様                                    | 82       |
| (5) Application Agent 仮想メモリー容量                              | 82       |
| (6) Application Agent と連携できるテープバックアップ管理用ソフトウェア              | 83       |
| 2.2.5 データベースサーバおよびバックアップサーバで対応している仮想化環境                     | 83       |
| (1) VMware ESX/ESXi                                         | 83       |
| (2) Windows Server Hyper-V                                  | 85       |
| (3) 日立サーバ論理分割機構 Virtage                                     | 87       |
| 2.2.6 サポート対象のストレージシステムと要件                                   | 88       |
| (1) サポート対象のストレージシステム                                        | 88       |
| (2) コピーペアを管理する場合の要件                                         |          |
| (3) Application Agent を運用する場合の要件                            | 89       |
|                                                             |          |
| 3. Replication Manager のセットアップ                              | 91       |
| 3.1 環境設定                                                    | 92       |
| 3.1.1 Replication Manager の環境設定の流れ                          | 92       |
| 3.1.2 オープン系システムでコピーペアを管理する場合の環境構築                           |          |
| 3.1.3 メインフレーム系システムでコピーペアを管理する場合の環境構築                        |          |
| 3.1.4 レプリカを管理する場合の環境構築                                      | 96       |
|                                                             | ヲぃ゠゚゚゚゚゚ |

| 3.1.3 メインフレーム系システムでコピーペアを管理する場合の環境構築                                                 |        |
|--------------------------------------------------------------------------------------|--------|
| 3.1.4 レプリカを管理する場合の環境構築                                                               | 96     |
| 3.2 Business Continuity Manager および IBM HTTP Server と連携した構成での Replication Manager のア | ップグ    |
| レードインストール                                                                            |        |
| 3.3 バージョン 5x からバージョン 7x へのアップグレードインストール                                              | 97     |
| 3.3.1 Windows の場合                                                                    |        |
| 3.3.2 Solaris または Linux の場合                                                          | 101    |
| 3.4 Application Agent のインストール・アンインストール                                               | 103    |
| 3.4.1 Application Agent のインストール前の確認事項                                                | 103    |
| (1) Application Agent をインストールするホストの前提環境                                              | 103    |
| (2) バックアップサーバに Application Agent をインストールする場合                                         | 104    |
| (3) Replication Manager と Application Agent を同じ管理サーバにインストールして使う場合                    | ≩ 104  |
| (4) RM Shadow Copy Provider(VSS Provider)のインストール条件                                   | 104    |
| (5) Application Agent サービスを実行するユーザーアカウントの設定条件                                        | 105    |
| 3.4.2 Application Agent の新規インストール                                                    |        |
| 3.4.3 Application Agent のアッフクレードインストール                                               | 109    |
| 3.4.4 Application Agent の上書きインストール(コンボーネントのインストール・アンインストール                           | ·) 111 |
| 3.4.5 Protection Manager から移行する場合の Application Agent のインストール                         | 113    |

| 3.4.6 Application Agent のアンインストール           |     |
|---------------------------------------------|-----|
| 3.5 ファイアウォール環境で運用するための設定                    |     |
| 3.5.1 ファイアウォールへの例外登録が必要なポート                 |     |
| 3.5.2 Application Agent を利用するためのファイアウォールの設定 |     |
| 3.6 Replication Manager ライセンスの初期設定          | 120 |
| 3.7 GUI へのリンクメニューの追加                        |     |

| 4. 管理サーバの運用                                 | 123 |
|---------------------------------------------|-----|
| 4.1 管理サーバでコマンドを実行する場合                       |     |
| 4.1.1 ユーザー権限                                | 124 |
| 4.1.2 Solaris および Linux での PATH 環境変数の設定     | 124 |
| 4.2 Replication Manager の起動と停止              |     |
| 4.2.1 Replication Manager の起動               | 124 |
| 4.2.2 Replication Manager の停止               | 125 |
| 4.2.3 Replication Manager の稼働状態の確認          | 126 |
| 4.3 プロパティファイルの設定の変更                         |     |
| 4.3.1 Replication Manager に関するプロパティ         |     |
| 4.3.2 logger.properties ファイルのプロパティ          | 129 |
| 4.3.3 serverstorageif.properties ファイルのプロパティ | 133 |
| 4.3.4 bcmif.properties ファイルのプロパティ           | 133 |
| 4.3.5 agentif.properties ファイルのプロパティ         | 134 |
| 4.3.6 base.properties ファイルのプロパティ            | 134 |
| 4.3.7 appagentif.properties ファイルのプロパティ      | 136 |
| 4.3.8 RpMCLI.properties ファイルのプロパティ          |     |
| 4.4 データベースのバックアップとリストア                      | 137 |

| 5. データベースサーバおよびバックアップサーバの運用とメンテナンス                          | 139 |
|-------------------------------------------------------------|-----|
| 5.1 Application Agent の起動と停止                                | 140 |
| 5.1.1 Application Agent を起動するための前提条件                        | 140 |
| (1) Application Agent サービスを実行するユーザーアカウントの条件                 | 140 |
| (2) コマンドデバイスのユーザー認証機能が有効になっている場合の条件                         | 140 |
| 5.1.2 Application Agent の起動                                 | 142 |
| 5.1.3 Application Agent の停止                                 | 142 |
| 5.2 Application Agent のプロパティ                                | 143 |
| 5.3 RAID Manager に関する注意事項                                   |     |
| 5.3.1 プロテクト機能に関する注意事項                                       | 144 |
| 5.3.2 RAID Manager の起動と停止に関する注意事項                           | 144 |
| 5.3.3 環境変数に関する注意事項                                          |     |
| 5.3.4 構成定義ファイルに関する注意事項                                      | 144 |
| 5.3.5 コピーペアを構成する場合の注意事項                                     | 145 |
| 5.4 ストレージシステム間でレプリカを管理する場合の構成                               | 145 |
| 5.4.1 システム構成                                                | 145 |
| (1) TrueCopy または Universal Replicator の構成                   |     |
| (2) ShadowImage と TrueCopy のマルチターゲット構成                      | 145 |
| (3) ShadowImage と Universal Replicator のマルチターゲット構成          | 146 |
| (4) TrueCopy と Universal Replicator のマルチターゲット構成             | 147 |
| (5) ShadowImage(複数世代),TrueCopy または Universal Replicator の構成 | 148 |
| 5.4.2 注意事項                                                  | 148 |
| 5.5 クラスタ環境で運用する場合の注意事項                                      | 148 |
| 5.5.1 共有ディスクとクラスタグループに関する注意事項                               | 149 |
| 5.5.2 クラスタ共有ディスクのフォルダパスを変更する場合の注意事項                         |     |
| 5.5.3 クラスタ構成でレプリカを取得するための設定                                 | 149 |
| 5.5.4 構成定義ファイルを作成するための Device Manager エージェントの設定             | 151 |

|    | 5.6 時刻の設定                                                                   | 151         |
|----|-----------------------------------------------------------------------------|-------------|
|    | 5.7 Application Agent が使用するポート                                              | 151         |
|    | 5.8 Exchange 管理ツールおよびベリファイツールのインストール                                        | 152         |
|    | 。<br>5.8.1 ESEUTIL コマンドを使用する際の注意事項                                          | 152         |
| 6. | セキュリティ管理                                                                    | 153         |
|    | 6.1 ネットワーク通信のセキュリティ                                                         | 154         |
|    | 6.1.1 Hitachi Command Suite 共通コンポーネントと Web ブラウザーとの間の通信に関するセキ                | ュリティ<br>156 |
|    | 6.1.2 Replication Manager と Device Manager サーバとの間の通信に関するセキュリティ              |             |
|    | 6.1.3 Replication Manager と Business Continuity Manager (IHS) との間の通信に関するセキュ | リティ 158     |
|    | 6.2 監査ログに出力される監査事象                                                          | 160         |
| 7  | トラブルシューティング                                                                 | 163         |
|    | 7.1 暗害の対処方法                                                                 | 164         |
|    | 7.1 降音の対処力法                                                                 | 165         |
|    |                                                                             |             |
|    | 7.3 インストール時またはアンインストール時のトラフルシューティンク                                         |             |
|    | 7.3.1 Application Agent のインストール時またはアンインストール時の障害の対処方法                        |             |
|    | 7.5.2 Application Agent のインストーラーログ                                          | 107         |
|    | (2) RM Shadow Copy Provider (VSS Provider) インストーラーログ                        |             |
|    | (3) Application Agent に同梱されている Hitachi Command Suite 共通エージェントコンオ            | ペーネント       |
|    | のインストーラーログ                                                                  | 168         |
|    | 7.4 詳細メッセージ RPM-00824 の対処方法                                                 |             |
|    | 7.4.1 ディスク領域の調査                                                             | 169         |
|    | 7.4.2 ほかのディスク領域へのデータベースの移動(非クラスタの場合)                                        | 169         |
|    | 7.4.3 ほかのディスク領域へのデータベースの移動(Microsoft Cluster Service または Windows S          | erver       |
|    | Failover Clustering の場合)                                                    |             |
|    | (1) 夫打ネノート Cの手順                                                             |             |
|    | (2) 特徴ポン 「そこの手順                                                             |             |
|    | (1) 実行系ノードでの手順                                                              |             |
|    | (2) 待機系ノードでの手順                                                              |             |
|    | 7.4.5 ほかのディスク領域へのデータベースの移動(Solaris Sun Cluster の場合)                         | 176         |
|    | (1) 実行系ノードでの手順                                                              |             |
|    | (2) 待機系ノードでの手順                                                              |             |
|    | 7.5 Replication Manager でコピーペアを認識できない場合の対処方法                                | 179         |
|    | 7.5.1 ペア管理サーバでの確認事項                                                         | 179         |
|    | (1) Device Manager エージェントのインストール                                            |             |
|    | (2) Device Manager サーハと Device Manager エーシェントの関連つけ                          |             |
|    | (3) Device Manager エージェントのフロバナイ(4) PAID Manager の構成完美ファイルの設定                | 100<br>180  |
|    | 7.5.2 Device Manager の GUI での確認事項                                           |             |
|    | (1) Device Manager エージェントの認識                                                |             |
|    | (2) コマンドデバイスの認識                                                             | 181         |
|    | (3) レプリケーション構成の認識                                                           | 181         |
|    | (4) ストレージシステムの認識                                                            | 181         |
|    | 7.5.3 Replication Manager の GUI での確認事項                                      |             |
|    | 7.6 レプリカの作成に失敗した場合の対処方法                                                     |             |
|    | 7.7 KAVX5147-E が発生してレプリカ作成に失敗した場合の対処方法                                      | 183         |
|    | 7.8 リストアに失敗した場合の対処方法                                                        | 183         |
|    | 7.9 エラーメッセージ RPM-11510 の対処方法                                                | 183         |

| 7.10 Application Agent の動作が停止した場合の対処方法                            | 184 |
|-------------------------------------------------------------------|-----|
| 7.11 データベースサーバから正ボリュームが切断された場合の対処方法                               | 184 |
| 7.12 Application Agent の動作に影響がないイベントログ                            | 185 |
| 付録 A Replication Monitor のデフォルトのインストール先                           |     |
| A.1 Replication Monitor のインストール先                                  | 190 |
| A.2 Replication Monitor のデータの格納先                                  | 190 |
| 付録 B バックアップサーバの台数の見積もり方法                                          | 193 |
| B.1 Exchange Server 2003 または Exchange Server 2007 の場合             | 194 |
| B.2 Exchange Server 2010 または Exchange Server 2013 の場合             | 195 |
| 付録 C 前提製品のバージョンによる制限事項                                            | 197 |
| C.1 Device Manager のバージョンによる制限事項                                  |     |
| C.2 Business Continuity Manager または Mainframe Agent のバージョンによる制限事項 |     |
| 付録 D Replication Manager のデータ収集方法                                 | 201 |
| D.1 オープン系システムでのデータ収集                                              |     |
| D.2 メインフレーム系システムでのデータ収集                                           | 203 |
| D.3 各機能で使用するデータ収集経路                                               | 205 |
| 付録 E このマニュアルの参考情報                                                 | 207 |
| E.1 関連マニュアル                                                       | 208 |
| E.2 このマニュアルでの表記                                                   | 208 |
| E.3 英略語                                                           |     |
| E.4 KB(キロバイト)などの単位表記について                                          | 213 |
| E.5 ディレクトリとフォルダの表記について                                            | 213 |
| 用語解説                                                              | 215 |
| 索引                                                                |     |

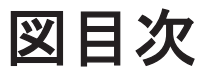

| 図 1-1 レプリケーション環境の例                                                                | 26     |
|-----------------------------------------------------------------------------------|--------|
| 図 1-2 Replication Manager 操作ロードマップ                                                |        |
| 図 2-1 コピーペアを管理する場合の1サイト構成(オープン系システム)                                              |        |
| 図 2-2 コピーペアを管理する場合の2サイト構成(オープン系システム)                                              | 31     |
| 図 2-3 コピーペアを管理する場合の3サイト構成(オープン系システム)                                              |        |
| 図 2-4 ペア管理サーバを冗長化した構成で運用する場合のシステム構成例(N:M構成)(オープン系システム                             | .)36   |
| 図 2-5 SVP を仮想コマンドデバイスとして使用する場合のシステム構成(オープン系システム)                                  | 38     |
| 図 2-6 仮想コマンドデバイスサーバを仮想コマンドデバイスとして使用する場合のシステム構成(オープン                               | 系システ   |
| Ц)                                                                                |        |
| 図 2-7 デバイスグループで定義されたコピーグループを管理する構成(オープン系システム)                                     | 44     |
| 図 2-8 レプリカを管理する場合のシステム構成(Exchange Server の場合)                                     | 49     |
| 図 2-9 レプリカを管理する場合のシステム構成(DAG 構成の場合)                                               | 50     |
| 図 2-10 レプリカを管理する場合のシステム構成(SQL Server の場合)                                         | 51     |
| 図 2-11 コピーペアとレプリカを管理する場合のシステム構成例(Exchange Server の場合)                             | 55     |
| 図 2-12 コピーペアとレプリカを管理する場合のシステム構成例(SQL Server の場合)                                  |        |
| 図 2-13 Business Continuity Manager を使用したメインフレーム系システムの構成                           | 57     |
| 図 2-14 Mainframe Agent を使用したメインフレーム系システムの構成                                       | 58     |
| 図 2-15 複数プラットフォームおよび複数サイトでの待機系 Replication Manager                                | 61     |
| 図 3-1 Replication Manager のインストールおよび環境設定                                          | 92     |
| 図 5-1 TrueCopy または Universal Replicator のシステム構成                                   | 145    |
| 図 5-2 ShadowImage と TrueCopy のマルチターゲット構成                                          | 146    |
| 図 5-3 ShadowImage と Universal Replicator のマルチターゲット構成                              | 147    |
| 図 5-4 TrueCopy と Universal Replicator のマルチターゲット構成                                 | 147    |
| 図 5-5 ShadowImage(複数世代), TrueCopy または Universal Replicatorの構成の構成                  | 148    |
| 図 6-1 Replication Manager が使用する通信路                                                | 155    |
| 図 6-2 Hitachi Command Suite 共通コンポーネントと Web ブラウザーとの間のセキュリティ通信のための操                 | 作の流れ   |
|                                                                                   | 156    |
| 図 6-3 Replication Manager と Device Manager サーバとの間のセキュリティ通信のための操作の流れ               | 157    |
| 図 6-4 Replication Manager と Business Continuity Manager (IHS) との間のセキュリティ通信のための操作の | )流れ159 |
| 図 7-1 問題が発生した場合の対処の流れ                                                             | 164    |
| 図 7-2 Application Agent のインストールまたはアンインストールでエラーが発生した場合の対処の流れ                       | 166    |
| 図 D-1 データ収集(オープン系システム)                                                            |        |
| 図 D-2 データ収集(メインフレーム系システム)                                                         | 204    |

# 表目次

| 表 | 2-1 : | コピーペアを管理する場合のシステムの構成要素(オープン系システム)                                 | 32  |
|---|-------|-------------------------------------------------------------------|-----|
| 表 | 2-2 : | コピーペアの管理に必要なソフトウェアの概要(オープン系システム)                                  | 34  |
| 表 | 2-3 1 | 反想コマンドデバイスを使用してコピーペアを管理する場合のシステムの構成要素(オープン系システム)                  | 39  |
| 表 | 2-4 1 | 反想コマンドデバイスを使用したコピーペアの管理に必要なソフトウェアの概要(オープン系システム)                   | 41  |
| 表 | 2-5 - | デバイスグループで定義されたコピーグループを管理する場合のシステムの構成要素(オープン系システム)                 | )   |
|   |       |                                                                   | 44  |
| 表 | 2-6 - | デバイスグループで定義されたコピーグループの管理に必要なソフトウェアの概要(オープン系システム)                  | 45  |
| 表 | 2-7   | レプリカを管理する場合のシステムの構成要素                                             | .51 |
| 表 | 2-8   | レプリカの管理に必要なソフトウェアの概要                                              | 53  |
| 表 | 2-9   | システムの構成要素(メインフレーム系システム)                                           | 58  |
| 表 | 2-10  | コピーペアの管理に必要なソフトウェアの概要(メインフレーム系システム)                               | 60  |
| 表 | 2-11  | 管理サーバの前提 OS とプログラム                                                | 62  |
| 表 | 2-12  | 管理サーバのクラスタ環境の要件                                                   | 64  |
| 表 | 2-13  | 管理サーバで Replication Manager CLI を使用する場合の前提 OS                      | 65  |
| 表 | 2-14  | 管理サーバに必要なサーバ仕様                                                    | .66 |
| 表 | 2-15  | Hitachi Command Suite 製品の仮想メモリーの推奨値                               | .66 |
| 表 | 2-16  | Replication Manager で管理できるコピーペア数の上限値                              | .68 |
| 表 | 2-17  | Replication Manager で管理できる LDEV 数の上限値                             | 69  |
| 表 | 2-18  | 管理クライアント用にサポートする OS と Web ブラウザー                                   | 69  |
| 表 | 2-19  | ホストおよびペア管理サーバの要件(オープン系システムの場合)                                    | 71  |
| 表 | 2-20  | ホストの要件 (メインフレーム系システムの場合)                                          | 72  |
| 表 | 2-21  | データベースサーバおよびバックアップサーバの要件(Exchange Server の場合)                     | 73  |
| 表 | 2-22  | データベースサーバおよびバックアップサーバの要件(SQL Server の場合)                          | 75  |
| 表 | 2-23  | データベースサーバおよびバックアップサーバの要件(ファイルシステムの場合)                             | 77  |
| 表 | 2-24  | データベースサーバおよびバックアップサーバで対応している OS の組み合わせ(Exchange Server の場合        | 5)  |
|   |       |                                                                   | 78  |
| 表 | 2-25  | データベースサーバおよびバックアップサーバで対応している OS の組み合わせ(SQL Server の場合)            | 79  |
| 表 | 2-26  | データベースサーバおよびバックアップサーバで対応している OS の組み合わせ(ファイルシステムで VS               | S   |
|   |       | を使用する場合)                                                          | .80 |
| 表 | 2-27  | データベースサーバおよびバックアップサーバで対応している OS の組み合わせ(ファイルシステムで VS               | S   |
|   |       | を使用しない場合)                                                         | 81  |
| 表 | 2-28  | データベースサーバのクラスタ環境の要件(Exchange Server 2003, SQL Server, およびファイルシステ. | Ь   |
|   |       | の場合)                                                              | 81  |
| 表 | 2-29  | データベースサーバのクラスタ環境の要件(Exchange Server 2007 の場合)                     | 82  |
| 表 | 2-30  | Application Agent の仕様                                             | 82  |
| 表 | 2-31  | ゲスト OS が使用するディスクの接続方式ごとの VMware ESX/ESXi サポート状況                   | 84  |
| 表 | 2-32  | Application Agent がサポートする Windows Server Hyper-V のゲスト OS          | 85  |
|   |       |                                                                   |     |

| 表:  | 2-33 ゲスト OS への接続方式による Windows Server Hyper-V サポート状況                         | 87   |
|-----|-----------------------------------------------------------------------------|------|
| 表:  | 2-34 Application Agent がサポートする日立サーバ論理分割機構 Virtage                           | 87   |
| 表:  | 3-1 削除が必要な Replication Manager の設定                                          | 97   |
| 表:  | 3-2 アップグレードインストール時に移行するデータ                                                  | 98   |
| 表:  | 3-3 RM Shadow Copy Provider(VSS Provider)をインストールするために必要な各サービスの設定            | 105  |
| 表:  | 3-4 管理サーバと管理クライアントとの間のファイアウォールで例外登録が必要なポート番号                                | 118  |
| 表:  | 3-5 Replication Manager の管理サーバとリモート Device Manager の管理サーバとの間のファイアウォールで係     | 列外   |
|     | 登録が必要なポート番号                                                                 | 119  |
| 表:  | 3-6 管理サーバと、ペア管理サーバまたはホスト(オープン系システム)との間のファイアウォールで例外登録                        | 录が   |
|     | 必要なポート番号                                                                    | .119 |
| 表:  | 3-7 管理サーバとホスト(メインフレーム系システム)との間のファイアウォールで例外登録が必要なポート都                        | 野    |
|     |                                                                             | 119  |
| 表:  | 3-8 管理サーバと、データベースサーバまたはバックアップサーバとの間のファイアウォールで例外登録が必要                        | 更な   |
|     | ポート番号                                                                       | 119  |
| 表:  | 3-9 データベースサーバとバックアップサーバとの間のファイアウォールで例外登録が必要なポート番号                           | 120  |
| 表:  | 3-10 ライセンスキーのタイプ                                                            | .120 |
| 表:  | 3-11 hcmdslink コマンドのオプション                                                   | 121  |
| 表:  | 3-12 ユーザー定義のアプリケーションファイルの指定項目                                               | 122  |
| 表,  | 4-1 Replication Manager が必要とするプロパティファイル                                     | 127  |
| 表,  | 4-2 Replication Manager に関するプロパティー覧                                         | 127  |
| 表,  | 4-3 logger.properties ファイルのプロパティー覧                                          | 129  |
| 表,  | 4-4 メモリーヒープサイズと出力されるログ情報量                                                   | .132 |
| 表,  | 4-5 serverstorageif.properties ファイルのプロパティー覧                                 | 133  |
| 表,  | 4-6 bcmif.properties ファイルのプロパティー覧                                           | .133 |
| 表   | 4-7 agentif.properties ファイルのプロパティー覧                                         | 134  |
| 表,  | 4-8 base.properties ファイルのプロパティー覧                                            | 135  |
| 表,  | 4-9 appagentif.properties ファイルのプロパティー覧                                      | 136  |
| 表   | 4-10 RpMCLI.properties ファイルのプロパティー覧                                         | 137  |
| 表:  | 5-1 logger.properties ファイルで指定できるプロパティ                                       | 143  |
| 表:  | 5-2 Application Agent が使用するポート                                              | 151  |
| 表 ( | 6-1 監査ログに出力される監査事象(種別が ConfigurationAccess の場合)                             | 160  |
| 表   | 7-1 Application Agent の動作に影響がないイベントログ一覧                                     | 185  |
| 表   | B-1 バックアップサーバの台数の見積もり方法 (Exchange Server 2003 または Exchange Server 2007 の場合) | 194  |
| 表   | B-2 バックアップサーバの台数の見積もり方法 (Exchange Server 2010 または Exchange Server 2013 の場合) | 195  |
| 表   | D-1 Replication Manager が提供する各機能の情報取得および処理実行用の経路                            | 205  |

# はじめに

このマニュアルは, Hitachi Replication Manager (以降, Replication Manager と呼びます)を使用したシステムの構築,運用および保守の方法について説明したものです。

- □ 対象読者
- □ マニュアルの構成
- □ マイクロソフト製品の表記について
- □ 図中で使用している記号
- □ このマニュアルで使用している記号

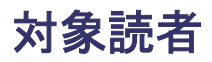

このマニュアルは, Replication Manager を使ってシステムを構築および運用するシステム管理者の方を対象としています。

次のことについて理解していることを前提としています。

ストレージシステムおよび関連ソフトウェアに関する知識

- SAN (Storage Area Network),およびストレージシステムの運用管理ソフトウェアに関する基本的な知識
- ストレージシステムのボリューム複製機能(ShadowImage, TrueCopy など)に関する知識

前提製品に関する知識

- 。 前提オペレーティングシステム,および Web ブラウザーの基本的な操作方法
- 。 Device Manager に関する基本的な知識
- 。 RAID Manager に関する基本的な知識
- 。 Business Continuity Manager または Mainframe Agent についての基本的な知識
- Exchange Server または SQL Server に関する基本的な知識(データベースのレプリカを 管理する場合)

### マニュアルの構成

このマニュアルは、次に示す章と付録から構成されています。

1. Replication Manager の概要

Replication Manager の機能概要や特長,システム概要など, Replication Manager が組み込まれたシステムを運用する上で前提知識として必要な情報について説明しています。

2. Replication Manager のシステム構成と要件

Replication Manager のシステム構成,構成要素,システム要件などについて説明しています。

3. Replication Manager のセットアップ

**Replication Manager** の環境設定,および Application Agent のインストール方法について説 明しています。

4. 管理サーバの運用

サービスの起動と停止,プロパティファイルの編集など,管理サーバの運用について説明して います。

5. データベースサーバおよびバックアップサーバの運用とメンテナンス

データベースサーバおよびバックアップサーバを運用および保守する際に留意する項目について説明しています。

6. セキュリティ管理

Replication Manager で使用できるセキュリティ機能について説明しています。

7. トラブルシューティング

Replication Manager の運用中にトラブルが発生した場合の対処方法について説明しています。

付録 A. Replication Monitor のデフォルトのインストール先

バージョン 5x の Replication Monitor からバージョン 6x の Replication Manager へアップ グレードインストールした場合のデフォルトのインストール先,および Replication Monitor のデータの格納先について説明しています。

付録 B. バックアップサーバの台数の見積もり方法

Exchange Server を使用する場合の,バックアップサーバの台数の見積もり方法について説明しています。

付録 C. 前提製品のバージョンによる制限事項

Replication Manager の前提製品のバージョンによる制限事項について説明しています。

付録 D. Replication Manager のデータ収集方法

Replication Manager のデータ収集とプログラム間での処理の流れについて説明しています。

#### 付録 E. このマニュアルの参考情報

このマニュアルを読むに当たっての参考情報について説明しています。

#### 用語解説

Replication Manager を使用するために理解しておきたい用語の意味について解説しています。

## マイクロソフト製品の表記について

このマニュアルでは、マイクロソフト製品の名称を次のように表記しています。

| 表記                        | 製品名                                                                                                    |
|---------------------------|----------------------------------------------------------------------------------------------------|
| Exchange Server           | 次の製品を区別する必要がない場合の表記です。<br>・ Exchange Server 2003<br>・ Exchange Server 2007<br>・ Exchange Server 2010<br>・ Exchange Server 2013                               |
| Exchange Server 2003      | 次の製品を区別する必要がない場合の表記です。<br>・ Microsoft <sup>®</sup> Exchange Server 2003 Standard Edition<br>・ Microsoft <sup>®</sup> Exchange Server 2003 Enterprise Edition |
| Exchange Server 2007      | 次の製品を区別する必要がない場合の表記です。<br>・ Microsoft <sup>®</sup> Exchange Server 2007 Standard Edition<br>・ Microsoft <sup>®</sup> Exchange Server 2007 Enterprise Edition |
| Exchange Server 2010      | 次の製品を区別する必要がない場合の表記です。<br>・ Microsoft <sup>®</sup> Exchange Server 2010 Standard Edition<br>・ Microsoft <sup>®</sup> Exchange Server 2010 Enterprise Edition |
| Exchange Server 2013      | 次の製品を区別する必要がない場合の表記です。<br>・ Microsoft <sup>®</sup> Exchange Server 2013 Standard Edition<br>・ Microsoft <sup>®</sup> Exchange Server 2013 Enterprise Edition |
| Internet Explorer         | 次の製品を区別する必要がない場合の表記です。<br>・ Microsoft <sup>®</sup> Internet Explorer <sup>®</sup><br>・ Windows <sup>®</sup> Internet Explorer <sup>®</sup>                   |
| Microsoft Cluster Service | Microsoft <sup>®</sup> Cluster Service                                                                                                    |
| SQL Server                | 次の製品を区別する必要がない場合の表記です。<br>・ SQL Server 2005<br>・ SQL Server 2008<br>・ SQL Server 2012                                                                        |

| 表記                                     | 製品名                                                                                                    |  |
|----------------------------------------|----------------------------------------------------------------------------------------------------|--|
| SQL Server 2005<br>SQL Server 2005 IPF | <ul> <li>次の製品を区別する必要がない場合の表記です。</li> <li>Microsoft<sup>®</sup> SQL Server 2005 Workgroup Edition 32-bit</li> <li>Microsoft<sup>®</sup> SQL Server 2005 Standard Edition</li> <li>Microsoft<sup>®</sup> SQL Server 2005 Standard Edition 32-bit</li> <li>Microsoft<sup>®</sup> SQL Server 2005 Standard Edition for<br/>Itanium<sup>®</sup>-based Systems</li> <li>Microsoft<sup>®</sup> SQL Server 2005 Enterprise Edition</li> <li>Microsoft<sup>®</sup> SQL Server 2005 Enterprise Edition 32-bit</li> <li>Microsoft<sup>®</sup> SQL Server 2005 Enterprise Edition 32-bit</li> <li>Microsoft<sup>®</sup> SQL Server 2005 Enterprise Edition for<br/>Itanium<sup>®</sup>-based Systems</li> <li>Microsoft<sup>®</sup> SQL Server 2005 Enterprise Edition for<br/>Itanium<sup>®</sup>-based Systems</li> <li>Xの製品を区別する必要がない場合の表記です。</li> <li>Microsoft<sup>®</sup> SQL Server 2005 Standard Edition for</li> </ul>                                                                                                    |  |
|                                        | Itanium <sup>®</sup> -based Systems <ul> <li>Microsoft<sup>®</sup> SQL Server 2005 Enterprise Edition for</li> <li>Itanium<sup>®</sup>-based Systems</li> </ul>                                                                                                    |  |
| SQL Server 2005 x64                    | 次の製品を区別する必要がない場合の表記です。<br>・ Microsoft <sup>®</sup> SQL Server 2005 Standard Edition<br>・ Microsoft <sup>®</sup> SQL Server 2005 Enterprise Edition                                                                                                    |  |
| SQL Server 2005 x86                    | 次の製品を区別する必要がない場合の表記です。<br>・ Microsoft <sup>®</sup> SQL Server 2005 Workgroup Edition 32-bit<br>・ Microsoft <sup>®</sup> SQL Server 2005 Standard Edition 32-bit<br>・ Microsoft <sup>®</sup> SQL Server 2005 Enterprise Edition 32-bit                                                                                                    |  |
| SQL Server 2008                        | 次の製品を区別する必要がない場合の表記です。<br>Microsoft <sup>®</sup> SQL Server 2008 Workgroup Edition<br>Microsoft <sup>®</sup> SQL Server 2008 Workgroup Edition 32-bit<br>Microsoft <sup>®</sup> SQL Server 2008 Standard Edition<br>Microsoft <sup>®</sup> SQL Server 2008 Standard Edition 32-bit<br>Microsoft <sup>®</sup> SQL Server 2008 Enterprise Edition<br>Microsoft <sup>®</sup> SQL Server 2008 Enterprise Edition 32-bit<br>Microsoft <sup>®</sup> SQL Server 2008 Enterprise Edition for<br>Itanium <sup>®</sup> -based Systems<br>Microsoft <sup>®</sup> SQL Server 2008 R2 Standard Edition<br>Microsoft <sup>®</sup> SQL Server 2008 R2 Standard Edition<br>Microsoft <sup>®</sup> SQL Server 2008 R2 Standard Edition<br>Microsoft <sup>®</sup> SQL Server 2008 R2 Enterprise Edition<br>Microsoft <sup>®</sup> SQL Server 2008 R2 Enterprise Edition<br>Microsoft <sup>®</sup> SQL Server 2008 R2 Enterprise Edition<br>Microsoft <sup>®</sup> SQL Server 2008 R2 Enterprise Edition 32-bit<br>Microsoft <sup>®</sup> SQL Server 2008 R2 Enterprise Edition 32-bit<br>Microsoft <sup>®</sup> SQL Server 2008 R2 Enterprise Edition 32-bit<br>Microsoft <sup>®</sup> SQL Server 2008 R2 Enterprise Edition 32-bit<br>Microsoft <sup>®</sup> SQL Server 2008 R2 Enterprise Edition for<br>Itanium <sup>®</sup> -based Systems<br>Microsoft <sup>®</sup> SQL Server 2008 R2 Datacenter Edition<br>Microsoft <sup>®</sup> SQL Server 2008 R2 Datacenter Edition 32-bit<br>Microsoft <sup>®</sup> SQL Server 2008 R2 Datacenter Edition 32-bit<br>Microsoft <sup>®</sup> SQL Server 2008 R2 Datacenter Edition 52-bit<br>Microsoft <sup>®</sup> SQL Server 2008 R2 Datacenter Edition 52-bit<br>Microsoft <sup>®</sup> SQL Server 2008 R2 Datacenter Edition 52-bit<br>Microsoft <sup>®</sup> SQL Server 2008 R2 Datacenter Edition 52-bit<br>Microsoft <sup>®</sup> SQL Server 2008 R2 Datacenter Edition 52-bit<br>Microsoft <sup>®</sup> SQL Server 2008 R2 Datacenter Edition 52-bit<br>Microsoft <sup>®</sup> SQL Server 2008 R2 Datacenter Edition 52-bit<br>Microsoft <sup>®</sup> SQL Server 2008 R2 Datacenter Edition 52-bit<br>Microsoft <sup>®</sup> SQL Server 2008 R2 Datacenter Edition 52-bit<br>Microsoft <sup>®</sup> SQL Server 2008 R2 Datacenter Edition 50-<br>Microsoft <sup>®</sup> SQL Server 2008 R2 Datacenter Edition 50-<br>Microsoft <sup>®</sup> SQL Server 2008 R2 Datacenter Edition 50-<br>Microsoft <sup>®</sup> SQL Server 2008 R2 Datacenter Edition 50-<br>Microsoft <sup>®</sup> SQL Server 2008 R2 Datacenter Edition 50-<br>Microsoft <sup>®</sup> SQL Server 200 |  |
| SQL Server 2008 IPF                    | Microsoft <sup>®</sup> SQL Server 2008 Enterprise Edition for<br>Itanium <sup>®</sup> -based Systems                                                                                                    |  |
| SQL Server 2008 R2 IPF                 | 次の製品を区別する必要がない場合の表記です。<br>・ Microsoft <sup>®</sup> SQL Server 2008 R2 Enterprise Edition for<br>Itanium <sup>®</sup> -based Systems<br>・ Microsoft <sup>®</sup> SQL Server 2008 R2 Datacenter Edition for<br>Itanium <sup>®</sup> -based Systems                                                                                                    |  |
| SQL Server 2008 R2 x64                 | 次の製品を区別する必要がない場合の表記です。<br>・ Microsoft <sup>®</sup> SQL Server 2008 R2 Standard Edition                                                                                                    |  |

| 表記                     | 製品名                                                                                             |
|------------------------|-------------------------------------------------------------------------------------------------|
|                        | Microsoft <sup>®</sup> SQL Server 2008 R2 Enterprise Edition                                    |
|                        | Microsoft <sup>®</sup> SQL Server 2008 R2 Datacenter Edition                                    |
| SQL Server 2008 R2 x86 | 次の製品を区別する必要がない場合の表記です。                                                                          |
|                        | • Microsoft <sup>®</sup> SQL Server 2008 R2 Standard Edition 32-bit                             |
|                        | * Microsoft $^{\circledast}$ SQL Server 2008 R2 Enterprise Edition 32-bit                       |
|                        | * Microsoft $^{\circledast}$ SQL Server 2008 R2 Datacenter Edition 32-bit                       |
| SQL Server 2008 x64    | 次の製品を区別する必要がない場合の表記です。                                                                          |
|                        | Microsoft <sup>®</sup> SQL Server 2008 Workgroup Edition                                        |
|                        | Microsoft <sup>®</sup> SQL Server 2008 Standard Edition                                         |
|                        | Microsoft <sup>®</sup> SQL Server 2008 Enterprise Edition                                       |
| SQL Server 2008 x86    | 次の製品を区別する必要がない場合の表記です。                                                                          |
|                        | Microsoft <sup>®</sup> SQL Server 2008 Workgroup Edition 32-bit                                 |
|                        | Microsoft <sup>®</sup> SQL Server 2008 Standard Edition 32-bit                                  |
|                        | * Microsoft $^{\circledast}$ SQL Server 2008 Enterprise Edition 32-bit                          |
| SQL Server 2012        | 次の製品を区別する必要がない場合の表記です。                                                                          |
|                        | Microsoft <sup>®</sup> SQL Server 2012 Standard Edition                                         |
|                        | Microsoft <sup>®</sup> SQL Server 2012 Standard Edition 32-bit                                  |
|                        | Microsoft <sup>®</sup> SQL Server 2012 Business Intelligence Edition                            |
|                        | * Microsoft $^{\circledast}$ SQL Server 2012 Business Intelligence Edition                      |
|                        | 32-bit                                                                                          |
|                        | Microsoft <sup>®</sup> SQL Server 2012 Enterprise Edition                                       |
|                        | • Microsoft <sup>®</sup> SQL Server 2012 Enterprise Edition 32-bit                              |
| Windows                | 次の製品を区別する必要がない場合の表記です。                                                                          |
|                        | Windows 7                                                                                       |
|                        | Windows 8                                                                                       |
|                        | Windows 8.1     Windows Somen 2002                                                              |
|                        | Windows Server 2008     Windows Server 2008                                                     |
|                        | Windows Server 2012                                                                             |
|                        | Windows Vista                                                                                   |
|                        | Windows XP                                                                                      |
| Windows 7              | 次の製品を区別する必要がない場合の表記です。                                                                          |
|                        | • $Microsoft^{ \ \mathbb{R}} Windows^{ \ \mathbb{R}}$ 7 Professional                            |
|                        | • $Microsoft^{\mathbb{R}}$ $Windows^{\mathbb{R}}$ 7 Enterprise                                  |
|                        | <ul> <li>Microsoft<sup>®</sup> Windows<sup>®</sup> 7 Ultimate</li> </ul>                        |
| Windows 8              | 次の製品を区別する必要がない場合の表記です。                                                                          |
|                        | <ul> <li>Microsoft<sup>®</sup> Windows<sup>®</sup> 8 Pro</li> </ul>                             |
|                        | • $Microsoft^{ \ensuremath{\mathbb{R}}}$ $Windows^{ \ensuremath{\mathbb{R}}}$ 8 Enterprise      |
| Windows 8.1            | 次の製品を区別する必要がない場合の表記です。                                                                          |
|                        | <ul> <li>Microsoft<sup>®</sup> Windows<sup>®</sup> 8.1 Pro</li> </ul>                           |
|                        | <ul> <li>Microsoft<sup>®</sup> Windows<sup>®</sup> 8.1 Enterprise</li> </ul>                    |
| Windows Server 2003    | 次の製品を区別する必要がない場合の表記です。                                                                          |
|                        | Microsoft <sup>®</sup> Windows Server <sup>®</sup> 2003, Standard Edition                       |
|                        | <ul> <li>Microsoft<sup>®</sup> Windows Server<sup>®</sup> 2003, Standard x64 Edition</li> </ul> |
|                        | • Microsoft <sup>®</sup> Windows Server <sup>®</sup> 2003, Enterprise Edition                   |
|                        | • Microsoft <sup>®</sup> Windows Server <sup>®</sup> 2003, Enterprise x64                       |
|                        | Edition                                                                                         |
|                        | * Microsoft $^{\circledast}$ Windows Server $^{\circledast}$ 2003, Enterprise Edition for       |
|                        | Itanium <sup>®</sup> -based Systems                                                             |
|                        | Microsoft <sup>®</sup> Windows Server <sup>®</sup> 2003, Datacenter Edition                     |

| 03, Datacenter x64                                                                                                    |
|----------------------------------------------------------------------------------------------------|
| 03 R2. Standard Edition                                                                                                 |
| 03 R2, Standard x64<br>03 R2, Enterprise Edition<br>03 R2, Enterprise x64<br>03 R2, Datacenter<br>03 R2, Datacenter x64 |
| 表記です。<br>03, Enterprise Edition for<br>03, Datacenter Edition                                                           |
| 表記です。<br>03 R2, Standard x64<br>03 R2, Enterprise x64<br>03 R2, Datacenter x64                                          |
| 表記です。<br>03 R2, Standard Edition<br>03 R2, Enterprise Edition<br>03 R2, Datacenter                                      |
| 表記です。<br>03, Standard x64 Edition<br>03, Enterprise x64<br>03, Datacenter x64                                           |
| 表記です。<br>03, Standard Edition<br>03, Enterprise Edition<br>03, Datacenter Edition                                       |
| 表記です。<br>08 Standard<br>08 Standard 32-bit<br>08 Standard without<br>08 Standard without                                |
|                                                                                                    |

| 表記                          | 製品名                                                                                                    |  |  |
|-----------------------------|----------------------------------------------------------------------------------------------------|--|--|
|                             | <ul> <li>Microsoft<sup>®</sup> Windows Server<sup>®</sup> 2008 Enterprise without<br/>Hyper-V<sup>®</sup></li> <li>Microsoft<sup>®</sup> Windows Server<sup>®</sup> 2008 Enterprise without<br/>Hyper-V<sup>®</sup> 32-bit</li> <li>Microsoft<sup>®</sup> Windows Server<sup>®</sup> 2008 Datacenter</li> <li>Microsoft<sup>®</sup> Windows Server<sup>®</sup> 2008 Datacenter 32-bit</li> <li>Microsoft<sup>®</sup> Windows Server<sup>®</sup> 2008 Datacenter without<br/>Hyper-V<sup>®</sup></li> <li>Microsoft<sup>®</sup> Windows Server<sup>®</sup> 2008 Datacenter without<br/>Hyper-V<sup>®</sup></li> <li>Microsoft<sup>®</sup> Windows Server<sup>®</sup> 2008 Datacenter without<br/>Hyper-V<sup>®</sup></li> <li>Microsoft<sup>®</sup> Windows Server<sup>®</sup> 2008 for Itanium<sup>®</sup>-based<br/>Systems</li> <li>Microsoft<sup>®</sup> Windows Server<sup>®</sup> 2008 R2 Standard</li> <li>Microsoft<sup>®</sup> Windows Server<sup>®</sup> 2008 R2 Enterprise</li> <li>Microsoft<sup>®</sup> Windows Server<sup>®</sup> 2008 R2 Datacenter</li> <li>Microsoft<sup>®</sup> Windows Server<sup>®</sup> 2008 R2 for Itanium<sup>®</sup>-<br/>based Systems</li> </ul> |  |  |
| Windows Server 2008 Hyper-V | 次の製品を区別する必要がない場合の表記です。<br>・ Microsoft <sup>®</sup> Windows Server <sup>®</sup> 2008 Hyper-V <sup>®</sup><br>・ Microsoft <sup>®</sup> Windows Server <sup>®</sup> 2008 R2 Hyper-V <sup>®</sup>                                                                                                    |  |  |
| Windows Server 2008 IPF     | Microsoft <sup>®</sup> Windows Server <sup>®</sup> 2008 for Itanium <sup>®</sup> -based<br>Systems                                                                                                    |  |  |
| Windows Server 2008 R2      | 次の製品を区別する必要がない場合の表記です。<br>・ Microsoft <sup>®</sup> Windows Server <sup>®</sup> 2008 R2 Standard<br>・ Microsoft <sup>®</sup> Windows Server <sup>®</sup> 2008 R2 Enterprise<br>・ Microsoft <sup>®</sup> Windows Server <sup>®</sup> 2008 R2 Datacenter                                                                                                    |  |  |
| Windows Server 2008 R2 IPF  | Microsoft <sup>®</sup> Windows Server <sup>®</sup> 2008 R2 for Itanium <sup>®</sup> -based<br>Systems                                                                                                    |  |  |
| Windows Server 2008 x64     | <ul> <li>次の製品を区別する必要がない場合の表記です。</li> <li>Microsoft<sup>®</sup> Windows Server<sup>®</sup> 2008 Standard</li> <li>Microsoft<sup>®</sup> Windows Server<sup>®</sup> 2008 Standard without<br/>Hyper-V<sup>®</sup></li> <li>Microsoft<sup>®</sup> Windows Server<sup>®</sup> 2008 Enterprise</li> <li>Microsoft<sup>®</sup> Windows Server<sup>®</sup> 2008 Enterprise without<br/>Hyper-V<sup>®</sup></li> <li>Microsoft<sup>®</sup> Windows Server<sup>®</sup> 2008 Datacenter</li> <li>Microsoft<sup>®</sup> Windows Server<sup>®</sup> 2008 Datacenter</li> <li>Microsoft<sup>®</sup> Windows Server<sup>®</sup> 2008 Datacenter without<br/>Hyper-V<sup>®</sup></li> </ul>                                                                                                    |  |  |
| Windows Server 2008 x86     | <ul> <li>次の製品を区別する必要がない場合の表記です。</li> <li>Microsoft<sup>®</sup> Windows Server<sup>®</sup> 2008 Standard 32-bit</li> <li>Microsoft<sup>®</sup> Windows Server<sup>®</sup> 2008 Standard without<br/>Hyper-V<sup>®</sup> 32-bit</li> <li>Microsoft<sup>®</sup> Windows Server<sup>®</sup> 2008 Enterprise 32-bit</li> <li>Microsoft<sup>®</sup> Windows Server<sup>®</sup> 2008 Enterprise without<br/>Hyper-V<sup>®</sup> 32-bit</li> <li>Microsoft<sup>®</sup> Windows Server<sup>®</sup> 2008 Datacenter 32-bit</li> <li>Microsoft<sup>®</sup> Windows Server<sup>®</sup> 2008 Datacenter 32-bit</li> <li>Microsoft<sup>®</sup> Windows Server<sup>®</sup> 2008 Datacenter without<br/>Hyper-V<sup>®</sup> 32-bit</li> </ul>                                                                                                    |  |  |
| Windows Server 2012         | 次の製品を区別する必要がない場合の表記です。<br>・ Microsoft <sup>®</sup> Windows Server <sup>®</sup> 2012 Standard                                                                                                    |  |  |

| 表記                                 | 製品名                                                                                                    |
|------------------------------------|----------------------------------------------------------------------------------------------------|
|                                    | • Microsoft <sup>®</sup> Windows Server <sup>®</sup> 2012 Datacenter                                                                                                    |
| Windows Server 2012 Hyper-V        | Microsoft <sup>®</sup> Windows Server <sup>®</sup> 2012 Hyper-V <sup>®</sup>                                                                                                    |
| Windows Server 2012 R2             | 次の製品を区別する必要がない場合の表記です。<br>・ Microsoft <sup>®</sup> Windows Server <sup>®</sup> 2012 R2 Standard                                                                                                    |
| Windows Server Failover Clustering | <ul> <li>Microsoft ® Windows Server ® 2012 K2 Datacenter</li> <li>次の製品を区別する必要がない場合の表記です。</li> <li>Windows Server ® Failover Clustering</li> <li>Microsoft ® Failover Cluster</li> </ul>                                  |
| Windows Server Hyper-V             | 次の製品を区別する必要がない場合の表記です。<br>・ Windows Server 2008 Hyper-V<br>・ Windows Server 2012 Hyper-V                                                                                                    |
| Windows Vista                      | 次の製品を区別する必要がない場合の表記です。<br>・ Microsoft <sup>®</sup> Windows Vista <sup>®</sup> Business<br>・ Microsoft <sup>®</sup> Windows Vista <sup>®</sup> Enterprise<br>・ Microsoft <sup>®</sup> Windows Vista <sup>®</sup> Ultimate |
| Windows XP                         | Microsoft <sup>®</sup> Windows <sup>®</sup> XP Professional                                                                                                    |

## 図中で使用している記号

このマニュアルの図中で使用する記号を、次のように定義します。

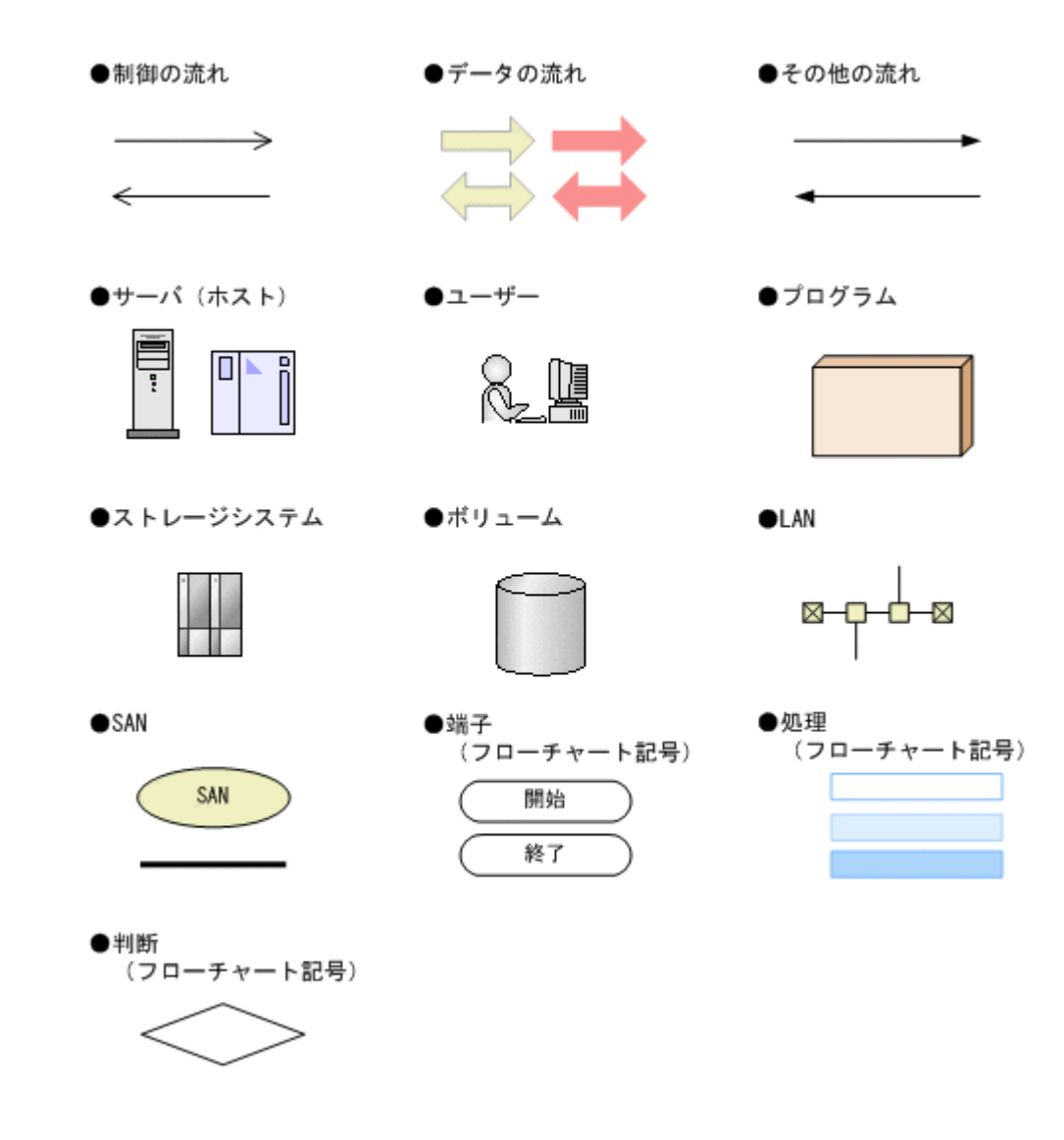

## このマニュアルで使用している記号

このマニュアルでは、次に示す記号を使用します。

| 記号  | 意味                                                                                                    |
|-----|----------------------------------------------------------------------------------------------------|
| []  | GUI 操作の説明<br>メニュータイトル,メニュー項目,およびボタンの名称を示します。メニュー項目<br>を連続して選択する場合は,[]を「-」(ハイフン)でつないで説明しています。<br>キー操作の説明<br>キーの名称を示します。キーを押したまま,続けて別のキーを押す場合は,[]を<br>+でつないで説明しています。 |
| < > | 可変値であることを示します。                                                                                                    |

コマンドの書式の説明では、次に示す記号を使用します。

| 記号  | 意味と例                                                                      |
|-----|---------------------------------------------------------------------------|
| 1   | 複数の項目に対して項目間の区切りを示し,「または」の意味を示します。<br>(例)<br>「A B C」は,「A, B, または C」を示します。 |
| { } | この記号で囲まれている複数の項目の中から,必ず1つの項目を選択します。項目と項目の区切りは「 」で示します。<br>(例)             |

| 記号  | 意味と例                                                                                                    |
|-----|----------------------------------------------------------------------------------------------------|
|     | 「{A B C}」は、「A, B, または C のどれかを必ず指定する」ことを示します。                                                                                                    |
| []  | この記号で囲まれている項目は,任意に指定できます(省略できます)。<br>(例)<br>「[A]」は,「必要に応じてAを指定する」ことを示します(必要でない場合は,Aを省略<br>できます)。<br>「[B C]」は,「必要に応じてB,またはCを指定する」ことを示します(必要でない場<br>合は,BおよびCを省略できます)。 |
| < > | 該当する要素を指定することを示します。<br>(例)<br>「-p <パスワード>」は、「-p と入力したあと、パスワードとなる任意の文字列を指定す<br>る」ことを示します。                                                                            |

このマニュアルでは、次に示すアイコンを使用します。

| アイコン        | ラベル | 説明                                             |
|-------------|-----|------------------------------------------------|
| $\triangle$ | 重要  | 重要情報や追加情報を説明します。                               |
| Q           | 参考  | より効率的に業務を行うために、知っておくと役に立つ情報や指針となる情報<br>を説明します。 |
| ⚠           | 注意  | 作業する上で注意しなければいけないことを説明します。                     |
|             | 警告  | 重大なエラーを避けるために、注意しなければいけないことを説明します。             |

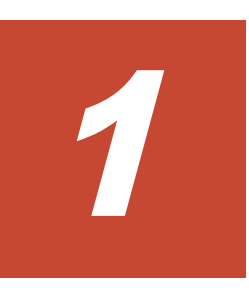

# **Replication Manager**の概要

この章では, Replication Manager を使用したシステムを運用する上で前提知識として必要な情報 について説明します。

**ロ** 1.1 Replication Manager とは

1.2 Replication Manager 操作のロードマップ

Replication Manager の概要

### 1.1 Replication Manager とは

Replication Manager は、大規模なシステム構成で統合的にストレージシステムのボリュームのレ プリケーションを管理するためのソフトウェアです。

不慮の事故や災害によるデータの消失や業務サービスの停止を防ぐためには、ディザスタリカバ リー(災害時復旧)を考慮したシステムが必要です。Replication Manager を使用すると、ストレー ジシステムのボリューム複製機能を利用して、システムのデータを保護したり復旧したりするため の管理業務に掛かる負担を軽減できます。重要なデータを監視し、目標復旧時点(RPO)と目標復 旧時間(RTO)の最適化を支援します。

次の図に,離れた場所に存在する複数のサイトを連携したレプリケーション環境(ディザスタリカ バリーを考慮したシステム)の例を示します。

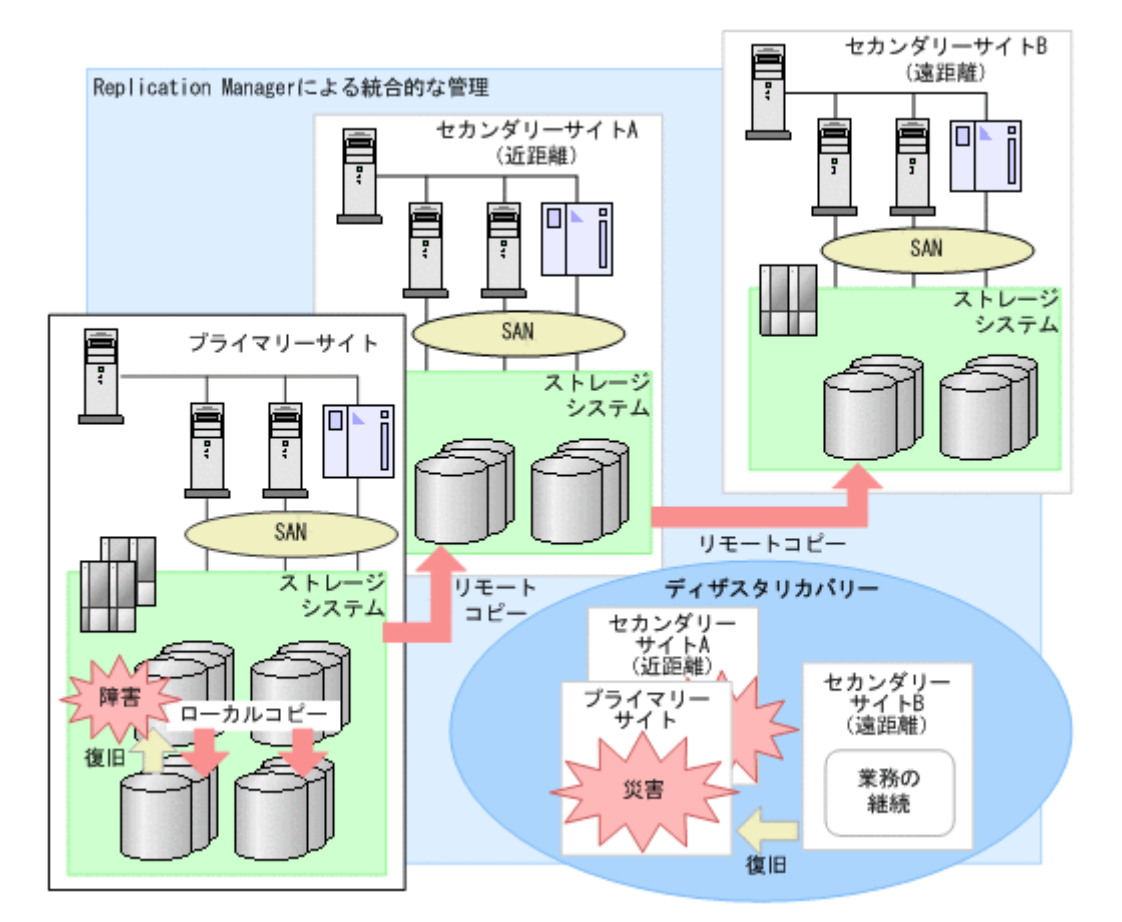

#### 図 1-1 レプリケーション環境の例

ボリュームのレプリケーションとは、ストレージシステム内でのボリュームの複製(ローカルコ ピー)、および、複数のストレージシステムにわたるボリュームの複製(リモートコピー)を実施す ることです。大切な業務データを冗長化して管理すれば、システムの信頼性の向上を図れます。 ローカルコピーとリモートコピーを組み合わせれば、ハードウェアに障害が発生した場合の業務の 継続、復旧に対処できます。また、遠隔地へのリモートコピーによって、災害が発生した場合にも 柔軟に対応できます。

Replication Manager には次の特長があり、ストレージシステムの管理者の業務を支援します。

#### レプリケーション環境の稼働状況を一元管理できます

Replication Manager では、複数のサイトに散在するストレージシステムやホストが管理対象です。 それらに属する多数のコピーペアの状態、コピーの進捗状況、および性能情報(コピーペア間のデー タ転送遅延時間やボリュームをコピーするためのバッファーの使用率など)を1つのコンソールから一元管理できます。これによって,管理コストを低減できます。

## Device Manager および Tuning Manager と連携してリモートコピーの性能情報を監視し、性能低下時にはその要因を分析できます

Universal Replicator を使用する場合, Hitachi Command Suite の GUI にある [レプリケーション] タブで Universal Replicator の性能情報の推移を視覚的に確認できます。また, 性能が低下した場合には, ウィザードの操作によって要因を分析できます。

[レプリケーション] タブでの性能情報の監視方法については、マニュアル「Hitachi Command Suite Software ユーザーズガイド」を参照してください。

#### レプリケーションの構成を視覚的に把握できます

複数のストレージシステムにわたって構成された複数のコピーペアの構成を,ホスト,ストレージ システム,コピーペア構成定義,およびアプリケーションの観点から視覚的に確認できます。マル チターゲット構成(1つのボリュームを複数のボリュームにコピーする構成)やカスケード構成(ボ リュームの正副関係が連続する構成)のような複雑な構成の場合にも,それらを構成するコピーペ アを一覧で参照できます。

#### 障害情報を即時に通知できます

障害をいち早く発見してそれに対処するためには、障害情報が発生源から通知されて、障害個所を 特定できる環境が必要です。Replication Manager では、あらかじめ特定のコピーペアやサイド ファイルなどの管理対象に対して監視条件を設定しておくことで、条件に合致した場合に自動でア ラートを通知するように設定できます。そのため、ネットワークの帯域不足による転送性能の低下、 バッファーの容量オーバーによるペアの閉塞などの障害を未然に防ぐための対策を講じられます。

アラートを通知する手段には、Eメールおよび SNMP トラップを利用できるので、Replication Manager にログインしていないときにも監視を続けられます。

#### レプリケーションの構成を変更できます

業務拡張に応じてコピーペアを増やしたり,性能向上のためにボリュームコピー用のバッファーを 拡張したりできます。また,障害の対処後などに手動でペア状態を変更することもできます。ウィ ザードの操作によって,複雑なレプリケーションの構成を視覚的に確認しながら設定できます。

#### アプリケーションと連携してデータベースの整合性を保ったレプリカを管理できます

Replication Manager Application Agent を導入することで、Exchange Server の管理単位 (スト レージグループ,インフォメーションストア) または SQL Server の管理単位 (インスタンス,デー タベース) でボリュームのレプリケーションを管理できます。ボリュームとリソースの関連を意識 することなく、アプリケーション視点でレプリカ (バックアップデータ) を作成できます。レプリ カは世代管理することもできるので、データ復旧時には、リソースを選択して最新復旧ポイントへ リストアするだけでなく、復旧ポイントを選択してリストアすることもできます。Application Agent が提供する CLI を使用する場合は、ファイルシステムを対象としたレプリカ (バックアップ データ) の管理もできます。

#### サイト障害への対処時やサイトのメンテナンス時に業務を継続できます

ウィザードの操作によって、運用中のサイトからほかのサイトへ業務を移行することで、業務を継 続できます。

## 1.2 Replication Manager 操作のロードマップ

Replication Manager を使ったシステム構築,運用,および保守についてのロードマップを次の図 に示します。

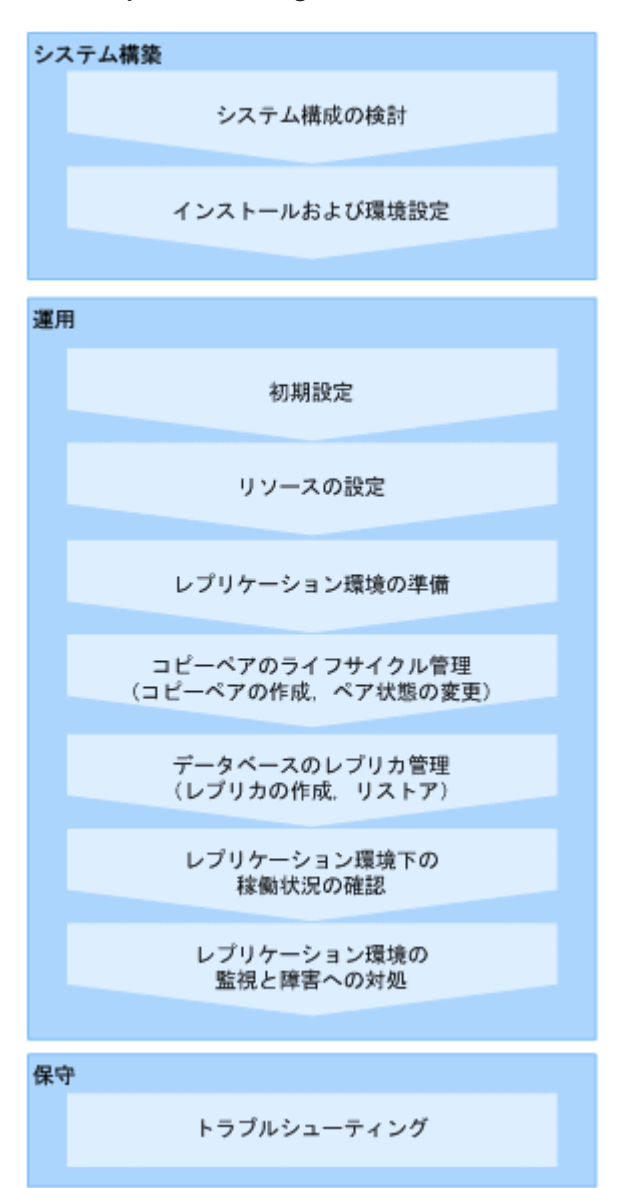

図 1-2 Replication Manager 操作ロードマップ

このマニュアルの各章では、「図 1-2 Replication Manager 操作ロードマップ」で「システム構築」 および「保守」と記されたタスクについて説明しています。「運用」については、マニュアル「Hitachi Command Suite Replication Manager Software ユーザーズガイド」またはオンラインヘルプを参 照してください。

2

## Replication Manager のシステム構成と要 件

この章では, Replication Manager のシステム構成,システムの構成要素,およびシステム要件について説明します。

□ 2.1 Replication Manager のシステム構成

□ 2.2 システム要件

Replication Manager のシステム構成と要件

### 2.1 Replication Manager のシステム構成

この節では、Replication Manager の基本的なシステム構成について説明します。オープン系シス テムとメインフレーム系システムに分けて説明しますが、Replication Manager はオープン系ホス トとメインフレーム系ホストが混在した環境もサポートします。

### 2.1.1 コピーペアを管理する場合のシステム構成(オープン系システム)

ホストがオープン系ホストの場合で、コピーペアを管理するときの基本的なシステム構成を説明し ます。

RAID Manager を使用してメインフレーム系システムのコピーペアを管理する場合の要件についても説明します。

#### (1) 基本的なシステム構成

サイトごとの構成例を次の図に示します。

#### 図 2-1 コピーペアを管理する場合の1サイト構成(オープン系システム)

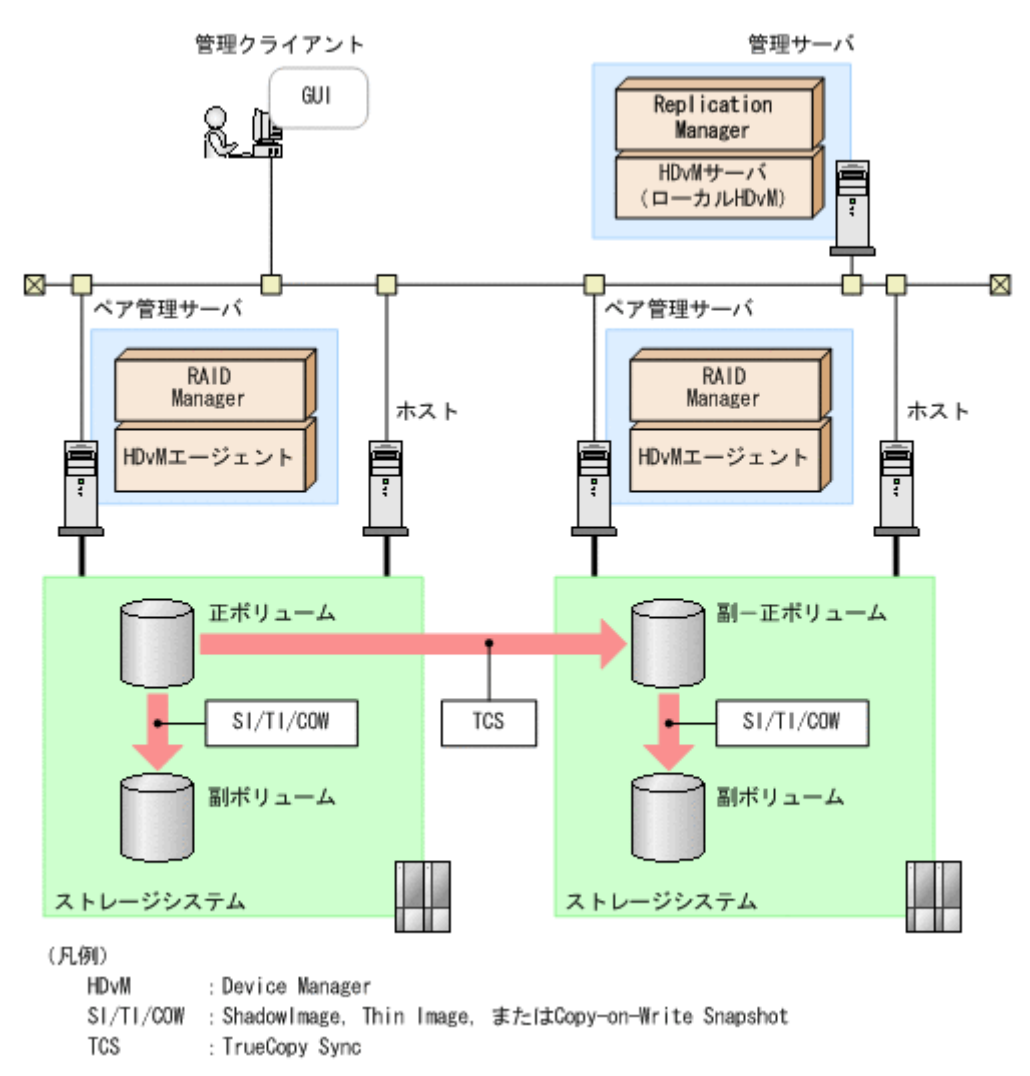

図 2-2 コピーペアを管理する場合の2サイト構成(オープン系システム)

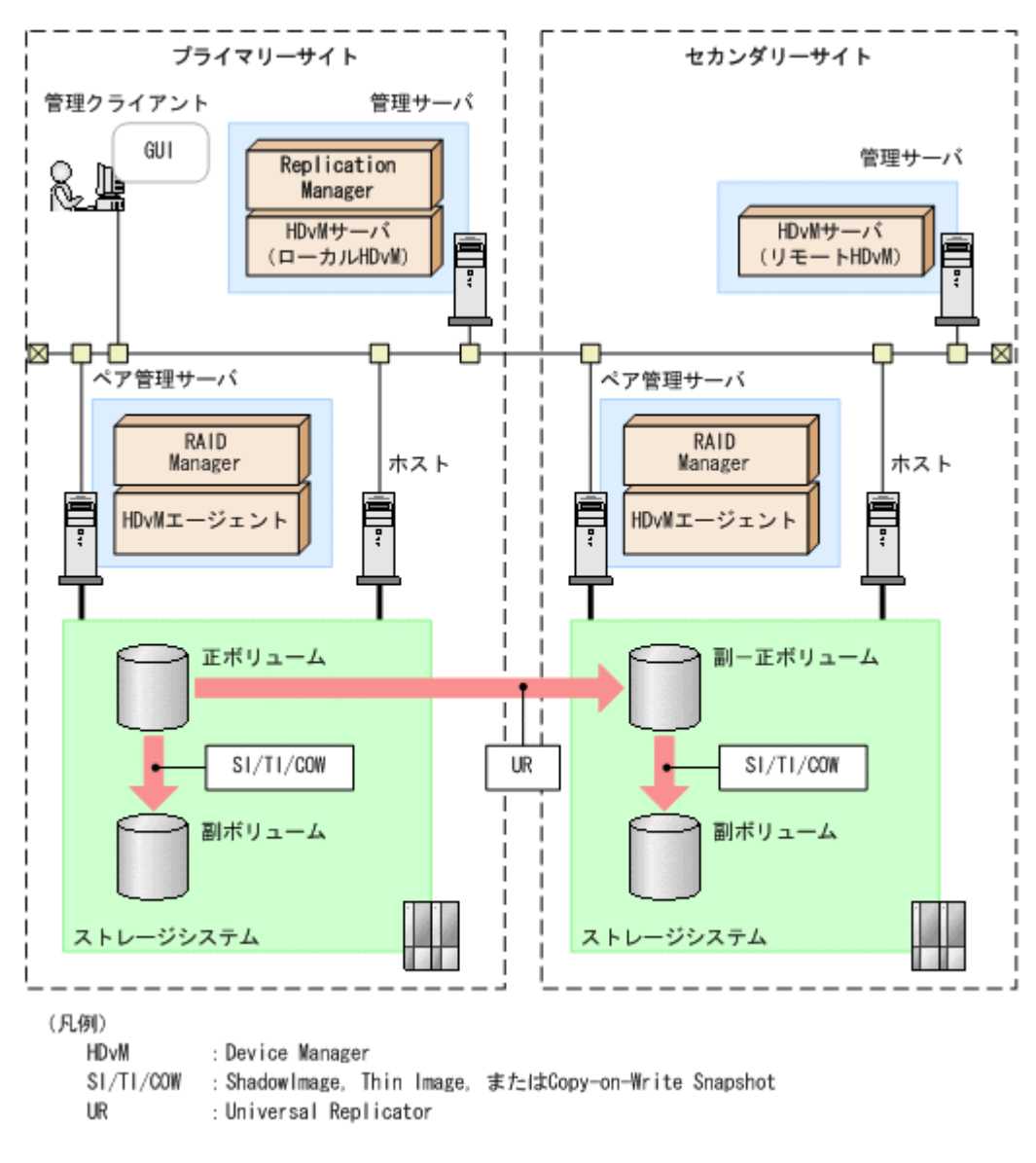

Replication Manager のシステム構成と要件

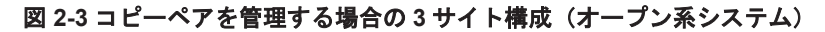

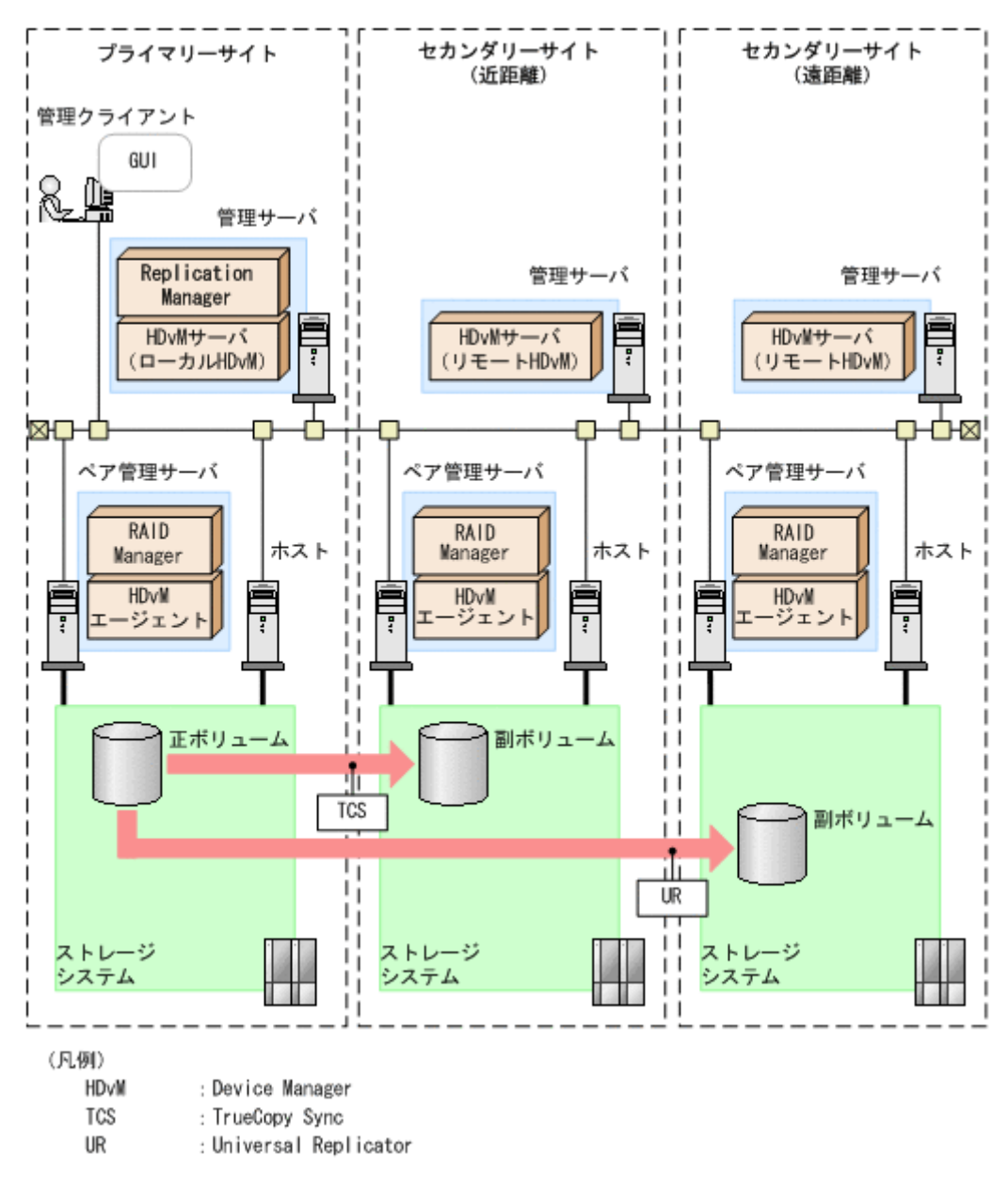

#### (2) システムの構成要素

システムの構成要素を次の表に示します。

#### 表 2-1 コピーペアを管理する場合のシステムの構成要素(オープン系システム)

| システムの構成要素 | システムの構成要素に含まれ<br>るソフトウェア                  | 説明                                                                                                    |
|-----------|-------------------------------------------|----------------------------------------------------------------------------------------------------|
| 管理クライアント  | Web ブラウザー                                 | 管理クライアントは,ユーザーが Web ブラウ<br>ザーを使って,管理サーバ上で稼働する<br>Replication Manager の GUI を操作するコン<br>ピュータです。                           |
| 管理サーバ     | Replication Manager<br>Device Manager サーバ | 管理サーバは、管理クライアントからの要求に対<br>して管理情報を提供します。Replication<br>Manager とその前提プログラムである Device<br>Manager サーバは、管理サーバにインストールし<br>ます。 |

| システムの構成要素 | システムの構成要素に含まれ<br>るソフトウェア                  | 説明                                                                                                    |
|-----------|-------------------------------------------|----------------------------------------------------------------------------------------------------|
|           |                                           | 複数のサイトを使用する場合は、サイトごとに管<br>理サーバが必要です。プライマリーサイトの管<br>理サーバには Replication Manager と Device<br>Manager サーバをインストールします。セカン<br>ダリーサイトの管理サーバには Device Manager<br>サーバをインストールします。<br>Device Manager は、同一サイト内のストレージ<br>システムおよびホストを管理します。<br>プライマリーサイトの Replication Manager に<br>は、各サイトの Device Manager を情報取得先と<br>して登録してください。<br>セカンダリーサイトの管理サーバに Device<br>Manager をインストールすると Replication<br>Manager も同時にインストールされますが、セカ<br>ンダリーサイトの Replication Manager は使用<br>しないでください。<br>Device Manager のシステム構成については、マ<br>ニュアル「Hitachi Command Suite Software シ<br>ステム構成ガイド」を参照してください。                                                                                                    |
| ペア管理サーバ   | RAID Manager<br>Device Manager エージェン<br>ト | ステム構成カイド」を参照してくたさい。<br>ペア管理サーバは、コピーペアの状態やリモート<br>コピーの性能情報などの管理情報を収集します。<br>RAID Manager と Device Manager エージェン<br>トは各ペア管理サーバにインストールします。<br>管理サーバとペア管理サーバで、互いのホスト名<br>から IP アドレスを特定できることを確認してく<br>ださい。サイト間でアドレスを変換するように<br>設定されていると (プライベートアドレスや NAT<br>など)、Replication Manager はほかのサイトの<br>Device Manager エージェントに正しく接続でき<br>ない場合があります。<br>ペア管理サーバが複数の NIC を搭載している場<br>合、RAID Manager と Device Manager エージェ<br>ントは同じ IP アドレスを利用する必要がありま<br>す。<br>RAID Manager と Device Manager エージェン<br>トのインストールによって、Replication<br>Manager からコピーペアを操作できます。ペア<br>管理サーバは、操作対象のストレージシステムの<br>コマンドデバイスを認識する必要があります。<br>複数のサイトで運用する場合は、サイトごとにペ<br>ア管理サーバが必要です。ペア管理サーバは、1<br>つのサイトに複数台設置できます。複数のペア<br>管理サーバを使ってリモートコピーを実行する<br>場合は、プライマリーサイトのペア管理サーバが互いの<br>ホスト名から IP アドレスを特定できることを確<br>認してください。互いの IP アドレスを特定でき<br>ない場合は、コピーペアの作成時にエラーが発生<br>するおそれがあります。<br>ペア管理サーバをホストとして使うこともでき<br>ます。ペア管理サーバを赤ストから独立させて<br>設定するかどうかを決定するときは、ホストのセ<br>キュリティや負荷を考慮に入れてください。 |
| ホスト       | Device Manager エージェン<br>ト                 | 通常,ホストとはアプリケーションプログラムが<br>インストールされるコンピュータです。ホスト                                                                                                    |

Replication Manager のシステム構成と要件

| システムの構成要素 | システムの構成要素に含まれ<br>るソフトウェア                                                                  | 説明                                                                                                    |
|-----------|-------------------------------------------------------------------------------------------|----------------------------------------------------------------------------------------------------|
|           |                                                                                           | はストレージシステムを外部記憶装置として使<br>用します。<br>コピーペアを管理する場合,ホストから正ボ<br>リュームおよび副ボリュームがそれぞれ認識さ<br>れている必要があります。正ボリュームと副ボ<br>リュームは,別々のホストに割り当てることをお<br>勧めします。<br>Device Manager エージェントをインストールす<br>るかどうかは任意です。ホストに Device<br>Manager エージェントをインストールすると,そ<br>のホストに関する情報 (IP アドレスやマウントポ<br>イントなど)を Replication Manager から参照で<br>きます。 |
| ストレージシステム | マイクロコード<br>必要に応じて, 製品<br>(Universal Replicator または<br>ShadowImage など)のライセ<br>ンスを登録してください。 | ストレージシステムとは,ホストに接続された外<br>部記憶装置です。                                                                                                    |

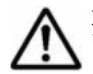

重要 次の場合, 運用を開始する前にバージョン 01-25-03/01 以降の RAID Manager でユーザー認証を完了して いる必要があります。

- 仮想コマンドデバイスとして SVP を使用している。
- ・ コマンドデバイスのユーザー認証設定が「有効」になっている。

ユーザー認証の手順は次のとおりです。

Windows の場合

- 1. Device Manager エージェントのサービス実行アカウントを Administrator 権限を持つアカウントに 変更します。
- 2. Device Manager エージェントのサービス実行アカウントで OS にログインして, RAID Manager の ユーザー認証コマンド (raidcom -login) を実行します。

RAID Manager のコマンドの実行方法については RAID Manager のマニュアルを参照してください。

#### UNIX の場合

root として OS にログインして, RAID Manager のユーザー認証コマンド (raidcom -login) を実行します。

RAID Manager のコマンドの実行方法については RAID Manager のマニュアルを参照してください。

### (3) システムの構成要素に含まれるソフトウェア

システムの構成要素に含まれるソフトウェアを次の表に示します。

#### 表 2-2 コピーペアの管理に必要なソフトウェアの概要(オープン系システム)

| ソフトウェア              | 説明                                                        |
|---------------------|-----------------------------------------------------------|
| Replication Manager | 大規模なシステム構成でストレージシステムのボリュームの複製を一元管理す                       |
|                     | るために使用します。                                                |
|                     | Replication Manager には, Hitachi Command Suite 製品で共用する機能を集 |
|                     | めた Hitachi Command Suite 共通コンポーネントが含まれています。共通コ            |
|                     | ンポーネントは Hitachi Command Suite 製品の構成要素としてインストール            |
|                     | され、インストール中に最新バージョンにアップグレードされます。                           |
| Device Manager サーバ  | ストレージシステムのリソースおよびハードウェア構成の統合管理に使用しま                       |
|                     | す。複数のストレージシステムで構成されたシステムの運用と管理ができます。                      |

| ソフトウェア                    | 説明                                                                                                    |
|---------------------------|----------------------------------------------------------------------------------------------------|
|                           | Replication Manager が稼働している管理サーバ上にある Device Manager<br>サーバをローカル Device Manager と呼びます。Replication Manager が稼働<br>している管理サーバ以外で動作している Device Manager サーバをリモート<br>Device Manager と呼びます。プライマリーサイトで稼働している Device<br>Manager サーバでも、運用している Replication Manager と同じ管理サーバ上<br>になければリモート Device Manager となります。<br>Replication Manager は、Device Manager サーバが管理するストレージシステ<br>ムのボリュームに対して、コピーペア操作などを実行します。Device Manager<br>サーバについては、マニュアル「Hitachi Command Suite Software システム構<br>成ガイド」を参照してください。 |
| Device Manager エージェ<br>ント | Replication Manager からの要求に応じてコピーペア操作の実行を RAID<br>Manager に指示したり, Device Manager サーバにホスト情報を提供したりしま<br>す。Device Manager エージェントについては、マニュアル「Hitachi Command<br>Suite Software システム構成ガイド」を参照してください。<br>従来の Replication Monitor エージェントの機能は、Device Manager エージェ<br>ントに統合されています。                                                                                                    |
| RAID Manager              | ホストからストレージシステムヘコマンドを発行することでボリューム複製機<br>能(TrueCopy または ShadowImage など)を制御するソフトウェアです。スト<br>レージシステムに応じたバージョンの RAID Manger を使用してください。<br>Replication Manager は RAID Manager の構成定義ファイルを使用して,コ<br>ピーペア構成を変更したり,構成情報を取得したりします。RAID Manager に<br>ついては, RAID Manager のマニュアルを参照してください。<br>Replication Manager は, Device Manager エージェントを介して RAID<br>Manager の構成定義ファイルを使用します。詳細については、マニュアル<br>「Hitachi Command Suite Software システム構成ガイド」を参照してください。                                               |

### (4) ペア管理サーバを冗長化した構成で運用する場合

Replication Manager では、各サイトのペア管理サーバを冗長化した構成で運用することで、より 可用性の高いレプリケーション環境を構築できます。ペア管理サーバを冗長化した構成とは、同一 の構成定義ファイルを管理するペア管理サーバが複数設置された構成です。次に示す構成がありま す。

- プライマリーサイトで,正ボリュームを定義している同一の構成定義ファイルを管理するペア管 理サーバが複数設置された構成(N:1構成)
- ・ セカンダリーサイトで,副ボリュームを定義している同一の構成定義ファイルを管理するペア管 理サーバが複数設置された構成(1:M構成)
- プライマリーサイトで正ボリュームを定義している同一の構成定義ファイルを管理するペア管理サーバが複数設置され、セカンダリーサイトで副ボリュームを定義している同一の構成定義ファイルを管理するペア管理サーバが複数設置された構成(N:M構成)
- プライマリーサイトおよびセカンダリーサイトの両方で、正ボリュームと副ボリュームを定義している同一の構成定義ファイルの両方を管理するペア管理サーバが複数設置された構成(N:N 構成)

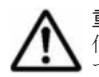

**重要** セカンダリーサイトで,副ボリュームを定義している構成定義ファイルを管理するペア管理サーバを冗長 化した構成(1:M構成およびN:M構成)では,アプリケーションと連携したレプリカの作成およびリストアは できません。

ペア管理サーバを冗長化した構成で運用する場合のシステム構成例を次の図に示します。

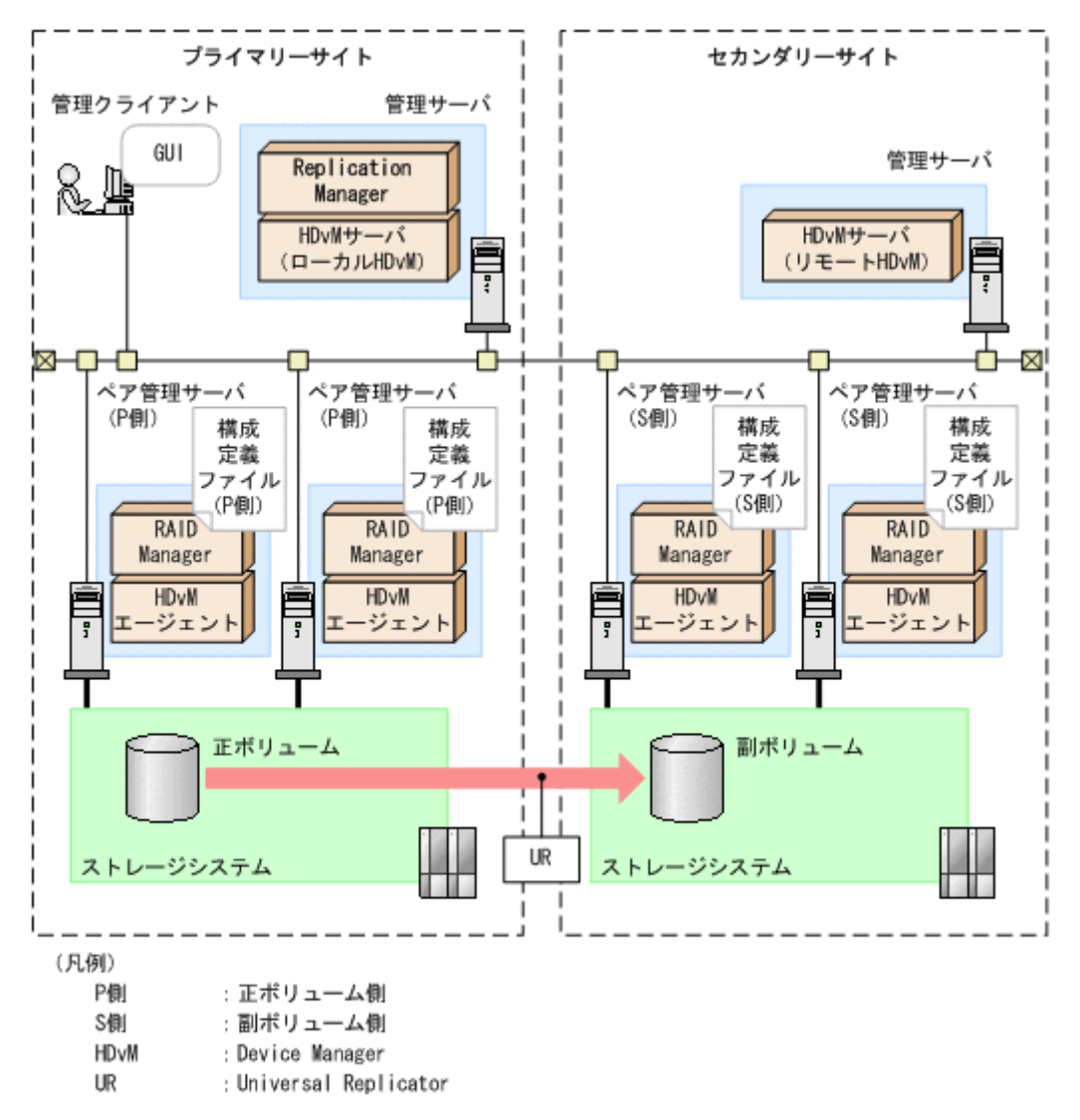

図 2-4 ペア管理サーバを冗長化した構成で運用する場合のシステム構成例 (N:M 構成) (オープン系 システム)

同一の構成定義ファイルを管理するペア管理サーバの上限は、プライマリーサイトおよびセカンダ リーサイトともに8台を想定しています。

ペア管理サーバを冗長化した構成の作成および変更は、コピーペア構成定義ウィザードでできます。 コピーペア構成定義ウィザードの操作手順については、マニュアル「Hitachi Command Suite Replication Manager Software ユーザーズガイド」またはオンラインヘルプを参照してください。

### (5) RAID Manager を使用してメインフレーム系システムのコピーペアを管理する場合の要件

Virtual Storage Platform の場合, RAID Manager を使用してメインフレーム系システムのボ リュームやコピーペアを管理することもできます。

この機能を使用する場合、メインフレーム系システムのボリュームやコピーペアは、オープン系シ ステムのビューやコピーペア構成定義ウィザードで定義および管理します。

RAID Manager を使用したメインフレーム系システムのコピーペア構成を定義または管理する場合の要件を次に示します。

 TrueCopy Sync または Universal Replicator のどちらか一方を使用した構成であり、マルチ ターゲット構成やカスケード構成ではないこと。

Replication Manager のシステム構成と要件
- ・ 仮想コマンドデバイスを使用した構成,およびデバイスグループを使用した構成のどちらでもないこと。
- 1つのコピーペアを RAID Manager と Business Continuity Manager の両方が同時に認識していないこと。

構成上、次の状態になっているか確認してください。

- Business Continuity Manager で管理されているコピーペアが、RAID Manager の構成定義 ファイルにも同時に定義されていないこと。
- RAID Manager で管理されているメインフレーム系システムのコピーペアを構成する LDEV が、Business Continuity Manager のボリュームスキャンで認識されていないこと。
- Device Manager エージェントの server.properties ファイルの server.agent.rm.centralizePairConfiguration プロパティに enable が指定されて いること。

server.agent.rm.centralizePairConfiguration プロパティについては、マニュアル 「Hitachi Command Suite Software システム構成ガイド」を参照してください。

#### (6) 仮想 ID を用いたデータ移行機能を使用している場合の要件

Virtual Storage Platform または HUS VM で,仮想 ID を用いたデータ移行に使用しているリソー スグループに属するボリュームの場合,Replication Manager では物理 ID の表示,および物理 ID を指定したコピーペア構成の定義ができます。ただし,次の機能は使用できません。

- 仮想 ID の表示
- ストレージシステムの設定(コマンドデバイス,プールボリューム,またはジャーナルグループの設定)
- レプリカの管理

仮想 ID を用いたデータ移行に使用しているリソースグループに属するボリュームを指定して、コ ピーペア構成を定義または管理する場合の要件を次に示します。

- ・ コピーペアの管理方法は、一括管理構成であること。
- 構成定義ファイルを移行後の環境に合わせて再作成していること。
- ・ コマンドデバイスの認証モードが有効に設定されていること。
- RAID Managerのraidcomコマンドを実行し、使用するペア管理サーバに認識されているすべてのコマンドデバイスのユーザー認証を済ませていること。
   パマグ理サーバのOCボWill の現合は、DiinWinnerで、いたしのサーバス内行

ペア管理サーバの OS が Windows の場合は, Device Manager エージェントのサービス実行 ユーザーアカウントでのユーザー認証を済ませておく必要があります。

一括管理構成,および構成定義ファイルの内容については,マニュアル「Hitachi Command Suite Software システム構成ガイド」を参照してください。

#### (7) スナップショットグループを使用してコピーペアを管理する場合の要件

Virtual Storage Platform または HUS VM の場合, スナップショットグループを使用してコピーペ アを管理できます。スナップショットグループを使用する場合, 次の機能は使用できません。

- ・ アラートの設定(ただし, Thin Image のプール使用率の監視機能は利用できます)
- マイコピーグループの管理
- レプリカの管理

スナップショットグループを使用して、コピーペアを管理する場合の要件を次に示します。

・ コマンドデバイスの認証モードが有効に設定されていること。

• RAID Manager の raidcom コマンドを実行し, コマンドデバイスのユーザー認証を済ませていること。

## 2.1.2 仮想コマンドデバイスを使用してコピーペアを管理する場合のシステム構成(オープン系システム)

ホストがオープン系ホストの場合で、仮想コマンドデバイスを使用してコピーペアを管理する場合 のシステム構成を説明します。

#### (1) 基本的なシステム構成

システム構成例を次の図に示します。

#### 図 2-5 SVP を仮想コマンドデバイスとして使用する場合のシステム構成(オープン系システム)

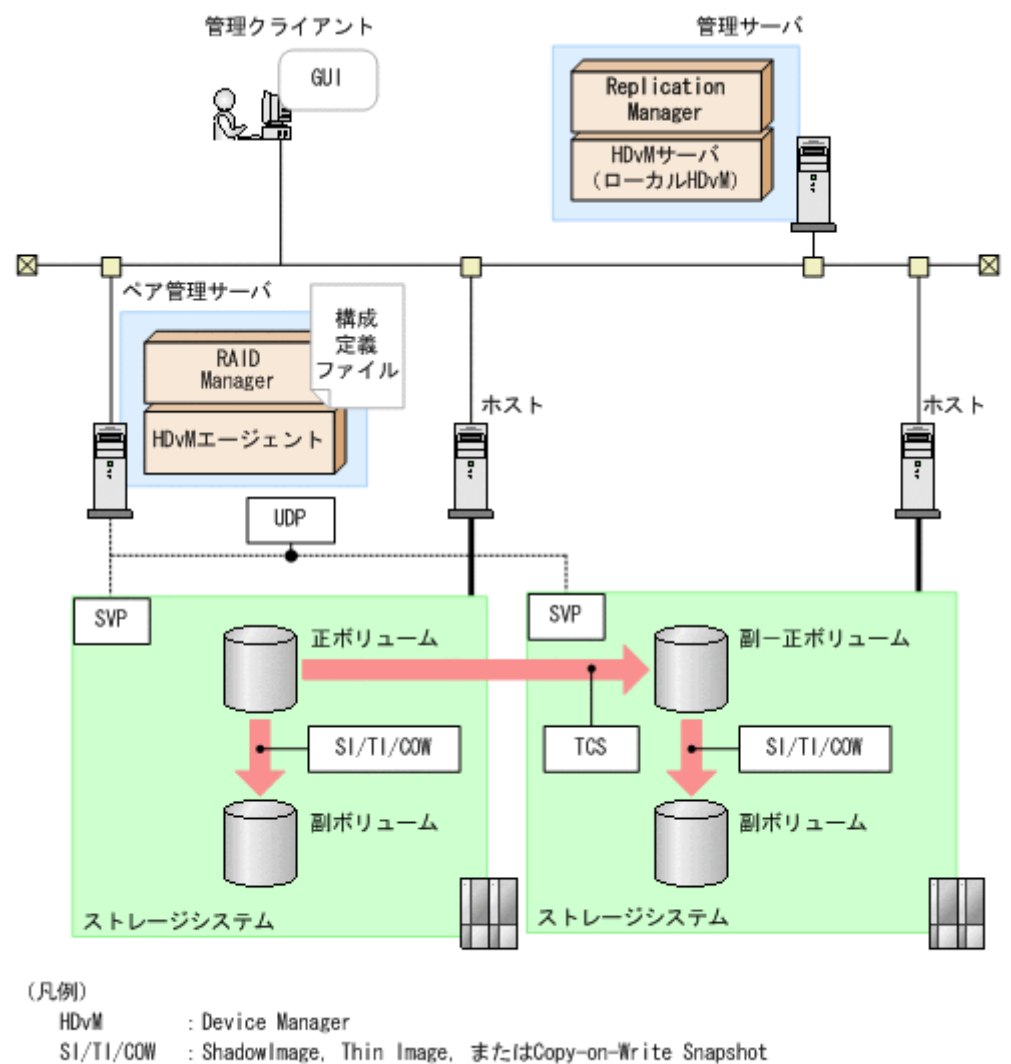

: TrueCopy Sync

TCS

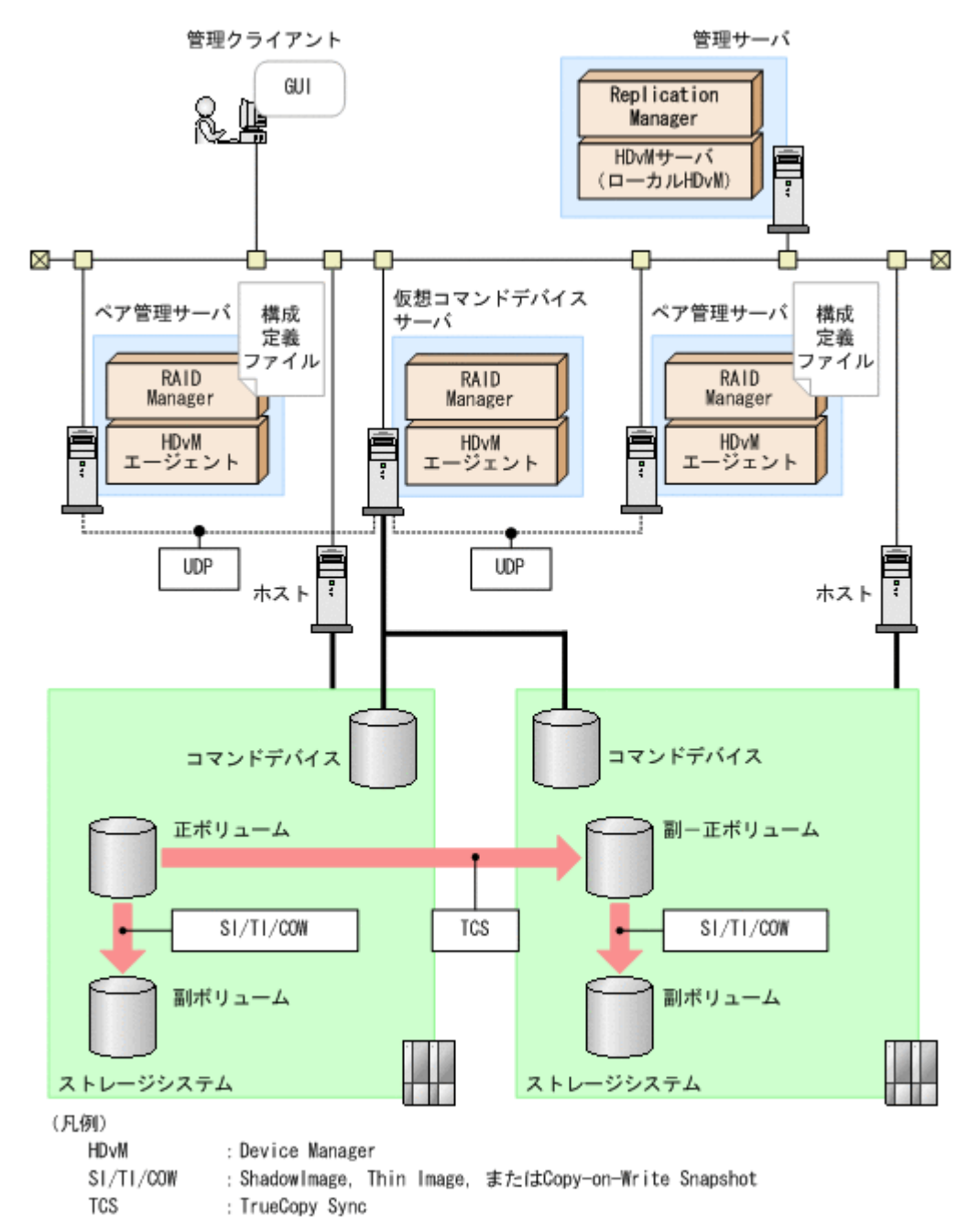

## (2) システムの構成要素

システムの構成要素を次の表に示します。

#### 表 2-3 仮想コマンドデバイスを使用してコピーペアを管理する場合のシステムの構成要素(オープ ン系システム)

| システムの構成要素 | システムの構成要素に含まれ<br>るソフトウェア | 説明                                                                                            |
|-----------|--------------------------|-----------------------------------------------------------------------------------------------|
| 管理クライアント  | Web ブラウザー                | 管理クライアントは,ユーザーが Web ブラウ<br>ザーを使って,管理サーバ上で稼働する<br>Replication Manager の GUI を操作するコン<br>ピュータです。 |

| システムの構成要素         | システムの構成要素に含まれ<br>るソフトウェア                       | 説明                                                                                                    |
|-------------------|------------------------------------------------|----------------------------------------------------------------------------------------------------|
| 管理サーバ             | Replication Manager<br>Device Manager サーバ      | 管理サーバは、管理クライアントからの要求に対<br>して管理情報を提供します。Replication<br>Manager とその前提プログラムである Device<br>Manager サーバは、管理サーバにインストールし<br>ます。<br>管理サーバには、Application Agent をインス<br>トールしないでください。<br>Device Manager のシステム構成については、マ<br>ニュアル「Hitachi Command Suite Software シ<br>ステム構成ガイド」を参照してください。                                                                                                    |
| ペア管理サーバ           | RAID Manager<br>Device Manager エージェン<br>ト      | ペア管理サーバは、コピーペアの状態やリモート<br>コピーの性能情報などの管理情報を収集します。<br>RAID Manager と Device Manager エージェン<br>トはペア管理サーバにインストールします。<br>管理サーバとペア管理サーバで、互いのホスト名<br>から IP アドレスを特定できることを確認してく<br>ださい。サイト間でアドレスを変換するように<br>設定されていると (プライベートアドレスや NAT<br>など), Replication Manager はほかのサイトの<br>Device Manager エージェントに正しく接続でき<br>ない場合があります。<br>ペア管理サーバが複数の NIC を搭載している場<br>合, RAID Manager と Device Manager エージェ<br>ントは同じ IP アドレスを利用する必要がありま<br>す。<br>RAID Manager と Device Manager エージェン<br>トのインストールによって, Replication<br>Manager からコピーペアを操作できます。<br>ペア管理サーバは UDP 経由で SVP または仮想<br>コマンドデバイスサーバに接続されている必要<br>があります。 |
| 仮想コマンドデバイス<br>サーバ | RAID Manager<br>Device Manager エージェン<br>ト (任意) | 仮想コマンドデバイスサーバは, RAID Manager<br>の中継インスタンスが動作するサーバです。<br>RAID Manager は仮想コマンドデバイスサーバ<br>にインストールします。<br>仮想コマンドデバイスサーバは,操作対象のスト<br>レージシステムのコマンドデバイスを認識する<br>必要があります。<br>仮想コマンドデバイスサーバをペア管理サーバ<br>として使用する場合は Device Manager エージェ<br>ントをインストールする必要があります。<br>SVP を仮想コマンドデバイスとして使用する場<br>合,仮想コマンドデバイスサーバを用意する必要<br>はありません。                                                                                                    |
| ホスト               | Device Manager エージェン<br>ト (任意)                 | <ul> <li>通常,ホストとはアプリケーションプログラムが</li> <li>インストールされるコンピュータです。ホスト</li> <li>はストレージシステムを外部記憶装置として使</li> <li>用します。</li> <li>コピーペアを管理する場合,ホストから正ボ</li> <li>リュームおよび副ボリュームがそれぞれ認識されている必要があります。正ボリュームと副ボ</li> <li>リュームは、別々のホストに割り当てることをお</li> <li>勧めします。</li> <li>Device Manager エージェントをインストールするかどうかは任意です。ホストに Device</li> </ul>                                                                                                    |

| システムの構成要素 | システムの構成要素に含まれ<br>るソフトウェア                                                                 | 説明                                                                                                   |
|-----------|------------------------------------------------------------------------------------------|----------------------------------------------------------------------------------------------------|
|           |                                                                                          | Manager エージェントをインストールすると、そ<br>のホストに関する情報 (IP アドレスやマウントポ<br>イントなど)を Replication Manager から参照で<br>きます。 |
| ストレージシステム | マイクロコード<br>必要に応じて,製品<br>(Universal Replicator または<br>ShadowImage など)のライセ<br>ンスを登録してください。 | ストレージシステムとは,ホストに接続された外<br>部記憶装置です。<br>SVPを仮想コマンドデバイスとして使用する場<br>合,コマンドデバイスを用意する必要はありませ<br>ん。         |

## (3) システムの構成要素に含まれるソフトウェア

システムの構成要素に含まれるソフトウェアを次の表に示します。

#### 表 2-4 仮想コマンドデバイスを使用したコピーペアの管理に必要なソフトウェアの概要(オープン 系システム)

| ソフトウェア                    | 説明                                                                                                    |
|---------------------------|----------------------------------------------------------------------------------------------------|
| Replication Manager       | 大規模なシステム構成でストレージシステムのボリュームの複製を一元管理す<br>るために使用します。<br>Replication Manager には, Hitachi Command Suite 製品で共用する機能を集<br>めた Hitachi Command Suite 共通コンポーネントが含まれています。共通コ<br>ンポーネントは Hitachi Command Suite 製品の構成要素としてインストール<br>され, インストール中に最新バージョンにアップグレードされます。                                                                                                    |
| Device Manager サーバ        | ストレージシステムのリソースおよびハードウェア構成の統合管理に使用しま<br>す。複数のストレージシステムで構成されたシステムの運用と管理ができます。<br>Replication Manager が稼働している管理サーバ上にある Device Manager<br>サーバをローカル Device Manager と呼びます。Replication Manager が稼働<br>している管理サーバ以外で動作している Device Manager サーバをリモート<br>Device Manager と呼びます。プライマリーサイトで稼働している Device<br>Manager サーバでも、運用している Replication Manager と同じ管理サーバ上<br>になければリモート Device Manager となります。<br>Replication Manager は、Device Manager サーバが管理するストレージシステ<br>ムのボリュームに対して、コピーペア操作などを実行します。Device Manager<br>サーバについては、マニュアル「Hitachi Command Suite Software システム構<br>成ガイド」を参照してください。 |
| Device Manager エージェ<br>ント | Replication Manager からの要求に応じてコピーペア操作の実行を RAID<br>Manager に指示したり, Device Manager サーバにホスト情報を提供したりしま<br>す。仮想コマンドデバイスを使用してコピーペアを管理する場合,ペア管理サー<br>バにはバージョン 7.1 以降の Device Manager エージェントをインストールす<br>る必要があります。Device Manager エージェントについては,マニュアル<br>「Hitachi Command Suite Software システム構成ガイド」を参照してください。<br>従来の Replication Monitor エージェントの機能は, Device Manager エージェ<br>ントに統合されています。                                                                                                    |
| RAID Manager              | ホストからストレージシステムヘコマンドを発行することでボリューム複製機<br>能(TrueCopy または ShadowImage など)を制御するソフトウェアです。スト<br>レージシステムに応じたバージョンの RAID Manger を使用してください。<br>Replication Manager は RAID Manager の構成定義ファイルを使用して,コ<br>ピーペア構成を変更したり,構成情報を取得したりします。RAID Manager に<br>ついては, RAID Manager のマニュアルを参照してください。<br>Replication Manager は, Device Manager エージェントを介して RAID<br>Manager の構成定義ファイルを使用します。詳細については、マニュアル<br>「Hitachi Command Suite Software システム構成ガイド」を参照してください。                                                                                                    |

## (4) 仮想コマンドデバイスを使用してコピーペアを管理する場合の要件

仮想コマンドデバイスを使用してコピーペアを管理する場合の要件を次に示します。

- ・ 仮想コマンドデバイスを設定した構成定義ファイルを使用して、構成情報が更新されている。
- 仮想コマンドデバイスとして仮想コマンドデバイスサーバを使用する場合,仮想コマンドデバイ スサーバで RAID Manager の中継インスタンスが起動されている。
- ペア管理サーバが認識するコマンドデバイスは、ユーザー認証の設定が「無効」か、認証済みの 状態である。

仮想コマンドデバイスサーバ上の構成定義ファイルに HORCM\_ALLOW\_INST パラメーターを設定する場合,次の条件を満たす必要があります。

- ペア管理サーバの RAID Manager イニシエーターポートにはデフォルトポートを使用している。
- · 各ペア管理サーバに対してポート番号 34000+4094<sup>※</sup>+1 を設定している。

注※

Device Manager エージェントのプロパティ agent.rm.horcmInstance に設定し ている監視用 HORCM ファイルのインスタンス番号を使用します。監視用 HORCM ファイルのインスタンス番号がデフォルト値の 4094 である場合は、上記のとおり設 定してください。監視用 HORCM ファイルのインスタンス番号を変更している場合 は、変更した値を設定してください。監視用 HORCM ファイルのインスタンス番号に ついては、マニュアル「Hitachi Command Suite Software システム構成ガイド」を 参照してください。

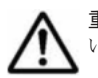

**重要** 次の場合, 運用を開始する前にバージョン 01-25-03/01 以降の RAID Manager でユーザー認証を完了して いる必要があります。

- 仮想コマンドデバイスとして SVP を使用している。
- コマンドデバイスのユーザー認証設定が「有効」になっている。

ユーザー認証の手順は次のとおりです。

Windows の場合

- 1. Device Manager エージェントのサービス実行アカウントを Administrator 権限を持つアカウントに 変更します。
- 2. Device Manager エージェントのサービス実行アカウントで OS にログインして, RAID Manager の ユーザー認証コマンド (raidcom -login) を実行します。

RAID Manager のコマンドの実行方法については RAID Manager のマニュアルを参照してください。

#### UNIX の場合

root として OS にログインして, RAID Manager のユーザー認証コマンド (raidcom -login) を実行します。

RAID Manager のコマンドの実行方法については RAID Manager のマニュアルを参照してください。

**重要** 仮想コマンドデバイスの機能を使用して、Virtual Storage Platform, Universal Storage Platform V/VM, Hitachi USP, または HUS VM のうち, どれかのストレージシステムのジャーナルボリューム使用率, またはプールボリューム使用率を監視する場合, 次のどちらかを満たしている必要があります。

- ストレージシステムのコマンドデバイスに接続されている、ホストまたは仮想コマンドデバイスサーバが Replication Manager に認識されている。
- デバイスグループを管理するシステム構成である。

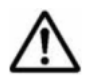

**重要**仮想コマンドデバイスを使用した構成で、運用中にストレージシステムの増設などに伴い、次に示す方法で構成を変更する場合、ペア管理サーバですでに管理されているストレージシステムに対して、Device Managerでストレージシステム情報を更新する必要があります。

・ 構成定義ファイルの新規追加

 既存の構成定義ファイルでのストレージシステム構成の変更 構成定義ファイルの追加または変更によって、新たに追加したストレージシステムの情報を更新しても、構成情報は更新されません。

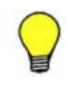

参考 仮想コマンドデバイスを使用した構成でコピーペアを管理する場合,物理コマンドデバイスを使用した構成でコピーペアを管理する場合に比べて,RAID Manager のコマンドの応答時間が増加します。その結果, Device Manager エージェントで処理がエラー終了するおそれがあるため,次に示すプロパティの値を事前に変 更しておくことをお勧めします。

- Device Manager エージェントのプロパティ
  - server.properties ファイルの server.agent.rm.moduleTimeOut プロパティの値を 1800 以 上に設定してください。
  - agent.properties ファイルの agent.rm.TimeOut プロパティの値を 1800 以上に設定してください。

プロパティの値を変更したあとは、Device Manager エージェントを再起動してください。プロパティファ イルの編集方法、および Device Manager エージェントの再起動方法については、マニュアル「Hitachi Command Suite Software システム構成ガイド」を参照してください。

- Replication Manager のプロパティ
  - agentif.properties ファイルの hdvmagtif.MaxPollingCount プロパティの値を 100 に設定し てください。
  - agentif.properties ファイルの hdvmagtif.PollingInterval プロパティの値を 60 以上に設 定してください。

プロパティの値を変更したあとは、Replication Manager を再起動してください。プロパティファイルの編 集方法、および Replication Manager の再起動方法については、「4.2 Replication Manager の起動と停止」 および「4.3 プロパティファイルの設定の変更」を参照してください。

## 2.1.3 デバイスグループで定義されたコピーグループを管理する場合のシス テム構成(オープン系システム)

ホストがオープン系ホストの場合で,デバイスグループで定義されたコピーグループを管理する場 合のシステム構成を説明します。

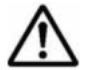

**重要** デバイスグループは、ストレージシステムまたはペア管理サーバ(構成定義ファイル)上で定義できます。 Replication Manager では、ストレージシステム上に定義されたデバイスグループについてだけ、コピーグループを管理できます。

#### (1) 基本的なシステム構成

システム構成例を次の図に示します。

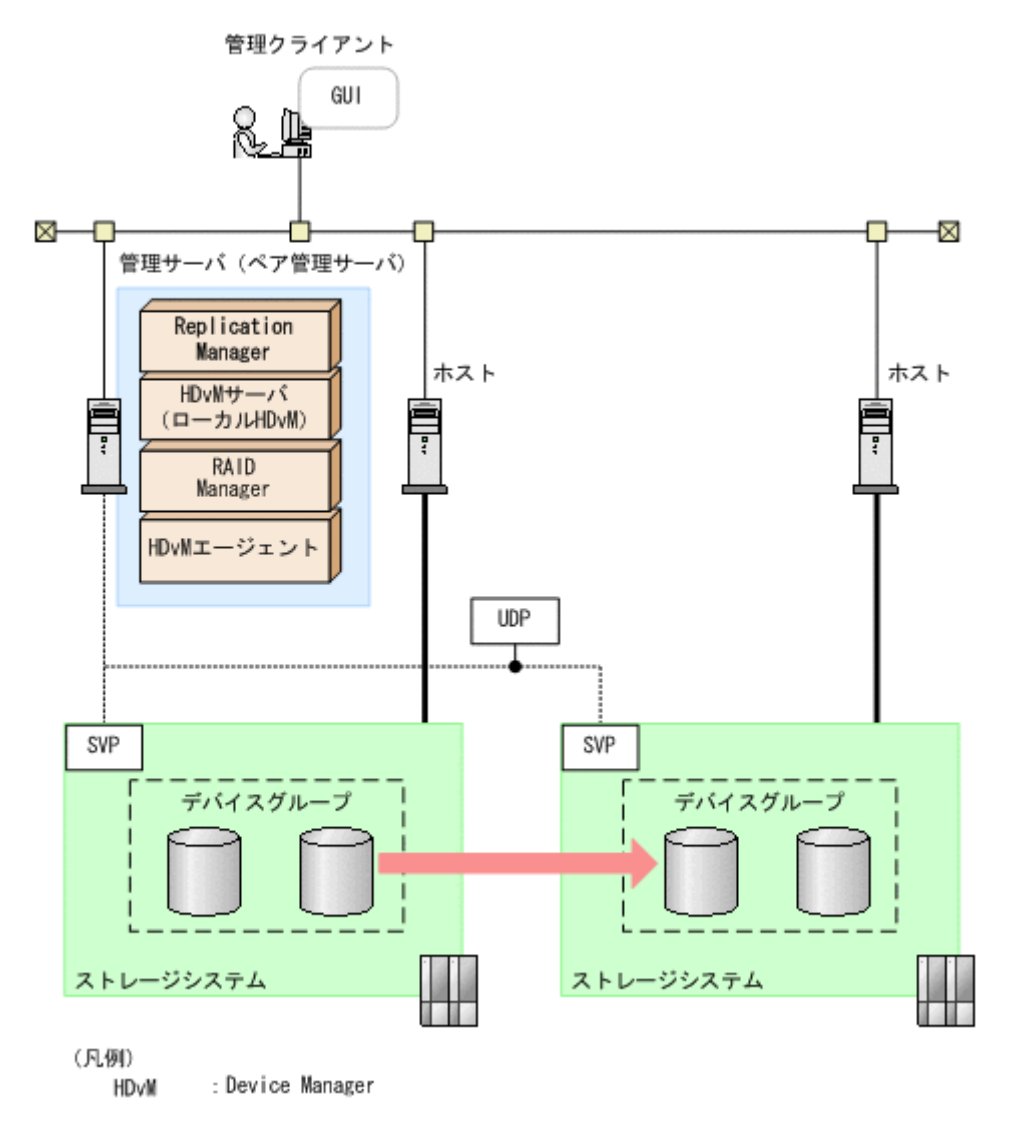

## (2) システムの構成要素

システムの構成要素を次の表に示します。

#### 表 2-5 デバイスグループで定義されたコピーグループを管理する場合のシステムの構成要素(オー プン系システム)

| システムの構成要素           | システムの構成要素に含まれ<br>るソフトウェア                                                               | 説明                                                                                                    |
|---------------------|----------------------------------------------------------------------------------------|----------------------------------------------------------------------------------------------------|
| 管理クライアント            | Web ブラウザー                                                                              | 管理クライアントは,ユーザーが Web ブラウ<br>ザーを使って,管理サーバ上で稼働する<br>Replication Manager の GUI を操作するコン<br>ピュータです。                                                                                                    |
| 管理サーバ (ペア管理<br>サーバ) | Replication Manager<br>Device Manager サーバ<br>RAID Manager<br>Device Manager エージェン<br>ト | 管理サーバは,管理クライアントからの要求に対<br>して管理情報を提供します。Replication<br>Manager とその前提プログラムである Device<br>Manager サーバ, RAID Manager および Device<br>Manager エージェントをインストールします。<br>デバイスグループで定義されたコピーグループ<br>を管理する場合,管理サーバとペア管理サーバは<br>同じマシンである必要があります。 |

| システムの構成要素 | システムの構成要素に含まれ<br>るソフトウェア                                                                 | 説明                                                                                                    |
|-----------|------------------------------------------------------------------------------------------|----------------------------------------------------------------------------------------------------|
|           |                                                                                          | 管理サーバが複数の NIC を搭載している場合,<br>RAID Manager と Device Manager エージェン<br>トは同じ IP アドレスを利用する必要がありま<br>す。<br>管理サーバは UDP 経由で SVP に接続されてい<br>る必要があります。<br>Device Manager のシステム構成については,マ<br>ニュアル「Hitachi Command Suite Software シ<br>ステム構成ガイド」を参照してください。                                                                                                    |
| ホスト       | Device Manager エージェン<br>ト (任意)                                                           | <ul> <li>通常,ホストとはアプリケーションプログラムが<br/>インストールされるコンピュータです。ホスト<br/>はストレージシステムを外部記憶装置として使<br/>用します。</li> <li>コピーペアを管理する場合,ホストから正ボ<br/>リュームおよび副ボリュームがそれぞれ認識さ<br/>れている必要があります。正ボリュームと副ボ<br/>リュームは、別々のホストに割り当てることをお<br/>勧めします。</li> <li>Device Manager エージェントをインストールす<br/>るかどうかは任意です。ホストに Device</li> <li>Manager エージェントをインストールすると、そ<br/>のホストに関する情報 (IP アドレスやマウントポ<br/>イントなど)を Replication Manager から参照で<br/>きます。</li> </ul> |
| ストレージシステム | マイクロコード<br>必要に応じて,製品<br>(Universal Replicator または<br>ShadowImage など)のライセ<br>ンスを登録してください。 | ストレージシステムとは,ホストに接続された外<br>部記憶装置です。                                                                                                    |

## (3) システムの構成要素に含まれるソフトウェア

システムの構成要素に含まれるソフトウェアを次の表に示します。

| 表 2-6 デバイスグループで定義されたコピーグループの管理に必要なソフトウェアの概要 | (オープ |
|---------------------------------------------|------|
| ン系システム)                                     |      |

| ソフトウェア              | 説明                                                                                                    |
|---------------------|----------------------------------------------------------------------------------------------------|
| Replication Manager | 大規模なシステム構成でストレージシステムのボリュームの複製を一元管理す<br>るために使用します。<br>Replication Manager には, Hitachi Command Suite 製品で共用する機能を集<br>めた Hitachi Command Suite 共通コンポーネントが含まれています。共通コ<br>ンポーネントは Hitachi Command Suite 製品の構成要素としてインストール<br>され, インストール中に最新バージョンにアップグレードされます。                                                                                                    |
| Device Manager サーバ  | ストレージシステムのリソースおよびハードウェア構成の統合管理に使用しま<br>す。複数のストレージシステムで構成されたシステムの運用と管理ができます。<br>Replication Manager が稼働している管理サーバ上にある Device Manager<br>サーバをローカル Device Manager と呼びます。Replication Manager が稼働<br>している管理サーバ以外で動作している Device Manager サーバをリモート<br>Device Manager と呼びます。プライマリーサイトで稼働している Device<br>Manager サーバでも、運用している Replication Manager と同じ管理サーバ上<br>になければリモート Device Manager となります。<br>Replication Manager は、Device Manager サーバが管理するストレージシステ<br>ムのボリュームに対して、コピーペア操作などを実行します。Device Manager |

| ソフトウェア                    | 説明                                                                                                    |
|---------------------------|----------------------------------------------------------------------------------------------------|
|                           | サーバについては、マニュアル「Hitachi Command Suite Software システム構成ガイド」を参照してください。                                                                                                    |
| Device Manager エージェ<br>ント | <ul> <li>Replication Manager からの要求に応じてコピーペア操作の実行を RAID<br/>Manager に指示したり, Device Manager サーバにホスト情報を提供したりしま<br/>す。デバイスグループで定義されたコピーグループを管理する場合, 管理サーバ<br/>には次に示すバージョンの Device Manager エージェントをインストールする<br/>必要があります。</li> <li>Virtual Storage Platform を使用するとき:バージョン 7.1 以降</li> <li>HUS VM を使用するとき:バージョン 7.2.1 以降</li> <li>Device Manager エージェントについては、マニュアル「Hitachi Command<br/>Suite Software システム構成ガイド」を参照してください。</li> <li>従来の Replication Monitor エージェントの機能は、Device Manager エージェ<br/>ントに統合されています。</li> </ul> |
| RAID Manager              | ホストからストレージシステムへコマンドを発行することでボリューム複製機<br>能(TrueCopy または ShadowImage など)を制御するソフトウェアです。スト<br>レージシステムに応じたバージョンの RAID Manger を使用してください。<br>Replication Manager は RAID Manager の構成定義ファイルを使用して、コ<br>ピーペア構成を変更したり、構成情報を取得したりします。RAID Manager に<br>ついては, RAID Manager のマニュアルを参照してください。<br>Replication Manager は、Device Manager エージェントを介して RAID<br>Manager の構成定義ファイルを使用します。詳細については、マニュアル<br>「Hitachi Command Suite Software システム構成ガイド」を参照してください。                                                                          |

## (4) デバイスグループで定義されたコピーグループを管理する場合の要件

デバイスグループを使用して定義したコピーグループを管理する場合の要件を次に示します。

- ・ 管理サーバに Application Agent がインストールされていない。
  - Replication Manager と Application Agent を同じ管理サーバにインストールして使う場合, 「3.4 Application Agent のインストール・アンインストール」の Replication Manager と Application Agent を同じ管理サーバにインストールして使う場合のインストール手順を参照 してください。この構成の場合,デバイスグループで定義されたコピーグループは管理できません。
- デバイスグループが定義されているストレージシステムを Device Manager サーバに登録する ために使用するユーザー名およびパスワードが、63 文字以下で、かつ RAID Manager で指定で きる文字で構成されている。

RAID Manager で, ユーザー名およびパスワードに指定できる文字については, RAID Manager のマニュアルを参照してください。

- ・ デバイスグループ,デバイスグループで定義されたコピーグループ,および,そのコピーグループで設定されているコピーペアの名称が,それぞれ 31 文字以下である。
- Replication Manager と Device Manager サーバの間の通信で SSL を使用している。
   SSL の設定については、「6.1 ネットワーク通信のセキュリティ」を参照してください。
- base.properties ファイルの base.refreshdginfo.exec が1に設定されている (デフォ ルトの設定)。
- ・ 管理サーバが次のどちらかの条件を満たしている。
  - 。 正ボリュームおよび副ボリュームが割り当てられていない。
  - server.properties ファイルの server.agent.rm.ignorePairStatus が true に 設定されている。

server.properties ファイルについては、マニュアル「Hitachi Command Suite Software システム構成ガイド」を参照してください。

Virtual Storage Platform の場合、マイクロコードのバージョンが 70-02-00-XX/XX 以降である。

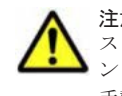

注意 管理サーバ上で Device Manager エージェントのサービスが起動中である場合, RAID Manager から直接 ストレージシステムに対して,ユーザー認証のログアウトを実行しないでください。Device Manager エージェ ントで実行している情報取得などの処理が,正常に終了しなくなるおそれがあります。

手動でログアウトしたい場合は,Device Manager エージェントのサービスを停止してから実施してください。

重要 セカンダリーサイトのストレージシステムに定義されたコピーグループを管理する場合, プライマリーサ イトの管理サーバが Replication Manager にペア管理サーバとして認識されていることを確認したあと, セカン ダリーサイトの Device Manager に対して構成情報の更新を実行してください。

#### デバイスグループで定義されたコピーグループの要件

デバイスグループで定義されたコピーグループの要件を次に示します。

- デバイスグループを使用したコピーグループが、すでにストレージシステムで定義されている。 リモートコピーの場合、正ボリュームと副ボリュームの MU 番号が同じである。
- コピーペア設定されているデバイスグループ同士のボリューム数が同じである。
- コピーペア設定されているデバイスグループを構成するボリュームのデバイス名が、デバイスグ ループ同士で同じである。

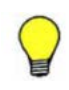

参考 デバイスグループで定義されたコピーグループを管理する場合,物理コマンドデバイスを使用した構成で コピーペアを管理する場合に比べて,RAID Managerのコマンドの応答時間が増加します。その結果,Device Manager エージェントで処理がエラー終了するおそれがあるため,次に示すプロパティの値を事前に変更して おくことをお勧めします。

- Device Manager エージェントのプロパティ
  - server.properties ファイルの server.agent.rm.moduleTimeOut プロパティの値を 1800 以 上に設定してください。
  - agent.properties ファイルの agent.rm.TimeOut プロパティの値を 1800 以上に設定してください。

プロパティの値を変更したあとは, Device Manager エージェントを再起動してください。プロパティファ イルの編集方法,および Device Manager エージェントの再起動方法については,マニュアル「Hitachi Command Suite Software システム構成ガイド」を参照してください。

- Replication Manager のプロパティ
  - agentif.properties ファイルの hdvmagtif.MaxPollingCount プロパティの値を 100 に設定し てください。
  - agentif.properties ファイルの hdvmagtif.PollingInterval プロパティの値を 60 以上に設 定してください。

プロパティの値を変更したあとは、Replication Manager を再起動してください。プロパティファイルの編 集方法,および Replication Manager の再起動方法については、「4.2 Replication Manager の起動と停止」 および「4.3 プロパティファイルの設定の変更」を参照してください。

#### (5) すでに運用を開始しているデバイスグループのコピーペアを Replication Manager で管理 する場合の移行手順

すでにデバイスグループを定義して運用している場合,デバイスグループで定義されたコピーペア を Replication Manager で管理できるようにする手順を示します。

- 次のどちらかに当てはまる場合は、Storage Navigator または RAID Manager のコマンドを使用して、デバイスグループが含まれるストレージシステムに、コピーグループを定義してください。
  - 。 ストレージシステムにまだコピーグループを定義していない場合

コピーペア構成定義ファイル(HORCM\_LDEVG)で、すでにコピーグループを定義している
 場合

Storage Navigator で実施する操作については, Storage Navigator のマニュアルを参照してください。RAID Manager のコマンドの使用方法については, RAID Manager のマニュアルを参照してください。

2. Device Manager で,デバイスグループが含まれるストレージシステムを登録し, Replication Manager で構成の更新を実行してください。

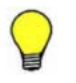

参考 ボリュームをグループ化するためにデバイスグループを使用して運用している場合もあります。この場合, Hitachi Command Suite 製品で同様に管理できるようにするには、すでに定義しているデバイスグループ と同じ構成で、Device Manager の GUI から論理グループを作成してください。

Device Manager の GUI 使用方法については、マニュアル「Hitachi Command Suite Software ユーザーズガイド」を参照してください。

## 2.1.4 データベースのレプリカを管理する場合のシステム構成(オープン系 システム)

ホストがオープン系ホストの場合で、データベースのレプリカを管理するときの基本的なシステム 構成を説明します。「5. データベースサーバおよびバックアップサーバの運用とメンテナンス」につ いても、あわせて確認してください。

Application Agent の CLI を使ってレプリカを管理する場合のシステム構成については、マニュア ル「Hitachi Command Suite Replication Manager Software Application Agent CLI ユーザーズガ イド」を参照してください。

#### (1) 基本的なシステム構成

データベースのレプリカを管理するための構成をアプリケーションごとに示します。データベース サーバが Exchange Server の場合は「図 2-8 レプリカを管理する場合のシステム構成(Exchange Server の場合)」および「図 2-9 レプリカを管理する場合のシステム構成(DAG 構成の場合)」, データベースサーバが SQL Server の場合は「図 2-10 レプリカを管理する場合のシステム構成 (SQL Server の場合)」に示します。

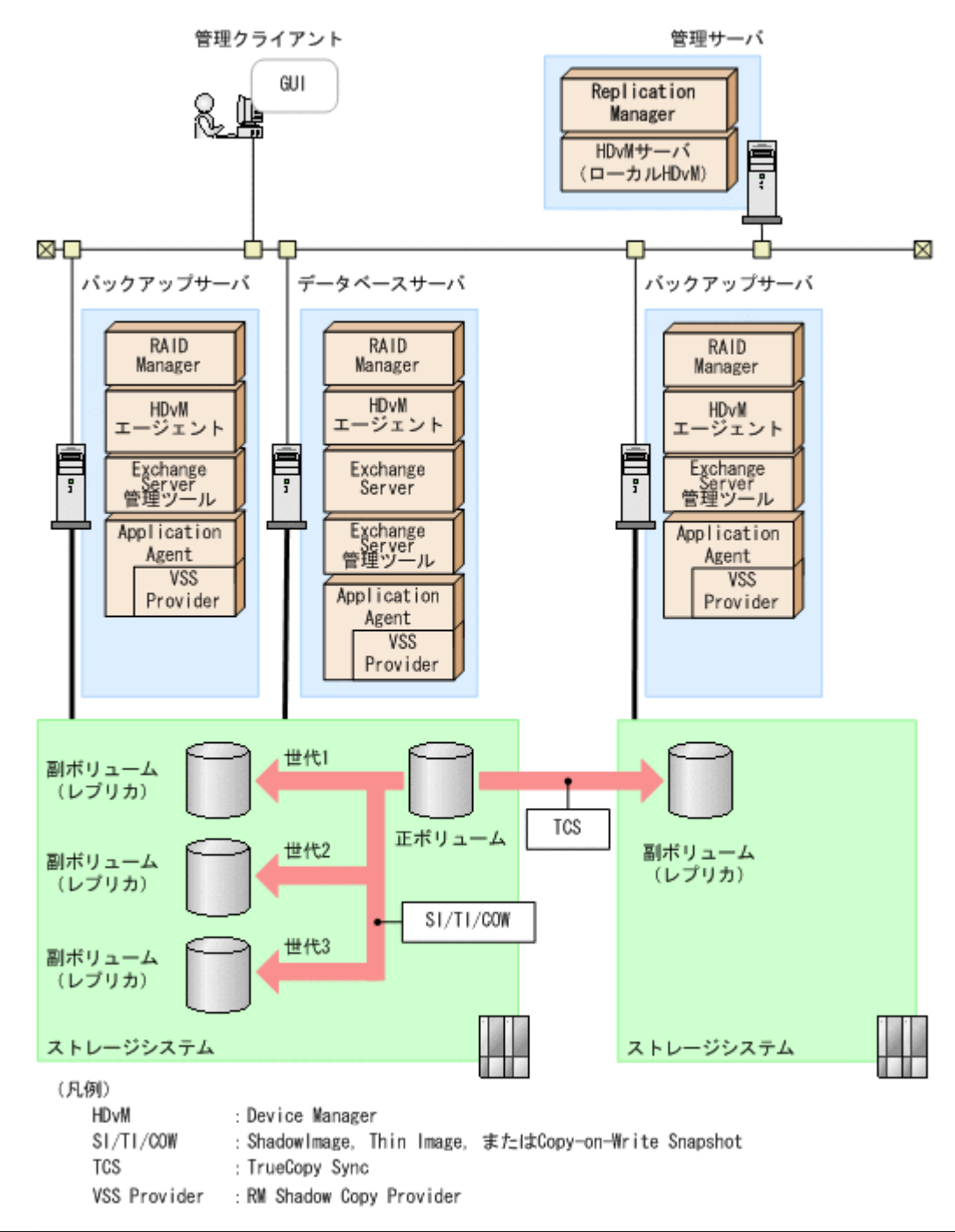

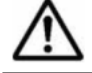

N.

重要 Replication Manager では, Exchange Server 2007の機能である CCR/SCR 構成をサポートしていませ

Exchange Server と連携してデータベースのレプリカを管理する場合, DAG 構成でレプリカを管理 できます。DAG 構成でレプリカをリストアする場合, Replication Manager ではシード処理を自動 で実行できます。DAG およびシード処理の詳細については, Exchange Server のマニュアルを参照 してください。

DAG 構成で、レプリカを管理する場合のシステム構成例を次の図に示します。

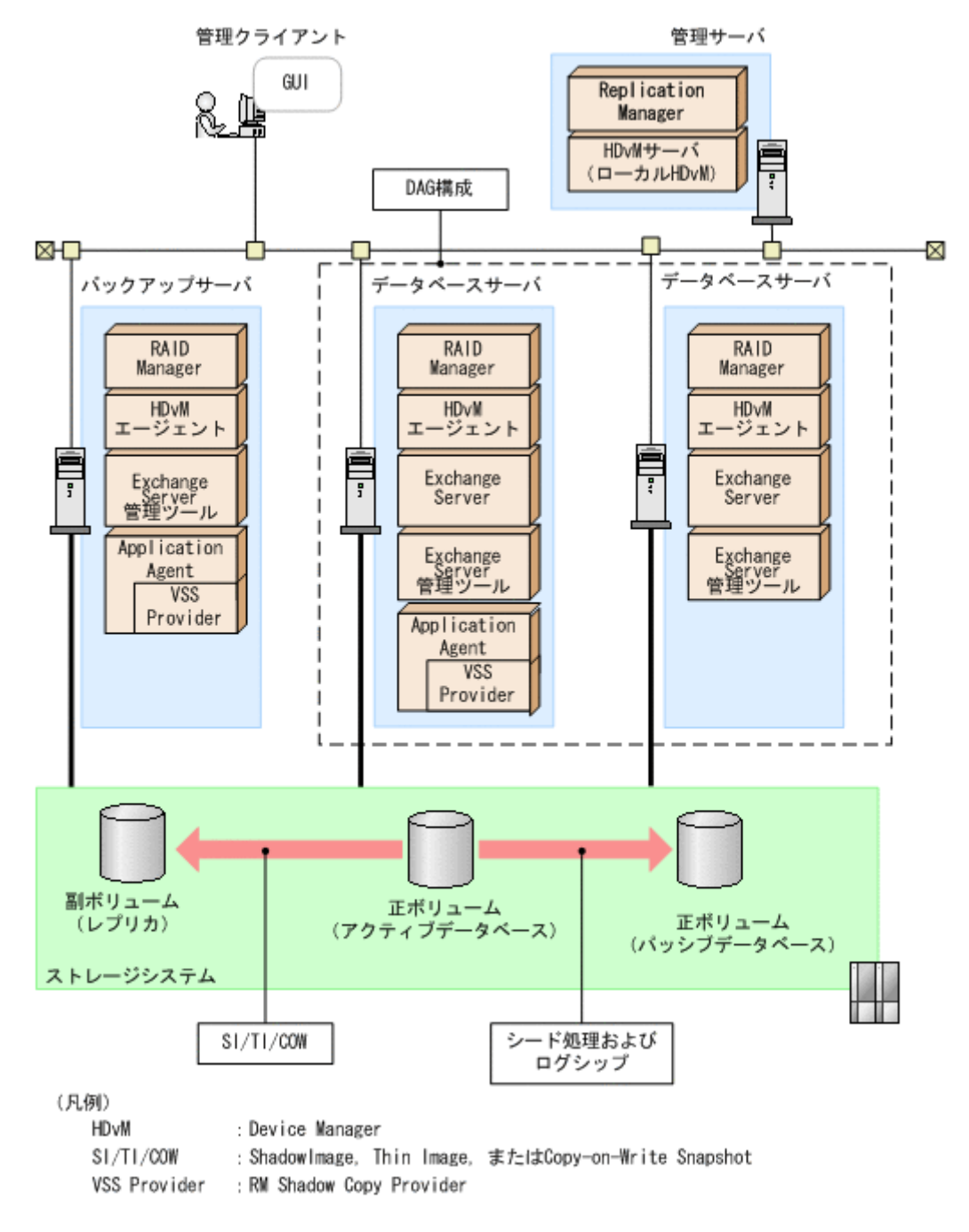

データベースサーバが SQL Server の場合のシステム構成例を次の図に示します。

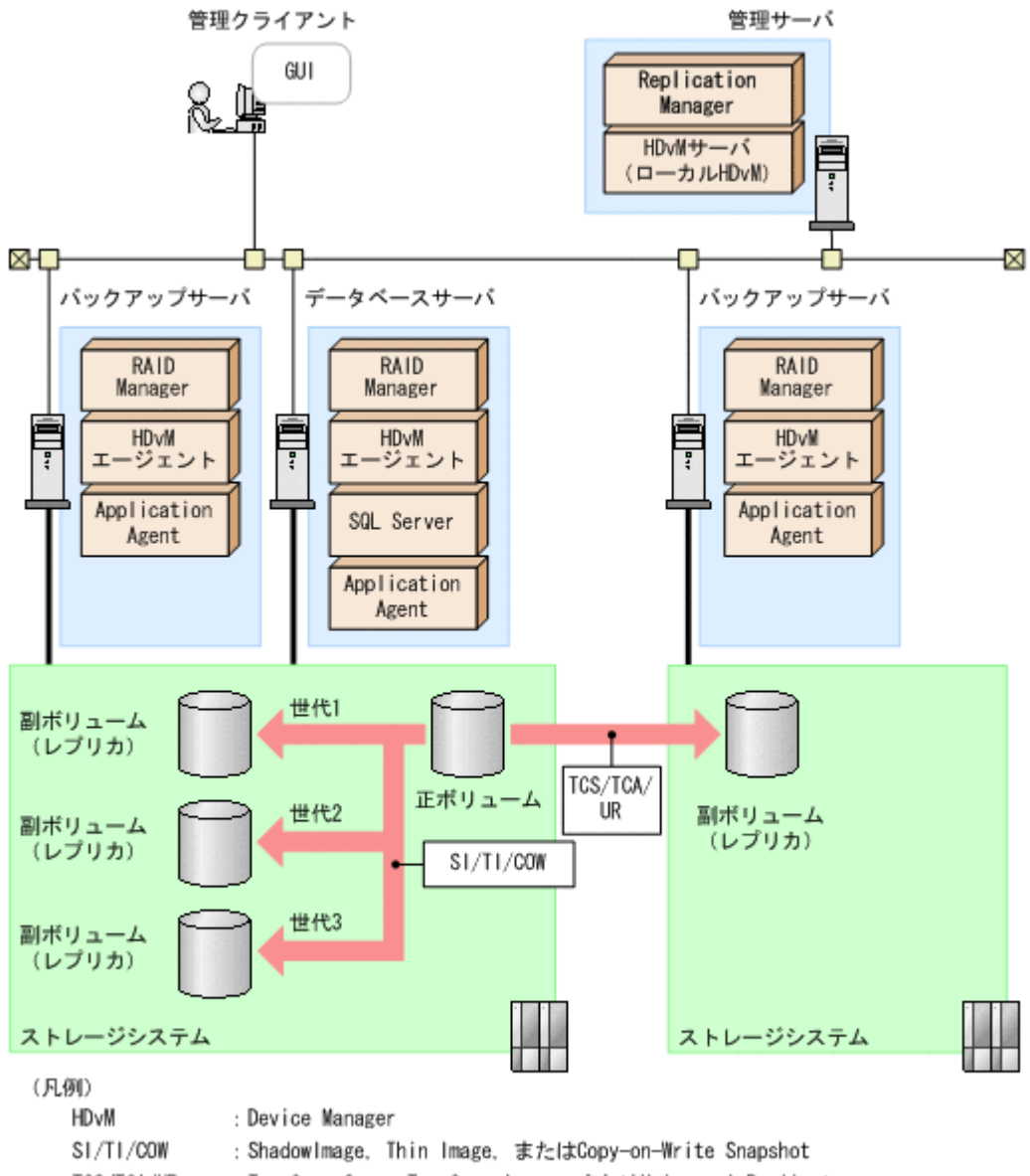

TCS/TCA/UR : TrueCopy Sync, TrueCopy Async, またはUniversal Replicator

#### (2) システムの構成要素

システムの構成要素を次の表に示します。

表 2-7 レプリカを管理する場合のシステムの構成要素

| システムの構成要素 | システムの構成要素に含まれ<br>るソフトウェア                  | 説明                                                                                                    |
|-----------|-------------------------------------------|----------------------------------------------------------------------------------------------------|
| 管理クライアント  | Web ブラウザー                                 | 管理クライアントは, ユーザーが Web ブラウ<br>ザーを使って, 管理サーバ上で稼働する<br>Replication Manager の GUI を操作するコン<br>ピュータです。                         |
| 管理サーバ※    | Replication Manager<br>Device Manager サーバ | 管理サーバは、管理クライアントからの要求に対<br>して管理情報を提供します。Replication<br>Manager とその前提プログラムである Device<br>Manager サーバは、管理サーバにインストール<br>します。 |

| システムの構成要素                                  | システムの構成要素に含まれ<br>るソフトウェア                                                                                           | 説明                                                                                                    |
|--------------------------------------------|----------------------------------------------------------------------------------------------------|----------------------------------------------------------------------------------------------------|
|                                            |                                                                                                    | 複数サイトで運用する場合,コピーペアを管理す<br>るときは、サイトごとに管理サーバが必要です<br>が、レプリカの管理だけを実施するときは、セカ<br>ンダリーサイトに管理サーバは不要です。                                                                                                    |
| データベースサーバ<br>(Exchange Server と連携<br>する場合) | RAID Manager<br>Application Agent (RM<br>Shadow Copy Provider (VSS<br>Provider))<br>Device Manager エージェン<br>ト (任意) | Replication Manager では、VSS を使用して、<br>データベースのレプリカを管理できます。<br>データベースサーバには、RAID Manager,<br>Application Agent, および Application Agent<br>に含まれる RM Shadow Copy Provider (VSS<br>Provider) をインストールします。Device<br>Manager エージェントのインストールは任意で<br>す。Device Manager エージェントをインス<br>トールしている場合, Replication Manager から<br>コピーペアを管理できます。<br>データベースサーバは、正ボリュームを管理しま<br>す。ここで説明しているシステム構成図の場合,<br>正ボリュームと同じストレージシステムの副ボ<br>リュームに、3世代のレプリカと、別のストレー<br>ジシステムの副ボリュームに、1世代のレプリカ<br>を作成しています。<br>注意:レプリカを管理する場合,カスケード構成<br>はできません。 |
| データベースサーバ (SQL<br>Server と連携する場合)          | RAID Manager<br>Application Agent<br>Device Manager エージェン<br>ト (任意)                                                | Replication Manager では、VDI を使用して、<br>データベースのレプリカを管理できます。<br>データベースサーバには、RAID Manager,<br>Application Agent をインストールします。<br>Device Manager エージェントのインストール<br>は任意です。Device Manager エージェントを<br>インストールしている場合, Replication<br>Manager からコピーペアを管理できます。<br>データベースサーバは、正ボリュームを管理しま<br>す。ここで説明しているシステム構成図の場合,<br>正ボリュームと同じストレージシステムの副ボ<br>リュームに、3世代のレプリカと、別のストレー<br>ジシステムの副ボリュームに、1世代のレプリカ<br>を作成しています。<br>注意:レプリカを管理する場合、カスケード構成<br>はできません。                                                                           |
| バックアップサーバ<br>(Exchange Server と連携<br>する場合) | RAID Manager<br>Application Agent (RM<br>Shadow Copy Provider (VSS<br>Provider))<br>Device Manager エージェン<br>ト (任意) | バックアップサーバは、VSS スナップショット<br>のインポートや、作成したレプリカの検証を実行<br>するコンピュータです。<br>データベースサーバと同様に、RAID Manager,<br>Application Agent,および Application Agent<br>に含まれる RM Shadow Copy Provider (VSS<br>Provider)をインストールします。Device<br>Manager エージェントのインストールは任意で<br>す。Device Manager エージェントをインス<br>トールしている場合, Replication Manager から<br>コピーペアを管理できます。<br>1 台のデータベースサーバに対して設置できる<br>バックアップサーバは、ストレージシステムごと<br>に1 台だけです。<br>バックアップサーバは、副ボリュームを管理しま<br>す。副ボリュームは隠ぺいする必要があります。                                                       |

| システムの構成要素                         | システムの構成要素に含まれ<br>るソフトウェア                                                          | 説明                                                                                                    |
|-----------------------------------|-----------------------------------------------------------------------------------|----------------------------------------------------------------------------------------------------|
|                                   |                                                                                   | 副ボリュームからテープ装置にバックアップす<br>る場合,テープバックアップ管理用のソフトウェ<br>アを使用してください。                                                                                                    |
| バックアップサーバ (SQL<br>Server と連携する場合) | RAID Manager<br>Application Agent<br>Device Manager エージェン<br>ト (任意)               | <ul> <li>バックアップサーバは、スナップショットのイン<br/>ポートや、作成したレプリカの検証を実行するコ<br/>ンピュータです。</li> <li>バックアップサーバの追加は任意です。ただし、<br/>データをテープ装置にバックアップするときや、<br/>二次利用するときは、SQL Server をインストー<br/>ルしたバックアップサーバが必要です。</li> <li>データベースサーバと同様に、RAID Manager、<br/>Application Agent をインストールします。</li> <li>Device Manager エージェントのインストール<br/>は任意です。Device Manager エージェントを<br/>インストールしている場合、Replication<br/>Manager からコピーペアを管理できます。</li> <li>1 台のデータベースサーバは、ストレージシステムごと<br/>に1台だけです。</li> <li>バックアップサーバは、副ボリュームを管理しま<br/>す。副ボリュームは隠ぺいする必要があります。</li> <li>副ボリュームからテープ装置にバックアップす<br/>る場合、テープバックアップ管理用のソフトウェ<br/>アを使用してください。</li> </ul> |
| ストレージシステム                         | マイクロコード<br>必要に応じて,製品<br>(TrueCopy Sync または<br>ShadowImage など)のライ<br>センスを登録してください。 | ストレージシステムとは、ホストに接続された外<br>部記憶装置です。                                                                                                    |

Replication Manager と Application Agent を同じ管理サーバにインストールして使う場合, 「3.4 Application Agent のインストール・アンインストール」の Replication Manager と Application Agent を同じ管理サーバにインストールして使う場合のインストール手順を参照 してください。この構成の場合,デバイスグループで定義されたコピーグループは管理できま せん。

## (3) システムの構成要素に含まれるソフトウェア

システムの構成要素に含まれるソフトウェアを次の表に示します。

表 2-8 レプリカの管理に必要なソフトウェアの概要

| ソフトウェア              | 説明                                                                                                    |
|---------------------|----------------------------------------------------------------------------------------------------|
| Replication Manager | 大規模なシステム構成でストレージシステムのボリュームの複製を一元管理す<br>るために使用します。<br>Replication Manager には, Hitachi Command Suite 製品で共用する機能を集                      |
|                     | めた Hitachi Command Suite 共通コンポーネントが含まれています。共通コ<br>ンポーネントは Hitachi Command Suite 製品の構成要素としてインストール<br>され,インストール中に最新バージョンにアップグレードされます。 |
| Device Manager サーバ  | ストレージシステムのリソースおよびハードウェア構成の統合管理に使用しま<br>す。複数のストレージシステムで構成されたシステムの運用と管理ができます。                                                         |

| ソフトウェア                        | 説明                                                                                                    |
|-------------------------------|----------------------------------------------------------------------------------------------------|
|                               | Replication Manager が稼働している管理サーバ上にある Device Manager<br>サーバをローカル Device Manager と呼びます。Replication Manager が稼働<br>している管理サーバ以外で動作している Device Manager サーバをリモート<br>Device Manager と呼びます。プライマリーサイトで稼働している Device<br>Manager サーバでも、運用している Replication Manager と同じ管理サーバ上<br>になければリモート Device Manager となります。<br>Replication Manager は、Device Manager サーバが管理するストレージシステ<br>ムのボリュームに対して、コピーペア操作などを実行します。Device Manager<br>サーバについては、マニュアル「Hitachi Command Suite Software システム構<br>成ガイド」を参照してください。 |
| Application Agent             | Replication Manager からの要求に応じてレプリカを作成したり, リストアした<br>りします。Application Agent には, RM Shadow Copy Provider (VSS<br>Provider) (Exchange Server と連携する場合), および Hitachi Command Suite<br>共通エージェントコンポーネントが含まれています。Hitachi Command Suite<br>共通エージェントコンポーネントは, ほかのエージェント (Device Manager<br>エージェントなど) でも使用されます。                                                                                                    |
| Device Manager エージェ<br>ント(任意) | Replication Manager からの要求に応じてコピーペア操作の実行を RAID<br>Manager に指示したり, Device Manager サーバにホスト情報を提供したりしま<br>す。Device Manager エージェントについては、マニュアル「Hitachi Command<br>Suite Software システム構成ガイド」を参照してください。<br>Replication Manager でコピーペアを管理しない場合、インストールは不要で<br>す。<br>従来の Replication Monitor エージェントの機能は、Device Manager エージェ<br>ントに統合されています。                                                                                                    |
| RAID Manager                  | ホストからストレージシステムへコマンドを発行することでボリューム複製機<br>能(TrueCopy または ShadowImage など)を制御するソフトウェアです。スト<br>レージシステムに応じたバージョンの RAID Manger を使用してください。<br>Replication Manager は RAID Manager の構成定義ファイルを使用して,コ<br>ピーペア構成を変更したり,構成情報を取得したりします。RAID Manager に<br>ついては, RAID Manager のマニュアルを参照してください。<br>Replication Manager は, Device Manager エージェントを介して RAID<br>Manager の構成定義ファイルを使用します。詳細については、マニュアル<br>「Hitachi Command Suite Software システム構成ガイド」を参照してください。                                               |

## 2.1.5 コピーペアとレプリカを管理する場合のシステム構成例(オープン系 システム)

ここでは、すでにコピーペアを管理している環境に、新たにレプリカの管理を追加する場合のシス テム構成について説明します。

すでに運用中の環境として、「2.1.1 コピーペアを管理する場合のシステム構成(オープン系システム)」の「(1) 基本的なシステム構成」の「図 2-1 コピーペアを管理する場合の1サイト構成(オー プン系システム)」を基に、レプリカの管理に必要な要素を追加した構成図を次に示します。

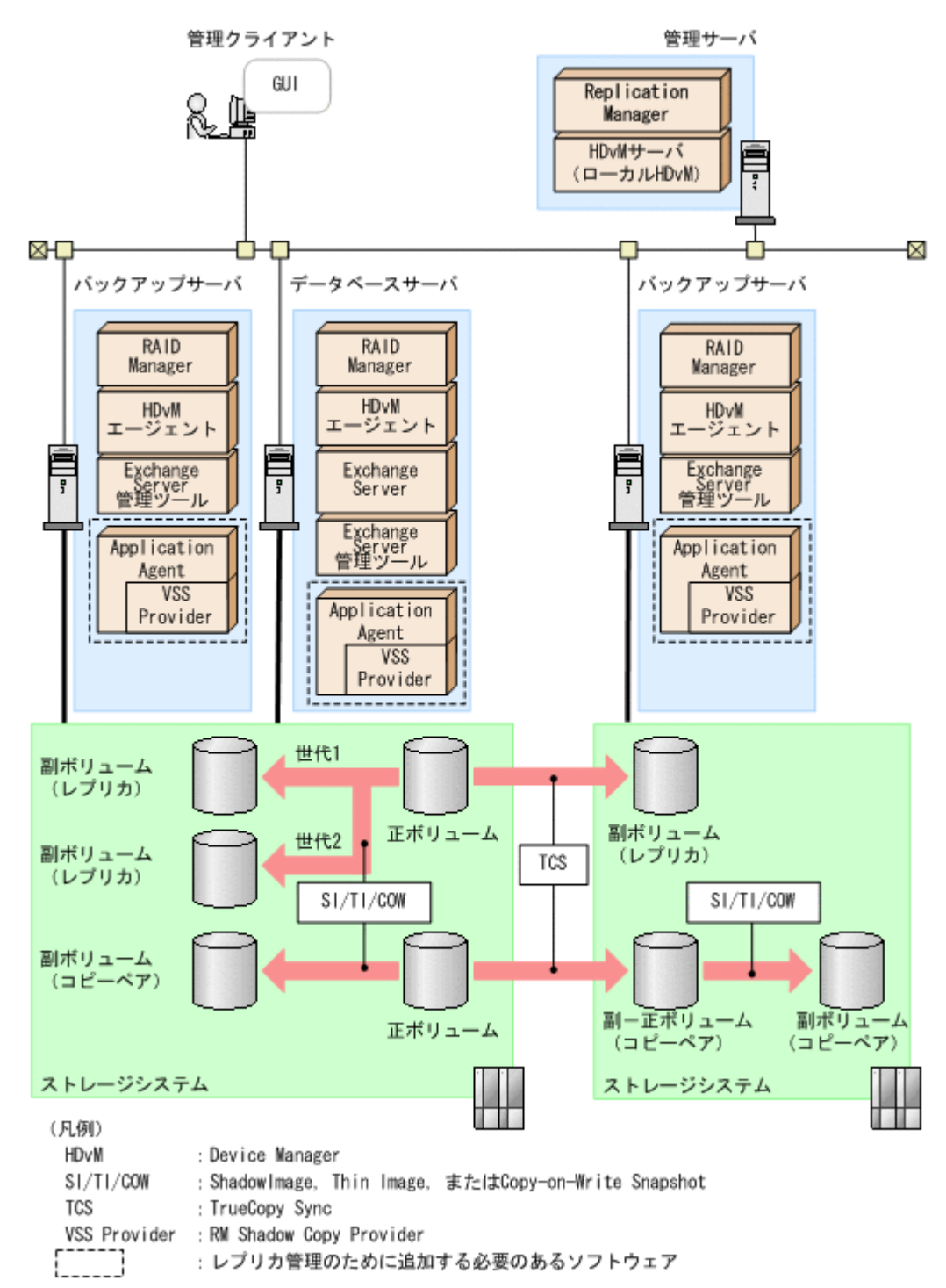

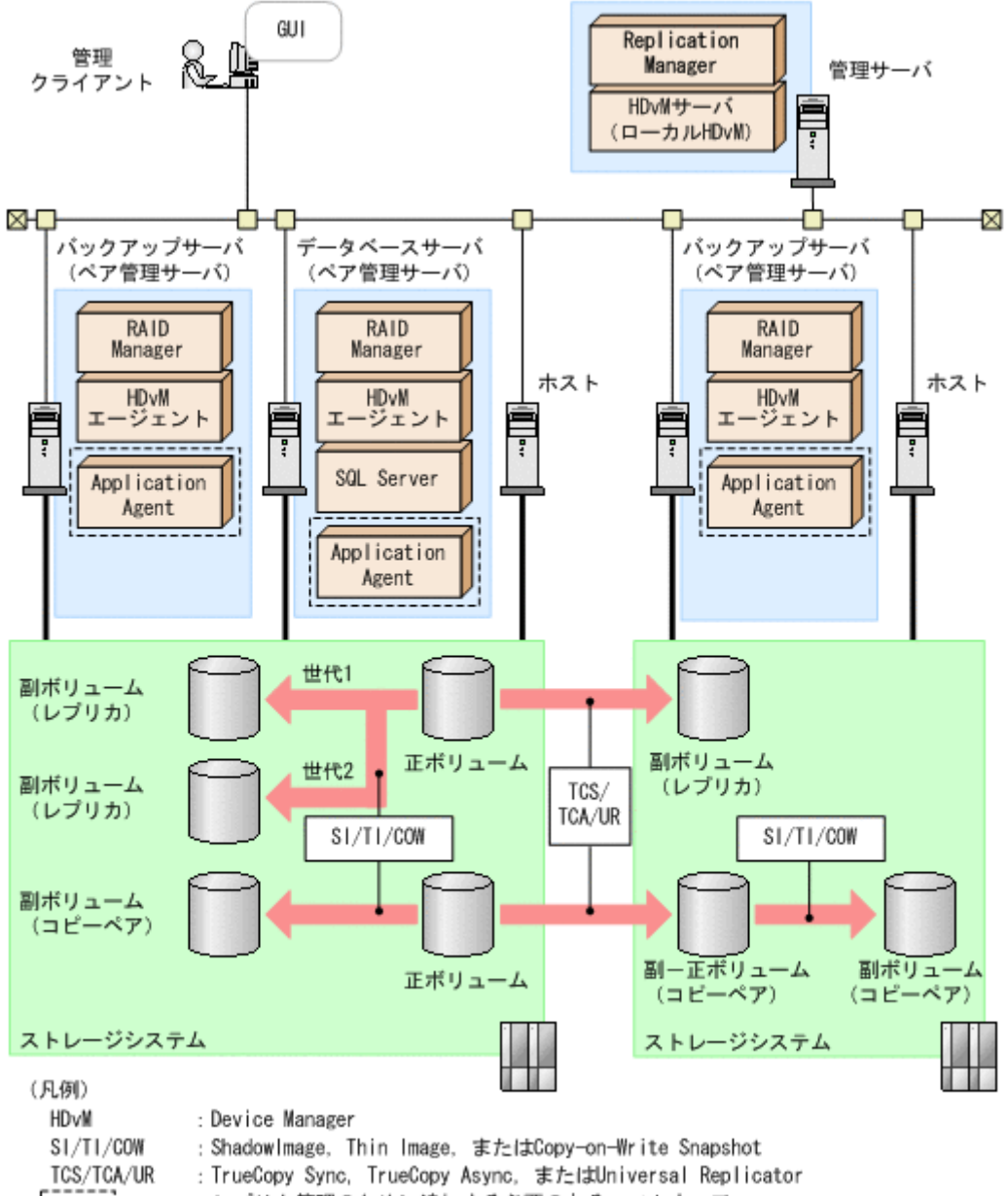

: レプリカ管理のために追加する必要のあるソフトウェア

この構成図では、ペア管理サーバとして稼働していたコンピュータを、データベースサーバまたは バックアップサーバにしています。これらのサーバに、レプリカの管理に必要な Application Agent, Exchange Server と連携する場合には、Application Agent に含まれる RM Shadow Copy Provider (VSS Provider) をインストールします。

レプリカを作成するためのボリュームを用意します。ここで説明しているシステム構成図の場合, 正ボリュームと同じストレージシステムの副ボリュームに,2世代のレプリカと,別のストレージ システムの副ボリュームに,1世代のレプリカを作成しています。レプリカを管理する場合,カス ケード構成はできません。

レプリカの管理に関するシステムの構成要素やソフトウェアの概要については、「2.1.4 データベー スのレプリカを管理する場合のシステム構成(オープン系システム)」を参照してください。

Application Agent の CLI を使ってレプリカを管理する場合のシステム構成については、マニュア ル「Hitachi Command Suite Replication Manager Software Application Agent CLI ユーザーズガ イド」を参照してください。

# 2.1.6 コピーペアを管理するためのシステム構成(メインフレーム系システム)

ホストがメインフレーム系ホストの場合の基本的なシステム構成を説明します。メインフレーム系 のシステム構成では Business Continuity Manager または Mainframe Agent のどちらかを使用し ます。

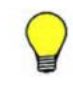

参考 RAID Manager を使用してメインフレーム系システムのコピーペアを管理することもできます。RAID Manager を使用してメインフレーム系システムのコピーペアを管理する場合の要件は、「2.1.1 コピーペアを管理する場合のシステム構成(オープン系システム)」の「(5) RAID Manager を使用してメインフレーム系システムのコピーペアを管理する場合の要件」を参照してください。

## (1) 基本的なシステム構成

Business Continuity Manager または Mainframe Agent を使用した構成例を次の図に示します。

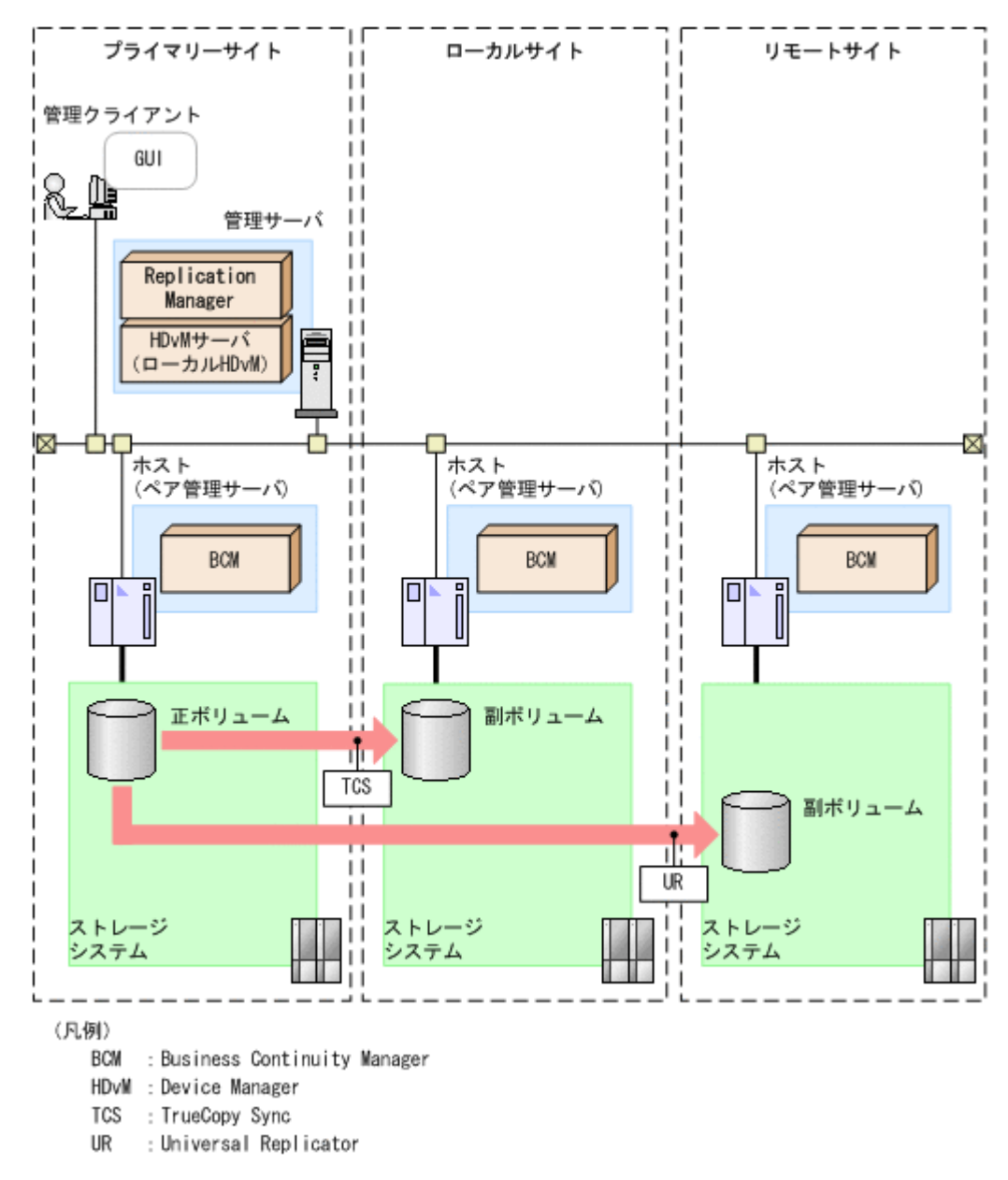

図 2-13 Business Continuity Manager を使用したメインフレーム系システムの構成

図 2-14 Mainframe Agent を使用したメインフレーム系システムの構成

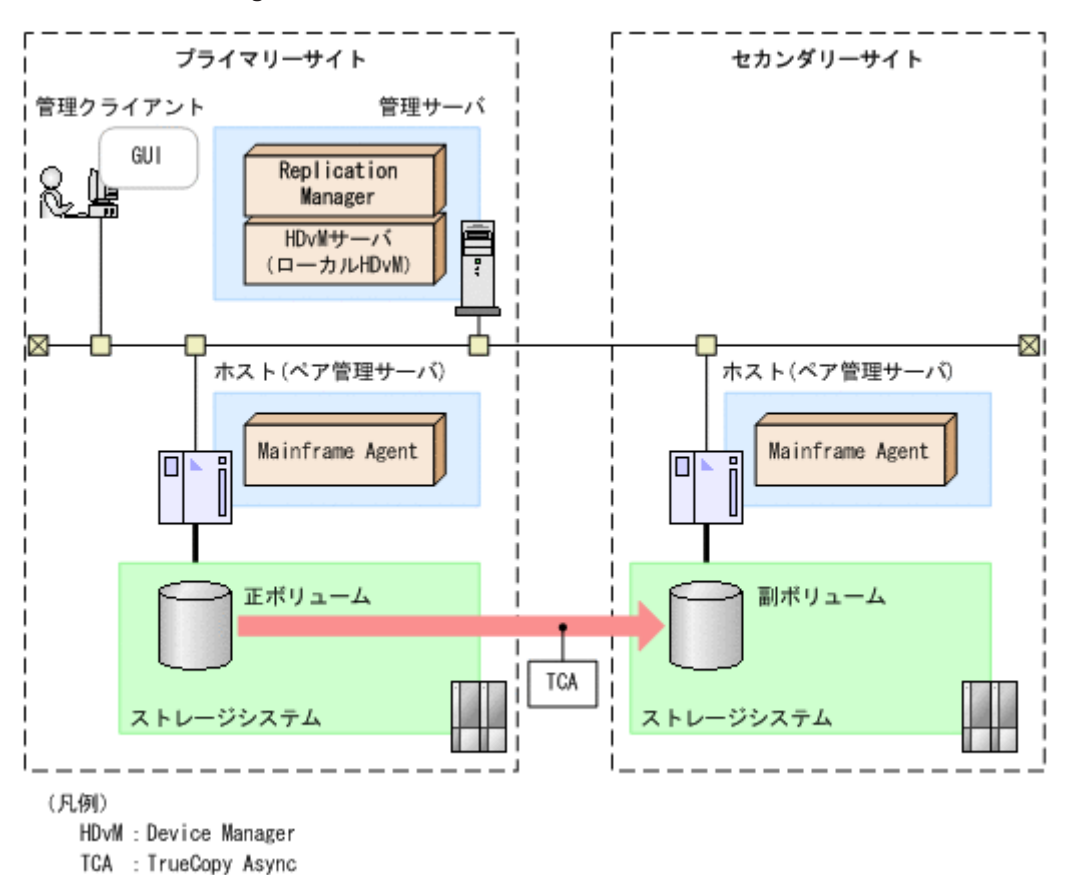

#### (2) システムの構成要素

システムの構成要素を次の表に示します。

| システムの構成要素 | システムの構成要素に含まれ<br>るソフトウェア                  | 説明                                                                                                    |
|-----------|-------------------------------------------|----------------------------------------------------------------------------------------------------|
| 管理クライアント  | Web ブラウザー                                 | 管理クライアントは,ユーザーが Web ブラウ<br>ザーを使って,管理サーバ上で稼働する<br>Replication Manager の GUI を操作するコン<br>ピュータです。                                                                                                    |
| 管理サーバ     | Replication Manager<br>Device Manager サーバ | <ul> <li>管理サーバは、管理クライアントからの要求に<br/>対して管理情報を提供します。Replication</li> <li>Manager とその前提プログラムである Device</li> <li>Manager サーバは、管理サーバにインストール<br/>します。</li> <li>複数のサイトを使用する場合は、ローカルサイ<br/>トに管理サーバが必要です。ローカルサイトの</li> <li>管理サーバには Replication Manager と</li> <li>Device Manager サーバをインストールします。</li> <li>Device Manager 6.3 以降を使用する場合、ホストに Business Continuity Manager または</li> <li>Mainframe Agent がインストールされていなくても、コピーペアを監視できます。また、メインフレーム系システムの OS に依存しないで、コ<br/>ピーペアを監視できます。</li> </ul> |

#### 表 2-9 システムの構成要素(メインフレーム系システム)

| ホスト (ベア管理サーバ)<br>Business Continuity<br>Manager または Mainframe<br>Agent                                                                                                    | システムの構成要素                         | システムの構成要素に含まれ<br>るソフトウェア                                                                        | 説明                                                                                                    |
|----------------------------------------------------------------------------------------------------|-----------------------------------|-------------------------------------------------------------------------------------------------|----------------------------------------------------------------------------------------------------|
| としてインストールされる Business<br>Continuity Manager エージェントは,<br>Replication Manager からの要求を処理します<br>詳細については,「(4)」を参照してください。<br>Business Continuity Manager のリモートス<br>キャン機能を使用する場合は,リモートサイ<br>へのホスト (ペア管理サーバ) へのインストー<br>ルは不要です。<br>リモートスキャンまたはペア管理機能を実行す<br>るには,事前に環境設定が必要です。詳細については,マニュアル「Hitachi Business<br>Continuity Manager ユーザーズガイド」を参<br>してください。<br>オープン系システムのペア管理サーバと同様,<br>メインフレーム系ホストはコピーペアの状態を | <b>システムの構成要素</b><br>ホスト (ペア管理サーバ) | <mark>システムの構成要素に含まれ<br/>るソフトウェア</mark><br>Business Continuity<br>Manager または Mainframe<br>Agent | 説明<br>通常,ホストとはアプリケーションプログラム<br>がインストールされるコンピュータです。<br>Business Continuity Manager または<br>Mainframe Agent をホストにインストールしま<br>す。<br>コピーペアを管理する場合,ホストから正ボ<br>リュームおよび副ボリュームがそれぞれ認識さ<br>れている必要があります。正ボリュームと副ボ<br>リュームは、別々のホストに割り当てることを<br>お勧めします。<br>Device Manager サーバが情報取得元として登<br>録されていない場合,または Mainframe Agent<br>を使用する場合は、GUI に表示される情報が制<br>限されます。システム構成による表示情報の制<br>限については、マニュアル「Hitachi Command<br>Suite Replication Manager Software ユーザー<br>ズガイド」またはオンラインヘルプの GUI を使<br>用する上での注意事項の説明を参照してくださ<br>い。<br>Business Continuity Manager (バージョン 6.2<br>以降)をインストールすると、Replication<br>Manager からコピーペアを操作できるようにな<br>ります。Business Continuity Manager の一部 |
| レージシステム       マイクロコード       リモートコピーの性能情報などの管理情報を収集するので、メインフレーム系ホストをペア管理サーバと呼ぶことがあります。         ストレージシステム       マイクロコード       ストレージシステムは、ホストに接続されたターの         必要に応じて、製品       部記憶装置です。         (TrueCopy Sync または<br>Universal Replicator など)       のライセンスを登録してくだ                                                                                                    | ストレージシステム                         | マイクロコード<br>必要に応じて,製品<br>(TrueCopy Sync または<br>Universal Replicator など)<br>のライセンスを登録してくだ         | <ul> <li>シュア。 Database continuity manager ショア<br/>としてインストールされる Business</li> <li>Continuity Manager エージェントは,</li> <li>Replication Manager からの要求を処理します。</li> <li>詳細については、「(4)」を参照してください。</li> <li>Business Continuity Manager のリモートス<br/>キャン機能を使用する場合は、リモートサイト<br/>へのホスト (ペア管理サーバ) へのインストー<br/>ルは不要です。</li> <li>リモートスキャンまたはペア管理機能を実行す<br/>るには、事前に環境設定が必要です。詳細については、マニュアル「Hitachi Business</li> <li>Continuity Manager ユーザーズガイド」を参照<br/>してください。</li> <li>オープン系システムのペア管理サーバと同様、<br/>メインフレーム系ホストはコピーペアの状態や<br/>リモートコピーの性能情報などの管理情報を収<br/>集するので、メインフレーム系ホストをペア管<br/>理サーバと呼ぶことがあります。</li> <li>ストレージシステムは、ホストに接続された外<br/>部記憶装置です。</li> </ul>            |

## (3) システムの構成要素に含まれるソフトウェア

システムの構成要素に含まれるソフトウェアを次の表に示します。

表 2-10 コピーペアの管理に必要なソフトウェアの概要(メインフレーム系システム)

| ソフトウェア                                                                         | 説明                                                                                                    |
|--------------------------------------------------------------------------------|----------------------------------------------------------------------------------------------------|
| Replication Manager                                                            | 大規模なシステム構成でストレージシステムのボリュームの複製を一元管理す<br>るために使用します。<br>Replication Manager には、Hitachi Command Suite 製品で共用する機能を集<br>めた Hitachi Command Suite 共通コンポーネントが含まれています。共通コ<br>ンポーネントは Hitachi Command Suite 製品の構成要素としてインストール<br>され、インストール中に最新バージョンにアップグレードされます。                                                                                                    |
| Device Manager サーバ                                                             | ストレージシステムのリソースおよびハードウェア構成の統合管理に使用しま<br>す。複数のストレージシステムで構成されたシステムの運用と管理ができま<br>す。<br>Replication Manager が稼働している管理サーバ上にある Device Manager<br>サーバをローカル Device Manager と呼びます。Replication Manager が稼働<br>している管理サーバ以外で動作している Device Manager サーバをリモート<br>Device Manager と呼びます。プライマリーサイトで稼働している Device<br>Manager サーバでも、運用している Replication Manager と同じ管理サーバ上<br>になければリモート Device Manager となります。<br>Device Manager サーバについては、マニュアル「Hitachi Command Suite<br>Software システム構成ガイド」を参照してください。                                                                                                    |
| Business Continuity<br>Manager (および Business<br>Continuity Manager エー<br>ジェント) | ストレージシステム上のコピーグループ構成をホストから制御するために使用<br>します。<br>Business Continuity Manager エージェントを経由して, Replication<br>Manager は Business Continuity Manager が管理するストレージシステム上<br>で、コピーペアの操作を監視したり実行したりします。Business Continuity<br>Manager については、マニュアル「Hitachi Business Continuity Manager<br>ユーザーズガイド」を参照してください。<br>Replication Manager を使ってコピーペアを管理するには、バージョン 6.2 以<br>降の Business Continuity Manager が必要です。それより前のバージョンで<br>サポートしているのは監視だけです。<br>HyperSwap 機能を使用してコピーペアを管理する場合、次に示すバージョン<br>の Business Continuity Manager が必要です。<br>・ Virtual Storage Platform を使用するとき:バージョン 6.6 以降<br>・ Universal Storage Platform V/VM を使用するとき:バージョン 6.3 以降<br>RAID Manager で作成した異なるコピーグループとコンシステンシーグルー<br>プ ID を合わせてコンシステンシーグループとして定義する場合、次に示す<br>バージョンの Business Continuity Manager が必要です。<br>・ Virtual Storage Platform を使用するとき:バージョン 6.6.1 以降<br>・ Universal Storage Platform V/VM を使用するとき:バージョン 6.3 以降 |
| Mainframe Agent                                                                | ホストおよびストレージシステムに関する情報の収集に使用します。<br>Replication Manager は Mainframe Agent と連携して, PPRC (Peer to Peer<br>Remote Copy)が作成したコピーペアの構成と状態に関する情報を監視します。<br>Mainframe Agent については、マニュアル「Hitachi Command Suite Software<br>Mainframe Agent ユーザーズガイド」を参照してください。                                                                                                    |

**重要**実行中(またはスケジュールされた)タスクの対象となっているボリューム,コピーグループ,またはコ ピーペアに対して,ほかのアプリケーション(Business Continuity Manager を含む)から同時に操作を行わな いでください。エラーが発生するおそれがあります。

## (4) Mainframe Agent と Business Continuity Manager エージェントの比較

Mainframe Agent をペア管理サーバにインストールすることによって, Replication Manager はメ インフレーム系システムのコピーペアを監視できます。Business Continuity Manager エージェン トを使用すると, Replication Manager はメインフレーム系システムのコピーペアを監視するだけ でなく, 管理することもできます。Business Continuity Manager は, Mainframe Agent の代わり に Business Continuity Manager エージェントを使用して Replication Manager と接続できます。

Business Continuity Manager エージェントは Business Continuity Manager の一部としてイン ストールされます。

- Business Continuity Manager をストレージシステム構成に追加する際に、すでに Mainframe Agent のインスタンスが設定されている場合、それらのインスタンスを削除する必要はありません。
- Business Continuity Manager および Replication Manager の構成を新たに設定する場合, Mainframe Agent をインストールする必要はありません。
- Mainframe Agent のインスタンスを Business Continuity Manager に置き換える場合,まず Mainframe Agent を削除することをお勧めします。

## 2.1.7 待機構成での Replication Manager

ディザスタリカバリーに備えて, Replication Manager を待機系サイトの管理サーバにインストー ルし、メンテナンスモードで運用できます。稼働系サイトの管理サーバに障害が発生した場合,待 機系サイトの管理サーバにインストールされている Replication Manager をメンテナンスモードか ら通常モードに変更できます。

待機系サイトの Replication Manager をメンテナンスモードに変更していない場合,稼働系サイト と待機系サイトの両方の Replication Manager が情報取得元に対して同時に処理を実行しようとし たときに,どちらかのサイトでエラーが発生するおそれがあります。

メンテナンスモードの設定方法については、オンラインヘルプを参照してください。

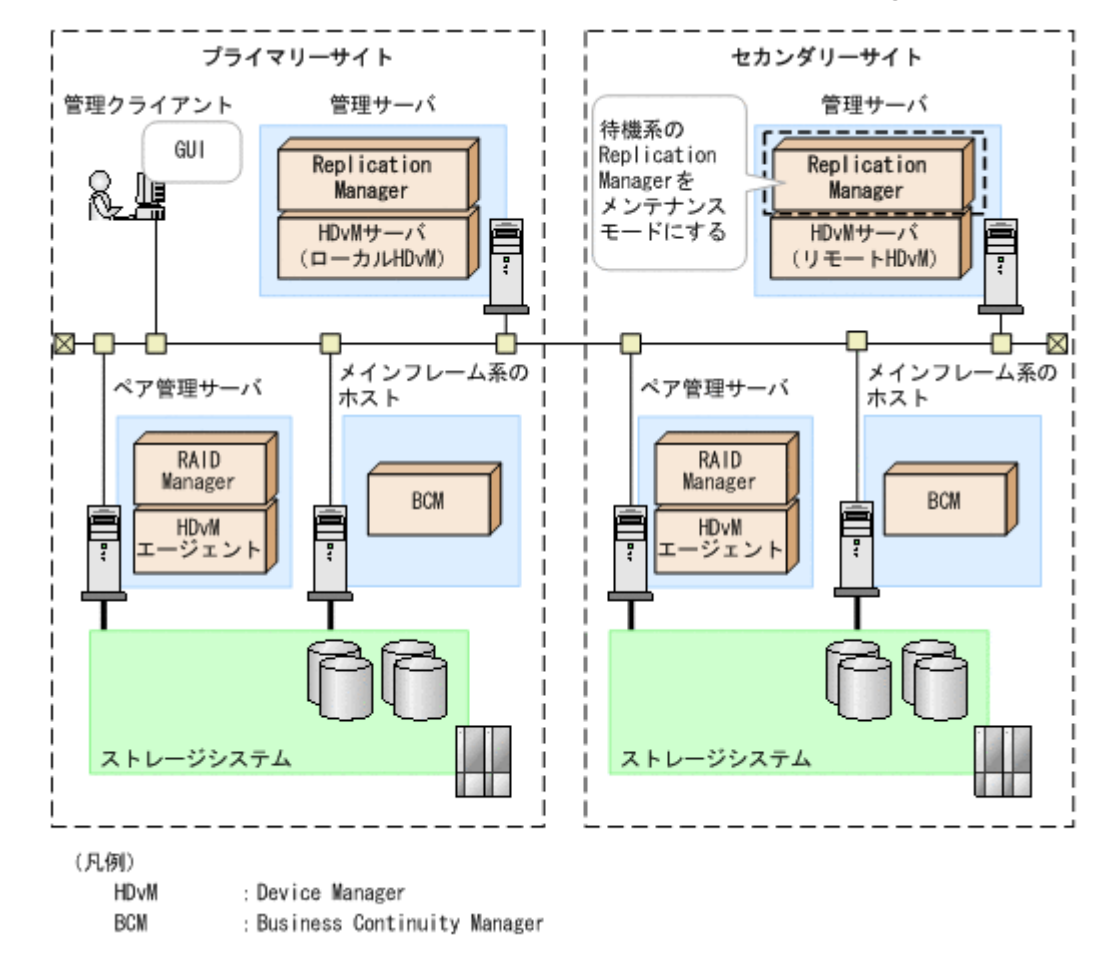

#### 図 2-15 複数プラットフォームおよび複数サイトでの待機系 Replication Manager

この構成図は、コピーペアを管理する場合の構成を例に説明していますが、レプリカの管理で Application Agent を使用する場合も同様です。

## 2.2 システム要件

この節では、Replication Manager のシステムを構成する各要素の要件について説明します。

各コンピュータは TCP/IP ネットワークに接続している必要があり, 管理サーバには固有 IP アドレスが必要です。

## 2.2.1 管理サーバのシステム要件

Replication Manager をインストールする管理サーバのシステム要件について説明します。

#### (1) 管理サーバの適用 OS

管理サーバの OS とクラスタ環境のシステム要件について説明します。管理サーバをクラスタ環境 で運用する場合は、「表 2-12 管理サーバのクラスタ環境の要件」も参照してください。管理サーバ で Replication Manager CLI を使用する場合は、「表 2-13 管理サーバで Replication Manager CLI を使用する場合の前提 OS」も参照してください。

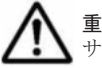

重要 すべての前提 OS で IPv6 環境をサポートします。IPv6 を使用する場合, IPv4 および IPv6 の両方を管理 サーバ上で有効にしておく必要があります。使用できる IPv6 アドレスはグローバルアドレスだけです。

|                   | OS                                                    | 前提プログラム                               |
|-------------------|-------------------------------------------------------|---------------------------------------|
| Windows $^{*1*2}$ | Windows Server 2003 R2 x86 (SP2) $\times 4$           | Device Manager サーバ <sup>※17</sup> ※18 |
|                   | Windows Server 2003 R2 x64 (SP2) **4**5               |                                       |
|                   | Windows Server 2008 x86 (SP なし/SP1, SP2)<br>※4※6      |                                       |
|                   | Windows Server 2008 x64 (SP なし/SP1, SP2)<br>※4※5※6    |                                       |
|                   | Windows Server 2008 R2 (SP なし, SP1) <sup>※4※5※6</sup> |                                       |
|                   | Windows Server 2012(SP なし) <sup>※7※8</sup>            |                                       |
|                   | Windows XP (SP2, SP3) <sup>%9</sup>                   |                                       |
|                   | Windows Vista (SPなし, SP1, SP2) <sup>※9</sup>          |                                       |
|                   | Windows 7 (SPなし, SP1) <sup>※5</sup>                   |                                       |
| Solaris           | Solaris 9 (SPARC)                                     |                                       |
|                   | 次のパッチが必要です。<br>118335-08                              |                                       |
|                   | Solaris 10 (SPARC) *10*11                             |                                       |
|                   | 次のパッチが必要です。                                           |                                       |
|                   | 120664-01 以降<br>197197-11                             |                                       |
|                   | $138064-03^{\times 12}$                               |                                       |
|                   | なお、次のパッチは適用しないでください。                                  |                                       |
|                   | 127111-xx (xx は 02 以降)                                |                                       |
|                   | Solaris 10 (x64) **10**13                             | Device Manager サーバ <sup>※17</sup> ※18 |
|                   | 次のパッチが必要です。                                           | JDK 5(1.5.0_03 以降)                    |
|                   | 120665-01                                             |                                       |

表 2-11 管理サーバの前提 OS とプログラム

| OS                  |                                                                                         | 前提プログラム                              |
|---------------------|-----------------------------------------------------------------------------------------|--------------------------------------|
|                     | 127128-11<br>138065-03 <sup>※12</sup><br>なお,次のパッチは適用しないでください。<br>127112-xx (xx は 02 以降) |                                      |
| Linux <sup>%3</sup> | Red Hat Enterprise Linux 5.3                                                            | Device Manager サーバ <sup>※17※18</sup> |
|                     | Red Hat Enterprise Linux 5.4                                                            |                                      |
|                     | Red Hat Enterprise Linux 5.5                                                            |                                      |
|                     | Red Hat Enterprise Linux 5.6                                                            |                                      |
|                     | Red Hat Enterprise Linux 5.7                                                            |                                      |
|                     | Red Hat Enterprise Linux 5.8                                                            |                                      |
|                     | Red Hat Enterprise Linux 5.9                                                            |                                      |
|                     | Red Hat Enterprise Linux 5.10                                                           |                                      |
|                     | Red Hat Enterprise Linux $6.0^{\%14\%15}$                                               |                                      |
|                     | Red Hat Enterprise Linux $6.1^{\times 14 \times 15}$                                    |                                      |
|                     | Red Hat Enterprise Linux $6.2^{\times 14 \times 15 \times 16}$                          |                                      |
|                     | Red Hat Enterprise Linux 6.3                                                            |                                      |
|                     | Red Hat Enterprise Linux $6.4^{\text{\%}8}$                                             |                                      |
|                     | SUSE Linux Enterprise Server 10 (SP3)                                                   |                                      |
|                     | SUSE Linux Enterprise Server 11 (SP なし,<br>SP1, SP2, SP3)                               |                                      |

VMware ESX 4x, VMware ESXi 4x, および VMware ESXi 5x 上でも動作します。

#### 注※2

日立サーバ論理分割機構 Virtage (バタージュ)をサポートしています。

#### 注※3

x86 および x64 アーキテクチャをサポートしています。

#### 注※4

Windows Server 2008 Hyper-V のゲスト OS としても動作します。

#### 注※5

64 ビット環境の場合,32 ビットエミュレーションモードで動作します。

#### 注※6

Server Core での動作はサポートしていません。

#### 注※7

```
Server Core および Minimal Server Interface での動作はサポートしていません。
```

#### 注※8

Red Hat Enterprise Linux 6.4 上で KVM のゲスト OS としても動作します。

#### 注※9

x86 アーキテクチャだけをサポートしています。

#### 注※10

Replication Manager はグローバルゾーンだけで動作します。

Logical Domains Manager 1.3 上でも動作します。

#### 注※12

Solaris 10 11/06 (update 3), Solaris 10 8/07 (update 4), または Solaris 10 5/08 (update 5) を使用する場合にこのパッチを適用してください。更新番号は, /etc/release ファイルで確認してください。Solaris 10 11/06 での/etc/release ファイルの例を次に示します。

Solaris 10 11/06 s10s u3wos 10 SPARC

Copyright 2006 Sun Microsystems, Inc.

All Rights Reserved.

Use is subject to license terms.

Assembled 14 November 2006

#### 注※13

ハードウェアが Sun Fire x64 サーバ・ファミリーの 64 ビットカーネルモードだけで動作しま す。Replication Manager をインストールしたあとに,カーネルモードを 64 ビット以外に変 更しないでください。

#### 注※14

x86 アーキテクチャの場合,下記の Red Hat Package Manager を適用してください。

- 。 kernel-2.6.32-220.4.2.el6.i686.rpm 以降
- 。 kernel-firmware-2.6.32-220.4.2.el6.noarch.rpm 以降

#### 注※15

x64 アーキテクチャの場合,下記の Red Hat Package Manager を適用してください。

- 。 kernel-2.6.32-220.4.2.el6.x86\_64.rpm 以降
- 。 kernel-firmware-2.6.32-220.4.2.el6.noarch.rpm 以降

#### 注※16

日立サーバ論理分割機構 Virtage 上で KVM のゲスト OS としても動作します。

#### 注※17

VMware ESX 4*x* または VMware ESXi 4*x* のゲスト OS で動作している Device Manager エージェントと連携する場合, Device Manager サーバおよび Device Manager エージェント はバージョン 7.0.1 以降を使用してください。 VMware ESXi 5*x* のゲスト OS で動作してい る Device Manager エージェントと連携する場合, Device Manager サーバおよび Device Manager エージェントはバージョン 7.2 以降を使用してください。

#### 注※18

Device Manager サーバのバージョンによって, Replication Manager で実行できる機能が制 限されるおそれがあります。リモート Device Manager についても, Replication Manager の バージョンと一致させることをお勧めします。Device Manager サーバのバージョンによる制 限事項については,「C.1 Device Manager のバージョンによる制限事項」を参照してくださ い。

#### 表 2-12 管理サーバのクラスタ環境の要件

| OS      |                                                                 | クラスタソフトウェア                |
|---------|-----------------------------------------------------------------|---------------------------|
| Windows | Microsoft Windows Server 2003 R2, Enterprise<br>Edition (SP2) * | Microsoft Cluster Service |

|         | OS                                                                                                    | クラスタソフトウェア                                                                                                    |
|---------|----------------------------------------------------------------------------------------------------|----------------------------------------------------------------------------------------------------|
|         | Windows Server 2008 x86 (SP なし/SP1, SP2)<br>Windows Server 2008 x64 (SP なし/SP1, SP2)<br>Windows Server 2008 R2 (SP なし, SP1)<br>Windows Server 2012 (SP なし) | Windows Server Failover<br>Clustering                                                                                                  |
| Solaris | Solaris 9 (SPARC)                                                                                                    | <ul> <li>Sun Cluster 3.1</li> <li>VERITAS Cluster Server 4.0</li> <li>Veritas Cluster Server 6.0</li> </ul>                            |
|         | Solaris 10 (SPARC)                                                                                                    | <ul> <li>VERITAS Cluster Server 4.1<br/>MP2</li> <li>Veritas Cluster Server 5.0<br/>MP1</li> <li>Veritas Cluster Server 6.0</li> </ul> |
|         | Solaris 10 (x64)                                                                                                    | <ul> <li>VERITAS Cluster Server 4.1<br/>MP2</li> <li>Veritas Cluster Server 5.0<br/>MP1</li> </ul>                                     |

x86アーキテクチャだけをサポートしています。

| 表 2-13 管理サーバで Replication Manager C | CLI を使用する場合の | 前提 OS |
|-------------------------------------|--------------|-------|
|-------------------------------------|--------------|-------|

| OS      |                                                       |  |
|---------|-------------------------------------------------------|--|
| Windows | Windows Server 2003 R2 x86 (SP2)                      |  |
|         | Windows Server 2003 R2 x64 (SP2)                      |  |
|         | Windows Server 2008 x86 (SP なし/SP1, SP2)              |  |
|         | Windows Server 2008 x64 (SP なし/SP1, SP2)              |  |
|         | Windows Server 2008 R2 (SP なし, SP1)                   |  |
|         | Windows Server 2012 (SP なし)                           |  |
| Solaris | Solaris 9 (SPARC)                                     |  |
|         | Solaris 10 (SPARC)                                    |  |
|         | Solaris 10 (x64)                                      |  |
| Linux   | Red Hat Enterprise Linux $6.1^{\%1\%2}$               |  |
|         | Red Hat Enterprise Linux $6.2^{\%1\%2}$               |  |
|         | Red Hat Enterprise Linux 6.3                          |  |
|         | Red Hat Enterprise Linux 6.4                          |  |
|         | SUSE Linux Enterprise Server 10 (SP3)                 |  |
|         | SUSE Linux Enterprise Server 11 (SPなし, SP1, SP2, SP3) |  |

注※1

x86 アーキテクチャの場合,下記の Red Hat Package Manager を適用してください。

- 。 kernel-2.6.32-220.4.2.el6.i686.rpm 以降
- 。 kernel-firmware-2.6.32-220.4.2.el6.noarch.rpm 以降

注※2

x64 アーキテクチャの場合,下記の Red Hat Package Manager を適用してください。

。 kernel-2.6.32-220.4.2.el6.x86\_64.rpm 以降

。 kernel-firmware-2.6.32-220.4.2.el6.noarch.rpm 以降

## (2) サーバ仕様

Replication Manager を動作させるために管理サーバに必要なサーバ仕様を、次の表に示します。

表 2-14 管理サーバに必要なサーバ仕様

| 項目         | 最小要件  | 推奨仕様                                      |
|------------|-------|-------------------------------------------|
| CPU クロック速度 | 1GHz  | 2GHz 以上                                   |
| メモリー容量     | 3GB   | 6GB 以上 <sup>※</sup>                       |
| ディスク容量     | 750MB | <b>750MB~6.6GB</b> (管理対象のリソース数に依存<br>します) |

注※

そのほかのソフトウェアも同時に使用する場合,各ソフトウェアの値を合計したメモリー容量 が必要です。

参考 推奨仕様は, Replication Manager を仮想システムで使用する場合と同じです。

#### (3) 仮想メモリー容量

管理サーバを安定して動作させるには、OS やほかのプログラムで使用する仮想メモリー領域に加え て、各 Hitachi Command Suite 製品で使用する仮想メモリー領域も確保する必要があります。管 理サーバに十分な仮想メモリーが確保されない場合、Hitachi Command Suite 製品や、そのほかの インストール済みプログラムの動作が不安定になったり、起動しなくなったりすることがあります。

管理サーバでは、インストールした各 Hitachi Command Suite 製品の仮想メモリーの合計値に、 Hitachi Command Suite 共通コンポーネントの仮想メモリーを加算した仮想メモリー容量を確保 してください。

Hitachi Command Suite 製品の仮想メモリーの推奨値を次の表に示します。

| 表 | 2-15 Hitachi | Command | Suite | 製品の | 仮想メ | Ŧ | リ | 一の推奨値 |
|---|--------------|---------|-------|-----|-----|---|---|-------|
|---|--------------|---------|-------|-----|-----|---|---|-------|

| 製品名                                                                     | 仮想メモリー容量(単位:MB)                                            |       |  |
|-------------------------------------------------------------------------|------------------------------------------------------------|-------|--|
| Hitachi Command Suite 共通<br>コンポーネント                                     | Hitachi Command Suite 共通コンポーネントのメモ<br>リーヒープサイズが Small の場合  | 1,524 |  |
|                                                                         | Hitachi Command Suite 共通コンポーネントのメモ<br>リーヒープサイズが Medium の場合 | 1,780 |  |
|                                                                         | Hitachi Command Suite 共通コンポーネントのメモ<br>リーヒープサイズが Large の場合  | 2,292 |  |
| Hitachi Command Suite <sup>%1</sup><br>• Device Manager                 | Device Manager のメモリーヒープサイズが Small の<br>場合                  | 3,300 |  |
| <ul> <li>Tiered Storage Manager</li> <li>Replication Manager</li> </ul> | Device Manager のメモリーヒープサイズが Medium<br>の場合                  | 3,500 |  |
| Host Data Collector                                                     | Device Manager のメモリーヒープサイズが Large の<br>場合                  | 3,900 |  |
| Tuning Manager                                                          |                                                            |       |  |
| Global Link Manager 3                                                   |                                                            |       |  |
| Compute Systems Manager 2                                               |                                                            |       |  |
| Hitachi NAS Manager <sup>%2</sup> 512                                   |                                                            |       |  |

| 製品名                                         | 仮想メモリー容量(単位:MB) |       |
|---------------------------------------------|-----------------|-------|
| Hitachi File Services Manager <sup>※2</sup> |                 | 1,024 |
| Storage Navigator Modular 2 <sup>%2</sup>   |                 | 200   |

Device Manager, Tiered Storage Manager, Replication Manager および Host Data Collector は常に一緒にインストールされます。

#### 注※2

Hitachi NAS Manager はバージョン 6.4, Hitachi File Services Manager はバージョン 4.2, Storage Navigator Modular 2 はバージョン 27.00 時点での仮想メモリー容量になります。最新の仮想メモリー容量については、各製品のマニュアルを参照してください。

例えば、次の条件で管理サーバを運用する場合、6,280MBより大きい容量の仮想メモリーを確保す る必要があります。

- Hitachi Command Suite 共通コンポーネントのメモリーヒープサイズに Medium が設定されている。
- Device Manager のメモリーヒープサイズに Medium が設定されている。
- 管理サーバには、Hitachi Command Suite (Device Manager, Tiered Storage Manager, Replication Manager および Host Data Collector) だけがインストールされている。
- ・ OS とほかのプログラムで、すでに 1,000MB の仮想メモリーを確保している。
- 1,780(Hitachi Command Suite 共通コンポーネント) + 3,500(Hitachi Command Suite) + 1,000(確保済みの仮想メモリー) = 6,280

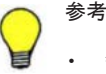

- 管理サーバに, Device Manager エージェントをインストールしている場合には, Device Manager エージェ ントで必要な仮想メモリーを確保する必要があります。Device Manager エージェントの仮想メモリーの値 は server.agent.maxMemorySize プロパティで設定してください。server.agent.maxMemorySize プロパティについては,マニュアル「Hitachi Command Suite Software システム構成ガイド」を参照して ください。
- 管理サーバに、Application Agent をインストールしている場合には、Application Agent で必要な仮想メモリー容量も確保する必要があります。Application Agent で必要な仮想メモリー容量については、「(5) Application Agent 仮想メモリー容量」を参照してください。
- 管理サーバに、Tuning Managerのエージェントをインストールしている場合には、各エージェントで必要な仮想メモリーを確保する必要があります。仮想メモリーの値については、各エージェントのマニュアルに記載されているメモリー所要量の説明を参照してください。

#### (4) サポートするリソース数の上限値

Replication Manager が管理できるリソース数の上限値は、Hitachi Command Suite 共通コンポー ネントのメモリーヒープサイズの設定 (Small, Medium, または Large) によって異なります。各 リソースの上限値に応じて、適切なメモリーヒープサイズを設定してください。

▲ 重要 Windows の 32 ビット環境を使用している場合、メモリーヒープサイズに「Large」は設定できません。

メモリーヒープサイズの拡張方法については,マニュアル「Hitachi Command Suite Software シ ステム構成ガイド」を参照してください。

ここでは、次のリソース数の上限値について説明します。

・ コピーペア

• LDEV

RAID Manager で管理されるメインフレーム系システムのリソース数の上限値については、オープ ン系システムの値を参照してください。オープン系システムとメインフレーム系システムの混在環 境でのリソース数を算出する場合, RAID Manager で管理されるメインフレーム系システムのリ ソース数は、オープン系システムのリソース数に含めてください。

#### コピーペア数の上限値

コピーペア数の上限値を次の表に示します。

#### 表 2-16 Replication Manager で管理できるコピーペア数の上限値

| 7里 4本                                        | 上限值    |        |        |  |
|----------------------------------------------|--------|--------|--------|--|
| <b>以</b> 泉視                                  | Small  | Medium | Large  |  |
| オープン系システムだけの環境                               | 6,000  | 12,000 | 24,000 |  |
| メインフレーム系システムだけの環境                            | 40,000 | 60,000 | 90,000 |  |
| オープン系システムとメインフレーム系シス<br>テムの混在環境 <sup>※</sup> | 40,000 | 60,000 | 90,000 |  |

注※

次の計算式を使ってコピーペア数を算出してください。

(<オープン系システムのコピーペア数>×6) +<メインフレーム系システムのコピーペア数</p>

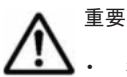

コピーペア構成定義ウィザードで一度に操作できるコピーペア数は 1,000 までです。

メインフレーム系システムの場合に、25,000以上のコピーペアを含むコピーグループまたはコンシステンシーグループに対してコピーペア構成定義ウィザードで操作するときは、メモリーヒープサイズを Medium または Large に設定してください。

環境に応じて、次の内容も確認してください。

オープン系システムのコピーペア数

コピーペア数が 5,000 以上の場合,ペア管理サーバ上で,次に示す Device Manager エージェントのプロパティファイルを編集してください。

- server.properties ファイルの server.agent.maxMemorySize
- agent.properties ファイルの agent.rm.TimeOut

プロパティの編集方法については、マニュアル「Hitachi Command Suite Software システム 構成ガイド」の、Replication Manager を使ってコピーペアを管理するための設定を説明して いる章を参照してください。

#### メインフレーム系システムのコピーペア数

Device Manager サーバで管理しているコピーペア数と Business Continuity Manager で管理しているコピーペア数のうち、どちらか大きい値を基にして、「表 2-16 Replication Manager で管理できるコピーペア数の上限値」の上限値を確認してください。

ログデータの量は管理対象のコピーペア数に依存します。ログファイル数の上限値と、各ログファ イルの最大データサイズは変更できます。詳細については、「4.3.2 logger.properties ファイルのプ ロパティ」を参照してください。

#### LDEV 数の上限値

Replication Manager が管理できる LDEV 数の上限値は,管理対象のすべての LDEV 数の合計を 基準にしています。LDEV の情報取得元が複数ある場合,それぞれの情報取得元から取得した LDEV 数の合計が上限値以内であることを確認してください。

オープン系システムの LDEV 数は、メモリーヒープサイズが Large の場合、情報取得元がローカ ル Device Manager のときと、リモート Device Manager のときに分けて上限値を示します。メモ リーヒープサイズが Small または Medium の場合、ローカル Device Manager から取得した LDEV 数と、リモート Device Manager から取得した LDEV 数の合計の上限値を示します。

LDEV 数の上限値を次の表に示します。

#### 表 2-17 Replication Manager で管理できる LDEV 数の上限値

| 環境                                      |                                                           | 上限值                 |                      |           |  |
|-----------------------------------------|-----------------------------------------------------------|---------------------|----------------------|-----------|--|
|                                         |                                                           | Small               | Medium               | Large     |  |
| オープン系システ<br>ムだけの環境                      | LDEV の情報取得元<br>がローカル Device<br>Manager の場合                | 50,000              | 80,000               | 1,000,000 |  |
|                                         | LDEV の情報取得元<br>がリモート Device<br>Manager の場合                |                     |                      | 256,000   |  |
| メインフレーム系システムだけの環境                       |                                                           | 80,000              | 120,000              | 200,000   |  |
| オープン系システ<br>ムとメインフレー<br>ム系システムの混<br>在環境 | オープン系システム<br>で LDEV の情報取得<br>元がローカル Device<br>Manager の場合 | 80,000 <sup>×</sup> | 120,000 <sup>※</sup> | 1,000,000 |  |
|                                         | オープン系システム<br>で LDEV の情報取得<br>元がリモート Device<br>Manager の場合 |                     |                      | 200,000   |  |
|                                         | ステムの場合                                                    |                     |                      | 200,000   |  |

注※

次の計算式を使って LDEV 数を算出し、上限値以内であることを確認してください。

(<オープン系システムの LDEV 数>×2)+<メインフレーム系システムの LDEV 数>

## 2.2.2 管理クライアントのシステム要件

GUI を使用するための管理クライアントのサポート OS および Web ブラウザーを次の表に示します。

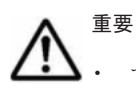

- すべての前提 OS で IPv6 環境をサポートします。IPv6 を使用する場合, IPv4 および IPv6 の両方を管理 サーバ上で有効にしておく必要があります。使用できる IPv6 アドレスはグローバルアドレスだけです。
- Internet Explorer 6.0 を使用している場合, Replication Manager への接続に IPv6 アドレスを使用できま せん。必ずホスト名を使用してください。

#### 表 2-18 管理クライアント用にサポートする OS と Web ブラウザー

|         | OS                               | Web ブラウザー                                                                                                    |
|---------|----------------------------------|----------------------------------------------------------------------------------------------------|
| Windows | Windows Server 2003 R2 x86 (SP2) | <ul> <li>Internet Explorer 6.0 (SP1, SP2) <sup>*1</sup></li> <li>Internet Explorer 7.0<sup>*1</sup></li> </ul> |

|         | OS                                                                                             | Web ブラウザー                                                                                           |
|---------|------------------------------------------------------------------------------------------------|----------------------------------------------------------------------------------------------------|
|         | Windows Server 2008 (SP $\ddagger \cup$ /SP1) $\stackrel{\text{\tiny $\%2$}}{=}$               | • Internet Explorer 7.0 <sup>%1</sup>                                                               |
|         |                                                                                                | • Internet Explorer 8.0 <sup>%1</sup>                                                               |
|         | Windows Server 2008 (SP2) $\times^{2}$                                                         | • Internet Explorer 7.0 <sup>%1</sup>                                                               |
|         |                                                                                                | • Internet Explorer $8.0^{1}$                                                                       |
|         |                                                                                                | • Internet Explorer 9.0 <sup>%1</sup>                                                               |
|         | Windows Server 2008 R2 (SP $t_{c}$ L) $*2$                                                     | • Internet Explorer 8.0 <sup>%1</sup>                                                               |
|         |                                                                                                | • Internet Explorer 9.0 <sup>%1</sup>                                                               |
|         | Windows Server 2008 R2 $(SP1) \times 2$                                                        | • Internet Explorer 8.0 <sup>%1</sup>                                                               |
|         |                                                                                                | • Internet Explorer 9.0 <sup>×1</sup>                                                               |
|         |                                                                                                | • Internet Explorer 11.0 <sup>×1</sup>                                                              |
|         | Windows Server 2012(SP なし)※3                                                                   | Internet Explorer 10.0 <sup>%1</sup>                                                                |
|         | Windows Server 2012 R2 (SP なし) $*3$                                                            | Internet Explorer $11.0^{\times 1}$                                                                 |
|         | Windows XP x86 (SP2, SP3)                                                                      | • Internet Explorer 7.0                                                                             |
|         |                                                                                                | • Internet Explorer 8.0                                                                             |
|         | Windows Vista (SP なし, SP1)                                                                     | • Internet Explorer 7.0 <sup>%1</sup>                                                               |
|         |                                                                                                | • Internet Explorer 8.0 <sup>%1</sup>                                                               |
|         | Windows Vista (SP2)                                                                            | • Internet Explorer $7.0^{\times 1}$                                                                |
|         |                                                                                                | • Internet Explorer 8.0 <sup>×1</sup>                                                               |
|         |                                                                                                | • Internet Explorer 9.0 <sup>%1</sup>                                                               |
|         | Windows 7(SP なし)                                                                               | • Internet Explorer 8.0 <sup>×1</sup>                                                               |
|         |                                                                                                | • Internet Explorer 9.0 <sup>×1</sup>                                                               |
|         | Windows 7 (SP1)                                                                                | • Internet Explorer 8.0 <sup>%1</sup>                                                               |
|         |                                                                                                | <ul> <li>Internet Explorer 9.0<sup>×1</sup></li> <li>Internet Explorer 11.0<sup>×1</sup></li> </ul> |
|         |                                                                                                | Internet Explorer 11.0 <sup>m</sup>                                                                 |
|         | Windows 8 (SP 7 C)                                                                             | Internet Explorer 10.0 <sup>%1</sup>                                                                |
|         | Windows 8.1 (SPなし)                                                                             | Internet Explorer 11.0 <sup>%1</sup>                                                                |
| Solaris | Solaris 10 (SPARC)                                                                             | Firefox $3.6x^{\otimes 1}$                                                                          |
|         | Solaris 10 (x64)                                                                               | • Firefox 3.6.x                                                                                     |
|         |                                                                                                | • Firefox 4.0.x                                                                                     |
| Linux   | Red Hat Enterprise Linux 5.3 x86     Bod Hat Enterprise Linux 5.4 x86                          | • Firefox $3.6x^{\times 1}$                                                                         |
|         | <ul> <li>Red Hat Enterprise Linux 5.5 x86</li> </ul>                                           | • Firefox ESR $10.0x^{\otimes 1}$                                                                   |
|         | • Red Hat Enterprise Linux 5.6 x86                                                             | FIFEIOX ESR $17.0x^{-1}$                                                                            |
|         | • Red Hat Enterprise Linux 5.7 x86                                                             |                                                                                                    |
|         | • Red Hat Enterprise Linux 5.8 x86                                                             |                                                                                                    |
|         | • Red Hat Enterprise Linux 5.3 x64                                                             | Firefox $3.6x^{*1}$                                                                                 |
|         | • Red Hat Enterprise Linux 5.4 x64                                                             |                                                                                                    |
|         | Red Hat Enterprise Linux 5.5 x64                                                               |                                                                                                    |
|         | <ul> <li>Red Hat Enterprise Linux 5.0 x64</li> <li>Red Hat Enterprise Linux 5.7 x64</li> </ul> |                                                                                                    |
|         | Red Hat Enterprise Linux 5.8 x64                                                               |                                                                                                    |
|         | • Red Hat Enterprise Linux 5.9 x86                                                             | Firefox ESR 17.0 $x^{\times 1}$                                                                     |
|         | • Red Hat Enterprise Linux 5.10 x86                                                            |                                                                                                    |
|         | • Red Hat Enterprise Linux 6.0 x86                                                             | • Firefox $3.6x^{\otimes 1}$                                                                        |
|         | • Red Hat Enterprise Linux 6.1 x86                                                             | • Firefox ESR $10.0x^{\otimes 1}$                                                                   |
|         | • Red Hat Enterprise Linux 6.2 x86                                                             | • Firefox ESR $17.0x^{\times 1}$                                                                    |
|         |                                                                                                | • Firefox ESR $24.1x^{\otimes 1}$                                                                   |

| OS                                                                                          | Web ブラウザー                                                                                                    |
|---------------------------------------------------------------------------------------------|----------------------------------------------------------------------------------------------------|
| <ul><li>Red Hat Enterprise Linux 6.3 x86</li><li>Red Hat Enterprise Linux 6.4 x86</li></ul> | <ul> <li>Firefox ESR 17.0x<sup>**1</sup></li> <li>Firefox ESR 24.1x<sup>**1</sup></li> </ul>                                                                                                    |
| SUSE Linux Enterprise Server 11 x86(SP<br>なし)                                               | <ul> <li>Firefox 3.6x<sup>*1</sup></li> <li>Firefox 4.0x<sup>*1</sup></li> <li>Firefox ESR 10.0x<sup>*1</sup></li> <li>Firefox ESR 17.0x<sup>*1</sup></li> </ul>                                         |
| SUSE Linux Enterprise Server 11 x86<br>(SP1, SP2)                                           | <ul> <li>Firefox 3.6x<sup>*1</sup></li> <li>Firefox 4.0x<sup>*1</sup></li> <li>Firefox ESR 10.0x<sup>*1</sup></li> <li>Firefox ESR 17.0x<sup>*1</sup></li> <li>Firefox ESR 24.1x<sup>*1</sup></li> </ul> |
| SUSE Linux Enterprise Server 11 x64 (SP<br>なし, SP1)                                         | <ul> <li>Firefox 3.6x<sup>*1</sup></li> <li>Firefox 4.0x<sup>*1</sup></li> </ul>                                                                                                    |
| SUSE Linux Enterprise Server 11 x86<br>(SP3)                                                | <ul> <li>Firefox ESR 17.0x<sup>*1</sup></li> <li>Firefox ESR 24.1x<sup>*1</sup></li> </ul>                                                                                                    |

32 ビット版の Web ブラウザーだけをサポートしています。

#### 注※2

Server Core での動作はサポートしていません。

注※3

Server Core および Minimal Server Interface での動作はサポートしていません。

#### 管理クライアントに必要なメモリー

管理クライアントに必要な最小メモリー容量を次に示します。

512MB以上

## 2.2.3 ホストおよびペア管理サーバのシステム要件

ホストとペア管理サーバの要件について説明します。

#### (1) オープン系システムの要件

ホストとペア管理サーバの要件を次の表に示します。

#### 表 2-19 ホストおよびペア管理サーバの要件(オープン系システムの場合)

| 種別               | OS                                                                                                    | 前提プログラム                                                                                                    |
|------------------|----------------------------------------------------------------------------------------------------|----------------------------------------------------------------------------------------------------|
| <b>種別</b><br>ホスト | OS<br>Device Manager エージェントに準拠します。<br>ホストまたはペア管理サーバでサ<br>ポートする OS については, Device<br>Manager の「ソフトウェア添付資料」を参照してください。 | <b>前提プログラム</b><br>Device Manager エージェント 6.0 以降<br>*1*2*3 (任意)。Device Manager エー<br>ジェントと Device Manager については,<br>マニュアル「Hitachi Command Suite<br>Software システム構成ガイド」を参照し<br>てください。<br>従来の Replication Monitor で使用してい<br>た Replication Monitor エージェントは, |
|                  |                                                                                                    | Device Manager エージェントに統合され<br>ました。                                                                                                    |

| 種別      | OS | 前提プログラム                                                |
|---------|----|--------------------------------------------------------|
| ペア管理サーバ |    | RAID Manager<br>Device Manager エージェント 6.0 以降<br>※1※2※3 |

Device Manager エージェントのバージョンによって, Replication Manager で実行できる機 能が制限されるおそれがあるため, Replication Manager のバージョンと一致させることをお 勧めします。Device Manager エージェントのバージョンによる制限事項については,「C.1 Device Manager のバージョンによる制限事項」を参照してください。

#### 注※2

Device Manager エージェントがインストールされていて,次の条件のどちらかに該当する場合には,Device Manager エージェントのプロパティファイルを設定する必要があります。 設定を行わない場合には,Replication Manager でペア情報,プール,およびジャーナル情報の取得ができなくなるおそれがあります。

- 。 Device Manager エージェントのバージョンが 6.4 より前のバージョンである
- 。 RAID Manager のバージョンが次のバージョンより前のバージョンである

Windows の場合 01-17-03/05 Solaris または Linux の場合 01-21-03/05

Device Manager エージェントのプロパティファイルの設定方法:

**Device Manager** エージェントのプロパティ (server.properties) に次の値を設定します。

server.agent.rm.optimization.userHorcmFile=true

詳細については、マニュアル「Hitachi Command Suite Software システム構成ガイド」 を参照してください。

#### 注※3

VMware ESX 4*x* または VMware ESXi 4*x* のゲスト OS で動作している Device Manager エージェントと連携する場合, Device Manager サーバおよび Device Manager エージェント はバージョン 7.0.1 以降を使用してください。 VMware ESXi 5*x* のゲスト OS で動作している Device Manager エージェントと連携する場合, Device Manager サーバおよび Device Manager エージェントはバージョン 7.2 以降を使用してください。

## (2) メインフレーム系システムの要件

メインフレーム系システムでは、ホストをペア管理サーバとも呼びます。

ホストの要件を次の表に示します。

#### 表 2-20 ホストの要件(メインフレーム系システムの場合)

| OS                                                         | 前提プログラム                                                                                                    |
|------------------------------------------------------------|----------------------------------------------------------------------------------------------------|
| Business Continuity Manager または<br>Mainframe Agent に準拠します。 | Business Continuity Manager 5.0 以降または<br>Mainframe Agent 6.0 以降 <sup>※</sup><br>コピーペアを管理する場合は, Business Continuity<br>Manager 6.2 以降が必要です。<br>監視するだけの場合は, Business Continuity Manager<br>(6.1 以前)または Mainframe Agent が必要です。 |
注※

Business Continuity Manager または Mainframe Agent のバージョンによって, Replication Manager で実行できる機能が制限されるおそれがあります。Business Continuity Manager または Mainframe Agent のバージョンによる制限事項については、「C.2 Business Continuity Manager または Mainframe Agent のバージョンによる制限事項」を参照してください。

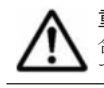

**重要** Replication Manager と Business Continuity Manager 間で IPv6 接続または HTTPS (SSL) 通信する場 合は, IBM HTTP Server (WebSphere Application Server for z/OS に同梱されているオプション製品) が必要 です。

Business Continuity Manager の要件については, マニュアル「Hitachi Business Continuity Manager インストールガイド」を参照してください。Mainframe Agent の要件については, マニュアル「Hitachi Command Suite Software Mainframe Agent ユーザーズガイド」を参照してください。

## 2.2.4 データベースサーバおよびバックアップサーバのシステム要件

Application Agent をインストールするデータベースサーバおよびバックアップサーバのシステム 要件について説明します。

データベースサーバおよびバックアップサーバを仮想化環境で運用する場合は、「2.2.5 データベー スサーバおよびバックアップサーバで対応している仮想化環境」をあわせて確認してください。

### (1) データベースサーバおよびバックアップサーバの適用 OS

データベースサーバおよびバックアップサーバの要件を次に示します。ファイルシステムについては、Application Agentの CLI を使用する場合にサポートしています。

注意 OS をバージョンアップさせる場合は,クリーンインストールを実行してください。OS のアップグレード インストールを実行すると, Application Agent の動作に問題が生じるおそれがあります。

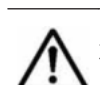

**重要 IPv6**を使用する場合, IPv4 および IPv6 の両方をデータベースサーバおよびバックアップサーバ上で有効 にしておく必要があります。使用できる IPv6 アドレスはグローバルアドレスだけです。

| OS                                                          | IPv6 環境のサ<br>ポート | 前提プログラム                                                                                                    |
|-------------------------------------------------------------|------------------|----------------------------------------------------------------------------------------------------|
| Windows Server 2003 x86 (SP2)                               | ×                | RAID Manager                                                                                                    |
| Windows Server 2003 x64 (SP2)                               | ×                | 論理ボリュームマネージャー(Windows標                                                                                                    |
| Windows Server 2003 R2 x86 (SP2)                            | 0                | 準のLDM <sup>**</sup> または Veritas Storage                                                                                                    |
| Windows Server 2003 R2 x64 (SP2)                            | 0                | Application Agent 6.3 以降(RM Shadow<br>Copy Provider(VSS Provider)<br>01-02-03/05 以降)*6<br>Device Manager エージェント(任意)*7                                                                                                 |
| Windows Server 2008 x64 (SP なし/SP1,<br>SP2) <sup>※1</sup>   | 0                | RAID Manager<br>論理ボリュームマネージャー(Windows 標<br>準の LDM <sup>※4</sup> )<br>Application Agent 6.3 以降 (RM Shadow<br>Copy Provider (VSS Provider)<br>01-02-03/05 以降) <sup>※6</sup><br>Device Manager エージェント (任意) <sup>※7</sup> |
| Windows Server 2008 x86 (SP なし/SP1,<br>SP2) <sup>※1※2</sup> | 0                | RAID Manager                                                                                                    |

表 2-21 データベースサーバおよびバックアップサーバの要件(Exchange Server の場合)

| OS                                          | IPv6 環境のサ<br>ポート | 前提プログラム                                                                                                    |
|---------------------------------------------|------------------|----------------------------------------------------------------------------------------------------|
| Windows Server 2008 R2(SP なし)※1             | <sub>0</sub> %3  | 論理ボリュームマネージャー (Windows 標<br>準の LDM <sup>※4</sup> )<br>Application Agent 7.0 以降 (RM Shadow<br>Copy Provider (VSS Provider)<br>01-02-03/05 以降) <sup>※6</sup><br>Device Manager エージェント (任章) <sup>※7</sup>                |
| Windows Server 2008 R2 (SP1) <sup>**1</sup> | <sub>0</sub> *3  | RAID Manager<br>論理ボリュームマネージャー(Windows 標<br>準の LDM <sup>※4</sup> )<br>Application Agent 7.1 以降 (RM Shadow<br>Copy Provider (VSS Provider)<br>01-02-03/05 以降) <sup>※6</sup><br>Device Manager エージェント (任意) <sup>※7</sup> |
| Windows Server 2012(SP なし)※1                | <sub>0</sub> *3  | RAID Manager<br>論理ボリュームマネージャー(Windows 標<br>準の LDM <sup>※4</sup> )<br>Application Agent 7.6 以降 (RM Shadow<br>Copy Provider (VSS Provider)<br>01-04-03/04 以降) <sup>※6</sup><br>Device Manager エージェント (任意) <sup>※7</sup> |

#### (凡例)

#### 注※1

Server Core での動作はサポートしていません。

#### 注※2

Application Agent の CLI を使用する場合のバックアップサーバに限り, サポートしています。

#### 注※3

Application Agent の CLI で FTP を使用する場合にも, IPv6 による通信をサポートしていま す。Application Agent の CLI で FTP を使用する方法については, マニュアル「Hitachi Command Suite Replication Manager Software Application Agent CLI ユーザーズガイド」 を参照してください。

#### 注※4

LDM のベーシックディスクをサポートしています。ダイナミックディスクはサポートしていません。

#### 注※5

Application Agent の CLI を使用する場合にサポートしています。Application Agent は Veritas Dynamic Multiple Pathing 機能に対応していません。Application Agent の CLI で サポートするダイナミックディスク構成については、マニュアル「Hitachi Command Suite Replication Manager Software Application Agent CLI ユーザーズガイド」を参照してくださ い。

#### 注※6

同じバージョンの Application Agent をデータベースサーバおよびバックアップサーバにイン ストールしてください。

注※7

各 OS に対応する Device Manager エージェントのバージョンについては, Device Manager の「ソフトウェア添付資料」を参照してください。

Device Manager エージェントがインストールされていて,次の条件のどちらかに該当する場合には,Device Manager エージェントのプロパティファイルを設定する必要があります。

設定を行わない場合には, Replication Manager でペア情報, プール, およびジャーナル情報 の取得ができなくなるおそれがあります。

- 。 Device Manager エージェントのバージョンが 6.4 より前のバージョンである
- 。 RAID Manager のバージョンが 01-17-03/05 より前のバージョンである

Device Manager エージェントのプロパティファイルの設定方法:

Device Manager エージェントのプロパティ (server.properties) に次の値を設定します。

server.agent.rm.optimization.userHorcmFile=true

詳細については、マニュアル「Hitachi Command Suite Software システム構成ガイド」 を参照してください。

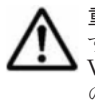

重要 GPT ディスクを対象とした VSS バックアップを実行すると, バックアップサーバの GPT ディスクに関係 するレジストリーキーが増加します。VSS バックアップを繰り返し実行してレジストリーキーが増加すると, VSS バックアップが失敗する場合があります。このため, GPT ディスクを使用した環境での Application Agent の使用は推奨しません。GPT ディスクを対象とした VSS バックアップを実行する場合, Microsoft 社の技術情 報 KB934234 に従って, VSS バックアップを実施するたびにバックアップサーバのレジストリーをクリーン アップしてください。

重要 VSS バックアップする場合, HBA および HBA ドライバーが VSS 機能に対応していることを確認してく ださい。Application Agent では Emulex 社製の Full Port ドライバーはサポートしていません。

| os                                                                                            | IPv6 環境のサ<br>ポート | 前提プログラム                                                                           |
|-----------------------------------------------------------------------------------------------|------------------|-----------------------------------------------------------------------------------|
| Windows Server 2003 x86 (SP2)                                                                 | ×                | RAID Manager                                                                      |
| Windows Server 2003 IPF (SP2)                                                                 | ×                | 論理ボリュームマネージャー (Windows 標                                                          |
| Windows Server 2003 x64 (SP2)                                                                 | ×                | 準のLDM <sup>※4</sup> または Ventas Storage                                            |
| Windows Server 2003 R2 x86 (SP2)                                                              | 0                | Application Agent 6.4 以降 <sup>※6</sup>                                            |
| Windows Server 2003 R2 x64 (SP2)                                                              | 0                | Device Manager エージェント(任意) <sup>※7</sup>                                           |
| Windows Server 2008 x86 (SP $\updownarrow \cup$ /SP1,<br>SP2) $\stackrel{\text{$\times1$}}{}$ | 0                | RAID Manager<br>論理ボリュームマネージャー(Windows 標                                           |
| Windows Server 2008 IPF (SP なし/SP1,<br>SP2) <sup>※1</sup>                                     | 0                | 準の LDM <sup>※4</sup> )<br>Application Agent 6.4 以降 <sup>※6</sup>                  |
| Windows Server 2008 x64 (SP $\ddagger \cup$ /SP1,<br>SP2) $\stackrel{\text{$\%$1$}}{}$        | 0                | Device Manager エージェント(任意)***                                                      |
| Windows Server 2008 R2(SP なし) <sup>※1</sup>                                                   | <sub>0</sub> %3  |                                                                                   |
| Windows Server 2008 R2 IPF(SP なし)<br>※1                                                       | 0                |                                                                                   |
| Windows Server 2008 R2 (SP1) $\ge 1$                                                          | °%3              | RAID Manager                                                                      |
| Windows Server 2008 R2 IPF $(SP1) \times 1$                                                   | 0                | 論理ボリュームマネージャー (Windows 標<br>準の LDM <sup>※4</sup> )                                |
|                                                                                               |                  | Application Agent 7.1 以降 <sup>※6</sup><br>Device Manager エージェント(任意) <sup>※7</sup> |
| Windows Server 2012 (SP $t_{a}$ L) $*^{2}$                                                    | °*3              | RAID Manager                                                                      |

#### 表 2-22 データベースサーバおよびバックアップサーバの要件(SQL Server の場合)

| OS | IPv6 環境のサ<br>ポート | 前提プログラム                                 |  |
|----|------------------|-----------------------------------------|--|
|    |                  | 論理ボリュームマネージャー(Windows 標                 |  |
|    |                  | 準の LDM <sup>※4※8</sup> )                |  |
|    |                  | Application Agent 7.4 以降 <sup>※6</sup>  |  |
|    |                  | Device Manager エージェント(任意) <sup>※7</sup> |  |

(凡例)

○:サポートしている

×:サポートしていない

#### 注※1

Server Core での動作はサポートしていません。

#### 注※2

Server Core および Minimal Server Interface での動作はサポートしていません。

#### 注※3

Application Agent の CLI で FTP を使用する場合にも, IPv6 による通信をサポートしていま す。Application Agent の CLI で FTP を使用する方法については, マニュアル「Hitachi Command Suite Replication Manager Software Application Agent CLI ユーザーズガイド」 を参照してください。

#### 注※4

LDM のベーシックディスクをサポートしています。ダイナミックディスクはサポートしていません。

#### 注※5

Application Agent の CLI を使用する場合にサポートしています。Application Agent は Veritas Dynamic Multiple Pathing 機能に対応していません。Application Agent の CLI で サポートするダイナミックディスク構成については、マニュアル「Hitachi Command Suite Replication Manager Software Application Agent CLI ユーザーズガイド」を参照してくださ い。

#### 注※6

同じバージョンの Application Agent をデータベースサーバおよびバックアップサーバにイン ストールしてください。

#### 注※7

各 OS に対応する Device Manager エージェントのバージョンについては, Device Manager の「ソフトウェア添付資料」を参照してください。

Device Manager エージェントがインストールされていて,次の条件のどちらかに該当する場合には,Device Manager エージェントのプロパティファイルを設定する必要があります。 設定を行わない場合には,Replication Manager でペア情報,プール,およびジャーナル情報

の取得ができなくなるおそれがあります。

- 。 Device Manager エージェントのバージョンが 6.4 より前のバージョンである
- 。 RAID Manager のバージョンが 01-17-03/05 より前のバージョンである

Device Manager エージェントのプロパティファイルの設定方法:

Device Manager エージェントのプロパティ (server.properties) に次の値を設定します。

```
server.agent.rm.optimization.userHorcmFile=true
```

詳細については、マニュアル「Hitachi Command Suite Software システム構成ガイド」 を参照してください。

注※8

```
記憶域プールを使用した構成はサポートしていません。
```

| os                                                                                                 | IPv6 環境のサ<br>ポート | 前提プログラム                                                                              |
|----------------------------------------------------------------------------------------------------|------------------|--------------------------------------------------------------------------------------|
| Windows Server 2003 x86 (SP2)                                                                      | ×                | RAID Manager                                                                         |
| Windows Server 2003 IPF (SP2) *1                                                                   | ×                | 論理ボリュームマネージャー (Windows 標                                                             |
| Windows Server 2003 x64 (SP2)                                                                      | ×                | 一 準の LDM <sup>&amp; 3</sup> または Veritas Storage<br>Foundation 5 0 <sup>%6</sup> )    |
| Windows Server 2003 R2 x86 (SP2)                                                                   | 0                | Application Agent 7.0 以降 <sup>※7</sup>                                               |
| Windows Server 2003 R2 x64 (SP2)                                                                   | 0                |                                                                                      |
| Windows Server 2008 x86 (SP $\updownarrow \cup$ /SP1, SP2) $\ \ \ \ \ \ \ \ \ \ \ \ \ \ \ \ \ \ \$ | 0                | RAID Manager<br>論理ボリュームマネージャー(Windows 標                                              |
| Windows Server 2008 IPF(SP なし/SP1,<br>SP2)※1※2                                                     | 0                | 準の LDM <sup>※5</sup> )<br>Application Agent 7.0 以降 <sup>※7</sup>                     |
| Windows Server 2008 x64 (SP $\updownarrow \cup$ /SP1, SP2) <sup>*2</sup>                           | 0                |                                                                                      |
| Windows Server 2008 R2(SP なし)※2                                                                    | ₀ <b>※</b> 4     |                                                                                      |
| Windows Server 2008 R2 IPF(SP なし)<br>※1※2                                                          | 0                |                                                                                      |
| Windows Server 2008 R2 (SP1) $\times^2$                                                            | <sub>0</sub> *4  | RAID Manager                                                                         |
| Windows Server 2008 R2 IPF (SP1) *1*2                                                              | 0                | a<br>論理ボリュームマネージャー(Windows 標<br>準の LDM <sup>※5</sup> )<br>Application Agent 7.1 以降※7 |
| Windows Server 2012 (SP $(1 ) \times 3$                                                            | 4                | RAID Manager                                                                         |
| WINDOWS BEIVER 2012 (BI /2 C) ///                                                                  | 0                | 論理ボリュームマネージャー(Windows 標                                                              |
|                                                                                                    |                  | 準の LDM <sup>※5※8</sup> )                                                             |
|                                                                                                    |                  | Application Agent 7.4 以降 <sup>※7</sup>                                               |

#### 表 2-23 データベースサーバおよびバックアップサーバの要件(ファイルシステムの場合)

(凡例)

○:サポートしている ×:サポートしていない

#### 注※1

VSS を使用したバックアップはサポートしていません。

#### 注※2

Server Core での動作はサポートしていません。

#### 注※3

Server Core および Minimal Server Interface での動作はサポートしていません。

#### 注※4

Application Agent の CLI で FTP を使用する場合にも, IPv6 による通信をサポートしていま す。Application Agent の CLI で FTP を使用する方法については, マニュアル「Hitachi Command Suite Replication Manager Software Application Agent CLI ユーザーズガイド」 を参照してください。

#### 注※5

LDM のベーシックディスクをサポートしています。ダイナミックディスクはサポートしていません。

#### 注※6

Application Agent は Veritas Dynamic Multiple Pathing 機能に対応していません。 Application Agent の CLI でサポートするダイナミックディスク構成については、マニュアル 「Hitachi Command Suite Replication Manager Software Application Agent CLI ユーザー ズガイド」を参照してください。

#### 注※7

同じバージョンの Application Agent をデータベースサーバおよびバックアップサーバにイン ストールしてください。

#### 注※8

記憶域プールを使用した構成はサポートしていません。

#### (2) データベースサーバおよびバックアップサーバで対応している OS の組み合わせ

Application Agent 7.6.1 を使用する場合のデータベースサーバおよびバックアップサーバで対応し ている OS の組み合わせ,ならびにデータベース (ファイルシステム)の種類を次に示します。バー ジョンが 7.6.1 より前の Application Agent を使用する場合のサポート状況については,各バージョ ンのマニュアルを参照してください。ファイルシステムについては, Application Agent の CLI を 使用する場合にサポートしています。

#### 表 2-24 データベースサーバおよびバックアップサーバで対応している OS の組み合わせ (Exchange Server の場合)

| データベースサーバの OS                        | バックアップサーバの OS                                                                                                   | データベースの種類                                                                                                    |
|--------------------------------------|----------------------------------------------------------------------------------------------------|----------------------------------------------------------------------------------------------------|
| Windows Server 2003 x86 (SP2)        | Windows Server 2003 x86 (SP2)                                                                                   | Exchange Server 2003 <sup>%2%3</sup>                                                                                                    |
| Windows Server 2003 R2 x86<br>(SP2)  | Windows Server 2003 R2 x86<br>(SP2)                                                                             | (SP1 <sup>**4</sup> , SP2)                                                                                                    |
| Windows Server 2003 x64 (SP2)        | <ul> <li>Windows Server 2003 x86<br/>(SP2)</li> <li>Windows Server 2003 x64<br/>(SP2)</li> </ul>                | Exchange Server 2007 <sup>※2</sup> (SP な<br>し <sup>※1</sup> , SP1, SP2, SP3)                                                                                        |
| Windows Server 2003 R2 x64<br>(SP2)  | <ul> <li>Windows Server 2003 R2 x86<br/>(SP2)</li> <li>Windows Server 2003 R2 x64<br/>(SP2)</li> </ul>          |                                                                                                    |
| Windows Server 2008 x64 (SP なよし/SP1) | <ul> <li>Windows Server 2008 x86 (SP<br/>なし/SP1) ※1</li> <li>Windows Server 2008 x64 (SP<br/>なし/SP1)</li> </ul> |                                                                                                    |
| Windows Server 2008 x64 (SP2)        | <ul> <li>Windows Server 2008 x86<br/>(SP2) <sup>*1</sup></li> <li>Windows Server 2008 x64<br/>(SP2)</li> </ul>  | <ul> <li>Exchange Server 2007<sup>※2</sup> (SP<br/>なし<sup>※1</sup>, SP1, SP2, SP3)</li> <li>Exchange Server 2010<sup>※2</sup> (SP<br/>なし, SP1, SP2, SP3)</li> </ul> |
| Windows Server 2008 R2(SP な<br>し)    | Windows Server 2008 R2(SP な<br>し)                                                                               | <ul> <li>Exchange Server 2007<sup>※2</sup><br/>(SP3)</li> <li>Exchange Server 2010<sup>※2</sup> (SP<br/>なし, SP1, SP2, SP3)</li> </ul>                               |
| Windows Server 2008 R2 (SP1)         | Windows Server 2008 R2 (SP1)                                                                                    | • Exchange Server 2007 <sup>*2</sup><br>(SP3)                                                                                                    |

| データベースサーバの OS              | バックアップサーバの OS              | データベースの種類                                                                                                    |
|----------------------------|----------------------------|----------------------------------------------------------------------------------------------------|
|                            |                            | <ul> <li>Exchange Server 2010<sup>※2</sup> (SP<br/>なし, SP1, SP2, SP3)</li> <li>Exchange Server 2013<sup>※2</sup> (SP<br/>なし)</li> </ul> |
| Windows Server 2012(SP なし) | Windows Server 2012(SP なし) | <ul> <li>Exchange Server 2010<sup>※2</sup><br/>(SP3)</li> <li>Exchange Server 2013<sup>※2</sup> (SP<br/>なし)</li> </ul>                  |

注

データベースサーバとバックアップサーバの OS には同じ Service Pack を適用してください。

#### 注※1

Application Agent の CLI を使用する場合にサポートしています。

#### 注※2

データベースサーバおよびバックアップサーバに Exchange 管理ツールが必要です。詳細は、 「5.8 Exchange 管理ツールおよびベリファイツールのインストール」を参照してください。

#### 注※3

バックアップサーバにベリファイツール (ESEUTIL コマンド) が必要です。詳細は,「5.8 Exchange 管理ツールおよびベリファイツールのインストール」を参照してください。

#### 注※4

Hotfix 892514 が必要です。

#### 表 2-25 データベースサーバおよびバックアップサーバで対応している OS の組み合わせ(SQL Server の場合)

| データベースサーバの OS                          | バックアップサーバの OS                             | データベースの種類                                                                                                    |
|----------------------------------------|-------------------------------------------|----------------------------------------------------------------------------------------------------|
| Windows Server 2003 x86 (SP2)          | Windows Server 2003 x86 (SP2)             | SQL Server 2005 x86                                                                                                    |
| Windows Server 2003 R2 x86<br>(SP2)    | Windows Server 2003 R2 x86<br>(SP2)       | (SP2 <sup>※1</sup> , SP3, SP4)<br>• SQL Server 2008 x86 (SP な                                                                                                    |
| Windows Server 2008 x86(SP な<br>し/SP1) | ・ Windows Server 2008 x86(SP<br>なし/SP1)   | <ul> <li>U<sup>*1</sup>, SP1, SP2, SP3)</li> <li>SQL Server 2008 R2 x86 (SP</li> <li>SQL Server 2008 R2 x86 (SP</li> </ul>                                                                     |
| Windows Server 2008 x86 (SP2)          | Windows Server 2008 x86     (SP2)         | /rt, SP1 <sup>***</sup> , SP2 <sup>***</sup> )                                                                                                    |
| Windows Server 2003 IPF (SP2)          | Windows Server 2003 IPF (SP2)             | • SQL Server 2005 x86                                                                                                    |
| Windows Server 2008 IPF(SP な<br>し/SP1) | ・ Windows Server 2008 IPF<br>(SP たよし/SP1) | (SP2 <sup>**1</sup> , SP3, SP4)<br>• SQL Server 2005 IPF                                                                                                    |
| Windows Server 2008 IPF (SP2)          | • Windows Server 2008 IPF<br>(SP2)        | (SP2 <sup>*1</sup> , SP3, SP4)<br>• SQL Server 2008 x86 (SP な                                                                                                    |
| Windows Server 2008 R2 IPF (SP<br>なし)  | ・ Windows Server 2008 R2 IPF<br>(SP なし)   | レ <sup>**1</sup> , SP1, SP2, SP3)<br>• SQL Server 2008 IPF (SP な                                                                                                    |
| Windows Server 2008 R2 IPF<br>(SP1)    | • Windows Server 2008 R2 IPF<br>(SP1)     | レ <sup>*1</sup> , SP1, SP2, SP3)<br>• SQL Server 2008 R2 x86 (SP<br>なし, SP1 <sup>*1</sup> , SP2 <sup>*1</sup> )<br>• SQL Server 2008 R2 IPF (SP<br>なし, SP1 <sup>*1</sup> , SP2 <sup>*1</sup> ) |
| Windows Server 2003 x64 (SP2)          | Windows Server 2003 x64 (SP2)             | • SQL Server 2005 x86                                                                                                    |
| Windows Server 2003 R2 x64<br>(SP2)    | Windows Server 2003 R2 x64<br>(SP2)       | <ul> <li>(SP2<sup>**1</sup>, SP3, SP4)</li> <li>SQL Server 2005 x64</li> <li>(SP2<sup>**1</sup>, SP3, SP4)</li> </ul>                                                                          |

| データベースサーバの OS                                                         | バックアップサーバの OS                                                                                          | データベースの種類                                                                                                    |
|-----------------------------------------------------------------------|----------------------------------------------------------------------------------------------------|----------------------------------------------------------------------------------------------------|
| Windows Server 2008 x64 (SP な<br>し/SP1) Windows Server 2008 x64 (SP2) | <ul> <li>Windows Server 2008 x64 (SP<br/>なし/SP1)</li> <li>Windows Server 2008 x64<br/>(SP2)</li> </ul> | <ul> <li>SQL Server 2008 x86 (SP な<br/>し<sup>*1</sup>, SP1, SP2, SP3)</li> <li>SQL Server 2008 x64 (SP な<br/>し<sup>*1</sup>, SP1, SP2, SP3)</li> </ul>                                                                             |
| Windows Server 2008 R2(SP な<br>し)<br>Windows Server 2008 R2(SP1)      | <ul> <li>Windows Server 2008 R2 (SP<br/>たよし)</li> <li>Windows Server 2008 R2<br/>(SP1)</li> </ul>      | <ul> <li>SQL Server 2008 R2 x86 (SP<br/>なし, SP1<sup>※1</sup>, SP2<sup>※1</sup>)</li> <li>SQL Server 2008 R2 x64 (SP<br/>なし, SP1<sup>※1</sup>, SP2<sup>※1</sup>)</li> <li>SQL Server 2012 (SP なし,<br/>SP1) <sup>※2</sup></li> </ul> |
| Windows Server 2012(SP なし)                                            | Windows Server 2012(SP なし)                                                                             | SQL Server 2012(SPなし,<br>SP1)                                                                                                    |

注※1

Application Agent の CLI を使用する場合にサポートしています。

注※2

データベースサーバおよびバックアップサーバ両方の OS が Windows Server 2008 x64 (SP2) である場合,または Windows Server 2008 R2 (SP1) である場合にサポートしています。

#### 表 2-26 データベースサーバおよびバックアップサーバで対応している OS の組み合わせ (ファイル システムで VSS を使用する場合)

| データベースサーバの OS                           | バックアップサーバの OS                                                                                                    | ファイルシステムの<br>種類 |
|-----------------------------------------|----------------------------------------------------------------------------------------------------|-----------------|
| Windows Server 2003 x86 (SP2)           | <ul><li>Windows Server 2003 x86 (SP2)</li><li>Windows Server 2003 R2 x86 (SP2)</li></ul>                                                                                                    | NTFS            |
| Windows Server 2003 x64 (SP2)           | <ul> <li>Windows Server 2003 x86 (SP2)</li> <li>Windows Server 2003 x64 (SP2)</li> <li>Windows Server 2003 R2 x86 (SP2)</li> <li>Windows Server 2003 R2 x64 (SP2)</li> </ul>                    |                 |
| Windows Server 2008 x86 (SP なし/<br>SP1) | Windows Server 2008 x86 (SP $t\!\!\!\!\!\!\!\!\!\!\!\!\!\!\!\!\!\!\!\!\!\!\!\!\!\!\!\!\!\!\!\!\!\!\!\!$                                                                                         |                 |
| Windows Server 2008 x86 $(SP2)$         | Windows Server 2008 x86 (SP2)                                                                                                    |                 |
| Windows Server 2008 x64(SP なし/<br>SP1)  | <ul> <li>Windows Server 2008 x86 (SP なし/SP1)</li> <li>Windows Server 2008 x64 (SP なし/SP1)</li> </ul>                                                                                            |                 |
| Windows Server 2008 x64 (SP2)           | <ul><li>Windows Server 2008 x86 (SP2)</li><li>Windows Server 2008 x64 (SP2)</li></ul>                                                                                                    |                 |
| Windows Server 2008 R2 (SP なし)          | Windows Server 2008 R2 (SP なし)                                                                                                    |                 |
| Windows Server 2008 R2 (SP1)            | Windows Server 2008 R2 (SP1)                                                                                                    |                 |
| Windows Server 2012(SP なし)              | <ul> <li>Windows Server 2008 x86 (SP なし/SP1, SP2)</li> <li>Windows Server 2008 x64 (SP なし/SP1, SP2)</li> <li>Windows Server 2008 R2 (SP なし,SP1)</li> <li>Windows Server 2012 (SP なし)</li> </ul> |                 |

注

VSS を使用したバックアップを実行する場合は、データベースサーバとバックアップサーバの OS には同じ Service Pack を適用してください。

| 表 2-27 データベースサーバおよびバ | ックアップサーバで対応している | OS の組み合わせ (ファイル |
|----------------------|-----------------|-----------------|
| システムで VSS を使用しない場合)  |                 |                 |

| データベースサーバの OS                                                                                                    | バックアップサーバの OS                                                                                                    | ファイルシステムの<br>種類 |
|----------------------------------------------------------------------------------------------------|----------------------------------------------------------------------------------------------------|-----------------|
| Windows Server 2003 x86 (SP2)Windows Server 2003 IPF (SP2)Windows Server 2003 x64 (SP2)Windows Server 2003 R2 x86 (SP2)Windows Server 2003 R2 x64 (SP2) | <ul> <li>Windows Server 2003 x86 (SP2)</li> <li>Windows Server 2003 IPF (SP2)</li> <li>Windows Server 2003 x64 (SP2)</li> <li>Windows Server 2003 R2 x86 (SP2)</li> <li>Windows Server 2003 R2 x64 (SP2)</li> </ul> | NTFS            |
| Windows Server 2008 x86(SP なし/<br>SP1)                                                                                                    | ・ Windows Server 2008 x86(SP なし/<br>SP1)                                                                                                    |                 |
| Windows Server 2008 x86 (SP2)                                                                                                    | Windows Server 2008 x86 (SP2)                                                                                                    |                 |
| Windows Server 2008 IPF (SP なし/<br>SP1)                                                                                                    | <ul> <li>Windows Server 2008 IFF (SP 2)</li> <li>Windows Server 2008 IPF (SP2)</li> </ul>                                                                                                    |                 |
| Windows Server 2008 IPF (SP2)                                                                                                    | ・ Windows Server 2008 x64(SP なし/                                                                                                    |                 |
| Windows Server 2008 R2 IPF(SP な<br>し)                                                                                                    | <ul> <li>SP1)</li> <li>Windows Server 2008 x64 (SP2)</li> <li>Windows Server 2008 B2 (SP to 1)</li> </ul>                                                                                                    |                 |
| Windows Server 2008 R2 IPF (SP1)                                                                                                    | Windows Server 2008 R2 (SP1)                                                                                                    |                 |
| Windows Server 2008 x64 (SP なし/<br>SP1)                                                                                                    | ・ Windows Server 2008 R2 IPF(SP な<br>し)                                                                                                    |                 |
| Windows Server 2008 x64 (SP2)                                                                                                    | • Windows Server 2008 R2 IPF (SP1)                                                                                                    |                 |
| Windows Server 2008 R2(SP なし)                                                                                                    |                                                                                                    |                 |
| Windows Server 2008 R2 (SP1)                                                                                                    |                                                                                                    |                 |
| Windows Server 2012 (SPなし)                                                                                                    | Windows Server 2012 (SP なし)                                                                                                    |                 |

### (3) データベースサーバのクラスタ環境の要件

データベースサーバをクラスタ環境で運用する場合,次の表に示すクラスタソフトウェアに対応しています。クラスタ環境のデータベースサーバは,Active - Active および Active - Passive の構成に対応しています。

表 2-28 データベースサーバのクラスタ環境の要件(Exchange Server 2003, SQL Server, および ファイルシステムの場合)

| OS                                                                                                    | クラスタソフトウェア                                                       |
|----------------------------------------------------------------------------------------------------|------------------------------------------------------------------|
| Windows Server 2003 x86 (SP2) $\times 1$                                                                   | Microsoft Cluster Service                                        |
| Windows Server 2003 IPF (SP2) $^{*1*2*3}$                                                                  | Veritas Storage Foundation HA for Windows     5.0 <sup>3/5</sup> |
| Windows Server 2003 x64 (SP2) *1*2*3                                                                       | 0.0                                                              |
| Windows Server 2003 R2 x86 (SP2) $> 1$                                                                     |                                                                  |
| Windows Server 2003 R2 x64 (SP2) $*1*2*3$                                                                  |                                                                  |
| Windows Server 2008 x86 (SP $^{t}\!\!\!\!\!\!\!\!\!\!\!\!\!\!\!\!\!\!\!\!\!\!\!\!\!\!\!\!\!\!\!\!\!\!\!\!$ | Windows Server Failover Clustering                               |
| Windows Server 2008 IPF (SP $t\!\!\!\!\!\!\!\!\!\!\!\!\!\!\!\!\!\!\!\!\!\!\!\!\!\!\!\!\!\!\!\!\!\!\!\!$    |                                                                  |
| Windows Server 2008 x64 (SP $\mbox{tr}\ U/SP1,\ SP2)$ $\mbox{\ensuremath{\mathbb{X}}}^{2}$                 |                                                                  |
| Windows Server 2008 R2 (SP $\%$ L, SP1) $^{*2}$                                                            |                                                                  |
| Windows Server 2008 R2 IPF (SP $\ddagger$ U, SP1) $*2$                                                     |                                                                  |

| OS                             | クラスタソフトウェア |
|--------------------------------|------------|
| Windows Server 2012(SP なし)※2※4 |            |

注※1

クラスタ環境では、GPT ディスクには対応していません。MBR ディスクを使用してください。

注※2

Exchange Server 2003 はサポートしていません。

注※3

クラスタリソースがオンライン状態でリストアを行う運用の場合は, Microsoft Cluster Service の修正モジュール (Hotfix 903650) が必要です。

注※4

Windows Server Failover Clustering のオプションコンポーネントである FailoverCluster-CmdInterface のインストールが必要です。Windows Server Failover Clustering のオプショ ンコンポーネントについては、Microsoft 社のドキュメントを参照してください。

注※5

Application Agent の CLI を使用する場合にサポートしています。

#### 表 2-29 データベースサーバのクラスタ環境の要件(Exchange Server 2007 の場合)

| OS                                          | クラスタソフトウェア                                                    |
|---------------------------------------------|---------------------------------------------------------------|
| Windows Server 2003 x64 (SP2) $\times 1$    | Microsoft Cluster Service                                     |
| Windows Server 2003 R2 x64 (SP2) $\times 1$ | • Veritas Storage Foundation HA for Windows $5.0^{\otimes 2}$ |
| Windows Server 2008 x64 (SPなし/SP1, SP2)     | Windows Server Failover Clustering                            |
| Windows Server 2008 R2 (SP なし, SP1)         |                                                               |

#### 注※1

クラスタ環境では、GPT ディスクには対応していません。MBR ディスクを使用してください。

注※2

Application Agent の CLI を使用する場合にサポートしています。

#### (4) Application Agent 仕様

Application Agent が動作するためには、次の表に示す環境が必要です。

#### 表 2-30 Application Agent の仕様

| 項目         | 最小要件 | 推奨仕様    |
|------------|------|---------|
| CPU クロック速度 | 1GHz | 2GHz 以上 |
| メモリー容量     | 1GB  | 2GB以上   |
| ディスク容量     | 1GB  | 2GB 以上  |

#### (5) Application Agent 仮想メモリー容量

Application Agent を使用する場合, Application Agent の仮想メモリー領域を確保する必要があり ます。仮想メモリー領域が十分に確保されていない場合,プログラムの動作が不安定になるおそれ があります。Application Agent の動作に必要な仮想メモリーの容量は、次の計算式で算出できます。

Application Agent の動作に必要な仮想メモリーの容量(単位:KB(キロバイト))

必要な仮想メモリーの容量={8.0+(a)+(b)+(c)\*2.0+(d)+(e)\*0.2+(f)\*0.2+ (g)\*0.3+(h)\*4.0+(i)\*0.3+(j)\*4.0+(k)\*0.1}\*(1) 計算式の a から 1 の意味は次のとおりです。

- a:データベース数
- b:データファイル数
- c:マウントしたドライブ数
- d:物理ディスク数
- e:副ボリューム数
- f:コピーペア数
- g:バックアップ対象のデータベース数
- h:バックアップ対象のデータファイル数
- i:バックアップ対象のドライブ数
- j:バックアップ対象のファイル数またはディレクトリ数
- k:バックアップ対象のコピーペア数
- 1:バックアップカタログ数

バックアップカタログ数は、データベースサーバとバックアップサーバで計算方法が異なりま

- す。算出方法を下記に示します。
- データベースサーバの場合:正ボリュームから副ボリュームにバックアップした、バック アップカタログの数です。また、Application Agent の場合、ひとつの正ボリュームが複数 の副ボリュームとペア定義されているとき、複数のバックアップを世代管理できます。ひ とつの正ボリュームが複数の副ボリュームをペア定義している構成の場合、世代管理で取 得したバックアップの数です。
- バックアップサーバの場合:副ボリュームからテープにバックアップした,バックアップ カタログの数です。

#### (6) Application Agent と連携できるテープバックアップ管理用ソフトウェア

Application Agent の CLI では、バックアップ管理ソフトウェアと連携して、テープへのバックアップを自動化できます。Application Agent と連携できるテープバックアップ管理用のソフトウェアを次に示します。

- NetBackup
- Backup Exec

Application Agent の CLI でバックアップ管理ソフトウェアと連携して、テープへのバックアップ を自動化する方法については、マニュアル「Hitachi Command Suite Replication Manager Software Application Agent CLI ユーザーズガイド」を参照してください。

## 2.2.5 データベースサーバおよびバックアップサーバで対応している仮想化 環境

ここでは、Application Agent がサポートする仮想化環境について説明します。

#### (1) VMware ESX/ESXi

Application Agent は VMware ESX 4x, VMware ESXi 4x, および VMware ESXi 5x 上のゲス ト OS でも動作します。ただし、VMware Fault Tolerance (FT) はサポートしていません。

VMware のライブ・マイグレーション(VMware vMotion など)と Application Agent の機能の実 行時間が重ならないようにしてください。実行時間が重なると, Application Agent の機能の実行が 失敗するおそれがあります。Application Agent の機能の実行が失敗した場合, トラブルシュート情 報に表示されるメッセージに従って, 障害に対処してください。

Hotfix 940349 を含む VSS 修正モジュールを適用する場合, VSS を使用するすべてのサーバに適用 してください。

VMware ESXi 5.x を使用する場合,ソフトウェアの FCoE アダプターを使用して,ゲスト OS 上の データベースサーバ,バックアップサーバ,およびペア管理サーバに,正ボリュームまたは副ボ リュームを接続している構成はサポートしていません。

ゲスト OS が使用するディスクの接続方式によって、VMware ESX/ESXi のサポート状況は異なります。ゲスト OS が使用するディスクの接続方式ごとのサポート状況を次に示します。

表 2-31 ゲスト OS が使用するディスクの接続方式ごとの VMware ESX/ESXi サポート状況

| 物理接続  | ディスクの接続方式     | 互換モード | サポート状況 |
|-------|---------------|-------|--------|
| FC    | Raw デバイスマッピング | 物理    | °*     |
|       |               | 仮想    | ×      |
|       | 仮想ディスク        | _     | ×      |
| iSCSI | Raw デバイスマッピング | 物理    | °*     |
|       |               | 仮想    | ×      |
|       | 仮想ディスク        | _     | ×      |
|       | ゲスト OS に直結    | _     | 0      |

(凡例)

○:サポートしている

×:サポートしていない

-:該当しない

注※

ゲスト OS 上に構成したデータベースサーバをサポートします。ゲスト OS 上に構成したバッ クアップサーバは,次のすべての条件に該当する場合だけサポートします。1つでも該当しな い条件がある場合は,バックアップサーバは仮想化環境でないサーバで構成してください。

- 。 バックアップ対象が SQL Server またはファイルシステムであること。
- 。 副ボリュームが1世代だけであること。
- [Application Agent の設定 < Application Agent 名>]ダイアログでバックアップサーバに対して設定する際,[レプリカタスクオプション]の[バックアップサーバがマウントされていないレプリカにアクセスするのを禁止]チェックボックスをオフにしていること(デフォルトの設定)。

Application Agent の CLI で [バックアップサーバがマウントされていないレプリカにア クセスするのを禁止]を無効にするためには、副ボリューム動的認識を無効にする必要が あります。副ボリューム動的認識の設定方法については、マニュアル「Hitachi Command Suite Replication Manager Software Application Agent CLI ユーザーズガイド」を参照し てください。

。 VSS を使用してバックアップしないこと。

Application Agent を VMware ESX/ESXi の仮想マシン上で動作させる場合には、その仮想マシン にメモリーを割り当てて、製品の推奨構成と同じになるように構成定義してください。Application Agent を VMware ESX/ESXi の仮想マシン上で動作させる際に必要な仮想メモリー容量について は、「(5) Application Agent 仮想メモリー容量」を参照してください。

#### (2) Windows Server Hyper-V

Application Agent は, Windows Server 2008 Hyper-V および Windows Server 2012 Hyper-V の ゲスト OS として動作する Windows 環境に対応しています。

Windows Server Hyper-Vのサポート状況を次に示します。

| Windows                              | Windows                                               | データベースの種類                  |                            |                            |                            |                             |              |
|--------------------------------------|-------------------------------------------------------|----------------------------|----------------------------|----------------------------|----------------------------|-----------------------------|--------------|
| Server<br>Hyper-V<br>のバー<br>ジョン      | Server<br>Hyper-V<br>のゲスト<br>OS                       | Exchange<br>Server<br>2003 | Exchange<br>Server<br>2007 | Exchange<br>Server<br>2010 | Exchange<br>Server<br>2013 | SQL<br>Server <sup>Ж1</sup> | ファイルシ<br>ステム |
| Windows<br>Server<br>2008<br>Hyper-V | Windows<br>Server<br>2003 x86<br>(SP2)                | ×                          | ×                          | ×                          | ×                          | 0                           | 0            |
|                                      | Windows<br>Server<br>2003 x64<br>(SP2)                |                            |                            |                            |                            |                             |              |
|                                      | Windows<br>Server<br>2003 R2<br>x86 (SP2)             |                            |                            |                            |                            |                             |              |
|                                      | Windows<br>Server<br>2003 R2<br>x64 (SP2)             |                            |                            |                            |                            |                             |              |
|                                      | Windows<br>Server<br>2008 x86<br>(SP なし/<br>SP1, SP2) | ×                          | ×                          | ×                          | ×                          | <sub>0</sub> *2             | 0            |
|                                      | Windows<br>Server<br>2008 x64<br>(SP なし/<br>SP1, SP2) | ×                          | 0                          | 0                          | ×                          | <sub>0</sub> **2            | 0            |
|                                      | Windows<br>Server<br>2008 R2<br>(SP なし,<br>SP1)       | ×                          | 0                          | 0                          | 0                          | <sub>0</sub> %2%3           | 0            |
| Windows<br>Server<br>2012<br>Hyper-V | Windows<br>Server<br>2008 R2<br>(SP なし,<br>SP1)       | ×                          | ×                          | 0                          | 0                          | ×                           | ×            |
|                                      | Windows<br>Server<br>2012(SP<br>たよし)                  | ×                          | x                          | ×                          | 0                          | <sub>0</sub> %2%4           | 0            |

表 2-32 Application Agent がサポートする Windows Server Hyper-V のゲスト OS

(凡例)

○:サポートしている

```
×:サポートしていない
```

注※1

Application Agent の CLI を使用する場合に限り,次の条件を満たす環境ではライブ・マイグ レーション (Hyper-V Live マイグレーションなど)をサポートします。

- Windows Server 2008 Hyper-V を使用する場合、ホスト OS が Windows Server 2008 R2 であり、かつ SQL Server のバージョンが次のどれかである。
  - SQL Server 2005 SP3 以降
  - SQL Server 2008 SP1 以降
  - SQL Server 2008 R2
- Windows Server 2012 Hyper-V を使用する場合, SQL Server のバージョンが SQL Server 2012 である。
- 。 ホスト OS をクラスタ構成にしている。
- 仮想コマンドデバイスを使用する構成である。
   仮想コマンドデバイスの設定方法については, RAID Manager のマニュアルを参照してください。
   データベースサーバにコマンドデバイスを直接接続する構成では,ホスト OS 上で,ライブ・マイグレーション実行前にゲスト OS からコマンドデバイスのドライブを切断し,ライブ・マイグレーション完了後に再接続する必要があります。ホスト OS 上でコマンドデバイスのドライブをゲスト OS から切断したり,再接続したりする方法については,

Windows Server Hyper-V に関する Microsoft 社のドキュメントを参照してください。 オスト OC の Windows Server Failerer Chartening でクラスタシンティンドボリー・ノ

 ホスト OS の Windows Server Failover Clustering でクラスタシェアードボリューム (CSV) として管理されるドライブ上に、ゲスト OS のシステムドライブが VHD 形式で配 置される構成である。

Windows Server Failover Clustering の通常の物理ディスクリソースであるドライブ上に 配置された構成はサポートしていません。

 ライブ・マイグレーションの実行時間と Application Agent の CLI の実行時間が重なって いない。

それぞれの実行時間が重なると、Application Agent の CLI が失敗することがあります。 上記以外の条件の場合は、Application Agent をインストールしたゲスト OS が、ライブ・マ イグレーションの対象にならない環境を構成してください。

#### 注※2

使用するディスクが iSCSI の直結接続である場合,ゲスト OS 間での SQL Server クラスタ構成をサポートします。

#### 注※3

SQL Server 2005 の SP3 以降をサポートします。

#### 注※4

SQL Server 2012 をサポートします。

ゲスト OS への接続方式によって Windows Server Hyper-V のサポート状況は異なります。ゲスト OS への接続方式ごとのサポート状況を次に示します。

| 林田位在  | 売 ゲスト OS への接続方式 |         | ディスク            | مريبه وحبيد |                   |
|-------|-----------------|---------|-----------------|-------------|-------------------|
| 物理按款  |                 |         | ホスト OS          | ゲスト OS      | リホート状況            |
| FC    | パススルー           |         | RAID<br>(オフライン) | RAID        | <sub>0</sub> %1%2 |
|       | VHD/VHDX        | 可変/固定   | RAID            | 非 RAID      | ×                 |
|       |                 | CSV に登録 | RAID            | 非 RAID      | ×                 |
|       | 直結              |         | _               | RAID        | ×                 |
| iSCSI | パススルー           |         | RAID<br>(オフライン) | RAID        | <sub>0</sub> %1%2 |
|       | VHD/VHDX        | 可変/固定   | RAID            | 非 RAID      | ×                 |
|       |                 | CSV に登録 | RAID            | 非 RAID      | ×                 |
|       | 直結              | 直結      |                 | RAID        | 0                 |

表 2-33 ゲスト OS への接続方式による Windows Server Hyper-V サポート状況

(凡例)

・サポートしている×・サポートしていない・該当しない

#### 注※1

副ボリュームを隠ぺいする構成では,バックアップサーバは仮想化環境での動作をサポートしていません。この場合,バックアップサーバは仮想化環境でないサーバで構成する必要があります。

#### 注※2

VSS を使用したバックアップを実行する場合,バックアップサーバは仮想化環境での動作をサポートしていません。この場合,バックアップサーバは仮想化環境でないサーバで構成する必要があります。

Application Agent を Windows Server Hyper-V の仮想マシン上で動作させる際に必要な仮想メモリー容量については、「(5) Application Agent 仮想メモリー容量」を参照してください。

#### (3) 日立サーバ論理分割機構 Virtage

Application Agent の CLI では、日立サーバ論理分割機構 Virtage (バタージュ)の Xeon サーバモ ジュール Virtage モデルおよび IPF サーバモジュール Virtage モデルをサポートしています。サ ポートする OS のバージョンを次に示します。

| 表 2-34 Application Agent がサポ- | -トする日立サー | ・バ論理分割機構 | Virtage |
|-------------------------------|----------|----------|---------|
|-------------------------------|----------|----------|---------|

| 日立サーパ論理分割機構 Virtage のゲスト OS <sup>※</sup> | Xeon サーバモジュール<br>Virtage モデル | IPF サーバモジュール<br>Virtage モデル |
|------------------------------------------|------------------------------|-----------------------------|
| Windows Server 2003 x86 (SP2)            | 0                            | ×                           |
| Windows Server 2003 IPF (SP2)            | ×                            | 0                           |
| Windows Server 2003 x64 (SP2)            | 0                            | ×                           |
| Windows Server 2003 R2 x86 (SP2)         | 0                            | ×                           |
| Windows Server 2003 R2 x64 (SP2)         | 0                            | ×                           |
| Windows Server 2008 x86 (SP なし/SP1, SP2) | 0                            | ×                           |
| Windows Server 2008 IPF (SP なし/SP1, SP2) | ×                            | 0                           |
| Windows Server 2008 x64 (SP なし/SP1, SP2) | 0                            | ×                           |

| 日立サーバ論理分割機構 Virtage のゲスト OS <sup>※</sup> | Xeon サーバモジュール<br>Virtage モデル | IPF サーバモジュール<br>Virtage モデル |
|------------------------------------------|------------------------------|-----------------------------|
| Windows Server 2008 R2(SP なし, SP1)       | ×                            | ×                           |
| Windows Server 2008 R2 IPF (SPなし, SP1)   | ×                            | ×                           |
| Windows Server 2012(SP なし)               | ×                            | ×                           |

(凡例)

○:サポートしている ×:サポートしていない

注※

すべて日本語版 Windows が対象です。

Application Agent を日立サーバ論理分割機構 Virtage の仮想マシン上で動作させる際に必要な仮 想メモリー容量については、「(5) Application Agent 仮想メモリー容量」を参照してください。

## 2.2.6 サポート対象のストレージシステムと要件

Replication Manager でサポートするストレージシステムと要件について説明します。

#### (1) サポート対象のストレージシステム

Replication Manager は, 次のストレージシステムをサポートします。

- Virtual Storage Platform
- Universal Storage Platform V/VM
- Hitachi USP
- SANRISE9900V
- HUS VM
- ・ HUS100 シリーズ
- Hitachi AMS2000
- Hitachi AMS/WMS
- Hitachi TMS
- SANRISE9500V

ただし、ストレージシステムによって、使用できる機能が異なったり、GUIの表示情報が制限され たりします。詳細については、マニュアル「Hitachi Command Suite Replication Manager Software ユーザーズガイド」またはオンラインヘルプのストレージシステムのサポート状況一覧、 および GUI を使用する上での注意事項の説明を参照してください。

#### (2) コピーペアを管理する場合の要件

Replication Manager でコピーペアを管理する場合のストレージシステムの要件を次に示します。

- ボリューム複製機能(ShadowImage, TrueCopy など)の要件(マイクロコードのバージョン, システム構成など)を満たしていること。
   要件および設定方法については、ストレージシステムの機種に応じたストレージシステムのマニュアルを参照してください。
- ・ 情報取得元が管理するストレージシステムのシリアル番号が一意であること。

- オープン系システムで 3DC 構成を構築する場合は、その構成内にある各ストレージシステムに Disaster Recovery Extended がインストールされていること。
- オープン系システムでミッドレンジストレージの場合、デュアルコントローラー構成であること。

#### (3) Application Agent を運用する場合の要件

Application Agent を運用する場合のストレージシステムの要件を次に示します。

#### Hシリーズを使用する場合

データベースサーバおよびバックアップサーバに RAID Manager XP がインストールされていること。

RAID Manager のインストール方法については, RAID Manager のマニュアルを参照してください。

- Replication Manager がサポートしている、ほかのストレージシステムを管理していないこと。
   ただし、Application Agent の CLI を使用する運用で、VSS バックアップを実行しないときには、次の手順で RAID Manager と RAID Manager XP の両方をデータベースサーバおよびバックアップサーバにインストールすれば、ほかのストレージシステムも管理できます。
  - a. RAID Manager がインストールされている場合, RAID Manager をアンインストールする。
  - b. Hシリーズに同梱された RAID Manager XP をインストールする。
  - c Hシリーズ以外の管理対象のストレージシステムに同梱された RAID Manager を, RAID Manager XP のインストール先ドライブに上書きインストールする。

この手順を実行した場合, RAID Manager XP 専用の CLI/API は使用できません。RAID Manager XP 専用の CLI/API については, RAID Manager のマニュアルを参照してください。

- Exchange Server を管理するときには、次に示す環境が構築されていること。
  - RMXP Shadow Copy Provider (VSS Provider) がインストールされている。
     RMXP Shadow Copy Provider (VSS Provider) のインストール手順については、「3.4
     Application Agent のインストール・アンインストール」を参照してください。
  - システム環境変数が設定されている。
     システム環境変数の設定手順については、「3.4 Application Agent のインストール・アンインストール」を参照してください。

# Hitachi AMS2000 で Dynamic Provisioning 機能を使用して作成された仮想ボリュームを使用する場合

次に示す運用をしているときには、ストレージシステムのマイクロコードバージョンを 0880/A 以上にしてください。

- ・ VSS バックアップを実行する
- 副ボリュームを隠ぺいする

#### バックアップサーバまたはデータベースサーバの OS が Windows Server 2012 の場合

サポートしているストレージシステムは、Virtual Storage Platform, HUS VM, および HUS100 シリーズです。

# Replication Manager のセットアップ

この章では, Replication Manager の環境設定,および Application Agent のインストール方法に ついて説明します。

Replication Manager のインストール方法についてはマニュアル「Hitachi Command Suite Software インストールガイド」を参照してください。

クラスタ環境に Replication Manager をインストールする場合,システムの要件やインストール手順が異なります。クラスタ環境を設定する場合はマニュアル「Hitachi Command Suite Software システム構成ガイド」を参照してください。

- □ 3.1 環境設定
- 3.2 Business Continuity Manager および IBM HTTP Server と連携した構成での Replication Manager のアップグレードインストール
- □ 3.3 バージョン 5x からバージョン 7x へのアップグレードインストール
- □ 3.4 Application Agent のインストール・アンインストール
- □ 3.5 ファイアウォール環境で運用するための設定
- □ 3.6 Replication Manager ライセンスの初期設定
- □ 3.7 GUI へのリンクメニューの追加

## 3.1 環境設定

この節では, Replication Manager の環境設定の方法について説明します。

## 3.1.1 Replication Manager の環境設定の流れ

管理サーバの準備が整っていることを確認してから、運用方法に合わせて、次の図に示す流れで環 境を構築します。

#### 図 3-1 Replication Manager のインストールおよび環境設定

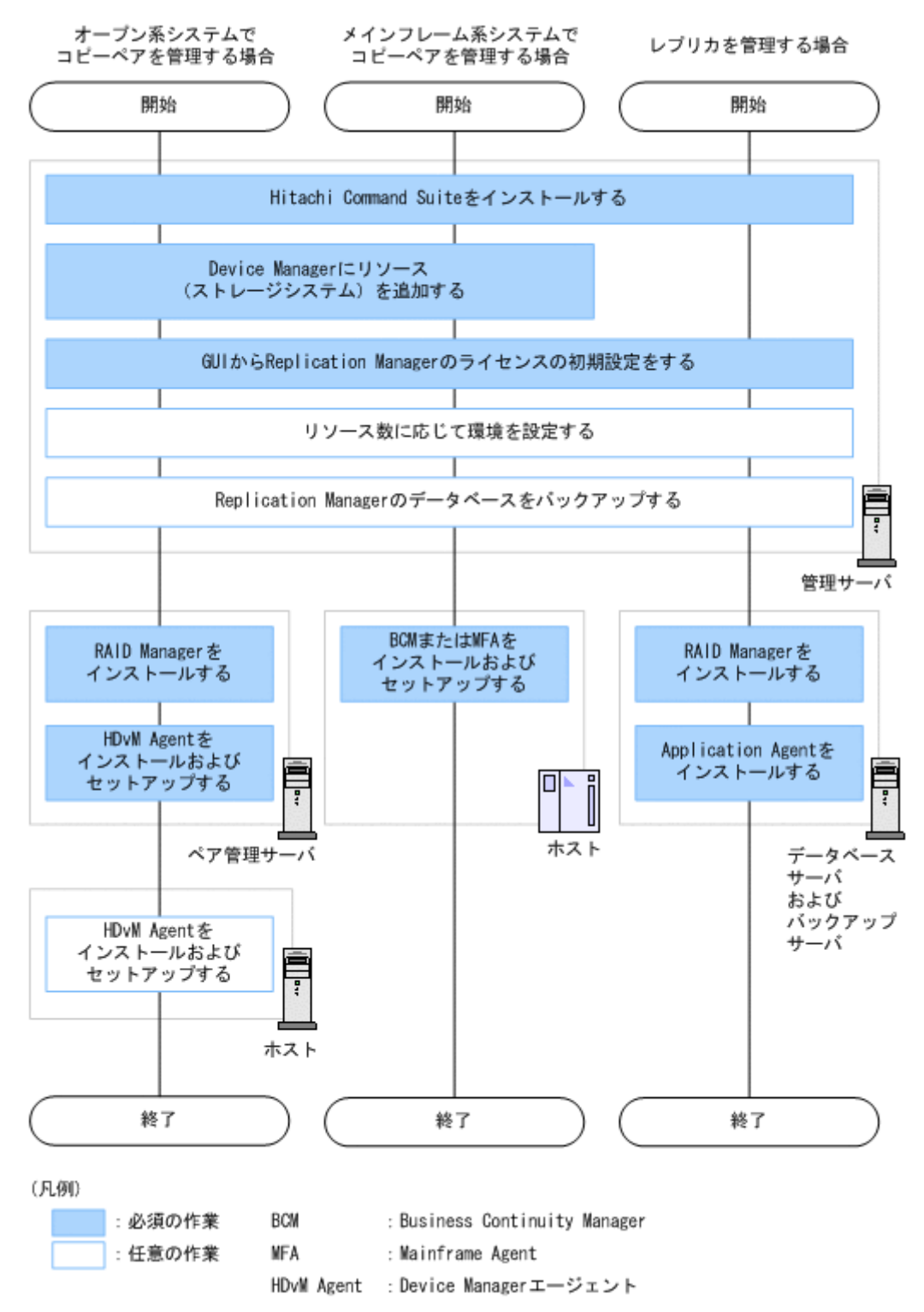

管理サーバの準備については、マニュアル「Hitachi Command Suite Software インストールガイド」を参照してください。運用ごとの詳細については、次を参照してください。

- ・「3.1.2 オープン系システムでコピーペアを管理する場合の環境構築」
- ・「3.1.3 メインフレーム系システムでコピーペアを管理する場合の環境構築」
- 「3.1.4 レプリカを管理する場合の環境構築」

オープン系システムの場合で, Replication Manager でコピーペアとレプリカを管理するときは, 「3.1.2 オープン系システムでコピーペアを管理する場合の環境構築」を実施したあと,「3.1.4 レプ リカを管理する場合の環境構築」を実施してください。

RAID Manager を使用してメインフレーム系システムのコピーペアを管理する場合は、「3.1.2 オー プン系システムでコピーペアを管理する場合の環境構築」を参照してください。

## 3.1.2 オープン系システムでコピーペアを管理する場合の環境構築

「3.1.1 Replication Manager の環境設定の流れ」の「図 3-1 Replication Manager のインストール および環境設定」の中から、オープン系システムでコピーペアを管理する場合の環境構築の手順を 説明します。実施済みの手順は省略できます。

1. 管理サーバに Hitachi Command Suite をインストールします。

詳細については, マニュアル「Hitachi Command Suite Software インストールガイド」を参照 してください。

クラスタ環境を設定する場合は、マニュアル「Hitachi Command Suite Software システム構成 ガイド」を参照してください。

2. Device Manager にリソース (ストレージシステム)を追加します。

Replication Manager で管理対象とするリソース (ストレージシステム) を Device Manager に 追加します。Device Manager へのストレージシステムの追加については, マニュアル「Hitachi Command Suite Software ユーザーズガイド」またはマニュアル「Hitachi Command Suite Software CLI リファレンスガイド」を参照してください。

3. GUI から Replication Manager のライセンスの初期設定をします。

ライセンスの初期設定については、「3.6 Replication Manager ライセンスの初期設定」を参照 してください。

4. リソース数に応じて環境を設定します。

リソース数に応じて、メモリーヒープサイズの設定とログファイルの出力量を設定します。 メモリーヒープサイズの設定については、「2.2.1 管理サーバのシステム要件」の「(4) サポート するリソース数の上限値」を参照してください。ログファイルの出力量の設定については、 「4.3.2 logger.properties ファイルのプロパティ」を参照してください。

5. 管理サーバで Replication Manager のデータベースをバックアップします。

Replication Manager の構成変更後のデータをバックアップします。データベースのバック アップ方法については、マニュアル「Hitachi Command Suite Software システム構成ガイド」 を参照してください。

6. ペア管理サーバに RAID Manager をインストールします。

1 台のペア管理サーバで, H シリーズとそれ以外のストレージシステムとのコピーペアを管理する場合は,各ストレージシステムの機種に対応する RAID Manager (RAID Manager XP, Hitachi RAID Manager など)をインストールする必要があります。

RAID Manager のインストール方法については, RAID Manager のマニュアルを参照してください。

仮想コマンドデバイスを使用してコピーペアを管理する場合は、仮想コマンドデバイスサーバに も RAID Manager をインストールしてください。

7. ペア管理サーバに Device Manager エージェントをインストールします。

Device Manager エージェントのインストール完了後, Device Manager エージェントを使用す るために必要な情報を指定します。セットアップ手順には, RAID Manager に関する情報の指 定(Device Manager エージェントのインストール先や,一括管理構成を使うかどうかなど)も 含まれています。環境に適した設定をしてください。Device Manager エージェントのインス トールおよびセットアップ方法については、マニュアル「Hitachi Command Suite Software イ ンストールガイド」を参照してください。

仮想コマンドデバイスサーバをペア管理サーバとして使用する場合は,仮想コマンドデバイス サーバにも Device Manager エージェントをインストールしてください。

8. ホストに Device Manager エージェントをインストールします。

ホストで Device Manager エージェントを使用する場合は, Device Manager エージェントをイ ンストールしてから, Device Manager エージェントを使用するために必要な情報を指定してく ださい。詳細については, マニュアル「Hitachi Command Suite Software インストールガイ ド」を参照してください。

Device Manager エージェントを使用しない場合は、リソース(ホスト)を手動で Device Manager に追加します。Device Manager へのホストの追加方法については、マニュアル 「Hitachi Command Suite Software ユーザーズガイド」またはマニュアル「Hitachi Command Suite Software CLI リファレンスガイド」を参照してください。

RAID Manager を使用してメインフレーム系システムのコピーペアを管理する場合,この操作 は不要です。

#### RAID Manager に関するプロパティファイルの編集

次に示す条件のどれかに該当する場合は、ペア管理サーバに格納されているプロパティファイルを 編集する必要があります。手順7で RAID Manager に関する設定が済んでいる場合は不要です。

RAID Manager をデフォルト以外の場所にインストールしている、または(Windows を使用している場合) RAID Manager と Device Manager エージェントを別々のドライブにインストールしている。

RAID Manager を使用している場合は server.properties ファイルの server.agent.rm.location プロパティ, RAID Manager XP を使用している場合は server.properties ファイルの server.agent.rmxp.location プロパティに, RAID Manager のインストール先を指定してください。

コピーペアの管理に一括管理構成を使っている。

server.properties ファイルの server.agent.rm.centralizePairConfiguration プロパティに, enable を指定してください。

ー括管理構成については、マニュアル「Hitachi Command Suite Software システム構成ガイド」を参照してください。

プロパティファイルを編集したあとは、Device Manager エージェントを再起動してください。プロパティファイルの編集方法、指定規則、および Device Manager エージェントの再起動方法については、マニュアル「Hitachi Command Suite Software システム構成ガイド」を参照してください。

## 3.1.3 メインフレーム系システムでコピーペアを管理する場合の環境構築

「3.1.1 Replication Manager の環境設定の流れ」の「図 3-1 Replication Manager のインストール および環境設定」の中から、メインフレーム系システムでコピーペアを管理する場合の環境構築の 手順を説明します。実施済みの手順は省略できます。

1. 管理サーバに Hitachi Command Suite をインストールします。

詳細については,マニュアル「Hitachi Command Suite Software インストールガイド」を参照 してください。

クラスタ環境を設定する場合は、マニュアル「Hitachi Command Suite Software システム構成 ガイド」も参照してください。

2. Device Manager にリソース (ストレージシステム)を追加します。

ホスト環境が, z/OS を使用している場合は任意です。それ以外の OS を使用している場合は, Replication Manager で管理対象とするリソース (ストレージシステム) を Device Manager に 追加します。Device Manager へのストレージシステムの追加については, マニュアル「Hitachi Command Suite Software ユーザーズガイド」またはマニュアル「Hitachi Command Suite Software CLI リファレンスガイド」を参照してください。

3. GUI から Replication Manager のライセンスの初期設定をします。

ライセンスの初期設定については、「3.6 Replication Manager ライセンスの初期設定」を参照 してください。

4. リソース数に応じて環境を設定します。

リソース数に応じて、メモリーヒープサイズの設定とログファイルの出力量を設定します。 メモリーヒープサイズの設定については、「2.2.1 管理サーバのシステム要件」の「(4) サポート するリソース数の上限値」を参照してください。ログファイルの出力量の設定については、 「4.3.2 logger.properties ファイルのプロパティ」を参照してください。

5. 管理サーバで Replication Manager のデータベースをバックアップします。

Replication Manager の構成変更後のデータをバックアップします。バックアップ方法については、マニュアル「Hitachi Command Suite Software システム構成ガイド」を参照してください。

6. ホストに Business Continuity Manager または Mainframe Agent をインストールします。 管理サーバで Device Manager 6.3 以降を使用する場合で、コピーペアの監視だけを実施すると きは、Business Continuity Manager または Mainframe Agent のインストールは任意です。

 $\wedge$ 

重要 ペア構成を設定する場合は, Business Continuity Manager 6.2 以降が必要です。6.2 より前のバー ジョンでサポートしているのは監視機能だけです。

Business Continuity Manager または Mainframe Agent をインストールしたあとで, Replication Manager との連携に必要な情報を指定する必要があります。

Business Continuity Manager をインストールした場合は、次のように設定します。

- 。 ディスク構成定義ファイルにデータセットを割り当てます。
- コピーグループ定義ファイルにデータセットを割り当てます。
- ルートリストを設定します(リモートコマンドデバイスを使用する場合)。
- Business Continuity Manager エージェント初期設定パラメーター(Gen'ed DADID, Non Gen'ed DADID, および Remote DADID, および各 DADID に対応するプレフィックス)を 設定します。
- Business Continuity Manager エージェントの MODE 初期設定パラメーターに、起動モード として EDIT を指定します(初期値は MONITOR)。これによって Replication Manager から コピーグループを管理できるようになります。起動モードが MONITOR のときに定義や状態 を変更しようとすると、Business Continuity Manager エージェントで YKY727E エラーが 発生します。
- LOCK 初期設定パラメーターを指定すると、Replication Manager と Business Continuity Manager で起こる運用の競合を管理することもできます。

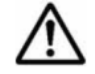

**重要** Replication Manager と Business Continuity Manager との間で IPv6 接続または HTTPS(SSL)通 信する場合は, IBM HTTP Server(IHS)を設定する必要があります。

詳細については、マニュアル「Hitachi Business Continuity Manager インストールガイド」お よびマニュアル「Hitachi Business Continuity Manager ユーザーズガイド」の、Replication Manager と Business Continuity Manager を連携して使用するための設定方法に関する章を 参照してください。

Mainframe Agent を使用する場合のインストール方法およびセットアップ方法については,マニュアル「Hitachi Command Suite Software Mainframe Agent ユーザーズガイド」を参照してください。

## 3.1.4 レプリカを管理する場合の環境構築

「3.1.1 Replication Manager の環境設定の流れ」の「図 3-1 Replication Manager のインストール および環境設定」の中から、レプリカを管理する場合の環境構築の手順を説明します。実施済みの 手順は省略できます。

1. 管理サーバに Hitachi Command Suite をインストールします。

詳細については、マニュアル「Hitachi Command Suite Software インストールガイド」を参照 してください。

クラスタ環境を設定する場合は、マニュアル「Hitachi Command Suite Software システム構成 ガイド」も参照してください。

2. GUI から Replication Manager のライセンスの初期設定をします。

ライセンスの初期設定については、「3.6 Replication Manager ライセンスの初期設定」を参照 してください。

3. リソース数に応じて環境を設定します。

リソース数に応じて、メモリーヒープサイズの設定とログファイルの出力量を設定します。 メモリーヒープサイズの設定については、「2.2.1 管理サーバのシステム要件」の「(4) サポート するリソース数の上限値」を参照してください。ログファイルの出力量の設定については、 「4.3.2 logger.properties ファイルのプロパティ」を参照してください。

4. 管理サーバで Replication Manager のデータベースをバックアップします。

Replication Manager の構成変更後のデータをバックアップします。バックアップ方法につい ては、マニュアル「Hitachi Command Suite Software システム構成ガイド」を参照してくださ い。

- 5. データベースサーバおよびバックアップサーバに RAID Manager をインストールします。 ストレージシステムが H シリーズの場合は, RAID Manager XP をインストールしてください。 RAID Manager のインストール方法については, RAID Manager のマニュアルを参照してくだ さい。
- データベースサーバおよびバックアップサーバに Application Agent をインストールします。
   Application Agent のインストール方法については、「3.4 Application Agent のインストール・ アンインストール」を参照してください。データベースサーバおよびバックアップサーバの運用 やメンテナンス方法については、「5. データベースサーバおよびバックアップサーバの運用とメ ンテナンス」を参照してください。

## 3.2 Business Continuity Manager および IBM HTTP Server と連携した構成での Replication Manager のアッ プグレードインストール

Replication Manager 6.1 で IBM HTTP Server 経由で Business Continuity Manager を情報取得 元として登録している場合,その環境をそのままアップグレードインストールしても,継続して使 用できません。この場合,次の手順でアップグレードインストールを実施してください。

1. Replication Manager 6.1 のデータベースをエクスポートします。

データベースの障害に備え,データベースをエクスポートしておきます。エクスポートの方法に ついては、マニュアル「Hitachi Command Suite Software システム構成ガイド」を参照してく ださい。

- 2. IBM HTTP Server 経由で接続した Business Continuity Manager を情報取得元から削除しま す。
- マイコピーグループ、リソースグループ、サイト、およびアラート設定を変更します。
   次の表に示す操作を実施します。

| 項目        | 操作                                                                                           |
|-----------|----------------------------------------------------------------------------------------------|
| マイコピーグループ | マイコピーグループの編集画面から,削除対象のホスト(Business<br>Continuity Manager)が管理していたコピーグループのチェックボッ<br>クスをオフにします。 |
| リソースグループ  | 削除対象のホスト (Business Continuity Manager) をリソースグルー<br>プから削除します。                                 |
| サイト       | 削除対象のホスト(Business Continuity Manager)をサイトから削<br>除します。                                        |
| アラート設定    | アラート設定の編集画面から,削除対象のホスト(Business<br>Continuity Manager)が管理していたコピーグループおよびコピーペ<br>アを削除します。      |

#### 表 3-1 削除が必要な Replication Manager の設定

操作方法の詳細については、オンラインヘルプを参照してください。

4. アップグレードインストールを実施します。

アップグレードインストールの方法については,マニュアル「Hitachi Command Suite Software インストールガイド」を参照してください。

5. 手順2で削除した Business Continuity Manager を再度情報取得元に登録します。
 登録した環境に合わせて、マイコピーグループ、リソースグループ、サイト、およびアラート設定を設定し直します。
 操作方法の詳細については、オンラインヘルプを参照してください。

## 3.3 バージョン 5x からバージョン 7x へのアップグレー ドインストール

バージョン 5x の Replication Monitor をバージョン 7x の Replication Manager にアップグレードする場合,まずバージョン 6x の Replication Manager へアップグレードする必要があります。

ここでは、バージョン 5x の Replication Monitor を、バージョン 6x の Replication Manager に アップグレードする方法について説明します。

Replication Manager をバージョン 6*x* からバージョン 7*x* にアップグレードする方法については, マニュアル「Hitachi Command Suite Software インストールガイド」を参照してください。

バージョン 5x の Replication Monitor を, バージョン 6x の Replication Manager にアップグレードインストールする場合,次の内容を確認してください。

- フォルダまたはディレクトリの場所を指定したあとに、空きディスク領域サイズのチェックが実施されます。インストールを続行するために必要な領域が不足している場合は、警告メッセージ(KAVN01347-W)が表示されます。インストールを続行する場合は、このメッセージに対して[はい]を選択します。フォルダまたはディレクトリの場所を指定し直す場合は[いいえ]を選択します。
- Replication Monitor のバージョンが 5.0 より前の場合, Replication Manager へのアップグレードはできません。
- Replication Monitor 5.5.0-02 以前または Replication Monitor 5.6.0-00 からのアップグレード 後は、必ずユーザー認証情報を削除して、過去に登録した情報が利用できないようにしてください。
- アップグレードインストール時には、Replication Manager は一部のタイプのデータしか引き継ぎません。この情報については次の表で説明します。

| Replication Monitor で使用する<br>データ | 移行 | 注意事項                                                                                                    |
|----------------------------------|----|----------------------------------------------------------------------------------------------------|
| 製品ライセンス                          | 0  | -                                                                                                    |
| ユーザー権限                           | 0  | Replication Monitor の Modify 権限を所有していた<br>ユーザーには, Replication Manager の Admin 権限<br>が付与されます。そのほかの権限は移行されます。 |
| プロパティファイル                        | 0  | Replication Monitor でユーザーが指定したプロパ<br>ティ情報は移行されます。                                                           |
| ホストおよびストレージシステム<br>の構成情報         | ×  | この情報は、アップグレードのあとで構成情報を更新<br>することで取得できます。                                                                    |
| 情報取得元の設定                         | 0  | 構成情報の更新間隔の設定も含まれます。                                                                                         |
| マイコピーグループに登録したコ<br>ピーグループのデータ    | 0  | _                                                                                                    |
| アラート設定                           | ×  | ホストおよびストレージシステムのアラートの設定<br>は移行されませんが,そのほかの設定は移行されま<br>す。                                                    |
| テンプレート設定                         | 0  | -                                                                                                    |
| ログデータの保持期限の設定                    | 0  | -                                                                                                    |
| アラートの発行履歴                        | ×  | Replication Monitor のログファイルは退避されます。                                                                         |
| イベントログ                           | ×  | Replication Monitor のログファイルは退避されます。                                                                         |
| C/T デルタログ                        | ×  | Replication Monitor のログファイルは退避されます。                                                                         |
| サイドファイルまたはジャーナル<br>ボリュームの使用率のログ  | ×  | Replication Monitor のログファイルは退避されます。                                                                         |

#### 表 3-2 アップグレードインストール時に移行するデータ

(凡例)

○:移行する

×:移行しない

-:該当しない

## 3.3.1 Windows の場合

Windows 環境での Replication Manager  $\sim O \mathcal{P} \mathcal{P} \mathcal{P} \mathcal{P} \mathcal{P} \mathcal{P}$  レード手順を次に示します。ここでは, Replication Monitor バージョン 5x から Replication Manager バージョン 6.4  $\sim O \mathcal{P} \mathcal{P} \mathcal{P} \mathcal{P}$ ド手順を例に説明します。

1. Administrators グループのユーザーとして Windows にログオンします。

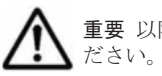

**重要** 以降,手順 2~8の操作中にインストールを中止する場合は,[キャンセル]ボタンをクリックしてく ださい。

2. Replication Manager CD-ROM の CD-ROM を挿入します。

インストーラーが自動的に起動し, [Hitachi Replication Manager 6.4.0 (6.4.0-00) のインス トールへようこそ (アップグレード)] ダイアログが表示されます。インストーラーが自動的に 起動しない場合は, CD-ROM ドライブのルートフォルダにある setup.exe を実行してくださ い。

3. [Hitachi Replication Manager 6.4.0 (6.4.0-00) のインストールへようこそ (アップグレード)] ダイアログで, [次へ] ボタンをクリックします。

次に示すように, Hitachi Command Suite 製品のサービスが稼働中かどうかによって,表示されるダイアログが異なります。

- サービスが稼働している場合, [Hitachi Storage Command Suite 製品のサービスの停止]
   ダイアログが表示されます。手順4に進んでください。クラスタ構成の場合は、サービスを
   停止してから、再度インストールしてください。
- すべてのサービスが停止している場合、[セットアップ状態の確認] ダイアログが表示され ます。手順5に進んでください。
- 4. [Hitachi Storage Command Suite 製品のサービスの停止] ダイアログで, [次へ] ボタンをク リックします。

Hitachi Command Suite 製品のサービスが停止され, [セットアップ状態の確認] ダイアログが表示されます。

- 5. [セットアップ状態の確認] ダイアログに表示された情報を確認します。 次のどれかのセットアップメッセージが表示されます。
  - 非クラスタ構成: Hitachi Command Suite 製品が非クラスタ構成でセットアップされています。
  - クラスタ構成(実行系ノード): Hitachi Command Suite 製品がクラスタ構成の実行系ノー ドでセットアップされています。
  - クラスタ構成(待機系ノード): Hitachi Command Suite 製品がクラスタ構成の待機系ノードでセットアップされています。
- [セットアップ状態の確認]ダイアログで [次へ] ボタンをクリックします。
   [データ退避先の設定] ダイアログが表示されます。
- 7. [データ退避先の設定] ダイアログで, Replication Monitor データを退避するフォルダを指定します。
- 8. [データ退避先の設定] ダイアログで [次へ] ボタンをクリックします。 [アンインストールの確認] ダイアログが表示されます。
- 9. [アンインストールの確認] ダイアログで [次へ] ボタンをクリックします。 Replication Monitor のアンインストーラーが別のダイアログで起動されます。

重要 [キャンセル] ボタンや,そのほかの強制終了の方法でアンインストールを中止しないでください。

10. Replication Monitor をアンインストールします。

**Replication Monitor** のアンインストール完了後, [Replication Monitor のアンインストール] ダイアログ(完了通知)が表示されます。

11. [Replication Monitor のアンインストール] ダイアログ (完了通知) で, [次へ] ボタンをクリックします。

[Replication Monitor のアンインストール] ダイアログ(結果通知)に,アンインストールの結 果が表示されます。

12. [Replication Monitor のアンインストール] ダイアログ (結果通知) で, [次へ] ボタンをクリックします。

次に示すように, Hitachi Command Suite 製品のセットアップ状態によって,表示されるダイアログが異なります。

- 非クラスタ構成の場合、[インストール完了時のサービス起動の設定]ダイアログが表示されます。手順13に進んでください。
- クラスタ構成の場合、[インストール前の確認]ダイアログが表示されます。このダイアロ グにはインストール先などのインストール情報が表示されます。手順15に進んでください。
- [インストール完了時のサービス起動の設定]ダイアログで、インストール完了後に Hitachi Command Suite 製品のサービスを起動するかどうかを選択します。
   インストール完了後にサービスを起動する場合は、[はい]を選択します。サービスを起動しな
- 14. [インストール完了時のサービス起動の設定] ダイアログで, [次へ] ボタンをクリックします。 [インストール前の確認] ダイアログが表示されます。
- 15. [インストール前の確認] ダイアログに表示された情報を確認して, [実行] ボタンをクリックします。

**注意** [実行] ボタンのクリック後は, [キャンセル] ボタンや, そのほかの強制終了の方法でアップグレー ドインストールを中止しないでください。処理を中止すると, ファイルが壊れるおそれがあります。

- インストールが開始され,進捗状況を示す幾つかのダイアログが表示されます。インストールに 成功し,退避データが復元されると,[退避したデータの確認]ダイアログが表示されます。
- 16. [退避したデータの確認] ダイアログで、退避したデータを削除するかどうかを選択します。 退避したデータを削除する場合は [はい] を、データを削除しない場合は [いいえ] を選択します。

重要 退避したデータには,発生したエラーの原因特定に役立つ Replication Monitor ログが含まれています。アップグレードインストール後の動作に問題がないことが確認できるまでは,退避したデータを保存しておくことをお勧めします。

- 17. [退避したデータの確認] ダイアログで [次へ] ボタンをクリックします。 [インストールの完了] ダイアログが表示されます。
- 18. [インストールの完了] ダイアログで, [完了] ボタンをクリックしてインストールを完了しま す。
- 19.構成情報の更新を実行します。

い場合は[いいえ]を選択します。

ホストおよびストレージシステムの構成情報が取得されます。操作方法の詳細については,オン ラインヘルプを参照してください。

#### JP1/IM と連携していた場合

Replication Monitor で JP1/IM と連携していた場合,アップグレードインストールしたあとに,連携を再設定する必要があります。設定方法については,マニュアル「Hitachi Command Suite Software システム構成ガイド」を参照してください。

## 3.3.2 Solaris または Linux の場合

Solaris または Linux 環境での Replication Manager のアップグレードインストール手順を次に示 します。

1. root として Solaris または Linux にログインします。

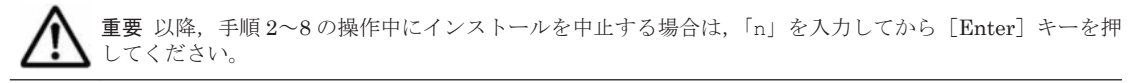

 Replication Manager の CD-ROM を挿入します。install.sh が格納されているディレクト リ (< CD-ROM のマウントディレクトリ>)に移動し、次のコマンドを入力します。
 ./install.sh

インストールの開始を通知するメッセージが表示されます。

3. インストールを続ける場合は、「y」を入力してから [Enter] キーを押します。

次に示すように, Hitachi Command Suite 製品のデーモンが稼働中かどうかによって,表示されるメッセージが異なります。

- デーモンが稼働している場合、デーモンが停止されることを示すメッセージが表示されます。手順4に進んでください。クラスタ構成の場合は、デーモンを停止してから、再度アンインストールしてください。
- すべてのデーモンが停止している場合、セットアップ状態を確認するメッセージが表示されます。手順5に進んでください。
- Hitachi Command Suite 製品のデーモンが停止されることを報告するメッセージに対して、 「y」を入力してから [Enter] キーを押します。 デーモンが停止され、セットアップ状態を確認するメッセージが表示されます。
- 5. 次のどれかのセットアップメッセージが表示されます。
  - 非クラスタ構成: Hitachi Command Suite 製品が非クラスタ構成でセットアップされています。
  - クラスタ構成(実行系ノード): Hitachi Command Suite 製品がクラスタ構成の実行系ノー ドでセットアップされています。
  - クラスタ構成(待機系ノード): Hitachi Command Suite 製品がクラスタ構成の待機系ノー ドでセットアップされています。
- 6. 表示された情報でインストールを続ける場合は、「y」を入力してから [Enter] キーを押します。

Replication Monitor のデータを退避するディレクトリの入力を求めるメッセージが表示されます。

- 7. Replication Monitor のデータを退避するディレクトリを指定します。
- Enter]キーを押します。
   入力した情報の確認を求めるメッセージが表示されます。
- 9. 入力した情報を確認して、インストールを続けるには、「y」を入力してから [Enter] キーを押 します。

データの退避処理が開始されます。

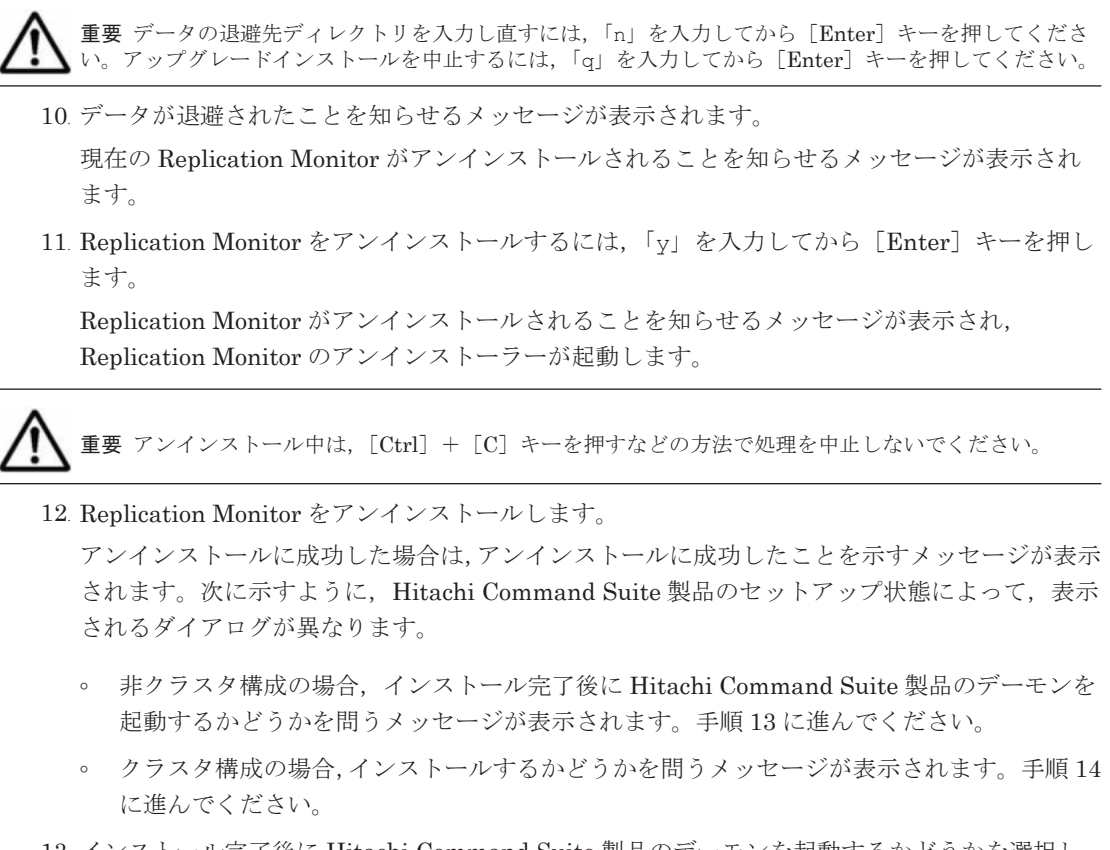

13. インストール完了後に Hitachi Command Suite 製品のデーモンを起動するかどうかを選択します。

デーモンを起動する場合は「y」を、起動しない場合は「n」を入力して、[Enter] キーを押します。インストールするかどうかを問うメッセージが表示されます。

 インストールするかどうかを選択します。
 インストールする場合は「y」を、インストールしない場合は「n」を入力して、[Enter] キー を押します。インストールが開始され、進捗状況を示すメッセージが表示されます。

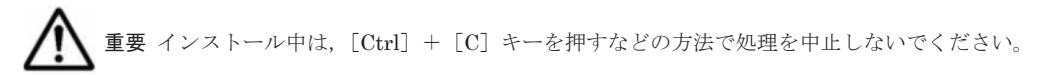

15. 退避した Replication Monitor データを削除するかどうかを問うメッセージが表示されます。 データを削除する場合は「y」を、削除しない場合は「n」を入力して、[Enter] キーを押しま す。インストールの完了を示すメッセージが表示されます。

**重要** 退避したデータには,発生したエラーの原因特定に役立つ Replication Monitor ログが含まれていま す。アップグレードインストール後の動作に問題がないことが確認できるまでは,退避したデータを保存し ておくことをお勧めします。

16.構成情報の更新を実行します。

ホストおよびストレージシステムの構成情報が取得されます。操作方法の詳細については,オン ラインヘルプを参照してください。

#### JP1/IM と連携していた場合

Replication Monitor で JP1/IM と連携していた場合, アップグレードインストールしたあとに, 連携を再設定する必要があります。設定方法については, マニュアル「Hitachi Command Suite Software システム構成ガイド」を参照してください。

## 3.4 Application Agent のインストール・アンインストール

この節では、データベースサーバとバックアップサーバに Application Agent をインストールする 方法とアンインストールする方法について説明します。

Application Agent は、クラスタ環境および非クラスタ環境のどちらの場合でも、インストール手順は同じです。

Application Agent をインストールすると, Windows システムに Application Agent サービスが登録されます。Application Agent サービスとは,次に示す2つのサービスの総称です。サービス名は,それぞれ括弧の中に示す文字列で表示されます。

- Protection Manager サービス (Protection Manager Service)
   Replication Manager のアプリケーション連携機能を提供するサービスです。
- Hitachi Command Suite 共通エージェントコンポーネントサービス(HBsA Service) データベースサーバおよびバックアップサーバと管理サーバとの間で必要な情報をやり取りす るためのサービスです。

## 3.4.1 Application Agent のインストール前の確認事項

Application Agent をインストールする前に,次のことについて確認してください。

#### (1) Application Agent をインストールするホストの前提環境

Application Agent をインストールするホストでは、システム要件に加えて、次のインストール要件 を満たす必要があります。

- Application Agent のインストール時およびアンインストール時には、インストーラーが一時 ファイルを作成するため、システムドライブに 100MB の空き容量が必要です。
- Application Agent のインストールを開始する前に、実行中のプログラムをすべて終了してください。

例えば、Exchange Server 2013 がインストールされていると、Microsoft Exchange Health
 Manager サービスのような他のサービスを起動するサービスが存在します。この場合、
 Microsoft Exchange Health Manager サービスを停止しないと Application Agent のインストールに失敗します。このような状況を回避するために、インストールを開始する前に実行中のプログラムをすべて終了する必要があります。

• Windows Server 2003 のクラスタ構成の場合

クラスタ構成を構築する前に for Exchange コンポーネントをインストールすることを推奨し ます。クラスタ構成を構築したあとに for Exchange コンポーネントをインストールする場合, for Exchange コンポーネントをインストールするクラスタノードで,分散トランザクション コーディネータリソースがオンラインである必要があります。分散トランザクションコーディ ネータリソースが作成されていない場合,分散トランザクションコーディネータリソースを作成 してください。

- Windows のリモートデスクトップを使って Application Agent をインストールする場合は、対象サーバのコンソールセッションに接続済みであることを確認してください。Hitachi Command Suite 製品を使う(インストールやアンインストールを含む)には、対象サーバのコンソールにあらかじめ接続しておく必要があります。ほかのユーザーが同じセッションに接続すると、操作中にエラーが発生するおそれがあります。
- Replication Manager は、Application Agent の対応コンポーネントの有無によって各ホスト上の対象アプリケーションを特定し情報を取得します。このため、アプリケーションが稼働しているホストに対して Application Agent の対応コンポーネントをインストールしてください。

アプリケーションが稼働しないホストに対して, Application Agent の対応コンポーネントをイ ンストールした場合は,ホスト情報更新で Replication Manager は情報取得に失敗して,次の エラーメッセージを表示します。 RPM-11004 指定された SQL インスタンス名が不正か,もしくは SQL インスタンスの設定が行われていません。 RPM-11509 Exchange Server が該当するマシンにインストールされていません。

### (2) バックアップサーバに Application Agent をインストールする場合

次に示す条件の場合は、バックアップサーバにも Application Agent をインストールしてください。

- for Exchange コンポーネントの場合
- ・ for SQL コンポーネントの場合
  - 。 テープ装置にバックアップするとき
  - 。 バックアップしたデータを二次利用するとき

同じバージョンの Application Agent を,データベースサーバとバックアップサーバにインストー ルしてください。

# (3) Replication Manager と Application Agent を同じ管理サーバにインストールして使う場合

Replication Manager と Application Agent を同じ管理サーバにインストールして使う場合,次の 手順でインストールしてください。この構成の場合,デバイスグループで定義されたコピーグルー プは管理できません。

#### 管理サーバに Replication Manager をすでにインストールしている場合

- 1. base.properties ファイルの base.refreshdginfo.exec の値を0 に設定します。
- 2. Hitachi Command Suite 共通コンポーネントのサービスを再起動します。
- 3. すべてのリモート Device Manager を選択して、構成情報の更新を実行します。
- 4. ローカル Device Manager が管理するすべてのストレージシステムを選択して, ストレージシス テム情報の更新を実行します。
- 5. Application Agent を管理サーバにインストールします。

#### 管理サーバに Application Agent をすでにインストールしている場合

- 1. Replication Manager を管理サーバにインストールします。
- 2. base.properties ファイルの base.refreshdginfo.exec の値を0に設定します。
- 3. Hitachi Command Suite 共通コンポーネントのサービスを再起動します。

#### (4) RM Shadow Copy Provider (VSS Provider) のインストール条件

「for Exchange コンポーネント」を選択した場合は、Application Agent のインストール中に、RM Shadow Copy Provider (VSS Provider) のインストールが実行される場合があります。RM Shadow Copy Provider (VSS Provider) のインストール時には、次に示す各サービスのスタート アップの種類が条件どおり設定されている必要があります。各サービスとスタートアップの種類の 条件を次の表に示します。

| サービス名       | 表示名                                 | 前提となるスタートアップの種類の条件 |
|-------------|-------------------------------------|--------------------|
| RpcSs       | Remote Procedure Call (RPC)         | 自動                 |
| EventLog    | Event Log                           | 自動                 |
| DcomLaunch  | DCOM Server Process Launcher        | 自動                 |
| SamSs       | Security Accounts Manager           | 自動                 |
| winmgmt     | Windows Management Instrumentation  | 自動                 |
| EventSystem | COM+ Event System                   | 手動または自動            |
| MSIServer   | Windows Installer                   | 手動または自動            |
| VSS         | Volume Shadow Copy                  | 手動または自動            |
| COMSysApp   | COM+ System Application             | 手動または自動            |
| MSDTC       | Distributed Transaction Coordinator | 手動または自動            |

# 表 3-3 RM Shadow Copy Provider (VSS Provider) をインストールするために必要な各サービスの設定

### (5) Application Agent サービスを実行するユーザーアカウントの設定条件

Application Agent サービス (Protection Manager サービスおよび Hitachi Command Suite 共通 エージェントコンポーネントサービス) を実行するユーザーアカウントには,次の条件を満たすア カウントを設定する必要があります。

- ローカル Administrator 権限を持っていること。
- セキュリティポリシーとして「サービスとしてログオンする権利」が有効であり、かつ「サービスとしてログオンを拒否」が無効であること。
- ・ データベースアクセス権限が付与されていること。

バックアップ対象が SQL Server データベースの場合

Application Agent は, SQL Server に Windows 認証でアクセスします。このため, Application Agent の実行ユーザーを, SQL Server の sysadmin 固定サーバロールのメン バーとして登録する必要があります。

バックアップ対象が Exchange Server データベースの場合

Hitachi Command Suite 共通エージェントコンポーネントのサービスの実行用アカウン トを, ドメインの Enterprise Admins グループまたは Exchange Domain Servers グルー プに所属させる必要があります。

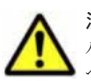

注意 コマンドデバイスのユーザー認証が有効となっている構成の場合,次のすべての操作を実行する際に,アルファベットの大文字と小文字を含めて同じユーザー名でOSにログインしてください。操作ごとにアルファベットの大文字と小文字が異なるユーザー名でOSにログインすると,Application Agent がエラー終了します。

- Application Agent サービスの実行ユーザーアカウントの設定
- コマンドデバイスのユーザー認証
- レプリカ作成やリストアなどすべての Application Agent の操作

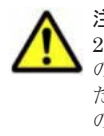

注意 ペア管理サーバ,データベースサーバ,およびバックアップサーバのどれかの OS が Windows Server 2008 R2, Windows Server 2008 R2 IPF,または Windows Server 2012 の場合, Application Agent サービス の実行ユーザーアカウントに、管理されたサービスアカウント(Managed Service Account)を指定しないでください。バックアップ対象が SQL Server データベースのときは、SQL Server, SQL Server Agent,およびそのほかの SQL Server 関連サービスの実行ユーザーアカウントにも、管理されたサービスアカウントを指定しないでください。これらのサービスの実行ユーザーアカウントに、管理されたサービスアカウントを指定すると、Replication Manager の操作でエラーが発生するおそれがあります。

## 3.4.2 Application Agent の新規インストール

ここでは、Application Agent の新規インストール方法について説明します。

Application Agent は、統合インストールメディアまたは GUI からインストールできます。

Hitachi Command Suite 共通エージェントコンポーネントおよび Device Manager エージェント がインストールされていない場合, Application Agent をインストールすると, 次に示すフォルダに 自動的にインストールされます。

Hitachi Command Suite 共通エージェントコンポーネント

。 32 ビット環境 (x86) の場合

<システムドライブ>¥Program Files¥HDVM¥HBaseAgent

。 64 ビット環境 (x64) の場合

<システムドライブ>¥Program Files (x86)¥HDVM¥HBaseAgent

Device Manager  $\pm - \vec{\mathcal{Y}}_{\pm} \mathbf{\mathcal{Y}}_{+}$ 

< Hitachi Command Suite 共通エージェントコンポーネントのインストールフォルダ> ¥mod¥hdvm

Application Agent を新規にインストールする手順を次に示します。

- 1. Administrators グループのユーザーとして Windows にログオンします。
- 2. インストールメディアまたはパッケージを用意します。

統合インストールメディアからインストールする場合 統合インストールメディアを挿入します。

GUI からインストールする場合

GUI を起動し、グローバルタスクバーエリアから [起動] - [ダウンロード] を選択して、 Application Agent パッケージをダウンロードします。

重要

- ダウンロード先のフォルダの値に、次の文字は使用しないでください。
- ユーザー環境変数 TMP の値に、次の文字は使用しないでください。
  - `%&^;

`%

3. インストールを開始します。

Windows 用の統合インストールメディアの場合

表示されたウィンドウの [Replication Manager Application Agent] 横にある [Install] ボタンをクリックします。

ウィンドウが表示されない場合は、インストーラー(setup.exe)を直接実行してください。

インストーラーは、< DVD ドライブ>:¥AGENTS¥HRPM\_APP に格納されています。

UNIX 用の統合インストールメディアの場合

インストーラー (setup.exe) を実行します。

インストーラーは、 < DVD ドライブ>: ¥AGENTS ¥HRPM\_APP に格納されています。

GUI から Application Agent パッケージをダウンロードした場合

手順2でダウンロードしたファイルを解凍し, Rpm\_App\_Agent フォルダの setup.exe を ダブルクリックします。

[セットアップの準備] ダイアログが表示されたあとに, [Replication Manager - Application Agent 7*x x*-xx セットアップへようこそ] ダイアログが表示されます。

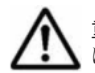

**重要** 以降の操作中にインストールを中止する場合は, [キャンセル] ボタンをクリックしてください。その ほかの方法でインストールを中止しないでください。

 [Replication Manager - Application Agent 7.x x セットアップへようこそ] ダイアログで、 [次へ] ボタンをクリックします。
 「ユーザは知] ダイアログでまことります。

[ユーザ情報] ダイアログが表示されます。

5. [ユーザ情報] ダイアログで,ユーザ名および会社名を入力して,[次へ] ボタンをクリックしま す。

[インストール先の選択] ダイアログが表示されます。

- 6. [インストール先の選択] ダイアログで、インストール先のフォルダを指定してください。
   インストール先のフォルダに指定できる文字を次に示します。
   a~z A~Z 0~9 #+ . 0 () および空白文字
   さらに、コロン(:)をドライブの区切り文字として、円記号(¥)をフォルダの区切り文字として使用できます。また、次の制限が適用されます。
  - 。 ドライブ文字を含め、最大で 124 文字使用できます。
  - 。 絶対パスを指定します。
  - 。 UNC パスは指定できません。
  - OS が予約している名前(CON, AUX, NUL, PRN, CLOCK\$, COM1~COM9, および LPT1~
     LPT9)は指定できません。

[インストール先の選択] ダイアログでは、デフォルトのインストール先のフォルダとして次の フォルダが表示されます。

32 ビット環境 (x86) の場合

<システムドライブ>¥Program Files¥HITACHI

64 ビット環境 (x64) の場合

<システムドライブ>¥Program Files (x86)¥HITACHI

7. [機能の選択] ダイアログで、インストールするコンポーネントを選択し、[次へ] ボタンをク リックします。

「for SQL コンポーネント」を選択した場合

SQL Server 連携に必要なファイルのコピーが実行されます。

「for Exchange コンポーネント」を選択した場合

**RM Shadow Copy Provider**(VSS Provider)のインストール先を選択するダイアログが表示されます。画面に従って、インストール先を設定してください。

Exchange Server 連携に必要なファイルのコピー,および RM Shadow Copy Provider (VSS Provider) のインストールが実行されます。

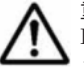

**重要** Application Agent の CLI でファイルシステムの VSS バックアップを実行する場合は,「for Exchange コンポーネント」を選択し, RM Shadow Copy Provider (VSS Provider) をインストールして ください。[機能の選択] ダイアログに「for Exchange コンポーネント」が表示されないときは,「for SQL コンポーネント」を選択し, Application Agent のインストールを完了させたあと,手動で RM Shadow Copy Provider (VSS Provider) をインストールしてください。RM Shadow Copy Provider (VSS Provider) の インストール方法については, RAID Manager のマニュアルを参照してください。

[Windows ファイアウォール機能の設定] ダイアログが表示されます。

8. [Windows ファイアウォール機能の設定] ダイアログで, [はい] を選択して [次へ] ボタンを クリックします。

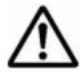

重要 Application Agent を使用するためには、ファイアウォール機能に Application Agent を例外登録する 必要があります。[いいえ]を選択した場合、Application Agent のインストールが完了したあとに手動で ファイアウォールの設定をしてください。ファイアウォールの設定方法は、「3.5.2 Application Agent を利 用するためのファイアウォールの設定」を参照してください。

[ファイルコピーの開始] ダイアログが表示されます。

9. [ファイルコピーの開始] ダイアログに表示されている設定内容が正しいことを確認して, [次 へ] ボタンをクリックします。

[セットアップステータス] ダイアログが表示され,セットアップが開始されます。

[機能の選択] ダイアログで「for Exchange コンポーネント」を選択した場合は、セットアップ 中に、RM Shadow Copy Provider (VSS Provider) のインストール画面が表示される場合があ ります。その場合、各画面のメッセージに従って RM Shadow Copy Provider (VSS Provider) をインストールしてください。

セットアップが完了すると, [Application Agent サービス実行ユーザーアカウント設定] ダイ アログが表示されます。

10. [Application Agent サービス実行ユーザーアカウント設定] ダイアログで, Protection Manager サービス (Protection Manager Service) と Hitachi Command Suite 共通エージェントコンポー ネントサービス (HBsA Service) のユーザーアカウントを設定します。

ユーザー名とパスワードを入力してください。ユーザー名にドメインユーザーを指定する場合は、「<ドメイン>¥<ユーザー>」の形式で入力してください。

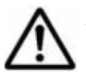

**重要** [Application Agent サービス実行ユーザーアカウント設定] ダイアログで [キャンセル] ボタンをク リックすると,アカウントの設定をしないで終了するかどうかを確認するダイアログが表示されます。この ダイアログで [はい] ボタンをクリックすると, Application Agent サービスは次のとおり設定されます。

・ Protection Manager サービス (Protection Manager Service)

```
表示名: Protection Manager Service
実行ユーザーアカウント:デフォルトのローカルシステムアカウント
スタートアップの種類:無効
サービスの状態:停止中
```

• Hitachi Command Suite 共通エージェントコンポーネントサービス(HBsA Service)

```
表示名:HBsA Service
```

実行ユーザーアカウント:デフォルトのローカルシステムアカウント

```
スタートアップの種類:自動
```

```
サービスの状態:起動中
```

この場合,インストールの完了後に Windows のサービスウィンドウで, Protection Manager サービス (Protection Manager Service) と Hitachi Command Suite 共通エージェントコンポーネントサービス (HBsA Service) をそれぞれ選択して,実行ユーザーをローカルの Administrator 権限を持ったユーザーに 変更し,スタートアップの種類を「自動」に変更してください。「サービスとしてログオンする権利」は, 指定したユーザーに自動的に付与されます。

11. [Application Agent サービス実行ユーザーアカウント設定] ダイアログで、[次へ] ボタンをク リックします。

サービスアカウントの設定が実行されて、Device Manager エージェントの設定を実行するかど うかを確認するダイアログが表示されます。

Device Manager エージェントを設定すると, Replication Manager からコピーペアを管理できます。

12. Device Manager エージェントの設定を実行するかどうかを確認するダイアログで, [はい] ボ タンまたは [いいえ] ボタンをクリックします。

Device Manager エージェントの設定を実行する場合は、[はい] ボタンをクリックしてください。Device Manager エージェントの設定画面が起動します。画面に従って設定してください。

すでに Device Manager エージェントの設定が完了している場合, または Device Manager エー ジェントを使用しない場合は, [いいえ] ボタンをクリックしてください。
**Device Manager** エージェントの設定が完了すると, [InstallShield Wizard の完了] ダイアロ グが表示されます。

- InstallShield Wizard の完了]ダイアログで、コンピュータを再起動するかどうかを選択して [完了]ボタンをクリックします。
   ストレージシステムが VP9500, H20000/H24000,または H10000/H12000 であり、かつ対応 コンポーネントが for Exchange コンポーネントの場合は、コンピュータを再起動しないで手順 14 へ進んでください。それ以外の場合は、コンピュータを再起動してインストールを完了して ください。
- 14. RMXP Shadow Copy Provider (VSS Provider) をインストールします。

次に示すインストール先の, OS のアーキテクチャに対応した RMXP Shadow Copy Provider (VSS Provider) をインストールしてください。

< RAID Manager XP のインストール先>¥tool

32 ビット(x86)用 VSS Provider RMXPVSSRV.exe

64 ビット(x64)用 VSS Provider

RMXPVSSPRV\_X64.exe

- 15. システム環境変数を設定します。
  - 。 データベースサーバに次の環境変数を設定します。

環境変数名:VSXPRMENVF

指定する値: < Application Agent のインストールフォルダ>¥DRM¥conf¥vssprv.conf

- 。 バックアップサーバに次の環境変数を設定します。
  - 環境変数名: VSXPHORCMINST\_REMOTE 指定する値:副ボリュームを管理する RAID Manager のインスタンス番号
  - 環境変数名: VSXPRMDRV 指定する値: RAID Manager XP のインストールドライブ(RAID Manager XP をシス テムドライブ以外にインストールした場合だけ) 例: RAID Manager XP を D ドライブにインストールした場合 VSXPRMDRV=D:

Application Agent の新規インストールが完了しました。コンピュータを再起動してください。

## 3.4.3 Application Agent のアップグレードインストール

ここでは, Application Agent 6.3 以降がインストールされているデータベースサーバまたはバック アップサーバに, Application Agent 7*x* をアップグレードインストールする方法について説明しま す。

Application Agent は、統合インストールメディアまたは GUI からアップグレードインストールできます。

Device Manager エージェントがインストールされていない場合, Application Agent をインストー ルすると, 次に示すフォルダに Device Manager エージェントが自動的にインストールされます。

< Hitachi Command Suite 共通エージェントコンポーネントのインストールフォルダ>¥mod ¥hdvm

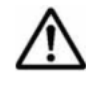

重要 Application Agent のアップグレードインストールまたは上書きインストール時には, Application Agent サービスの既存の設定を引き継ぎます。ただし, Hitachi Command Suite 共通エージェントコンポーネント サービス (HBsA Service) の実行ユーザーアカウントが, デフォルトのローカルシステムアカウントに変更さ れる場合があります。この場合, インストールの完了後に Windows のサービスウィンドウで, Hitachi

Application Agent をアップグレードインストールする手順を次に示します。

- 1. Administrators グループのユーザーとして Windows にログオンします。
- 2. インストールメディアまたはパッケージを用意します。

統合インストールメディアからインストールする場合 統合インストールメディアを挿入します。

GUI からインストールする場合

GUI を起動し、グローバルタスクバーエリアから [起動] – [ダウンロード] を選択して、 Application Agent パッケージをダウンロードします。

3. インストールを開始します。

Windows 用の統合インストールメディアの場合

表示されたウィンドウの [Replication Manager Application Agent] 横にある [Install] ボタンをクリックします。

ウィンドウが表示されない場合は、インストーラー(setup.exe)を直接実行してください。

インストーラーは、 < DVD ドライブ>:¥AGENTS¥HRPM\_APP に格納されています。

UNIX 用の統合インストールメディアの場合

インストーラー (setup.exe) を実行します。

インストーラーは、 < DVD ドライブ>: ¥AGENTS¥HRPM\_APP に格納されています。

GUI から Application Agent パッケージをダウンロードした場合

手順2でダウンロードしたファイルを解凍し, Rpm\_App\_Agent フォルダの setup.exe を ダブルクリックします。

[セットアップの準備] ダイアログが表示されたあとに,[ようこそ] ダイアログが表示されます。

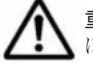

重要 以降の操作中にインストールを中止する場合は, [キャンセル] ボタンをクリックしてください。その ほかの方法でインストールを中止しないでください。

- 4. [ようこそ] ダイアログで、[アップグレード] を選択して、[次へ] ボタンをクリックします。
   [機能の選択] ダイアログが表示されます。
- 5. [機能の選択] ダイアログで、インストールするコンポーネントを選択し、[次へ] ボタンをク リックします。

新しいコンポーネントをインストールしたい場合には,インストールするコンポーネントの チェックボックスをチェックしてください。

「for SQL コンポーネント」を選択した場合

SQL Server 連携に必要なファイルのコピーが実行されます。

「for Exchange コンポーネント」を選択した場合

**RM Shadow Copy Provider**(VSS Provider)のインストール先を選択するダイアログが表示されます。画面に従って、インストール先を設定してください。

Exchange Server 連携に必要なファイルのコピー,および RM Shadow Copy Provider (VSS Provider) のインストールが実行されます。

インストールしてあるコンポーネントをアンインストールしたい場合には,アンインストールす るコンポーネントのチェックボックスのチェックを外してください。

[セットアップステータス] ダイアログが表示され、セットアップまたはアンインストールが開始されます。

[機能の選択] ダイアログで「for Exchange コンポーネント」を選択した場合は、セットアップ 中に、RM Shadow Copy Provider (VSS Provider)のインストール画面が表示される場合があ ります。その場合、各画面のメッセージに従って RM Shadow Copy Provider (VSS Provider) をインストールしてください。

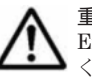

**重要** Application Agent の CLI でファイルシステムの VSS バックアップを実行する場合は、「for Exchange コンポーネント」を選択し, RM Shadow Copy Provider (VSS Provider) をインストールして ください。[機能の選択] ダイアログに「for Exchange コンポーネント」が表示されないときは、「for SQL コンポーネント」を選択し、Application Agent のインストールを完了させたあと、手動で RM Shadow Copy Provider (VSS Provider) をインストールしてください。RM Shadow Copy Provider (VSS Provider) の インストール方法については、RAID Manager のマニュアルを参照してください。

セットアップが完了すると, Device Manager エージェントの設定を実行するかどうかを確認す るダイアログが表示されます。

Device Manager エージェントを設定すると, Replication Manager からコピーペアを管理できます。

6. Device Manager エージェントの設定を実行するかどうかを確認するダイアログで, [はい] ボ タンまたは [いいえ] ボタンをクリックします。

Device Manager エージェントの設定を実行する場合は, [はい] ボタンをクリックしてください。Device Manager エージェントの設定画面が起動します。画面に従って設定してください。 すでに Device Manager エージェントの設定が完了している場合, または Device Manager エー

ジェントを使用しない場合は、[いいえ] ボタンをクリックしてください。

Device Manager エージェントの設定が完了すると, [メンテナンスの完了] ダイアログが表示 されます。

7. [メンテナンスの完了] ダイアログで, [完了] ボタンをクリックしてインストールを完了しま す。

# 3.4.4 Application Agent の上書きインストール(コンポーネントのインストール・アンインストール)

上書きインストールとは、同じバージョンの Application Agent を再インストール、新しいコンポー ネントをインストール、またはインストールしてあるコンポーネントをアンインストールすること です。ここでは、Application Agent がインストールされているデータベースサーバまたはバック アップサーバに、同じバージョンの Application Agent を上書きインストールする方法について説 明します。

Application Agent は、統合インストールメディアまたは GUI から上書きインストールできます。

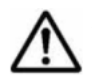

**重要** Application Agent のアップグレードインストールまたは上書きインストール時には, Application Agent サービスの既存の設定を引き継ぎます。ただし, Hitachi Command Suite 共通エージェントコンポーネント サービス (HBsA Service) の実行ユーザーアカウントが,デフォルトのローカルシステムアカウントに変更さ れる場合があります。この場合,インストールの完了後に Windows のサービスウィンドウで, Hitachi Command Suite 共通エージェントコンポーネントサービスを選択して,実行ユーザーをローカルの Administrator 権限を持ったユーザーに設定し直してください。

Application Agent を上書きインストールする手順を次に示します。

- 1. Administrators グループのユーザーとして Windows にログオンします。
- 2. インストールメディアまたはパッケージを用意します。

統合インストールメディアからインストールする場合 統合インストールメディアを挿入します。

GUI からインストールする場合

GUI を起動し、グローバルタスクバーエリアから [起動] - [ダウンロード] を選択して、 Application Agent パッケージをダウンロードします。

- 3. インストールを開始します。
  - Windows 用の統合インストールメディアの場合

表示されたウィンドウの [Replication Manager Application Agent] 横にある [Install] ボタンをクリックします。

ウィンドウが表示されない場合は、インストーラー(setup.exe)を直接実行してください。

インストーラーは、 < DVD ドライブ>:¥AGENTS¥HRPM APP に格納されています。

UNIX 用の統合インストールメディアの場合

インストーラー (setup.exe) を実行します。

インストーラーは, < DVDドライブ>: ¥AGENTS ¥HRPM\_APP に格納されています。

GUI から Application Agent パッケージをダウンロードした場合

手順2でダウンロードしたファイルを解凍し, Rpm\_App\_Agent フォルダの setup.exe を ダブルクリックします。

[セットアップの準備] ダイアログが表示されたあとに, [ようこそ] ダイアログが表示されます。

コンポーネントをインストール,またはアンインストールしたい場合は手順4へ進んでください。再インストールしたい場合は手順6へ進んでください。

重要 以降の操作中にインストールを中止する場合は, [キャンセル] ボタンをクリックしてください。その ほかの方法でインストールを中止しないでください。

- 4. [ようこそ] ダイアログで、[変更] を選択して、[次へ] ボタンをクリックします。
   [機能の選択] ダイアログが表示されます。
- 5. [機能の選択] ダイアログで、インストールするコンポーネントを選択し、[次へ] ボタンをク リックします。

新しいコンポーネントをインストールしたい場合には,インストールするコンポーネントの チェックボックスをチェックしてください。

「for SQL コンポーネント」を選択した場合

SQL Server 連携に必要なファイルのコピーが実行されます。

- 「for Exchange コンポーネント」を選択した場合
  - RM Shadow Copy Provider (VSS Provider) のインストール先を選択するダイアログが表示されます。画面に従って、インストール先を設定してください。

Exchange Server 連携に必要なファイルのコピー,および RM Shadow Copy Provider (VSS Provider) のインストールが実行されます。

インストールしてあるコンポーネントをアンインストールしたい場合には,アンインストールす るコンポーネントのチェックボックスのチェックを外してください。

[セットアップステータス] ダイアログが表示され、セットアップまたはアンインストールが開始されます。

[機能の選択] ダイアログで「for Exchange コンポーネント」を選択した場合は、セットアップ 中に、RM Shadow Copy Provider (VSS Provider) のインストール画面が表示される場合があ ります。その場合、各画面のメッセージに従って RM Shadow Copy Provider (VSS Provider) をインストールしてください。

重要 Application Agent の CLI でファイルシステムの VSS バックアップを実行する場合は、「for Exchange コンポーネント」を選択し, RM Shadow Copy Provider (VSS Provider) をインストールして ください。[機能の選択] ダイアログに「for Exchange コンポーネント」が表示されないときは,「for SQL コンポーネント」を選択し、Application Agent のインストールを完了させたあと、手動で RM Shadow Copy Provider (VSS Provider) をインストールしてください。RM Shadow Copy Provider (VSS Provider)の インストール方法については, RAID Manager のマニュアルを参照してください セットアップが完了すると、[メンテナンスの完了]ダイアログが表示されます。手順8へ進ん でください。 6 [ようこそ] ダイアログで, [再インストール] を選択して, [次へ] ボタンをクリックします。 [セットアップステータス] ダイアログが表示され、セットアップが開始されます。 インストールしたコンポーネントが「for Exchange コンポーネント」の場合はセットアップ中 に, RM Shadow Copy Provider (VSS Provider)のインストール画面が表示される場合があり ます。その場合,各画面のメッセージに従って RM Shadow Copy Provider (VSS Provider)を インストールしてください。 セットアップが完了すると、Device Manager エージェントの設定を実行するかどうかを確認す るダイアログが表示されます。 Device Manager エージェントを設定すると, Replication Manager からコピーペアを管理でき ます。

7. Device Manager エージェントの設定を実行するかどうかを確認するダイアログで、[はい] ボ タンまたは [いいえ] ボタンをクリックします。

Device Manager エージェントの設定を実行する場合は, [はい] ボタンをクリックしてください。Device Manager エージェントの設定画面が起動します。画面に従って設定してください。

すでに Device Manager エージェントの設定が完了している場合, または Device Manager エー ジェントを使用しない場合は, [いいえ] ボタンをクリックしてください。

Device Manager エージェントの設定が完了すると, [メンテナンスの完了] ダイアログが表示 されます。

8. [メンテナンスの完了] ダイアログで, [完了] ボタンをクリックしてインストールを完了しま す。

## 3.4.5 Protection Manager から移行する場合の Application Agent のイン ストール

ここでは、バージョン 5.0 以降の Protection Manager を使用している環境に Application Agent を インストールして、Protection Manager から Application Agent へ移行する場合の方法について説 明します。

Protection Manager がインストール済みの状態から Application Agent をインストールする場合, 次の条件を満たす必要があります。

- ・ インストール済みの Protection Manager のバージョンは, 5.0 以降である。
- Protection Manager のバージョン 5.0 以降を使用してバックアップを実行している。

例: Protection Manager 4.0 でバックアップを実行後, Protection Manager 6.0 にアップグレー ドし, そのあと Application Agent をインストールした場合, Application Agent を使用して Protection Manager 4.0 でバックアップしたデータをリストアすることはできません。

• Protection Manager Console をアンインストールしている。

Application Agent は、統合インストールメディアまたは GUI から上書きインストールできます。

Hitachi Command Suite 共通エージェントコンポーネントおよび Device Manager エージェント がインストールされていない場合, Application Agent をインストールすると, 次に示すフォルダに 自動的にインストールされます。

Hitachi Command Suite 共通エージェントコンポーネント

- 32ビット環境(x86)の場合
   <システムドライブ>¥Program Files¥HDVM¥HBaseAgent
- 64ビット環境(x64)の場合
   <システムドライブ>¥Program Files (x86)¥HDVM¥HBaseAgent

Device Manager  $\pm - \psi_{\pm} \vee \downarrow$ 

< Hitachi Command Suite 共通エージェントコンポーネントのインストールフォルダ> ¥mod¥hdvm

Protection Manager を使用している環境に Application Agent をインストールする手順を次に示します。

- 1. Administrators グループのユーザーとして Windows にログオンします。
- 2. インストールメディアまたはパッケージを用意します。

統合インストールメディアからインストールする場合 統合インストールメディアを挿入します。

GUI からインストールする場合

GUI を起動し, グローバルタスクバーエリアから [起動] - [ダウンロード] を選択して, Application Agent パッケージをダウンロードします。

3. インストールを開始します。

Windows 用の統合インストールメディアの場合

表示されたウィンドウの [Replication Manager Application Agent] 横にある [Install] ボタンをクリックします。

ウィンドウが表示されない場合は、インストーラー (setup.exe) を直接実行してください。

インストーラーは、< DVDドライブ>:¥AGENTS¥HRPM APP に格納されています。

UNIX 用の統合インストールメディアの場合

インストーラー (setup.exe) を実行します。

インストーラーは、 < DVD ドライブ>:¥AGENTS¥HRPM\_APP に格納されています。

GUI から Application Agent パッケージをダウンロードした場合

手順2でダウンロードしたファイルを解凍し, Rpm\_App\_Agent フォルダの setup.exe を ダブルクリックします。

[セットアップの準備] ダイアログが表示されたあとに, [Protection Manager を上書きしても よいかの質問] ダイアログが表示されます。

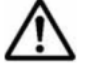

**重要** 以降の操作中にインストールを中止する場合は, [キャンセル] ボタンをクリックしてください。その ほかの方法でインストールを中止しないでください。

4. [Protection Manager を上書きしてもよいかの質問] ダイアログで, [はい] ボタンをクリック します。

[Replication Manager - Application Agent 7*x x*-xx セットアップへようこそ] ダイアログが表示されます。

 [Replication Manager - Application Agent 7.x x セットアップへようこそ] ダイアログで、 [次へ] ボタンをクリックします。

[ユーザ情報] ダイアログが表示されます。

- 6. [ユーザ情報] ダイアログで,ユーザ名および会社名を入力して,[次へ] ボタンをクリックしま す。
- 7. [機能の選択] ダイアログで、インストールするコンポーネントを選択し、[次へ] ボタンをク リックします。

**Protection Manager for Exchange** がインストールされている場合には, for Exchange コン ポーネントは非活性表示されて選択の解除はできません。

Protection Manager for SQL がインストールされている場合には, for SQL コンポーネントは 非活性表示されて選択の解除はできません。

[ファイルコピーの開始] ダイアログが表示されます。

「for SQL コンポーネント」を選択した場合

SQL Server 連携に必要なファイルのコピーが実行されます。

「for Exchange コンポーネント」を選択した場合

**RM Shadow Copy Provider**(VSS Provider)のインストール先を選択するダイアログが表示されます。画面に従って、インストール先を設定してください。

Exchange Server 連携に必要なファイルのコピー,および RM Shadow Copy Provider (VSS Provider) のインストールが実行されます。

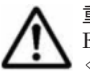

**重要** Application Agent の CLI でファイルシステムの VSS バックアップを実行する場合は,「for Exchange コンポーネント」を選択し, RM Shadow Copy Provider (VSS Provider) をインストールして ください。[機能の選択] ダイアログに「for Exchange コンポーネント」が表示されないときは,「for SQL コンポーネント」を選択し, Application Agent のインストールを完了させたあと,手動で RM Shadow Copy Provider (VSS Provider) をインストールしてください。RM Shadow Copy Provider (VSS Provider) の インストール方法については, RAID Manager のマニュアルを参照してください。

[Windows ファイアウォール機能の設定] ダイアログが表示されます。

8. [Windows ファイアウォール機能の設定] ダイアログで, [はい] を選択して [次へ] ボタンを クリックします。

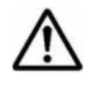

**重要** Application Agent を使用するためには、ファイアウォール機能に Application Agent を例外登録する 必要があります。[いいえ]を選択した場合、Application Agent のインストールが完了したあとに手動で ファイアウォールの設定をしてください。ファイアウォールの設定方法は、「3.5.2 Application Agent を利 用するためのファイアウォールの設定」を参照してください。

[ファイルコピーの開始] ダイアログが表示されます。

9. [ファイルコピーの開始] ダイアログに表示されている設定内容が正しいことを確認して, [次 へ] ボタンをクリックします。

[セットアップステータス] ダイアログが表示され、セットアップが開始されます。

[機能の選択] ダイアログで「for Exchange コンポーネント」を選択した場合は, セットアップ 中に, RM Shadow Copy Provider (VSS Provider) のインストール画面が表示される場合があ ります。その場合, 各画面のメッセージに従って RM Shadow Copy Provider (VSS Provider) をインストールしてください。

セットアップが完了すると, [Application Agent サービス実行ユーザーアカウント設定] ダイ アログが表示されます。

10. [Application Agent サービス実行ユーザーアカウント設定] ダイアログで, Protection Manager サービス (Protection Manager Service) と Hitachi Command Suite 共通エージェントコンポー ネントサービス (HBsA Service) のユーザーアカウントを設定します。

ユーザー名とパスワードを入力してください。ユーザー名にドメインユーザーを指定する場合は、「<ドメイン>¥<ユーザー>」の形式で入力してください。

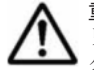

**重要** [Application Agent サービス実行ユーザーアカウント設定] ダイアログで [キャンセル] ボタンをク リックすると, アカウントの設定をしないで終了するかどうかを確認するダイアログが表示されます。この ダイアログで [はい] ボタンをクリックすると, Application Agent サービスは次のとおり設定されます。

• Protection Manager サービス (Protection Manager Service)

[Application Agent サービス実行ユーザーアカウント設定]ダイアログで「指定されたユーザーアカウントの認証に失敗しました。ユーザー名,パスワードを確認してください。」と表示されたあと,[キャンセル]ボタンをクリックした場合

```
表示名: Protection Manager Service
```

```
実行ユーザーアカウント:デフォルトのローカルシステムアカウント
```

```
スタートアップの種類:無効
```

サービスの状態:停止中

[Application Agent サービス実行ユーザーアカウント設定]ダイアログで認証に失敗したメッセージが一度も表示されていない状態で[キャンセル]ボタンをクリックした場合

```
表示名: Protection Manager Service
```

```
実行ユーザーアカウント:既存の設定を引き継ぐ
```

```
スタートアップの種類:既存の設定を引き継ぐ
```

```
サービスの状態:既存の設定を引き継ぐ
```

- ・ Hitachi Command Suite 共通エージェントコンポーネントサービス(HBsA Service)
  - Application Agent をインストールする前に、Hitachi Command Suite 共通エージェントコンポー ネントサービス(HBsA Service)をインストールしていた場合

```
表示名: HBsA Service
実行ユーザーアカウント: 既存の設定を引き継ぐ
```

スタートアップの種類:既存の設定を引き継ぐ

サービスの状態:起動中

 Application Agent をインストールする前に、Hitachi Command Suite 共通エージェントコンポー ネントサービス(HBsA Service)をインストールしていなかった場合

表示名:HBsA Service

実行ユーザーアカウント:デフォルトのローカルシステムアカウント

```
スタートアップの種類:自動
```

サービスの状態:起動中

実行ユーザーアカウントがデフォルトのローカルシステムアカウントの場合,インストールの完了後に Windows のサービスウィンドウで Protection Manager サービス (Protection Manager Service) と Hitachi Command Suite 共通エージェントコンポーネントサービス (HBsA Service) をそれぞれ選択して,実行 ユーザーをローカルの Administrator 権限を持ったユーザーに変更し,スタートアップの種類を「自動」に 変更してください。「サービスとしてログオンする権利」は,指定したユーザーに自動的に付与されます。

11 [Application Agent サービス実行ユーザーアカウント設定] ダイアログで、[次へ] ボタンをク リックします。

サービスアカウントの設定が実行されて、Device Manager エージェントの設定を実行するかど うかを確認するダイアログが表示されます。

Device Manager エージェントを設定すると, Replication Manager からコピーペアを管理できます。

12. Device Manager エージェントの設定を実行するかどうかを確認するダイアログで、[はい] ボ タンまたは [いいえ] ボタンをクリックします。

Device Manager エージェントの設定を実行する場合は, [はい] ボタンをクリックしてください。Device Manager エージェントの設定画面が起動します。画面に従って設定してください。 すでに Device Manager エージェントの設定が完了している場合, または Device Manager エー ジェントを使用しない場合は, [いいえ] ボタンをクリックしてください。

**Device Manager** エージェントの設定が完了すると, [InstallShield Wizard の完了] ダイアロ グが表示されます。

13. [InstallShield Wizard の完了] ダイアログで、コンピュータを再起動するかどうかを選択して [完了] ボタンをクリックします。

ストレージシステムが VP9500, H20000/H24000, または H10000/H12000 であり,かつ対応 コンポーネントが for Exchange コンポーネントの場合は,コンピュータを再起動しないで手順

14 へ進んでください。それ以外の場合は、コンピュータを再起動して手順 16 へ進んでください。

14. RMXP Shadow Copy Provider (VSS Provider) をインストールします。

次に示すインストール先の, OS のアーキテクチャに対応した RMXP Shadow Copy Provider (VSS Provider) をインストールしてください。

< RAID Manager XP のインストール先>¥tool

32 ビット (x86) 用 VSS Provider RMXPVSSRV.exe 64 ビット (x64) 用 VSS Provider RMXPVSSPRV X64.exe

- 15. システム環境変数を設定します。
  - データベースサーバに次の環境変数を設定します。
     環境変数名:VSXPRMENVF
     指定する値: < Application Agent のインストールフォルダ>¥DRM¥conf¥vssprv.conf
  - 。 バックアップサーバに次の環境変数を設定します。
    - 環境変数名: VSXPHORCMINST\_REMOTE 指定する値:副ボリュームを管理する RAID Manager のインスタンス番号
    - 環境変数名: VSXPRMDRV
       指定する値: RAID Manager XP のインストールドライブ(RAID Manager XP をシス テムドライブ以外にインストールした場合だけ)
       例: RAID Manager XP を D ドライブにインストールした場合
       VSXPRMDRV=D:

コンピュータを再起動してください。

16. ファイアウォールを設定します。

```
ファイアウォールの設定については、「3.5.2 Application Agent を利用するためのファイア
ウォールの設定」を参照してください。
```

## 3.4.6 Application Agent のアンインストール

ここでは, Application Agent をアンインストールする方法について説明します。

インストール後に作成した定義ファイルやログファイルなど,ユーザーが作成したファイルは削除 されません。これらのファイルを削除する場合は,次のフォルダを削除してください。

- < Application Agent のインストールフォルダ>¥DRM
- < Hitachi Command Suite 共通エージェントコンポーネントのインストールフォルダ>¥mod ¥hrpmap

Device Manager エージェントまたは VSS Provider がインストールされている場合, Application Agent のアンインストール中に, それぞれについて削除するかどうかを確認するダイアログが表示 されます。アンインストールを実行する前に, 削除するかどうかを決めておいてください。

Application Agent をアンインストールする手順を次に示します。

- 1. Administrators グループのユーザーとして Windows にログオンします。
- [スタート] [コントロールパネル] [プログラムと機能]を選択し、プログラム一覧から [Replication Manager - Application Agent]を選択して、[アンインストール] ボタンをクリッ クします。

アンインストールウィザードが表示されます。

 アンインストールウィザードの指示に従って操作します。 操作中にアンインストールを中止する場合は、[キャンセル]ボタンをクリックしてください。 そのほかの方法でアンインストールを中止しないでください。 アンインストールが完了すると、「メンテナンスの完了」ダイアログが表示されます。

# 3.5 ファイアウォール環境で運用するための設定

ここでは、Replication Manager を運用する際にファイアウォールへの例外登録が必要なポート、および Application Agent を利用するためのファイアウォールの設定方法について説明します。

## 3.5.1 ファイアウォールへの例外登録が必要なポート

次の場所にファイアウォールが設置されている環境では、Replication Manager との通信に必要な ポート番号をファイアウォールの例外として登録する必要があります。

- 管理サーバと管理クライアントとの間
- Replication Manager の管理サーバとリモート Device Manager の管理サーバとの間
- 管理サーバと、ペア管理サーバまたはホスト(オープン系システム)との間
- 管理サーバとホスト(メインフレーム系システム)との間
- 管理サーバと、データベースサーバまたはバックアップサーバとの間

また,データベースサーバとバックアップサーバとの間にファイアウォールが設置されている環境 では,Application Agent 間の通信に必要なポート番号をファイアウォールの例外として登録する必 要があります。

各マシン間のファイアウォールで例外登録が必要なポート番号を次の表に示します。

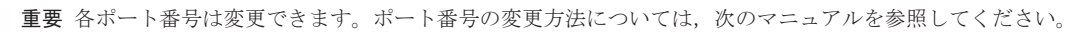

Hitachi Command Suite 共通コンポーネント, Device Manager サーバ,および Device Manager エージェ ントで使用されるポート番号:マニュアル「Hitachi Command Suite Software システム構成ガイド」

- Business Continuity Manager で使用されるポート番号:マニュアル「Hitachi Business Continuity Manager インストールガイド」
- ・ Mainframe Agent で使用されるポート番号:マニュアル「Hitachi Command Suite Software Mainframe Agent ユーザーズガイド」

Application Agent で使用されるポート番号については、「5.7 Application Agent が使用するポート」を参照してください。

#### 表 3-4 管理サーバと管理クライアントとの間のファイアウォールで例外登録が必要なポート番号

| ポート番号     | 通信元      | 通信先   | 説明                                                                                                    |
|-----------|----------|-------|----------------------------------------------------------------------------------------------------|
| 23015/tcp | 管理クライアント | 管理サーバ | 管理クライアントと通信する際に,Hitachi<br>Command Suite 共通コンポーネントの HBase<br>Storage Mgmt Web Service へのアクセスで使用<br>されます。非 SSL 通信の際に設定が必要です。          |
| 23016/tcp | 管理クライアント | 管理サーバ | 管理クライアントと SSL で通信する際に,<br>Hitachi Command Suite 共通コンポーネントの<br>HBase Storage Mgmt Web Service へのアクセス<br>で使用されます。SSL 通信の際に設定が必要で<br>す。 |

| ポート番号    | 通信元                               | 通信先                               | 説明                                                                                                    |
|----------|-----------------------------------|-----------------------------------|----------------------------------------------------------------------------------------------------|
| 2001/tcp | Replication<br>Manager の管理<br>サーバ | リモート Device<br>Manager の管理<br>サーバ | <b>Device Manager</b> サーバと通信する際に使用され<br>ます。 <b>Device Manager</b> サーバの<br>server.properties ファイルにある<br>server.http.port プロパティの値です。非<br>SSL 通信の際に設定が必要です。 |
| 2443/tcp | Replication<br>Manager の管理<br>サーバ | リモート Device<br>Manager の管理<br>サーバ | Device Manager サーバと SSL で通信する際に使<br>用されます。Device Manager サーバの<br>server.properties ファイルにある<br>server.https.port プロパティの値です。SSL<br>通信の際に設定が必要です。           |

表 3-5 Replication Manager の管理サーバとリモート Device Manager の管理サーバとの間のファ イアウォールで例外登録が必要なポート番号

表 3-6 管理サーバと, ペア管理サーバまたはホスト (オープン系システム) との間のファイアウォー ルで例外登録が必要なポート番号

| ポート番号     | 通信元   | 通信先                                                      | 説明                                                                                                    |
|-----------|-------|----------------------------------------------------------|----------------------------------------------------------------------------------------------------|
| 24041/tcp | 管理サーバ | <ul> <li>ペア管理サーバ</li> <li>ホスト(オープン系<br/>システム)</li> </ul> | Device Manager エージェントと通信する際に使用されます。 Device Manager エージェントの<br>server.properties ファイルにある<br>server.agent.port プロパティの値です。 |
| 24042/tcp | 管理サーバ | <ul> <li>ペア管理サーバ</li> <li>ホスト(オープン系<br/>システム)</li> </ul> | Device Manager エージェントと通信する際に使用されます。Device Manager エージェントの<br>server.properties ファイルにある<br>server.http.port プロパティの値です。   |

表 3-7 管理サーバとホスト(メインフレーム系システム)との間のファイアウォールで例外登録が 必要なポート番号

| ポート番号     | 通信元   | 通信先                    | 説明                                                                                                    |
|-----------|-------|------------------------|----------------------------------------------------------------------------------------------------|
| 24042/tcp | 管理サーバ | ホスト (メインフレーム<br>系システム) | Business Continuity Manager (IHS を使用しな<br>い場合 <sup>※</sup> ),または Mainframe Agent と通信する<br>際に使用されます。メインフレーム系システムの<br>TCP/IP 環境設定ファイル (PROFILE, TCPIP プロ |
|           |       |                        | ファイル)の値です。                                                                                                    |

注※

IHS を使用して Business Continuity Manager と SSL で通信する際は, IHS のポート番号を ファイアウォールの例外として登録してください。

#### 表 3-8 管理サーバと、データベースサーバまたはバックアップサーバとの間のファイアウォールで 例外登録が必要なポート番号

| ポート番号     | 通信元   | 通信先                                              | 説明                                                                                                    |
|-----------|-------|--------------------------------------------------|----------------------------------------------------------------------------------------------------|
| 24041/tcp | 管理サーバ | <ul> <li>データベースサーバ</li> <li>バックアップサーバ</li> </ul> | Application Agent と通信する際に使用されま<br>す。 Hitachi Command Suite 共通エージェント<br>コンポーネントの server.properties ファイ<br>ルにある server.agent.port プロパティの値<br>です。 |
| 24042/tcp | 管理サーバ | <ul> <li>データベースサーバ</li> <li>バックアップサーバ</li> </ul> | Application Agent と通信する際に使用されます。<br>Hitachi Command Suite 共通エージェントコン<br>ポーネントの server.properties ファイルに<br>ある server.http.port プロパティの値です。       |

#### 表 3-9 データベースサーバとバックアップサーバとの間のファイアウォールで例外登録が必要な ポート番号

| ポート番号     | 通信元       | 通信先       | 説明                            |
|-----------|-----------|-----------|-------------------------------|
| 22300/tcp | データベースサーバ | バックアップサーバ | Application Agent 間で通信する際に使用さ |
|           | バックアップサーバ | データベースサーバ | れます。Windowsのservicesファイルに     |
|           |           |           | 「DRMVSSServer」の名称で登録された値で     |
|           |           |           | す。                            |

# 3.5.2 Application Agent を利用するためのファイアウォールの設定

次の場合, Application Agent が Protection Manager サービスおよび Hitachi Command Suite 共 通エージェントコンポーネントサービスのサービスと通信できるように手動でファイアウォールを 設定する必要があります。

- Application Agent のインストール後にファイアウォールを有効にした場合
- Application Agent の新規インストール時にファイアウォールの例外登録を実行しなかった場合
- Application Agent の新規インストール時にファイアウォールの例外登録に失敗した場合
- Protection Manager から Application Agent へ移行した場合

Protection Manager サービス (Protection Manager Service)

```
次のバッチファイルを実行します。<sup>※</sup>
< Application Agentのインストールフォルダ>¥DRM¥bin¥util¥drmaddfwlist.bat
```

注※

64ビット (x64) OS で 32 ビット (x86) OS のエミュレーションモード (< OS のイン ストール先>¥SysWOW64¥cmd.exe) を使用する場合は,バッチファイルを実行できません。64ビット (x64) の実行環境 (< OS のインストール先>¥system32¥cmd.exe) で実行してください。

Hitachi Command Suite 共通エージェントコンポーネントサービス (HBsA Service)

次のバッチファイルを実行します。

< Hitachi Command Suite 共通エージェントコンポーネントのインストールフォルダ> ¥bin¥firewall\_setup.bat -set

# 3.6 Replication Manager ライセンスの初期設定

Replication Manager にログインして運用を開始するためには、ライセンス情報の入力が必要です。 次の表に示すように、評価ライセンスと緊急ライセンスも利用できます。

| ライセンスキーのタイプ | 説明                                                                                                    |
|-------------|----------------------------------------------------------------------------------------------------|
| 永久ライセンスキー   | このライセンスキーは、対応する Replication Manager 製品を永久的に<br>使用できるようにします。このキーは管理対象のストレージシステムご<br>とに提供されます。               |
| 一時ライセンスキー   | このライセンスキーは, 対応する Replication Manager 製品を (ユーザー<br>が製品の評価などをできるように) 一時的に使用できるようにします。<br>このキーはシステムごとに提供されます。 |
| 非常ライセンスキー   | このライセンスキーは, 緊急時に製品を使用できるようにします。この<br>キーはシステムごとに提供されます。永久ライセンスキーがすでに登録                                      |

#### 表 3-10 ライセンスキーのタイプ

| ライセンスキーのタイプ | 説明                                             |
|-------------|------------------------------------------------|
|             | されていて,非常ライセンスキーを追加すると,非常ライセンスが優先<br>されて適用されます。 |

Replication Manager のライセンスを設定する手順を次に示します。

1. Web ブラウザーで,次の形式でログイン URL を入力します。

http://<管理サーバの IP アドレスまたはホスト名>:< HBase Storage Mgmt Web Service のポート番号>/ReplicationManager/

例: http://127.0.0.1:23015/ReplicationManager/

IPv6アドレスを入力する場合は、アドレスを角括弧([])で囲んでください。

ログイン URL をチェックするには、次のコマンドを実行してください。

Windows の場合

< Hitachi Command Suite 共通コンポーネントのインストールフォルダ>¥bin ¥hcmdschgurl /list

Solaris または Linux の場合

< Hitachi Command Suite 共通コンポーネントのインストールディレクトリ>/bin/ hcmdschgurl -list

ログイン画面が表示されます。

重要 運用開始後に,登録したライセンスキーが監視対象のストレージシステムに対して無効となった場合, 新しいライセンスキーを登録するようメッセージが表示されます。

- [ライセンス] ボタンをクリックします。
   [ライセンス] ダイアログが表示されます。
- 3. ライセンスを登録します。
- 4. 設定が完了したら、[保存] ボタンをクリックして画面を閉じます。

# 3.7 GUI へのリンクメニューの追加

任意の Web アプリケーションまたは Web ページへのリンク(情報取得元として使用している Device Manager サーバへのリンクを含む)を GUI に登録できます。リンクを登録すると, GUI の グローバルタスクバーエリアの [起動] メニューの項目に [リンク] が追加されます。リンクを登 録または削除する場合は,次に示すように hcmdslink コマンドを実行します。

#### Windows の場合

< Hitachi Command Suite 共通コンポーネントのインストールフォルダ>¥bin ¥hcmdslink {/add|/delete} /file <ユーザー定義のアプリケーションファイル> / user <ユーザー ID > /pass <パスワード>

#### Solaris または Linux の場合

< Hitachi Command Suite 共通コンポーネントのインストールディレクトリ>/bin/ hcmdslink {-add|-delete} -file <ユーザー定義のアプリケーションファイル> user <ユーザー ID > -pass <パスワード>

#### オプション

#### 表 3-11 hcmdslink コマンドのオプション

| 項目     | 説明                |
|--------|-------------------|
| add    | リンクを追加する場合に指定します。 |
| delete | リンクを削除する場合に指定します。 |

| 項目                              | 説明                                                                                                    |
|---------------------------------|----------------------------------------------------------------------------------------------------|
| file <ユーザー定義のアプリ<br>ケーションファイル>  | リンク情報の登録に使用するファイル(ユーザー定義のアプリケーション<br>ファイル)を指定します。                                                                   |
| user <ユーザー ID ><br>pass <パスワード> | Replication Manager にログインするためのユーザー ID とパスワードを<br>指定します。Replication Manager の Admin 権限を持つユーザーのユー<br>ザー ID を指定してください。 |

#### ユーザー定義のアプリケーションファイルの作成

<ユーザー定義のアプリケーションファイル>に指定したファイルに,次の形式でリンク情報を指定します。

@TOOL-LINK @NAME <登録キー名> @URL <起動用 URL > @DISPLAYNAME <リンクダイアログでの表示名> @DISPLAYORDER <リンクダイアログでの表示順> @ICONURL <アイコンの URL > @TOOL-END

#### 表 3-12 ユーザー定義のアプリケーションファイルの指定項目

| 項目                                | 説明                                                                                                    |
|-----------------------------------|----------------------------------------------------------------------------------------------------|
| @TOOL-LINK                        | ユーザー定義のアプリケーションファイルの開始キー。これは必須<br>項目です。                                                                                             |
| @NAME <登録キー名>                     | この情報は登録キーとして使用します。リンク情報を一意にする名前を256バイト以内で指定してください。これは必須項目です。                                                                        |
| @URL <起動用 URL >                   | GUI から起動する URL を指定します。256 バイト以内で指定して<br>ください。<br>注意:IPv6 環境では, IPv6 アドレスではなくホスト名を指定して<br>ください。                                      |
| @DISPLAYNAME <リンクダイアログ<br>での表示名>  | [リンク] ダイアログに表示するリンク名を指定します。U+10000<br>~U+10FFFFのUnicode コードポイントを80文字以内で指定し<br>てください。この項目を省略した場合は,@NAME ラインに指定した<br>値がリンク名として使用されます。 |
| @DISPLAYORDER <リンクダイアログ<br>での表示順> | [リンク]ダイアログに表示する値の順番を指定しま<br>す。・2147483648~2147483647の値を指定してください。ここで<br>指定した値は昇順で[リンク]ダイアログに表示されます。                                  |
| @ICONURL <アイコンの URL >             | リンクの横に表示するアイコンの場所を指定します。256 バイト以<br>内で指定してください。IPv6 環境の場合は, IPv6 アドレスの代わ<br>りにホスト名を指定してください。                                        |
| @TOOL-END                         | ユーザー定義のアプリケーションファイルの終了キー。これは必須<br>項目です。                                                                                             |

ユーザー定義のアプリケーションファイルはASCII形式で作成されます。使用できる制御文字は CR と LF だけです。

ユーザー定義のアプリケーションファイルの内容例を次に示します。

```
@TOOL-LINK
@NAME SampleApp
@URL http://SampleApp/index.html
@DISPLAYNAME SampleApplication
@DISPLAYORDER 10
@ICONURL http://SampleApp/graphic/icon.gif
@TOOL-END
```

# 管理サーバの運用

この章では, Replication Manager の起動と停止の方法, プロパティファイルの編集など, 管理サーバの運用について説明します。

- □ 4.1 管理サーバでコマンドを実行する場合
- □ 4.2 Replication Manager の起動と停止
- □ 4.3 プロパティファイルの設定の変更
- □ 4.4 データベースのバックアップとリストア

管理サーバの運用

# 4.1 管理サーバでコマンドを実行する場合

Replication Manager の運用に必要なコマンドを実行するときに関係する情報を説明します。

## 4.1.1 ユーザー権限

このマニュアルに記載されているコマンドを実行するには, Windows では Administrators グルー プのユーザー, Solaris または Linux では root でログインしてください。

UAC 機能が有効になっている場合(Windows Vista など),現在の権限を管理者レベルへ昇格する よう求められることがあります。管理者サーバの運用に必要なコマンドには、管理者権限が必要な コマンドがあるため、管理者権限に昇格してコマンドを実行してください(特別な指示がある場合 を除きます)。

権限を管理者レベルに昇格してコマンドを実行する方法を次に示します。

- 1. コマンドプロンプトのアイコンを右クリックします。
- 2. 右クリックメニュー項目の一覧から [管理者として実行] を選択します。管理者権限に昇格済み のコマンドプロンプトが開きます。

## 4.1.2 Solaris および Linux での PATH 環境変数の設定

基本のOSコマンドのディレクトリは、PATH環境変数で最初のパスとして指定する必要がありま す。コマンド実行時に、コマンドが見つからない、または同じ名前のパスに別のユーティリティが 存在するなどの理由でエラーが発生した場合、基本OSコマンドのディレクトリが最初に指定され るように、PATH環境変数を編集してください。

# 4.2 Replication Manager の起動と停止

Replication Manager の起動と停止の方法について説明します。

Replication Manager は, Hitachi Command Suite 共通コンポーネントのサービスである HBase Storage Mgmt Web Service の一部として動作します。このため, Replication Manager を起動または停止するには, Hitachi Command Suite 共通コンポーネントのサービスを起動または停止します。

1 重要 Replication Manager が正しく動作するためには, Device Manager が稼働している必要があります。

Replication Manager の常駐プロセスについては、マニュアル「Hitachi Command Suite Software システム構成ガイド」を参照してください。

## 4.2.1 Replication Manager の起動

**Replication Manager** を起動するには, Hitachi Command Suite 共通コンポーネントを起動しま す。起動には, 次の方法があります。

Windows の場合

Administrator 権限を持つユーザー ID でログインしたあと,次のどちらかの方法で起動して ください。

Windows のスタートメニューから起動

Windows XP, Windows Server 2003, Windows Vista, Windows 7, または Windows Server 2008 の場合

[スタート] - [すべてのプログラム] - [Hitachi Command Suite] - [Manage Services] - [Start - HCS] を選択します。

Windows Server 2012 の場合

スタート画面から [すべてのアプリ] を選択し, [Hitachi Command Suite] の [Start - HCS] を選択します。

コマンドを実行して起動

< Hitachi Command Suite 共通コンポーネントのインストールフォルダ>¥bin ¥hcmdssrv /start

Solaris または Linux の場合

root としてログインしたあと、次のとおりコマンドを実行してください。 < Hitachi Command Suite 共通コンポーネントのインストールディレクトリ>/bin/ hcmdssrv -start

Hitachi Command Suite 共通コンポーネントを起動すると、ほかの Hitachi Command Suite 製品 のサービスも起動されます。ただし、すでに Hitachi Command Suite 共通コンポーネントのサー ビスが起動している場合や、バージョン 5.7 より前の HiCommand 製品のサービスの場合は、 Hitachi Command Suite 製品 (HiCommand 製品)のサービスは起動されないため、手動で起動す る必要があります。

Replication Manager が正しく動作するためには Device Manager が稼働している必要があるため, Device Manager のサービスを起動してください。このサービスの起動方法については, マニュアル「Hitachi Command Suite Software システム構成ガイド」を参照してください。そのほかのHitachi Command Suite 製品(HiCommand 製品)のサービスの起動方法については, 各製品のマニュアルを参照してください。

## 4.2.2 Replication Manager の停止

**Replication Manager** を停止するには, Hitachi Command Suite 共通コンポーネントを停止しま す。停止には, 次の方法があります。

Windows の場合

Administrator 権限を持つユーザー ID でログインしたあと, 次のどちらかの方法で停止して ください。

Windows のスタートメニューから停止

Windows XP, Windows Server 2003, Windows Vista, Windows 7, または Windows Server 2008 の場合

[スタート] - [すべてのプログラム] - [Hitachi Command Suite] - [Manage Services] - [Stop - HCS] を選択します。

Windows Server 2012 の場合

スタート画面から [すべてのアプリ] を選択し, [Hitachi Command Suite] の [Stop - HCS] を選択します。

コマンドを実行して停止

< Hitachi Command Suite 共通コンポーネントのインストールフォルダ>¥bin ¥hcmdssrv /stop

Solaris または Linux の場合

root としてログインしたあと、次のとおりコマンドを実行してください。

< Hitachi Command Suite 共通コンポーネントのインストールディレクトリ>/bin/ hcmdssrv -stop

Hitachi Command Suite 共通コンポーネントを停止すると, ほかの Hitachi Command Suite 製品 のサービスも停止されます。ただし, バージョン 5.7 より前の HiCommand 製品のサービスについ ては停止されないため, 手動で停止する必要があります。Hitachi Command Suite 共通コンポーネ ントを停止する前に, ほかの製品の稼働を考慮してください。ほかの Hitachi Command Suite 製 品 (HiCommand 製品) のサービスの停止方法については, 各製品のマニュアルを参照してくださ い。

## 4.2.3 Replication Manager の稼働状態の確認

Replication Manager が稼働しているかどうかを確認するには、Hitachi Command Suite 共通コン ポーネントの稼働状態を確認します。稼働状態の確認には、次の方法があります。

#### Windows の場合

Administrator 権限を持つユーザー ID でログインしたあと,次のどちらかの方法で稼働状態 を確認してください。

Windows のスタートメニューから稼働状態を確認

Windows XP, Windows Server 2003, Windows Vista, Windows 7, または Windows Server 2008 の場合

[スタート] - [すべてのプログラム] - [Hitachi Command Suite] - [Manage Services] - [Status・HCS] を選択します。

Windows Server 2012 の場合

スタート画面から [すべてのアプリ] を選択し, [Hitachi Command Suite] の [Status - HCS] を選択します。

```
コマンドを実行して稼働状態を確認
```

< Hitachi Command Suite 共通コンポーネントのインストールフォルダ>¥bin ¥hcmdssrv /status

Solaris または Linux の場合

```
root としてログインしたあと、次のとおりコマンドを実行してください。
< Hitachi Command Suite 共通コンポーネントのインストールディレクトリ>/bin/
hcmdssrv -status
```

例1:Replication Manager が稼働している場合の実行結果

KAPM05007-I Already started service. service-name=HBase Storage Mgmt Web Service KAPM05007-I Already started service. service-name=HBase Storage Mgmt Common Service

例2: Replication Manager が停止している場合の実行結果

```
KAPM05009-I Already stopped service. service-name=HBase Storage Mgmt Web
Service
KAPM05009-I Already stopped service. service-name=HBase Storage Mgmt
Common Service
```

Hitachi Command Suite 共通コンポーネントの稼働状態を確認すると,HiRDB サービスが稼働しているかどうかも確認できます。HiRDB が稼働している場合,実行結果に次に示すメッセージが表示されます。

KAPM06440-I The HiRDB service has already started.

```
HiRDB サービスが稼働していない場合は、次に示すメッセージが表示されます。
KAPM06441-I The HiRDB service has already stopped.
```

# 4.3 プロパティファイルの設定の変更

Replication Manager が使用するプロパティファイル内の設定,および設定の変更方法について説明します。

プロパティファイル内のパラメーターを変更するには、テキストエディターを使用します。変更後、 次に示す項目を実施してください。

- Replication Manager を再起動します。再起動するには、最初にサービスを停止してから起動す る必要があります。詳細については、「4.2 Replication Manager の起動と停止」を参照してく ださい。
- クラスタ環境では、実行系ノードのプロパティファイル内の値と待機系ノードのプロパティファ イル内の値が一致する必要があります(実行系ノードでプロパティファイルを変更した場合、待 機系ノードでも同様に変更する必要があります)。

11 注意 り, き

**注意** プロパティファイルを不適切に変更すると、予期しない結果が生じるおそれがあります。問題がないかぎり、デフォルト値を使うことをお勧めします。

# 4.3.1 Replication Manager に関するプロパティ

Replication Manager が必要とするプロパティファイルと、それらの格納先を次の表に示します。

| プロパティファイル名                 | 格納先                                                           |
|----------------------------|---------------------------------------------------------------|
| logger.properties          | Windows の場合                                                   |
| serverstorageif.properties | < Replication Manager のインストールフォルダ>¥conf                       |
| bcmif.properties           | Solaris またはLinux の場合<br>< Replication Manager のインストールディレクトリ>/ |
| agentif.properties         | conf                                                          |
| base.properties            |                                                               |
| appagentif.properties      |                                                               |
| RpMCLI.properties          | Windows の場合                                                   |
|                            | < Replication Manager のインストールフォルダ>\#RpMCLI                    |
|                            | Solaris または Linux の場合                                         |
|                            | < Replication Manager のインストールディレクトリ>/                         |
|                            | RpMCLI                                                        |

表 4-1 Replication Manager が必要とするプロパティファイル

各ファイルのプロパティとそれらのデフォルト値を次の表に示します。

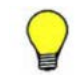

参考 通常は, agentif.properties のプロパティは変更する必要がありません。値を変更するには, Device Manager エージェントに関する詳しい知識が必要です。

#### 表 4-2 Replication Manager に関するプロパティー覧

| ファイル              | プロパティ                    | デフォルト値(単位) |
|-------------------|--------------------------|------------|
| logger.properties | logger.loglevel          | 20         |
|                   | logger.sysloglevel       | 0          |
|                   | logger.MaxBackupIndex    | 6 (ファイル)   |
|                   | logger.MaxFileSize       | 20MB       |
|                   | logger.DB.loglevel       | 20         |
|                   | logger.DB.MaxBackupIndex | 6          |
|                   | logger.DB.MaxFileSize    | 20MB       |

| ファイル                 | プロパティ                                | デフォルト値(単位) |
|----------------------|--------------------------------------|------------|
|                      | logger.RefreshConfig.MaxBackupIndex  | 5 (ファイル)   |
|                      | logger.RefreshConfig.MaxFileSize     | 10MB       |
|                      | logger.RefreshConfig.enabled         | true       |
|                      | logger.UserOperation.MaxBackupIndex  | 5 (ファイル)   |
|                      | logger.UserOperation.MaxFileSize     | 10MB       |
|                      | logger.UserOperation.enabled         | true       |
|                      | logger.RefreshStatus.MaxBackupIndex  | 2(ファイル)    |
|                      | logger.RefreshStatus.MaxFileSize     | 10MB       |
|                      | logger.RefreshStatus.enabled         | true       |
|                      | logger.AppConfig.MaxBackupIndex      | 3(ファイル)    |
|                      | logger.AppConfig.MaxFileSize         | 10MB       |
|                      | logger.AppConfig.enabled             | true       |
|                      | logger.AppStatus.MaxBackupIndex      | 6 (ファイル)   |
|                      | logger.AppStatus.MaxFileSize         | 20MB       |
|                      | logger.AppStatus.enabled             | true       |
| serverstorageif.prop | ssif.socketTimeout                   | 3600(秒)    |
| erties               | ssif.socketConnectTimeout            | 5 (秒)      |
|                      | ssif.alertTimeout                    | 1800 (秒)   |
| bcmif.properties     | bcmif.ReconnectionCount              | 5 (回)      |
|                      | bcmif.ReconnectionInterval           | 60(秒)      |
|                      | bcmif.socketConnectTimeout           | 5(秒)       |
|                      | bcmif.socketTimeout                  | 3600(秒)    |
| agentif.properties   | agentif.connectTimeout               | 30 (秒)     |
|                      | agentif.responseTimeout              | 3600(秒)    |
|                      | hdvmagtif.connectTimeout             | 30 (秒)     |
|                      | hdvmagtif.responseTimeout            | 3600(秒)    |
|                      | hdvmagtif.MaxPollingCount            | 50 (回)     |
|                      | hdvmagtif.PollingInterval            | 30 (秒)     |
| base.properties      | base.repositry.synchronize.polling   | true       |
|                      | base.repositry.synchronize.interval  | 10 (分)     |
|                      | base.taskscheck.interval             | 120(秒)     |
|                      | base.taskscheck.maxcount             | 0 (国)      |
|                      | base.taskscheck.mf.interval          | 120(秒)     |
|                      | base.taskscheck.mf.maxcount          | 0 (国)      |
|                      | base.alert.automarking               | true       |
|                      | base.refreshdginfo.exec              | 1          |
|                      | base.repositry.synchrocheck.interval | 10 (分)     |
|                      | base.rmi.port                        | 25200      |
|                      | base.rmi.enabled                     | false      |
|                      | base.rmi.backlog                     | 100(個)     |
|                      | base.taskschedule.threadmax          | 10 (個)     |
|                      | base.refreshstorage.polling.timeout  | 60 (分)     |

| ファイル                 | プロパティ                       | デフォルト値(単位) |
|----------------------|-----------------------------|------------|
| appagentif.propertie | hrpmapagtif.connectTimeout  | 30 (秒)     |
| s                    | hrpmapagtif.responseTimeout | 3600(秒)    |
|                      | hrpmapagtif.maxPollingCount | 50 (回)     |
|                      | hrpmapagtif.pollingInterval | 30 (秒)     |
| RpMCLI.properties    | RpMCLI.diaglevel            | INFO       |
|                      | RpMTaskCLI.MaxBackupIndex   | 6 (ファイル)   |
|                      | RpMTaskCLI.MaxFileSize      | 20 (MB)    |

# 4.3.2 logger.properties ファイルのプロパティ

logger.properties ファイルを使用して,ログの出力に関するプロパティの値を指定します。 logger.properties ファイルに値を指定しなかった場合や,許容範囲外の値を指定した場合は, デフォルト値が適用されます。

表 4-3 logger.properties ファイルのプロパティー覧

| プロパティ                    | 説明                                                                                                    |
|--------------------------|----------------------------------------------------------------------------------------------------|
| logger.loglevel          | Replication Manager のトレースログファイルの出力レベルのしきい<br>値です。この値に等しいか,または小さい値を含むメッセージがログ<br>ファイルに出力されます。<br>指定できる値:0,10,20,および30(左から重要度の高い順)<br>デフォルト値:20                                                                                                    |
| logger.sysloglevel       | Replication Manager を使って出力される OS のイベントログまたは<br>syslog の出力レベルのしきい値です。この値に等しいか,または小さ<br>い値を含むメッセージがログファイルに出力されます。<br>指定できる値:0, 10, 20, および 30 (左から重要度の高い順)<br>デフォルト値:0                                                                                                    |
| logger.MaxBackupIndex    | Replication Manager で作成されるトレースログファイルの最大数で<br>す。ログファイルの数がこの値に達すると、いちばん古いファイルから<br>順に再使用されます。<br>指定できる値:1~16(ファイル)<br>デフォルト値:6                                                                                                    |
| logger.MaxFileSize       | <ul> <li>Replication Manager のトレースログファイル 1 つ当たりの最大サイズです。この値はバイト単位、キロバイト単位、またはメガバイト単位で指定します。指定した値の後ろに KB または MB のどちらも付けないと、サイズはバイト単位であると見なされます。値と単位の間にスペースは入れないでください。</li> <li>指定できる値は、指定する単位によって次のように異なります。</li> <li>バイト: 4096~2147483647</li> <li>KB: 4KB~2097151KB</li> <li>MB: 1MB~2047MB</li> <li>デフォルト値: 20MB</li> </ul> |
| logger.DB.loglevel       | データベース関連ログファイル出力のしきい値です。<br>指定できる値:0,10,20,および30(左から重要度の高い順)<br>デフォルト値:20                                                                                                    |
| logger.DB.MaxBackupIndex | データベース関連ログファイルのバックアップファイルの最大数です。<br>指定できる値:1~16 (ファイル)<br>デフォルト値:6                                                                                                    |
| logger.DB.MaxFileSize    | データベース関連ログファイルの最大サイズです。この値はバイト単位、キロバイト単位、またはメガバイト単位で指定します。指定した値の後ろに KB または MB のどちらも付けないと、サイズはバイト単位であると見なされます。値と単位の間にスペースは入れないでください。                                                                                                    |

管理サーバの運用

| プロパティ                                   | 説明                                                                                                    |
|-----------------------------------------|----------------------------------------------------------------------------------------------------|
|                                         | 指定できる値は,指定する単位によって次のように異なります。<br>・ バイト:4096~2147483647<br>・ KB:4KB~2097151KB<br>・ MB:1MB~2047MB<br>デフォルト値:20MB                                                                                                    |
| logger.RefreshConfig.MaxBa<br>ckupIndex | 構成更新ログファイルのバックアップファイルの最大数です。<br>指定できる値:1~32(ファイル)<br>デフォルト値:5                                                                                                    |
| logger.RefreshConfig.MaxFi<br>leSize    | <ul> <li>構成更新ログファイルの最大サイズです。この値はバイト単位、キロバイト単位、またはメガバイト単位で指定します。指定した値の後ろにKBまたはMBのどちらも付けないと、サイズはバイト単位であると見なされます。値と単位の間にスペースは入れないでください。指定できる値は、指定する単位によって次のように異なります。</li> <li>バイト: 4096~2147483647</li> <li>KB: 4KB~2097151KB</li> <li>MB: 1MB~2047MB</li> <li>デフォルト値: 10MB</li> </ul> |
| logger.RefreshConfig.enabl<br>ed        | 構成更新ログ機能を有効にするかどうかを指定する値です。<br>指定できる値:true または false<br>デフォルト値:true                                                                                                    |
| logger.UserOperation.MaxBa<br>ckupIndex | ユーザー操作ログファイルのバックアップファイルの最大数です。<br>指定できる値:1~32 (ファイル)<br>デフォルト値:5                                                                                                    |
| logger.UserOperation.MaxFi<br>leSize    | <ul> <li>ユーザー操作ログファイルの最大サイズです。この値はバイト単位、キロバイト単位、またはメガバイト単位で指定します。指定した値の後ろにKBまたはMBのどちらも付けないと、サイズはバイト単位であると見なされます。値と単位の間にスペースは入れないでください。指定できる値は、指定する単位によって次のように異なります。</li> <li>バイト:4096~2147483647</li> <li>KB:4KB~2097151KB</li> <li>MB:1MB~2047MB</li> <li>デフォルト値:10MB</li> </ul>   |
| logger.UserOperation.enabl<br>ed        | ユーザー操作ログ機能を有効にするかどうかを指定する値です。<br>指定できる値:true または false<br>デフォルト値:true                                                                                                    |
| logger.RefreshStatus.MaxBa<br>ckupIndex | ペア状態更新ログファイルのバックアップファイルの最大数です。<br>指定できる値:1~32 (ファイル)<br>デフォルト値:2                                                                                                    |
| logger.RefreshStatus.MaxFi<br>leSize    | ペア状態更新ログファイルの最大サイズです。この値はバイト単位,キ<br>ロバイト単位,またはメガバイト単位で指定します。指定した値の後ろ<br>に KB または MB のどちらも付けないと,サイズはバイト単位であると<br>見なされます。値と単位の間にスペースは入れないでください。<br>指定できる値は,指定する単位によって次のように異なります。<br>・ バイト:4096~2147483647<br>・ KB:4KB~2097151KB<br>・ MB:1MB~2047MB<br>デフォルト値:10MB                     |
| logger.RefreshStatus.enabl<br>ed        | ペア状態更新ログ機能を有効にするかどうかを指定する値です。<br>指定できる値 : true または false<br>デフォルト値 : true                                                                                                    |
| logger.AppConfig.MaxBackup<br>Index     | アプリケーション構成ログファイルのバックアップファイルの最大数<br>です。<br>指定できる値:1~32 (ファイル)<br>デフォルト値:3                                                                                                    |

| プロパティ                               | 説明                                                                                                    |
|-------------------------------------|----------------------------------------------------------------------------------------------------|
| logger.AppConfig.MaxFileSi<br>ze    | <ul> <li>アプリケーション構成ログファイルの最大サイズです。この値はバイト単位、キロバイト単位、またはメガバイト単位で指定します。指定した値の後ろに KB または MB のどちらも付けないと、サイズはバイト単位であると見なされます。値と単位の間にスペースは入れないでください。</li> <li>指定できる値は、指定する単位によって次のように異なります。</li> <li>バイト: 4096~2147483647</li> <li>KB: 4KB~2097151KB</li> <li>MB: 1MB~2047MB</li> <li>デフォルト値: 10MB</li> </ul> |
| logger.AppConfig.enabled            | アプリケーション構成ログ機能を有効にするかどうかを指定する値で<br>す。<br>指定できる値:trueまたはfalse<br>デフォルト値:true                                                                                                    |
| logger.AppStatus.MaxBackup<br>Index | アプリケーション状態ログファイルのバックアップファイルの最大数<br>です。<br>指定できる値:1~32(ファイル)<br>デフォルト値:6                                                                                                    |
| logger.AppStatus.MaxFileSi<br>ze    | <ul> <li>アプリケーション状態ログファイルの最大サイズです。この値はバイト単位、キロバイト単位、またはメガバイト単位で指定します。指定した値の後ろに KB または MB のどちらも付けないと、サイズはバイト単位であると見なされます。値と単位の間にスペースは入れないでください。</li> <li>指定できる値は、指定する単位によって次のように異なります。</li> <li>バイト: 4096~2147483647</li> <li>KB: 4KB~2097151KB</li> <li>MB: 1MB~2047MB</li> <li>デフォルト値: 20MB</li> </ul> |
| logger.AppStatus.enabled            | アプリケーション状態ログ機能を有効にするかどうかを指定する値で<br>す。<br>指定できる値:trueまたはfalse<br>デフォルト値:true                                                                                                    |

ログファイルの出力レベルと、出力されるメッセージの内容を次に示します。

0:重大なエラー,優先度の高い情報

10:通常のエラー,通常の情報

20:警告

30: すべてのデバッグ情報

#### Replication Manager ログ出力について

Replication Manager のログデータ量は, Replication Manager で管理するリソース数によって変 わるため、リソース数およびメモリーヒープサイズに合わせて、logger.properties ファイルを 変更する必要があります。メモリーヒープサイズとログごとに出力される情報量を「表 4-4 メモ リーヒープサイズと出力されるログ情報量」に示します。この表の値を基準に、 logger.properties ファイルのxxxx.MaxBackupIndex プロパティおよび xxxx.MaxFileSize プロパティを設定してください。

トレースログの出力量を確認する場合を例に説明します。「表 4-4 メモリーヒープサイズと出力さ れるログ情報量」で、現在設定されているメモリーヒープサイズに対応するトレースログの情報量 を確認します。例えば、メモリーヒープサイズが Small に設定されている場合、トレースログで出 力される情報量は 120MB となるため、logger.MaxBackupIndex および logger.MaxFileSize で 120MB 以上のログが出力できるように設定します。 logger.MaxBackupIndex が6で、logger.MaxFileSizeを20MBと設定した場合、120MB 分のログが出力できます。

なお、logger.properties ファイル内のデフォルト値は、コピーペア数で、オープン系システム の場合は 6,000 ペア、メインフレーム系システムの場合は 40,000 ペアを、Application Agent がイ ンストールされているコンピュータで、30 台を想定しています。Application Agent のインストー ル数が 30 台を超える場合は、ログ出力量の算出方法が異なります。算出方法については、以降で説 明する Application Agent がインストールされているコンピュータが 30 台を超える場合を参照し てください。

|        | 出力されるログ情報量 (MB)                              |            |        |              |              |
|--------|----------------------------------------------|------------|--------|--------------|--------------|
| メモリーヒー | <u>-                                    </u> | 通信ログ       |        |              |              |
| ブサイズ   | トレースログ                                       | テーダヘース関連ログ | 構成更新ログ | ユーザー操作ロ<br>グ | ペア状態更新ロ<br>グ |
| Small  | 120                                          | 120        | 50     | 50           | 20           |
| Medium | 130                                          | 170        | 70     | 50           | 30           |
| Large  | 140                                          | 230        | 100    | 50           | 30           |

表 4-4 メモリーヒープサイズと出力されるログ情報量

#### Application Agent がインストールされているコンピュータが 30 台を超える場合

次の計算式でそれぞれ算出します。(1)および(2)の値は、「表 4・4 メモリーヒープサイズと出力され るログ情報量」の値に加算してログ情報量を計算します。(3)の値は、現在設定されているアプリ ケーション状態ログファイルの出力量に加算して、ログ情報量を計算します。

(1) トレースログに加算する値の計算式

2.6× (Application Agent のインストール台数-30) (MB)

(2) データベース関連ログに加算する値の計算式

0.5× (Application Agent のインストール台数-30) (MB)

(3) アプリケーション状態ログファイルの出力量に加算する値の計算式

3.8× (Application Agent のインストール台数-30) (MB)

Application Agent のインストール台数が 40 台の場合を例に説明します。算出した値は、それぞれ 次のようになります。

- (1) トレースログに加算する値:26
- (2) データベース関連ログに加算する値:5

(3) アプリケーション状態ログファイルの出力量に加算する値:38

例えば、メモリーヒープサイズが Small に設定されている場合、「表 4-4 メモリーヒープサイズと 出力されるログ情報量」で対応するトレースログおよびデータベース関連ログの情報量は 120MB となるため、(1)および(2)の値をそれぞれ加算すると、(1)は 146MB,(2)は 125MB となります。(3) の場合、例えば、現在設定されているアプリケーション状態ログファイルの出力量が 120MB(デ フォルト)だとすると、(3)は 158MB となります。

加算後の(1)の値を基準に, logger.MaxBackupIndex および logger.MaxFileSize を設定しま す。同様に,加算後の(2)の値を基準に, logger.DB.MaxBackupIndex および logger.DB.MaxFileSize を, (3)の値を基準に, logger.AppStatus.MaxBackupIndex およ び logger.AppStatus.MaxFileSize を設定します。

# 4.3.3 serverstorageif.properties ファイルのプロパティ

serverstorageif.properties ファイルを使って, Replication Manager と Device Manager サーバとのインターフェースに関するプロパティの値を指定します。

| プロパティ                         | 説明                                                                                                    |
|-------------------------------|----------------------------------------------------------------------------------------------------|
| ssif.socketTimeout            | Replication Manager が Device Manager サーバからデータを読み込むと<br>きの待ち時間です。0を指定した場合, Replication Manager はタイムア<br>ウトしないで, すべてのデータを読み込むまで待ちます。<br>指定できる値:0~86400(秒)<br>デフォルト値:3600                                                                              |
| ssif.socketConnectTimeou<br>t | Replication Manager が Device Manager サーバに接続するときの待ち時間です。0を指定した場合, Replication Manager はタイムアウトしないで,接続できるまで待ちます。<br>指定できる値:0~3600(秒)<br>デフォルト値:5                                                                                                    |
| ssif.alertTimeout             | Replication Manager が Device Manager サーバにアラートメッセージを<br>問い合わせるときの待ち時間です。<br>指定できる値:1~3600(秒)<br>デフォルト値:1800<br>注意:この値を変更する場合は,ssif.socketTimeout で指定している<br>値より大きい値を指定しないでください(0を除く)。<br>ssif.socketTimeout より大きい値を指定すると,アラートが即時に受<br>信されないおそれがあります。 |

表 4-5 serverstorageif.properties ファイルのプロパティー覧

# 4.3.4 bcmif.properties ファイルのプロパティ

bcmif.properties ファイルを使って, Replication Manager と Business Continuity Manager, または Replication Manager と Mainframe Agent とのインターフェースに関するプロパティの値 を指定します。

| 表 4-6 bcmif.properties | ファイルのプロパティー | 覧 |
|------------------------|-------------|---|
|------------------------|-------------|---|

| プロパティ                          | 説明                                                                                                    |
|--------------------------------|----------------------------------------------------------------------------------------------------|
| bcmif.ReconnectionCount        | Replication Manager が Business Continuity Manager または<br>Mainframe Agent に接続できなかったときのリトライ回数です。0 を指<br>定した場合,リトライ回数に制限はありません。<br>指定できる値:0~100(回)<br>デフォルト値:5                            |
| bcmif.ReconnectionInterv<br>al | Replication Manager が Business Continuity Manager または<br>Mainframe Agent に接続できなかった場合のリトライ間隔です。0 を指<br>定した場合,即時にリトライされます。<br>指定できる値:0~1800(秒)<br>デフォルト値:60                              |
| bcmif.socketConnectTimeo<br>ut | Replication Manager が Business Continuity Manager または<br>Mainframe Agent に接続するときの待ち時間です。0 を指定した場合,<br>Replication Manager はタイムアウトしないで,接続できるまで待ちま<br>す。<br>指定できる値:0~3600(秒)<br>デフォルト値:5 |
| bcmif.socketTimeout            | Replication Manager が Business Continuity Manager または<br>Mainframe Agent からデータを読み込むときの待ち時間です。0を指定<br>した場合, Replication Manager はタイムアウトしないで、すべてのデー<br>タを読み込むまで待ちます。                     |

| プロパティ | 説明                               |
|-------|----------------------------------|
|       | 指定できる値:0~86400(秒)<br>デフォルト値:3600 |

# 4.3.5 agentif.properties ファイルのプロパティ

agentif.properties ファイルを使って, Replication Manager と Device Manager エージェン トとのインターフェースに関するプロパティの値を指定します。通常は、このファイルの値を変更 する必要はありません。値を変更するには、Device Manager エージェントに関する詳しい知識が 必要です。

| 表 4-7 agentif.properties | ファイルのプロパティー覧 |
|--------------------------|--------------|
|--------------------------|--------------|

| プロパティ                         | 説明                                                                                                    |  |  |  |
|-------------------------------|----------------------------------------------------------------------------------------------------|--|--|--|
| agentif.connectTimeout        | Replication Manager がコピーペア状態を取得するために, Device<br>Manager エージェントに接続するときの待ち時間です。0 を指定した場<br>合, Replication Manager はタイムアウトしないで,接続できるまで待ち<br>ます。<br>指定できる値:0~3600(秒)<br>デフォルト値:30               |  |  |  |
| agentif.responseTimeout       | Replication Manager がコピーペア状態を取得するために, Device<br>Manager エージェントから応答を受け取るときの待ち時間です。0を指<br>定した場合, Replication Manager はタイムアウトしないで,応答を受け<br>取るまで待ちます。<br>指定できる値:0~86400(秒)<br>デフォルト値:3600       |  |  |  |
| hdvmagtif.connectTimeout      | Replication Manager が構成情報の取得およびコピーペア操作のために,<br>Device Manager エージェントに接続するときの待ち時間です。0を指定<br>した場合, Replication Manager はタイムアウトしないで,接続できるま<br>で待ちます。<br>指定できる値:0~3600(秒)<br>デフォルト値:30          |  |  |  |
| hdvmagtif.responseTimeou<br>t | Replication Manager が構成情報の取得およびコピーペア操作のために,<br>Device Manager エージェントから応答を受け取るときの待ち時間です。<br>0を指定した場合, Replication Manager はタイムアウトしないで,応答<br>を受け取るまで待ちます。<br>指定できる値:0~86400(秒)<br>デフォルト値:3600 |  |  |  |
| hdvmagtif.MaxPollingCoun<br>t | Device Manager エージェントが構成情報の取得およびコピーペア操作に<br>時間が掛かっているときに, Replication Manager が Device Manager<br>エージェントの処理状態を確認する最大回数です。0を指定した場合,処<br>理が完了するまで確認を継続します。<br>指定できる値:0~100(回)<br>デフォルト値:50    |  |  |  |
| hdvmagtif.PollingInterva<br>l | Device Manager エージェントが構成情報の取得およびコピーペア操作に<br>時間が掛かっているときに, Replication Manager が Device Manager<br>エージェントの処理状態を確認する間隔です。<br>指定できる値:5~1200(秒)<br>デフォルト値:30                                    |  |  |  |

# 4.3.6 base.properties ファイルのプロパティ

base.properties ファイルを使って, Replication Manager の内部処理に関するプロパティの値 を指定します。

| 表 4-8 base.properties | ファイルのプロパティー覧 |
|-----------------------|--------------|
|-----------------------|--------------|

| プロパティ                                    | 説明                                                                                                    |  |  |
|------------------------------------------|----------------------------------------------------------------------------------------------------|--|--|
| base.repositry.synchroni<br>ze.polling   | Replication Manager が Device Manager のデータベースと自動的に同<br>期するかどうかを指定します。自動的に同期する場合は true を,自動的<br>に同期しない場合は false を指定します。<br>指定できる値: true または false<br>デフォルト値: true                                                |  |  |
| base.repositry.synchroni<br>ze.interval  | Device Manager でストレージシステムの情報が更新されたかどうかを,<br>Replication Manager がチェックする間隔です。<br>指定できる値:10~1440(分)<br>デフォルト値:10                                                                                                 |  |  |
| base.taskscheck.interval                 | コピーペア操作に関連するタスクが完了したかどうか, Replication<br>Manager が確認する間隔です。<br>指定できる値:30~3600(秒)<br>デフォルト値:120                                                                                                    |  |  |
| base.taskscheck.maxcount                 | <ul> <li>コピーペア操作に関連するタスクが完了したかどうか, Replication</li> <li>Manager が確認する最大回数です。0を指定した場合、タスクが完了する</li> <li>まで確認を継続します。</li> <li>指定できる値:0~100(回)</li> <li>デフォルト値:0</li> </ul>                                       |  |  |
| base.taskscheck.mf.inter<br>val          | メインフレーム系システムのコピーペア操作に関連するタスクが完了し<br>たかどうか, Replication Manager が確認する間隔です。<br>指定できる値:30~3600(秒)<br>デフォルト値:120                                                                                                   |  |  |
| base.taskscheck.mf.maxco<br>unt          | メインフレーム系システムのコピーペア操作に関連するタスクが完了し<br>たかどうか, Replication Manager が確認する最大回数です。0を指定し<br>た場合,タスクが完了するまで確認を継続します。<br>指定できる値:0~100(回)<br>デフォルト値:0                                                                     |  |  |
| base.alert.automarking                   | Replication Manager がアラートの状態を未完了から完了に自動的に制<br>御するかどうか、およびコピーグループ内のコピー状態の変化をコピーペ<br>アごとに検知するかどうかを指定します。制御および検知をする場合は<br>true を、制御および検知をしない場合は false を指定します。<br>指定できる値:true または false<br>デフォルト値:true             |  |  |
| base.refreshdginfo.exec                  | デバイスグループで定義されたコピーペアの定義情報の取得するかどう<br>かを指定します。<br>定義情報を取得する場合は1を,取得しない場合は0を指定します。<br>指定できる値:0または1<br>デフォルト値:1                                                                                                    |  |  |
| base.repositry.synchroch<br>eck.interval | Replication Manager のデータベースと Device Manager のデータベー<br>スが同期されているかどうか, Replication Manager が定期的に検知する<br>間隔です。0を指定した場合, Replication Manager は検知を実行しませ<br>ん。<br>このプロパティは,情報取得元がリモート Device Manager の場合にだけ<br>有効です。 |  |  |
| base.rmi.port                            | <ul> <li>フノオルド恒:10</li> <li>Replication Manager が処理要求を受け付ける RMI レジストリーのポート番号です。Replication Manager CLI を使用する場合、または Hitachi Command Suite の [レプリケーション] タブを使用する場合に指定が必要です。</li> </ul>                            |  |  |

| プロパティ                                           | 説明                                                                                                    |
|-------------------------------------------------|----------------------------------------------------------------------------------------------------|
|                                                 | [レプリケーション] タブを使用する場合, このプロパティの値を変更し<br>たときは, Device Manager サーバの rpmlib.properties ファイルに<br>ある rpmlib.rpm.port プロパティの値も変更する必要があります。<br>rpmlib.rpm.port プロパティについては, マニュアル「Hitachi<br>Command Suite Software システム構成ガイド」を参照してください。<br>このプロパティは, base.rmi.enabled プロパティに true を指定した<br>場合に有効になります。<br>指定できる値: 1~65535<br>デフォルト値: 25200 |
| base.rmi.enabled                                | RMI レジストリーを起動するかどうかを指定する値です。Replication<br>Manager CLI を使用する場合,または Hitachi Command Suite の [レプ<br>リケーション] タブを使用する場合は,true を指定する必要があります。<br>指定できる値:true または false<br>デフォルト値:false                                                                                                    |
| base.rmi.backlog                                | Replication Manager が受け付ける RMI レジストリーの処理要求の最大<br>数です。Replication Manager CLI を使用する場合,または Hitachi<br>Command Suite の [レプリケーション] タブを使用する場合に指定が必<br>要です。0を指定した場合, Java のデフォルト値 (50) で動作します。<br>このプロパティは, base.rmi.enabled プロパティに true を指定した<br>場合に有効になります。<br>指定できる値:0~1000 (個)<br>デフォルト値:100                                         |
| base.taskschedule.thread<br>max                 | Replication Manager が同時に実行できるタスクの最大数です。<br>指定できる値:10~100(個)<br>デフォルト値:10                                                                                                    |
| <pre>base.refreshstorage.poll ing.timeout</pre> | <ul> <li>Device Manager でストレージシステム情報を更新するときの完了待ち時間です。</li> <li>指定できる値:60~1440(分)</li> <li>デフォルト値:60</li> </ul>                                                                                                    |

# 4.3.7 appagentif.properties ファイルのプロパティ

appagentif.properties ファイルを使って, Replication Manager と Application Agent とのイ ンターフェースに関するプロパティの値を指定します。通常は、このファイルの値を変更する必要 はありません。値を変更するには、Application Agent に関する詳しい知識が必要です。

表 4-9 appagentif.properties ファイルのプロパティー覧

| プロパティ                           | 説明                                                                                                    |
|---------------------------------|----------------------------------------------------------------------------------------------------|
| hrpmapagtif.connectTimeo<br>ut  | Replication Manager がアプリケーションの構成情報の取得,レプリカの<br>作成,およびリストアの操作のために, Application Agent に接続すると<br>きの待ち時間です。0を指定した場合, Replication Manager はタイムア<br>ウトしないで,接続できるまで待ちます。<br>指定できる値:0~3600(秒)<br>デフォルト値:30          |
| hrpmapagtif.responseTime<br>out | Replication Manager がアプリケーションの構成情報の取得,レプリカの<br>作成,およびリストアの操作のために, Application Agent から応答を受<br>け取るときの待ち時間です。0を指定した場合, Replication Manager は<br>タイムアウトしないで,応答を受け取るまで待ちます。<br>指定できる値:0~86400(秒)<br>デフォルト値:3600 |
| hrpmapagtif.maxPollingCo<br>unt | Application Agent がアプリケーションの構成情報の取得,レプリカの作成,およびリストアの操作に時間が掛かっているときに,Replication                                                                                                    |

| プロパティ                           | 説明                                                                                                    |  |  |  |  |
|---------------------------------|----------------------------------------------------------------------------------------------------|--|--|--|--|
|                                 | Manager が Application Agent の処理状態を確認する最大回数です。0<br>を指定した場合,処理が完了するまで確認を継続します。<br>指定できる値:0~100(回)<br>デフォルト値:50                                                                                          |  |  |  |  |
| hrpmapagtif.pollingInter<br>val | <ul> <li>Application Agent がアプリケーションの構成情報の取得、レプリカの作成、およびリストアの操作に時間が掛かっているときに、Replication</li> <li>Manager が Application Agent の処理状態を確認する間隔です。</li> <li>指定できる値:5~1200(秒)</li> <li>デフォルト値:30</li> </ul> |  |  |  |  |

# 4.3.8 RpMCLI.properties ファイルのプロパティ

RpMCLI.properties ファイルを使って, Replication Manager CLI に関するプロパティの値を指定します。

表 4-10 RpMCLI.properties ファイルのプロパティー覧

| プロパティ                         | 説明                                                                                                    |
|-------------------------------|----------------------------------------------------------------------------------------------------|
| RpMCLI.diaglevel              | <ul> <li>Replication Manager CLIのトレースログの出力レベルを指定します。</li> <li>不正な文字列が指定された場合は、デフォルト値が使用されます。</li> <li>指定できる値: ERROR, WARN, INFO, DEBUG</li> <li>デフォルト値: INFO</li> <li>値は大文字で指定してください。値の意味は次のとおりです。</li> <li>ERROR: 異常を示すメッセージおよびエラーメッセージを出力します。</li> <li>WARN: ERROR に加えて、警告メッセージを出力します。</li> <li>INFO: WARN に加えて、情報メッセージを出力します。</li> <li>DEBUG: 取得できるすべてのメッセージを出力します。</li> </ul> |
| RpMTaskCLI.MaxBackupIn<br>dex | Replication Manager CLI の GetTasks コマンドまたは ExecuteTask コ<br>マンド実行時に作成されるトレースログファイル (RpMTaskCLIn.log) の<br>最大数です。ログファイルの数がこの値に達すると、いちばん古いファイル<br>から順に再使用されます。<br>指定できる値:1~16 (ファイル)<br>デフォルト値:6                                                                                                    |
| RpMTaskCLI.MaxFileSize        | Replication Manager CLI の GetTasks コマンドまたは ExecuteTask コ<br>マンド実行時に作成されるトレースログファイル (RpMTaskCLIn.log) 1<br>つ当たりの最大サイズです。<br>指定できる値:1~20 (MB)<br>デフォルト値:20                                                                                                    |

# 4.4 データベースのバックアップとリストア

Replication Manager の稼働環境情報(データベースおよびプロパティファイル)をバックアップ する方法と、データベースをリストアする方法については、マニュアル「Hitachi Command Suite Software システム構成ガイド」を参照してください。

管理サーバの運用

# 5

# データベースサーバおよびバックアップ サーバの運用とメンテナンス

この章では, Exchange Server または SQL Server のレプリカを管理するユーザーが, データベー スサーバおよびバックアップサーバを運用および保守する際に留意する項目について説明します。

Application Agent の CLI を使用する場合の運用方法および注意事項については、マニュアル 「Hitachi Command Suite Replication Manager Software Application Agent CLI ユーザーズガイ ド」を参照してください。

- □ 5.1 Application Agent の起動と停止
- **□** 5.2 Application Agent のプロパティ
- □ 5.3 RAID Manager に関する注意事項
- □ 5.4 ストレージシステム間でレプリカを管理する場合の構成
- □ 5.5 クラスタ環境で運用する場合の注意事項
- □ 5.6 時刻の設定
- □ 5.7 Application Agent が使用するポート
- □ 5.8 Exchange 管理ツールおよびベリファイツールのインストール

# 5.1 Application Agent の起動と停止

Application Agent の起動と停止の方法について説明します。

Application Agent を起動または停止するには、次に示す2つのサービス(総称: Application Agent サービス)を起動または停止します。サービス名は、それぞれ括弧の中に示す文字列で表示されます。

- Protection Manager サービス (Protection Manager Service)
   Replication Manager のアプリケーション連携機能を提供するサービスです。
- Hitachi Command Suite 共通エージェントコンポーネントサービス(HBsA Service) データベースサーバおよびバックアップサーバと管理サーバとの間で必要な情報をやり取りす るためのサービスです。

## 5.1.1 Application Agent を起動するための前提条件

Application Agent を起動するための前提条件について説明します。

#### (1) Application Agent サービスを実行するユーザーアカウントの条件

Application Agent サービス (Protection Manager サービスおよび Hitachi Command Suite 共通 エージェントコンポーネントサービス)を実行するユーザーのアカウントは、次の条件を満たして いる必要があります。

- ・ ローカル Administrator 権限を持っていること。
- セキュリティポリシーとして「サービスとしてログオンする権利」が有効であり、かつ「サービスとしてログオンを拒否」が無効であること。
- データベースアクセス権限が付与されていること。

バックアップ対象が SQL Server データベースの場合

Application Agent は, SQL Server に Windows 認証でアクセスします。このため, Application Agent の実行ユーザーを, SQL Server の sysadmin 固定サーバロールのメン バーとして登録する必要があります。

バックアップ対象が Exchange Server データベースの場合

Hitachi Command Suite 共通エージェントコンポーネントのサービスの実行用アカウン トを,ドメインの Enterprise Admins グループまたは Exchange Domain Servers グルー プに所属させる必要があります。

注意 ペア管理サーバ,データベースサーバ,およびバックアップサーバのどれかの OS が Windows Server 2008 R2, Windows Server 2008 R2 IPF,または Windows Server 2012 の場合,Application Agent サービス の実行ユーザーアカウントに、管理されたサービスアカウント(Managed Service Account)を指定しないでく ださい。バックアップ対象が SQL Server データベースのときは、SQL Server, SQL Server Agent,およびそ のほかの SQL Server 関連サービスの実行ユーザーアカウントにも、管理されたサービスアカウントを指定しな いでください。これらのサービスの実行ユーザーアカウントに、管理されたサービスアカウントを指定すると、 Replication Manager の操作でエラーが発生するおそれがあります。

#### (2) コマンドデバイスのユーザー認証機能が有効になっている場合の条件

RAID Manager のバージョンが 01-25-03/01 以降で,ユーザー認証機能が有効になっている場合, 次のすべての条件を満たした状態で Application Agent を起動してください。

- Application Agent が使用する RAID Manager インスタンスを起動している。
- Application Agent のサービスの実行ユーザーアカウントとローカルシステムアカウントの両 方が、起動した RAID Manager インスタンスにログインして認証済みである。

- Application Agent のサービスの実行ユーザーアカウントとローカルシステムアカウントが同じコマンドデバイス認証アカウントで RAID Manager インスタンスにログインできる。
- Application Agent が使用する RAID Manager インスタンスを複数のストレージシステムで使用する場合,同じコマンドデバイス認証アカウントとパスワードで,すべてのストレージシステムのコマンドデバイスにログインできる。

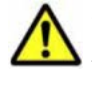

注意 前提条件を満たさない状態で Application Agent を操作した場合, または Application Agent の操作の実行 中にストレージシステムからログオフした場合, Application Agent が予期しないエラーで終了したり, 動作が 停止したりするおそれがあります。Application Agent の動作が停止した場合,「7.10 Application Agent の動作 が停止した場合の対処方法」に従って対処してください。

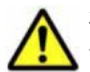

注意 Application Agent が RAID Manager を使用する運用と、Application Agent 以外が RAID Manager を使 用する運用が共存する場合、それぞれの運用で OS のログイン先が異なる同じユーザー名のアカウント (例え ば、ローカルにログインした Administrator とドメインにログインした Administrator) を Application Agent および RAID Manager の実行ユーザーに指定すると、1 つのアカウントでコマンドデバイスのユーザー認証が 完了していても、別のログイン先の同じユーザー名のアカウントによって認証情報が上書きされ、ストレージシ ステムのコマンドデバイスからログオフするおそれがあります。すべての運用で OS のログイン先が同じであ るアカウントを実行ユーザーに指定するか、運用ごとに異なるユーザー名のアカウントを実行ユーザーに指定し てください。

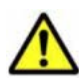

注意 次のすべての操作を実行する際に、アルファベットの大文字と小文字を含めて同じユーザー名で OS にロ グインしてください。操作ごとにアルファベットの大文字と小文字が異なるユーザー名で OS にログインする と、Application Agent がエラー終了します。

- Application Agent サービスの実行ユーザーアカウントの設定
- コマンドデバイスのユーザー認証
- レプリカ作成やリストアなどすべての Application Agent の操作

コマンドデバイスのユーザー認証手順を次に示します。

#### ユーザー認証手順

ユーザー認証は以下の手順で実行してください。

- Application Agent が使用する RAID Manager インスタンスを起動します。
   <RAID Manager のインストール先>¥etc¥horcmstart<RAID Manager インスタンス番号>
- Application Agent のサービスの実行ユーザーアカウントでユーザー認証を実行します。
   <RAID Manager のインストール先>¥etc¥raidcfg.exe -I<RAID Manager インスタンス 番号> -login <コマンドデバイス認証アカウント名> <パスワード>
- 3. ローカルシステムアカウントでユーザー認証を実行するためにタスクを作成します。

schtasks /Create /TN <タスク名> /TR "<RAID Managerのインストール先>¥etc ¥raidcfg.exe -I<RAID Managerインスタンス番号> -login <コマンドデバイス認証ア カウント> <パスワード>" /SC ONCE /ST 00:00 /RU SYSTEM

4. 作成したタスクを実行します。

schtasks /Run /TN <タスク名>

5. タスクの実行結果を確認します。

次のコマンドを実行して,「状態」,「前回の実行時刻」および「前回の結果」が以下の状態であ ることを確認してください。

schtasks /Query /V /FO LIST  $^{st 1}$ 

Windows Server 2003 の場合

タスク名:実行した<タスク名> 状態:(空欄) 前回の実行時刻:タスクを実行した時間 前回の結果:0<sup>※2</sup>

Windows Server 2008 または Windows Server 2012 の場合

タスク名:実行した<タスク名> 状態:準備完了 前回の実行時刻:タスクを実行した時間 前回の結果:0<sup>※2</sup>

注※1

Windows Server 2008 または Windows Server 2012 の場合,/TN <タスク名>オプション を指定することで,指定したタスクの情報だけを表示できます。

注※2

前回の結果が「0」ではない場合, RAID Manager のログ情報を参照して, RAID Manager のコマンドが失敗していないか確認してください。RAID Manager のコマンドが失敗して いる場合は, RAID Manager のマニュアルに従って対処してください。

6. 作成したタスクを削除します。

schtasks /Delete /TN <タスク名> /F

7. ユーザー認証に成功したことを確認します。

RAID Manager の認証ファイルのファイル名に,認証を実行したアカウントが含まれていることを確認してください。認証ファイルについては RAID Manager のマニュアルを参照してください。

## 5.1.2 Application Agent の起動

Application Agent がインストールされたデータベースサーバまたはバックアップサーバの Windows システムを起動すると, Application Agent サービスが自動的に起動されます。

Protection Manager サービス (Protection Manager Service) は、Windows のサービスウィンド ウから手動で起動できます。

Hitachi Command Suite 共通エージェントコンポーネントサービス(HBsA Service)を手動で起動する場合は,次のコマンドを実行してください。

< Hitachi Command Suite 共通エージェントコンポーネントのインストールフォルダ>¥bin ¥hbsasrv.exe start

なお, Replication Manager のセットアップ画面から Application Agent の設定を変更した場合, サービスは自動的に再起動されます。

# ▲ [重要

- Application Agent を使用するには、Protection Manager サービスと Hitachi Command Suite 共通エージェントコンポーネントサービスの両方が、Application Agent がインストールされているデータベースサーバとバックアップサーバのそれぞれで起動している必要があります。
- Application Agent の設定や Application Agent の追加を実行する場合,操作対象となる Application Agent サービス (Protection Manager サービスおよび Hitachi Command Suite 共通エージェントコンポーネント サービス) についてスタートアップの種類を「自動」に設定する必要があります。「無効」になっている場 合は「自動」に変更してください。

## 5.1.3 Application Agent の停止

Protection Manager サービス (Protection Manager Service) は、Windows のサービスウィンド ウから手動で停止できます。

Hitachi Command Suite 共通エージェントコンポーネントサービス(HBsA Service)を手動で停止する場合は,次のコマンドを実行してください。

<Hitachi Command Suite 共通エージェントコンポーネントのインストールフォルダ>¥bin ¥hbsasrv.exe stop

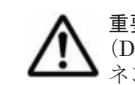

**重要 Hitachi Command Suite** 共通エージェントコンポーネントサービスは,ほかのエージェントサービス (Device Manager エージェントなど)にも使用されます。Hitachi Command Suite 共通エージェントコンポー ネントサービスを停止する場合は,ほかのエージェントサービスの運用に影響がないことを確認してください。

# 5.2 Application Agent のプロパティ

Application Agent が出力するログに関するプロパティを, logger.properties ファイルで設定 できます。

logger.properties ファイルは次の場所に格納されています。

< Hitachi Command Suite 共通エージェントコンポーネントのインストールフォルダ> ¥agent¥config

logger.properties ファイルで指定できるプロパティを「表 5-1 logger.properties ファイルで指 定できるプロパティ」に示します。

logger.properties ファイルのプロパティ値を変更した場合には, Hitachi Command Suite 共 通エージェントを使用するほかのエージェントについても, ログ出力の設定が変わることがありま す。Application Agent サービスのうち, Hitachi Command Suite 共通エージェントコンポーネン トサービス (HBsA Service) を再起動してください。

| 属性名                             | 説明                                                                                                    | 値の種別 | 値の範囲                                                       |      | デフォル |
|---------------------------------|----------------------------------------------------------------------------------------------------|------|------------------------------------------------------------|------|------|
|                                 |                                                                                                    |      | 最小                                                         | 最大   | ト値   |
| agent.logger.l<br>oglevel       | ログの出力レベルを指定します。<br>不正な文字列が指定された場合は,<br>デフォルト値が使用されます。                                                                                                    | 文字列  | 次のどれかを指定しま<br>す。※1※2<br>FATAL, ERROR, WARN,<br>INFO, DEBUG |      | INFO |
| agent.logger.M<br>axBackupIndex | ログファイルを何世代残すか指定<br>します。<br>ログはtrace.logファイルに書き<br>込まれます。2より大きい値を指定<br>した場合,trace.logが満杯にな<br>ると,trace.logファイルの名称<br>はtrace.log.1に変わります。<br>範囲外の値が指定された場合は,デ<br>フォルト値が使用されます。                          | 整数   | 1                                                          | 20   | 10   |
| agent.logger.M<br>axFileSize    | Application Agent ログファイルの<br>最大サイズを指定します。<br>trace.log ファイルのサイズが,<br>ここで指定したサイズを超えた場<br>合,新しいログファイルが生成され<br>ます。<br>値に MB または KB が指定されてい<br>ない場合は,バイトが使用されま<br>す。<br>範囲外の値が指定された場合は,デ<br>フォルト値が使用されます。 | 文字列  | 512KB                                                      | 32MB | 5MB  |

#### 表 5-1 logger.properties ファイルで指定できるプロパティ

注※1

値の意味を説明します。

• FATAL: 致命的な例外が発生し、システムが停止したときだけログを出力します。

- ERROR: FATAL に加えて、プロセスの実行中または起動中にエラーが発生したときログを 出力します。
- WARN: ERROR に加えて、プロセスの実行を継続できるときに挙がるメッセージを含めて、 ログを出力します。
- 。 INFO: WARN に加えて、処理の流れを把握するために必要なログを出力します。
- 。 DEBUG:取得できるすべてのログを出力します。

#### 注※2

大文字だけ、小文字だけ、大文字と小文字の混在でも指定できます。

# 5.3 RAID Manager に関する注意事項

この節では、RAID Manager に関する注意事項を説明します。

## 5.3.1 プロテクト機能に関する注意事項

Application Agent は RAID Manager のプロテクト機能をサポートしていません。RAID Manager のプロテクト機能を無効にしてください。

## 5.3.2 RAID Manager の起動と停止に関する注意事項

RAID Manager のインスタンスの起動と停止は, Application Agent の機能を実行するときに RAID Manager のインスタンスが停止しているか,起動しているかによって異なります。運用に合 わせて,インスタンスの起動方法を決定してください。

- Application Agent の機能を実行するとき, RAID Manager が停止している場合
   Application Agent は RAID Manager のインスタンスを起動します。機能の実行が終了したときに、起動した RAID Manager のインスタンスは停止されます。
- Application Agent の機能を実行するとき, RAID Manager が起動している場合
   Application Agent は起動されている RAID Manager のインスタンスを使用します。機能の実行を終了しても, 起動されていた RAID Manager のインスタンスは停止されません。
- プライマリーサイトから、セカンダリーサイトの RAID Manager インスタンスは自動的に起動 しません。あらかじめセカンダリーサイトの RAID Manager インスタンスは起動しておいて ください。

## 5.3.3 環境変数に関する注意事項

データベースサーバとバックアップサーバのシステム環境変数に,HORCMINSTおよび HORCC\_MRCFを設定しないでください。また、システム環境変数,ユーザー環境変数に HORCM CONF, HORCMPERMを設定しないでください。

## 5.3.4構成定義ファイルに関する注意事項

Application Agent で使用する RAID Manager インスタンスの構成定義ファイルには、 HORCM\_DEV, HORCM\_LDEV, または HORCM\_LDEVG のどれかの定義句を指定する必要があります。 デバイスグループで定義されたコピーグループを管理する構成の場合,正ボリュームおよび副ボ リュームを管理するそれぞれの構成定義ファイルの HORCM\_LDEVG 定義句は省略しないで記述して ください。HORCM\_LDEVG 定義句を省略すると, Application Agent の操作を実行した際に,データ ベースサーバから正ボリュームが切断されるおそれがあります。データベースサーバから正ボ
リュームが切断された場合,「7.11 データベースサーバから正ボリュームが切断された場合の対処 方法」に従って対処してください。データベースサーバおよびファイルサーバで,サーバに接続さ れていないディスクのコピーペアが定義されていないことを確認してください。

### 5.3.5 コピーペアを構成する場合の注意事項

バックアップおよびリストア対象のコピーペアは,ネットワークドライブとして割り当てできません。バックアップおよびリストア対象となるファイルシステムの正ボリュームは,すべてマウントされている必要があります。

# 5.4 ストレージシステム間でレプリカを管理する場合の構成

プライマリーサイトにあるストレージシステムに障害が発生した場合に備えて, TrueCopy および Universal Replicator を使って, セカンダリーサイトにあるストレージシステムにレプリカを作成 できます。ストレージシステム間でレプリカを作成およびリストアする場合の構成と注意事項につ いて説明します。

### 5.4.1 システム構成

ストレージシステム間でレプリカを作成およびリストアする場合の構成について,データベース サーバおよびバックアップサーバに焦点を当てて説明します。

#### (1) TrueCopy または Universal Replicator の構成

Application Agent はストレージシステム間でバックアップ,リストアするための基本構成として, TrueCopy または Universal Replicator 機能を使用した構成に対応しています。

TrueCopy または Universal Replicator のシステム構成を次の図に示します。

#### ファイルサーバ バックアップ または データベ -スサ・ サーバ -13 正ボリューム 副ボリューム : TC/UR ストレージ ストレージ システムA システムB (凡例) TC : TrueCopy UR : Universal Replicator

#### 図 5-1 TrueCopy または Universal Replicator のシステム構成

#### (2) ShadowImage と TrueCopy のマルチターゲット構成

Application Agent は ShadowImage と TrueCopy のマルチターゲット構成に対応しています。 ShadowImage と TrueCopy のマルチターゲット構成を次の図に示します。

データベースサーバおよびバックアップサーバの運用とメンテナンス

#### 図 5-2 ShadowImage と TrueCopy のマルチターゲット構成

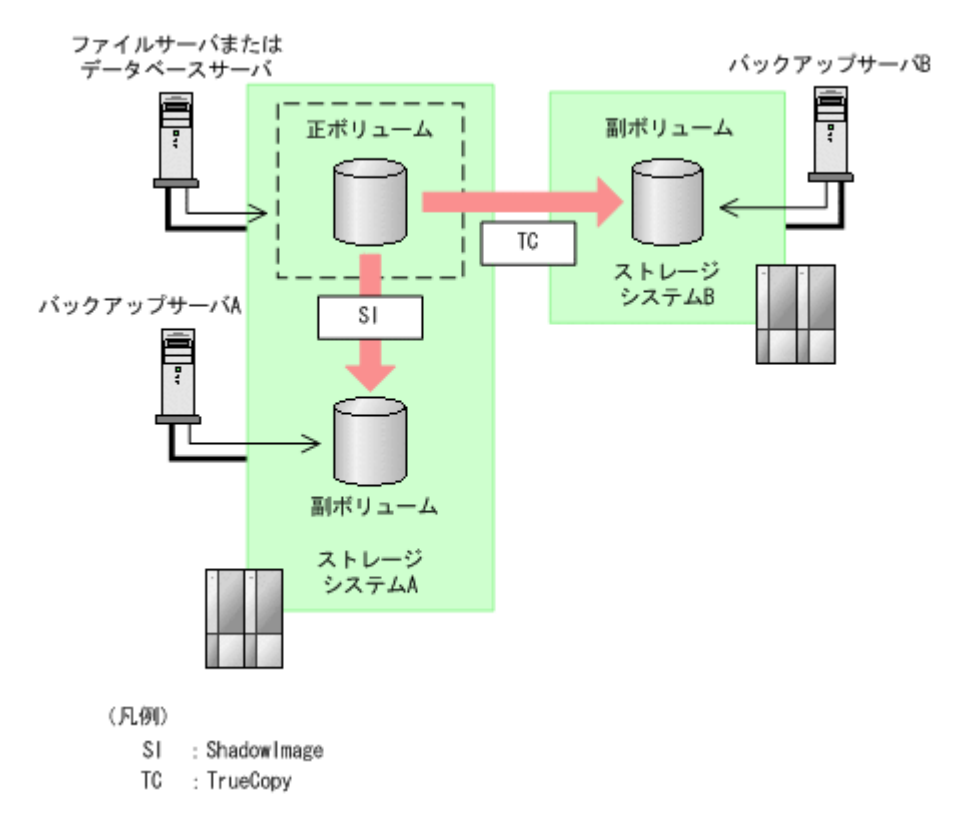

### (3) ShadowImage と Universal Replicator のマルチターゲット構成

Application Agent は ShadowImage と Universal Replicator のマルチターゲット構成に対応して います。

ShadowImage と Universal Replicator のマルチターゲット構成を次の図に示します。

データベースサーバおよびバックアップサーバの運用とメンテナンス

図 5-3 ShadowImage と Universal Replicator のマルチターゲット構成

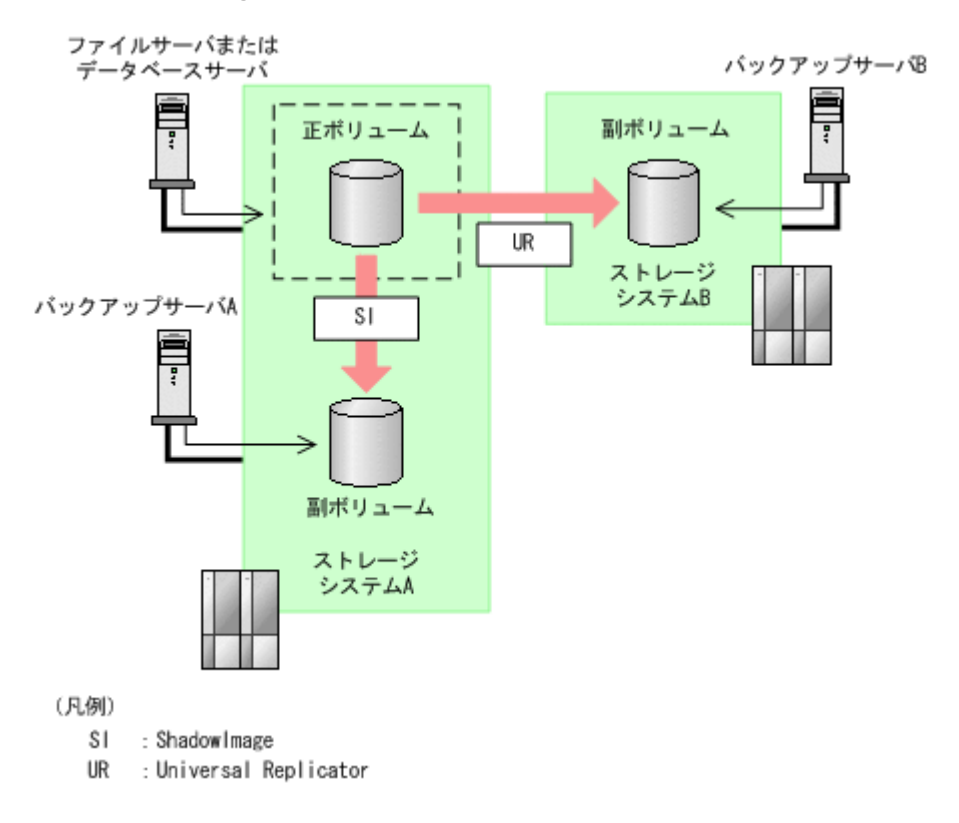

#### (4) TrueCopy と Universal Replicator のマルチターゲット構成

Application Agent は TrueCopy と Universal Replicator のマルチターゲット構成に対応しています。

TrueCopy と Universal Replicator のマルチターゲット構成を次の図に示します。

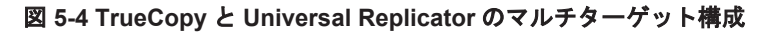

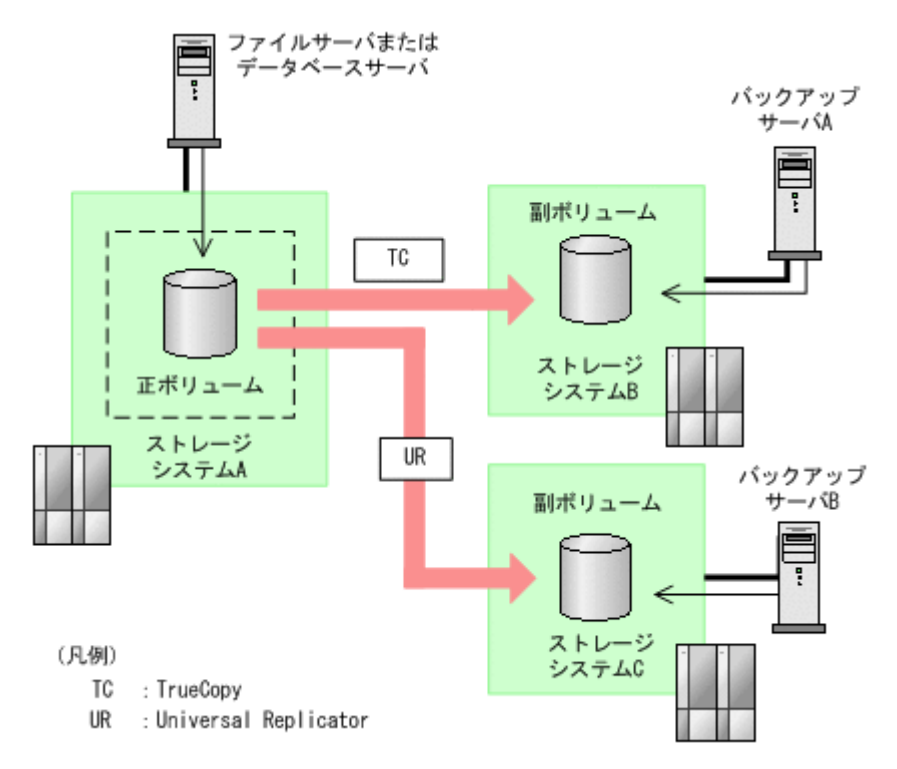

データベースサーバおよびバックアップサーバの運用とメンテナンス

147

#### (5) ShadowImage (複数世代), TrueCopy または Universal Replicator の構成

Application Agent は ShadowImage (複数世代), TrueCopy または Universal Replicator の構成 に対応しています。

ShadowImage (複数世代), TrueCopy または Universal Replicator の構成を次の図に示します。

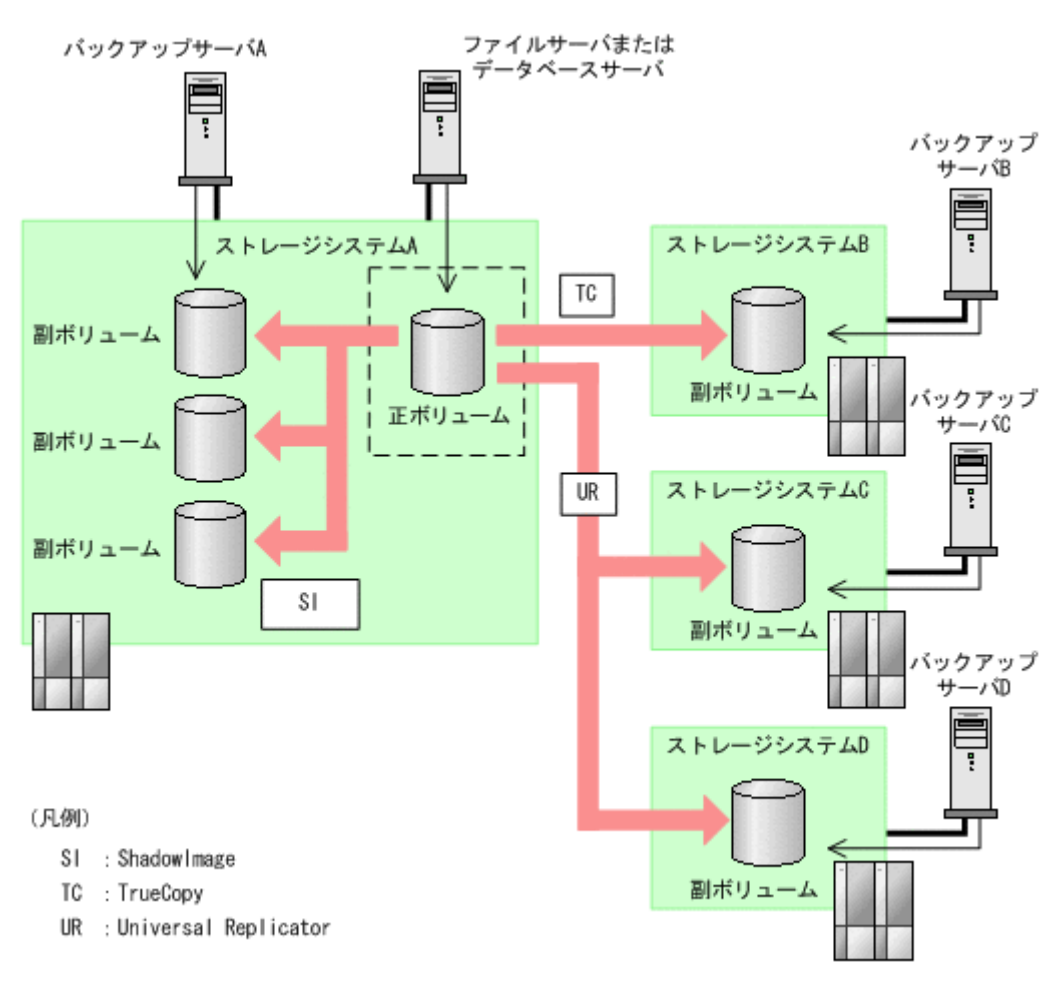

#### 図 5-5 ShadowImage (複数世代), TrueCopy または Universal Replicator の構成

### 5.4.2 注意事項

ストレージシステム間でレプリカを作成する場合の注意事項を次に示します。

- 異なるストレージシステムにレプリカを作成する場合,一度に複数の副ボリュームのレプリカを 作成することはできません。
- 連携するアプリケーションによって、セカンダリーサイトにあるストレージシステムへのレプリ カ作成に使用できるボリューム複製機能が異なります。
   Exchange Server を使用している場合: TrueCopy Sync を使用できます。
   SQL Sever を使用している場合: TrueCopy および Universal Replicator を使用できます。

# 5.5 クラスタ環境で運用する場合の注意事項

この節では、クラスタ環境で運用する場合の注意事項を説明します。

データベースサーバおよびバックアップサーバの運用とメンテナンス

## 5.5.1 共有ディスクとクラスタグループに関する注意事項

データベースサーバがクラスタ構成の場合,次の項目には Application Agent が使用する共有ディ スクを指定してください。また, Application Agent が使用する共有ディスクは,該当インスタンス が定義されているクラスタグループに登録してください。

- VDI メタファイル格納ディレクトリ
- ・ UNDO ログファイル格納ディレクトリ

レプリカの作成対象となるストレージグループと Application Agent が使用する共有ディスクを, 同じクラスタグループに定義してください。

レプリカの作成対象と Application Agent が使用する共有ディスクを同じクラスタグループに登録 してください。

### 5.5.2 クラスタ共有ディスクのフォルダパスを変更する場合の注意事項

レプリカ作成ウィザードのアドバンスドオプションで、次のどちらか、または両方を指定している レプリカ作成タスクに対して、クラスタ共有ディスクのフォルダパスを変更する場合は、タスク削 除を実行したあとで、レプリカ作成ウィザードでタスクを作成し直してください。削除および作成 を実行しない場合は、レプリカ作成タスクの実行に失敗します。

- テープバックアップのためにレプリカカタログファイルをバックアップサーバにエクスポート する
- Pre/Post ジョブを実行する

### 5.5.3 クラスタ構成でレプリカを取得するための設定

クラスタ構成でバックアップを取得するための設定について説明します。Replication Manager は、レプリカの作成を実行する対象ノードを切り替えるための専用コマンド(drmjobsch.exe) を提供しています。フェールオーバーが発生したときに drmjobsch.exe を自動実行するように、 クラスタソフトウェアを設定してください。

次のことを確認してから、使用するクラスタソフトウェアに応じた手順を実行してください。

- Application Agent およびクラスタソフトウェアのインストールが正常に完了していること。
- ・ Administrator 権限でログインしていること。

仮想サーバを構成する各サーバで、次の手順を実行してください。

1. VBScript ファイルを作成します。

ファイル名:RecoverJob.vbs

ファイルの格納場所: < Application Agentのインストールフォルダ>¥DRM¥schedule

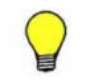

2. VBScript ファイルを編集して, drmjobsch.exe による回復処理を記述します。

エントリーポイント「Function Online()」に、オンラインにする<仮想サーバ名>を指定 して、次のコマンドラインを実行するように記述します。

"< Application Agentのインストールディレクトリ>¥DRM¥bin¥drmjobsch.exe" - recover -hostname <仮想サーバ名>

VBScript ファイルの記述例を次に示します。この例では、 < Application Agent のインストー ルディレクトリ>を"C:¥Program Files¥HITACHI"としています。

データベースサーバおよびバックアップサーバの運用とメンテナンス

```
'Script-Level Global Variables
Resource.LogInformation("Script-wide code begins execution")
Dim WshShell, oExec
Set WshShell = CreateObject("WScript.Shell")
Function Online()
Online = 0
Resource.LogInformation "Entering Online"
Set oExec = WshShell.Exec (CHR(34) & "C:\Program Files\Hitachi\DRM\bin
¥drmjobsch.exe" & CHR(34) & " -recover -hostname <仮想サーバ名>")
Do While oExec.Status = 0
Set oWait = WshShell.Exec("timeout /t 1")
Loop
Resource.LogInformation "Exiting Online"
End Function
Function Offline()
Offline = 0
End Function
Function LooksAlive()
LooksAlive = 0
End Function
Function IsAlive()
IsAlive = 0
End Function
Function Open()
Open = 0
End Function
Function Close()
Close = 0
End Function
Function Terminate()
Terminate = 0
End Function
```

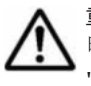

**重要 「CHR(34)**」は「"(引用符)」を示します。< Application Agent のインストールディレクトリ>に空 白 (スペース)を含まない場合には不要です。その場合は、次のとおりに記述してください。 "C:¥DRM¥bin¥drmjobsch.exe" & " -recover -hostname <仮想サーバ名>"

 クラスタ管理アプリケーションを使用して、<仮想サーバ名>と同じ名称を持ったクラスタリ ソースグループ(Exchange Server のクラスタリソースグループ)に新しいリソースを追加し ます。

クラスタ管理アプリケーションは、次の方法で起動します。

Microsoft Cluster Service を使用する場合

[スタート] - [コントロールパネル] - [管理ツール] - [クラスタアドミニストレー タ]を選択します。

Windows Server Failover Clustering を使用する場合

[スタート] - [コントロールパネル] - [管理ツール] - [フェールオーバークラスタ管 理]を選択します。

リソースの種類:汎用スクリプト

スクリプトのファイルパス:作成した VBScript ファイルのパス

VBScript ファイルをノード間の共有ディスクに格納している場合は、依存関係ダイアログで、 [リソースの依存関係]にこの共有ディスクを物理ディスクリソースとして登録しておいてくだ さい。

### 5.5.4 構成定義ファイルを作成するための Device Manager エージェントの 設定

データベースサーバがクラスタ構成の場合に、コピーペア構成定義ウィザードで RAID Manager の 構成定義ファイルを作成する場合、Device Manager エージェントを一括管理構成にする必要があ ります。一括管理構成の設定については、マニュアル「Hitachi Command Suite Software システ ム構成ガイド」を参照してください。

# 5.6 時刻の設定

Replication Manager では、設定したスケジュールに従ってレプリカを作成します。

運用を開始する前に、管理サーバ、データベースサーバ、およびバックアップサーバを現在の時刻 に設定しておいてください。サーバがあるサイト間で時差がある場合は、それぞれのサーバを現地 時刻に合わせてください。サーバの時刻が合っていない場合、タスクの状態が正しく更新されません。

サーバのタイムゾーンを変更した場合は,GUIから該当するサーバを選択して,[Agent 情報更新]ボタンを実行してください。[Agent 情報更新]ボタンを実行しない場合,タスクの状態が正しく更新されません。操作の詳細については、オンラインヘルプを参照してください。

# 5.7 Application Agent が使用するポート

Application Agent は4種類のポートを使用します。デフォルトでは、次の表に示すポート番号を使用します。

表 5-2 Application Agent が使用するポート

| ポート番号 | 説明                                                                                          |
|-------|---------------------------------------------------------------------------------------------|
| 22300 | データベースサーバとバックアップサーバにインストールされている Application Agent<br>がお互いに通信するためのポートです。                     |
| 24041 | Application Agent のプロセスが Replication Manager と通信するためのポートです。                                 |
| 24042 | Application Agent の API 応答プロセスが Replication Manager と通信するためのポート<br>です。                      |
| 24043 | Application Agent のプロセスと Application Agent の API 応答プロセスが Replication Manager と通信するためのポートです。 |

各ポートのポート番号を変更する場合,ポート番号には1~65535の間の使用していない番号を設定します。

各ポートのポート番号を変更する場合の方法を次に示します。

Application Agent がお互いに通信するためのポート(22300)

Windowsのservicesファイルに、設定するポート番号を、「DRMVSSServer」の名称で登録 します。ポート番号の設定は、データベースサーバとバックアップサーバで同じにする必要が あります。

Application Agent のプロセスが Replication Manager と通信するためのポート (24041) server.properties ファイルの server.agent.port の値を変更します。

Application Agent の API 応答プロセスが Replication Manager と通信するためのポート (24042) server.properties ファイルの server.http.port の値を変更します。

データベースサーバおよびバックアップサーバの運用とメンテナンス

Application Agent のプロセスと Application Agent の API 応答プロセスが Replication Manager と通信するためのポート (24043)

server.properties ファイルの server.http.localPort の値を変更します。

注意 server.agent.port の値を変更したときは, Replication Manager の情報取得元として登録された Application Agent のポート番号の設定も変更する必要があります。

services ファイルを変更した場合は, Protection Manager サービス (Protection Manager Service) を再起動します。server.properties ファイルを変更した場合は, Hitachi Command Suite 共通エージェントコンポーネントサービスを再起動します。再起動については,「5.1 Application Agent の起動と停止」を参照してください。

server.properties ファイルは,次の場所に格納されています。 < Hitachi Command Suite 共通エージェントコンポーネントのインストールフォルダ> ¥config¥server.properties

# 5.8 Exchange 管理ツールおよびベリファイツールのイン ストール

Exchange Server でレプリカを作成する場合,データベースサーバおよびバックアップサーバに, Exchange 管理ツールをインストールする必要があります。バックアップサーバの Exchange 管理 ツールは,データベースサーバと同じバージョンの Exchange 管理ツールをインストールしてくだ さい。また, Exchange Server 2003 を使用する場合, Exchange 管理ツールのほかに,ベリファイ ツール (ESEUTIL コマンド)をバックアップサーバにインストールする必要があります。Exchange 管理ツールのインストール方法については, Exchange Server のマニュアルを参照してください。

ここでは, バックアップサーバに ESEUTIL コマンドをインストールする方法について説明します。 事前に Exchange 管理ツールをインストールしてから, ESEUTIL コマンドをインストールしてくだ さい。

ESEUTIL コマンドをインストールするには、次のファイルをバックアップサーバの< Application Agent のインストールフォルダ>¥DRM¥bin¥util ヘコピーします。

コピーするファイル

- ESE.dll
- ESEUTIL.exe
- EXCHMEM.dll
- EXOSAL.dll

ファイルの格納先

< Exchange Server のインストールフォルダ>¥bin

### 5.8.1 ESEUTIL コマンドを使用する際の注意事項

次の操作を実行すると、データベースの署名が変更されるため、実行する前に作成したレプリカに 対してロールフォワードリストアが実行できなくなります。

- ・ ESEUTIL コマンドでのインフォメーションストアの修復(ESEUTIL /p)
- ・ ESEUTIL コマンドでのデフラグ (ESEUTIL /d)

これらの操作を実行した場合、レプリカ作成ウィザードを使用して、Exchange データベースのレ プリカを作成し直す必要があります。

データベースサーバおよびバックアップサーバの運用とメンテナンス

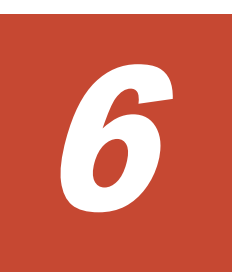

# セキュリティ管理

この章では, Replication Manager で使用できるセキュリティ機能について説明します。

- □ 6.1 ネットワーク通信のセキュリティ
- □ 6.2 監査ログに出力される監査事象

セキュリティ管理

# 6.1 ネットワーク通信のセキュリティ

Replication Manager が使用する通信路のセキュリティを確保するため、次に示す通信路では HTTPS プロトコルを使用して通信を暗号化できます。

(1) Hitachi Command Suite 共通コンポーネントと Web ブラウザーとの間

管理サーバ上の Hitachi Command Suite 共通コンポーネントと管理クライアントの Web ブラウザーとの間の通信を暗号化できます。

(2) Replication Manager と Device Manager サーバとの間

管理サーバ上の Replication Manager と Device Manager サーバ (ローカル Device Manager またはリモート Device Manager) との間の通信を暗号化できます。

 (3) Replication Manager と Business Continuity Manager (IHS) との間
 IHS を使用して、管理サーバ上の Replication Manager とホスト上の Business Continuity Manager との間の通信を暗号化できます。

この節では、これらの通信路での通信のセキュリティについて説明します。(1), (2), および(3)は 「図 6-1 Replication Manager が使用する通信路」の番号に対応します。

図 6-1 Replication Manager が使用する通信路

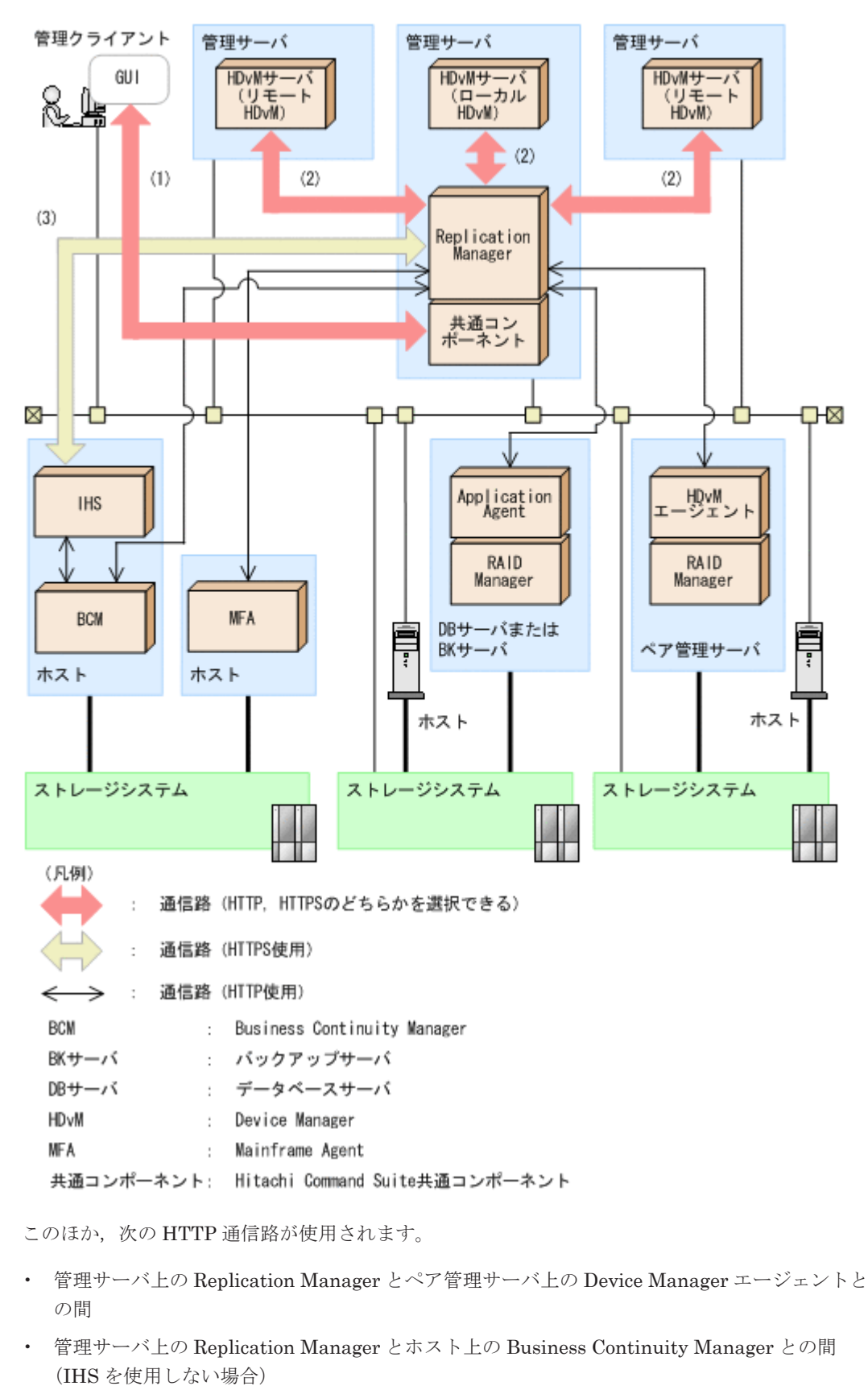

- 管理サーバ上の Replication Manager とホスト上の Mainframe Agent との間
- 管理サーバ上の Replication Manager とデータベースサーバまたはバックアップサーバ上の Application Agent との間

セキュリティ管理

## 6.1.1 Hitachi Command Suite 共通コンポーネントと Web ブラウザーとの 間の通信に関するセキュリティ

管理サーバ上の Hitachi Command Suite 共通コンポーネントと管理クライアントの Web ブラウ ザーとの間の通信を暗号化するには、管理サーバで Hitachi Command Suite 共通コンポーネント のサーバ証明書を作成し、管理クライアントの Web ブラウザーにインポートする必要があります。 Hitachi Command Suite 共通コンポーネントと Web ブラウザーとの間でセキュリティ通信するた めの操作の流れを次の図に示します。

#### 図 6-2 Hitachi Command Suite 共通コンポーネントと Web ブラウザーとの間のセキュリティ通信 のための操作の流れ

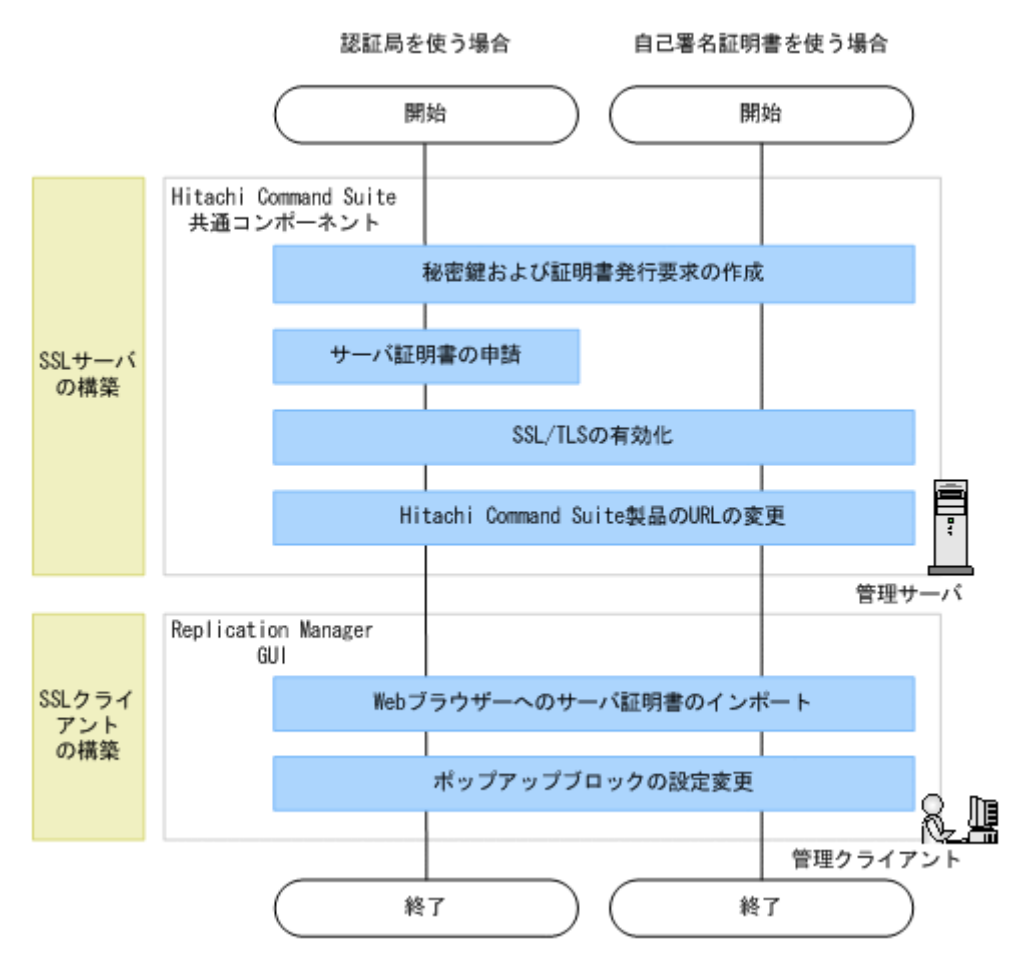

各操作手順については、マニュアル「Hitachi Command Suite Software システム構成ガイド」の 次の説明を参照してください。

- ・ Hitachi Command Suite 共通コンポーネントの秘密鍵および証明書発行要求の作成
- ・ Hitachi Command Suite 共通コンポーネントのサーバ証明書の認証局への申請
- ・ Hitachi Command Suite 共通コンポーネントの SSL/TLS の有効化
- ・ Hitachi Command Suite 製品の URL の変更 (hcmdschgurl コマンド)
- Web ブラウザーへのサーバ証明書のインポート
- ・ ポップアップブロックの設定変更

重要 Hitachi Command Suite 共通コンポーネントのサーバ証明書は,管理クライアントに安全な方法で転送してください。

# 6.1.2 Replication Manager と Device Manager サーバとの間の通信に関するセキュリティ

管理サーバ上の Replication Manager と Device Manager サーバ (ローカル Device Manager また はリモート Device Manager) との間の通信を暗号化するには, Device Manager サーバのサーバ証 明書を作成し, Replication Manager のトラストストアー (jssecacerts) にインポートする必要 があります。Replication Manager と Device Manager サーバとの間でセキュリティ通信するため の操作の流れを次の図に示します。

#### 図 6-3 Replication Manager と Device Manager サーバとの間のセキュリティ通信のための操作の 流れ

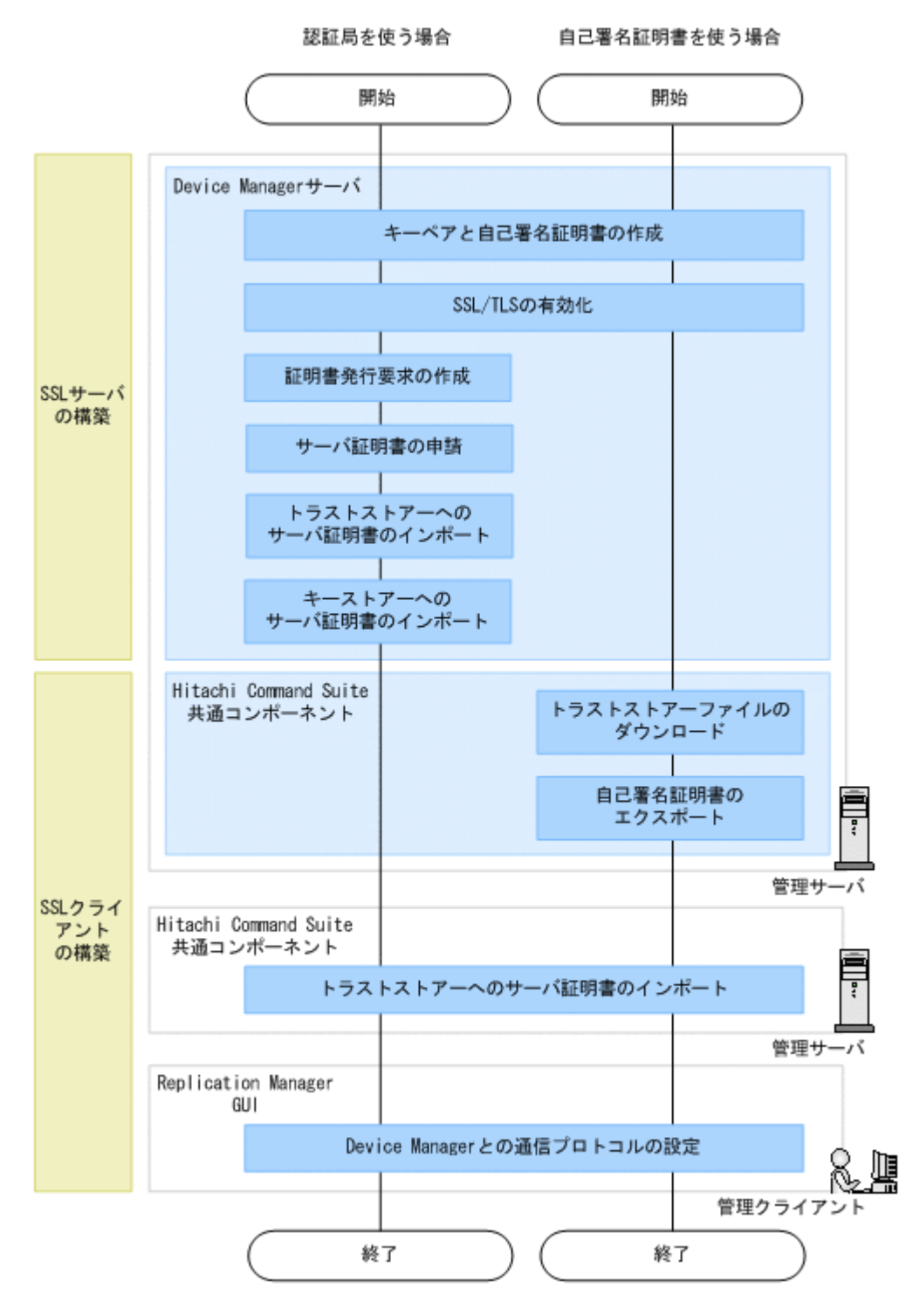

なお,著名な認証局を使用する場合,その認証局のサーバ証明書がトラストストアー (jssecacerts) にすでにインポートされていることがあります。その場合,認証局のサーバ証明 書を改めてインポートする必要はありません。

Device Manager サーバと Hitachi Command Suite 共通コンポーネントでの操作手順, およびトラ ストストアーについては, マニュアル「Hitachi Command Suite Software システム構成ガイド」 の次の説明を参照してください。

- Device Manager サーバのキーペアと自己署名証明書の作成
- Device Manager サーバの SSL/TLS の有効化
- ・ Device Manager サーバの証明書発行要求の作成
- ・ Device Manager サーバのサーバ証明書の認証局への申請
- Device Manager サーバのトラストストアーへのサーバ証明書のインポート
- Device Manager サーバのキーストアーへのサーバ証明書のインポート
- Device Manager サーバのトラストストアーファイルのダウンロード
- Device Manager サーバの自己署名証明書のエクスポート
- トラストストアーへのサーバ証明書のインポート
- トラストストアーにインポートされたサーバ証明書の確認

トラストストアー (jssecacerts) への Device Manager サーバのサーバ証明書のインポートが完 了したら, Replication Manager GUI の情報取得元の追加画面,または編集画面で,通信プロトコ ルとして HTTPS を選択し,HTTPS 通信用のポート番号を指定します。情報取得元の追加または編 集方法については,オンラインヘルプを参照してください。

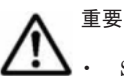

SSL/TLS 通信で使用する暗号方式を制限したい場合は, Device Manager サーバの server.properties ファイルにある server.https.enabledCipherSuites プロパティの値を変更してください。 server.https.enabledCipherSuites プロパティについては, マニュアル「Hitachi Command Suite Software システム構成ガイド」を参照してください。

- 複数の Device Manager サーバを情報取得元として管理する場合は、それぞれのサーバ証明書を作成し、 Replication Manager が稼働する管理サーバのトラストストアー(jssecacerts) にインポートする必要 があります。
- リモート Device Manager のサーバ証明書は、Replication Manager が稼働する管理サーバに安全な方法で 転送してください。

## 6.1.3 Replication Manager と Business Continuity Manager (IHS) との 間の通信に関するセキュリティ

管理サーバ上の Replication Manager とホスト上の Business Continuity Manager との間の通信 を暗号化するには、IHS をリバースプロキシサーバとして設定し、Replication Manager のトラス トストアー (jssecacerts) に IHS のサーバ証明書をインポートする必要があります。 Replication Manager と Business Continuity Manager (IHS) との間でセキュリティ通信するた めの操作の流れを次の図に示します。

図 6-4 Replication Manager と Business Continuity Manager (IHS) との間のセキュリティ通信 のための操作の流れ

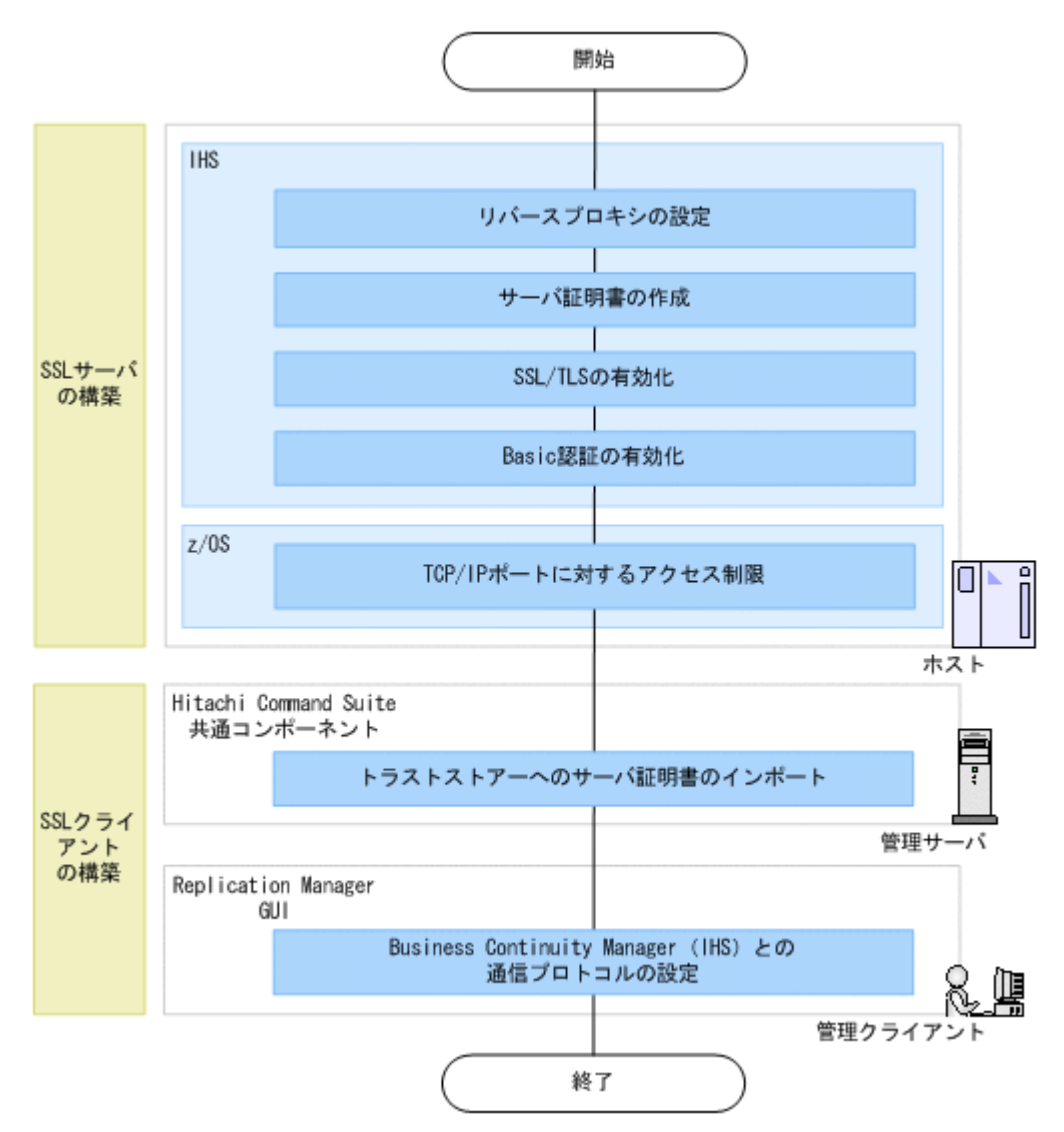

なお,著名な認証局を使用する場合,その認証局のサーバ証明書がトラストストアー (jssecacerts)にすでにインポートされていることがあります。その場合,認証局のサーバ証明 書を改めてインポートする必要はありません。

Business Continuity Manager (IHS) での SSL サーバの構築手順については, マニュアル「Hitachi Business Continuity Manager インストールガイド」の HTTPS 通信するための設定の説明を参照 してください。

Hitachi Command Suite 共通コンポーネントでの操作手順,およびトラストストアーについては,マニュアル「Hitachi Command Suite Software システム構成ガイド」の次の説明を参照してください。

- トラストストアーへのサーバ証明書のインポート
- ・ トラストストアーにインポートされたサーバ証明書の確認

トラストストアー(jssecacerts)への IHS のサーバ証明書のインポートが完了したら, Replication Manager GUI の情報取得元の追加画面,または編集画面で,通信プロトコルとして HTTPS を選択し,HTTPS 通信用のポート番号を指定します。情報取得元の追加または編集方法に ついては,オンラインヘルプを参照してください。

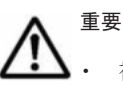

複数の Business Continuity Manager (IHS) を情報取得元として管理する場合は、それぞれのサーバ証明
 書を作成し、Replication Manager が稼働する管理サーバのトラストストアー (jssecacerts) にインポー
 トする必要があります。

# 6.2 監査ログに出力される監査事象

Replication Manager の監査ログに出力される情報について説明します。ここでは、種別が ConfigurationAccess の場合に出力される監査事象について説明します。

種別が ConfigurationAccess 以外の監査事象については、マニュアル「Hitachi Command Suite Software システム構成ガイド」を参照してください。

それぞれの監査事象には重要度が割り当てられています。事象の重要度によって,出力する監査ロ グデータをフィルタリングできます。

種別が ConfigurationAccess の場合に出力される監査事象を次の表に示します。

#### 表 6-1 監査ログに出力される監査事象(種別が ConfigurationAccess の場合)

| 種別の説明                                    |                           | 重要度 | メッセージID                    |
|------------------------------------------|---------------------------|-----|----------------------------|
| リソースグループの作成<br>(GUI)                     | リソースグループ作成の成功             | 6   | KAPM02630-I                |
|                                          | リソースグループ作成の失敗             | 3   | KAPM02635-E                |
| リソースグループの作成<br>(GUI または CLI)             | リソースグループ作成の成功             | 6   | KAPM02670-I<br>KAPM07257-I |
|                                          | リソースグループ作成の失敗             | 3   | KAPM02675-E<br>KAPM07258-E |
| リソースグループの削除                              | リソースグループ削除の成功             | 6   | KAPM02631-I                |
| (GUI)                                    | リソースグループ削除の失敗             | 3   | KAPM02636-E                |
| リソースグループの削除<br>(GUI または CLI)             | リソースグループ削除の成功             | 6   | KAPM02671-I<br>KAPM07259-I |
|                                          | リソースグループ削除の失敗             | 3   | KAPM02676-E<br>KAPM07260-E |
| リソースグループプロパ                              | リソースグループプロパティ編集の成功        | 6   | KAPM02634-I                |
| ティの編集(GUI)                               | リソースグループプロパティ編集の失敗        | 3   | KAPM02639-E                |
| リソースグループプロパ<br>ティの編集(GUI または             | リソースグループプロパティ編集の成功        | 6   | KAPM02674-I<br>KAPM07261-I |
| CLI)                                     | リソースグループプロパティ編集の失敗        | 3   | KAPM02679-E<br>KAPM07262-E |
| リソースグループへの<br>ユーザーの追加(GUI)               | リソースグループへのユーザー追加の成<br>功   | 6   | KAPM02632-I                |
|                                          | リソースグループへのユーザー追加の失<br>敗   | 3   | KAPM02637-E                |
| リソースグループからの<br>ユーザーの削除(GUI)              | リソースグループからのユーザー削除の<br>成功  | 6   | KAPM02633-I                |
|                                          | リソースグループからのユーザー削除の<br>失敗  | 3   | KAPM02638-E                |
| リソースグループへの<br>ユーザーの割り当て<br>(GUI または CLI) | リソースグループへのユーザー割り当て<br>の成功 | 6   | KAPM02672-I                |

<sup>・</sup> IHSのサーバ証明書は、Replication Manager が稼働する管理サーバに安全な方法で転送してください。

| 種別の説明             | 監査事象                                                                                 | 重要度 | メッセージ ID                                                                |
|-------------------|--------------------------------------------------------------------------------------|-----|-------------------------------------------------------------------------|
|                   | リソースグループへのユーザー割り当て<br>の失敗                                                            | 3   | KAPM02677-E                                                             |
| コピーペア操作           | ペア操作タスク(ペア作成,削除,状態変<br>更,またはグループ名編集)の開始                                              | 6   | KAVN10001-I<br>KAVN10006-I<br>KAVN10010-I<br>KAVN10089-I                |
|                   | ペア操作タスク(ペア作成,削除,状態変<br>更,またはグループ名編集)の成功                                              | 6   | KAVN10002-I<br>KAVN10007-I<br>KAVN10011-I<br>KAVN10090-I                |
|                   | ペア操作タスク(ペア作成,削除,または<br>状態変更)のタイムアウト(コマンドの実<br>行は成功したが,ペア状態が正しく変更さ<br>れたかどうか確認できなかった) | 4   | KAVN10003-W<br>KAVN10008-W<br>KAVN10030-W                               |
|                   | ペア操作タスク (ノード追加または削除)<br>の開始                                                          | 6   | KAVN10085-I<br>KAVN10087-I                                              |
|                   | ペア操作タスク (ノード追加または削除)<br>の成功                                                          | 6   | KAVN10086-I<br>KAVN10088-I                                              |
|                   | ペア操作タスクの失敗                                                                           | 3   | KAVN10009-E                                                             |
|                   | ペアの削除後,構成定義ファイル更新の失<br>敗                                                             | 4   | KAVN10004-W<br>KAVN10005-W                                              |
|                   | ディスク構成定義ファイルの編集または<br>配布の開始                                                          | 6   | KAVN10015-I<br>KAVN10021-I                                              |
|                   | ディスク構成定義ファイルの編集または<br>配布の成功                                                          | 6   | KAVN10016-I<br>KAVN10022-I                                              |
|                   | ディスク構成定義ファイルの編集または<br>配布の失敗                                                          | 3   | KAVN10014-E<br>KAVN10017-E<br>KAVN10020-E<br>KAVN10023-E                |
|                   | コピーグループ定義ファイルの編集また<br>は配布の開始                                                         | 6   | KAVN10024-I<br>KAVN10028-I                                              |
|                   | コピーグループ定義ファイルの編集また<br>は配布の成功                                                         | 6   | KAVN10025-I<br>KAVN10029-I                                              |
|                   | コピーグループ定義ファイルの編集また<br>は配布の失敗                                                         | 3   | KAVN10009-E                                                             |
| 管理ホストの変更          | 管理ホストの変更の開始                                                                          | 6   | KAVN10026-I                                                             |
|                   | 管理ホストの変更の終了                                                                          | 6   | KAVN10027-I                                                             |
|                   | 管理ホストの変更の失敗                                                                          | 3   | KAVN10009-E                                                             |
| レプリカ操作に関するタ<br>スク | レプリカ操作に関するタスクの作成,編<br>集,実行,キャンセル,または削除の開始                                            | 6   | KAVN10031-I<br>KAVN10034-I<br>KAVN10037-I<br>KAVN10040-I<br>KAVN10043-I |
|                   | レプリカ操作に関するタスクの作成,編<br>集,実行,キャンセル,または削除の成功                                            | 6   | KAVN10032-I<br>KAVN10035-I<br>KAVN10038-I<br>KAVN10041-I<br>KAVN10044-I |
|                   | レプリカ操作に関するタスクの作成,編<br>集,実行,キャンセル,または削除の失敗                                            | 3   | KAVN10033-E<br>KAVN10036-E<br>KAVN10039-E                               |

| 種別の説明             | 監査事象                                                    | 重要度 | メッセージ ID                   |
|-------------------|---------------------------------------------------------|-----|----------------------------|
|                   |                                                         |     | KAVN10042-E                |
|                   |                                                         |     | KAVN10045-E                |
| レプリカ情報の取得         | レプリカ情報の取得の開始                                            | 6   | KAVN10067-I                |
|                   | レプリカ情報の取得の終了                                            | 6   | KAVN10068-I                |
|                   | レプリカ情報の取得の失敗                                            | 3   | KAVN10069-E                |
| レプリカの削除           | レプリカの削除の開始                                              | 6   | KAVN10070-I                |
|                   | レプリカの削除の終了                                              | 6   | KAVN10071-I                |
|                   | レプリカの削除の失敗                                              | 3   | KAVN10072-E                |
| マウントまたはアンマウ<br>ント | マウントまたはアンマウントの開始                                        | 6   | KAVN10046-I<br>KAVN10049-I |
|                   | マウントまたはアンマウントの成功                                        | 6   | KAVN10047-I<br>KAVN10050-I |
|                   | マウントまたはアンマウントの失敗                                        | 3   | KAVN10048-E<br>KAVN10051-E |
| テイクオーバー操作         | テイクオーバー操作の開始                                            | 6   | KAVN10052-I<br>KAVN10064-I |
|                   | テイクオーバー操作の終了                                            | 6   | KAVN10053-I<br>KAVN10065-I |
|                   | テイクオーバー操作のタイムアウト(コマ<br>ンドの実行は成功したが,完了確認処理で<br>確認できなかった) | 4   | KAVN10054-W<br>KAVN10066-W |
| テイクバック操作          | テイクバック操作の開始                                             | 6   | KAVN10058-I<br>KAVN10061-I |
|                   | テイクバック操作の終了                                             | 6   | KAVN10059-I<br>KAVN10062-I |
|                   | テイクバック操作のタイムアウト (コマン<br>ドの実行は成功したが,完了確認処理で確<br>認できなかった) | 4   | KAVN10060-W<br>KAVN10063-W |
| swap 操作           | swap 操作の開始                                              | 6   | KAVN10055-I                |
|                   | swap 操作の終了                                              | 6   | KAVN10056-I                |
|                   | swap 操作のタイムアウト                                          | 4   | KAVN10057-W                |
| 副ボリュームの隠ぺい        | 副ボリュームの隠ぺいの開始                                           | 6   | KAVN10073-I<br>KAVN10079-I |
|                   | 副ボリュームの隠ぺいの完了                                           | 6   | KAVN10074-I<br>KAVN10080-I |
|                   | 副ボリュームの隠ぺいの失敗                                           | 3   | KAVN10075-E<br>KAVN10081-E |
|                   | 副ボリュームの隠ぺい解除の開始                                         | 6   | KAVN10076-I<br>KAVN10082-I |
|                   | 副ボリュームの隠ぺい解除の完了                                         | 6   | KAVN10077-I<br>KAVN10083-I |
|                   | 副ボリュームの隠ぺい解除の失敗                                         | 3   | KAVN10078-E<br>KAVN10084-E |

# トラブルシューティング

この章では, Replication Manager の運用中にトラブルが発生した場合の対処方法について説明します。

- 7.1 障害の対処方法
- **□** 7.2 Application Agent の保守情報の採取
- □ 7.3 インストール時またはアンインストール時のトラブルシューティング
- □ 7.4 詳細メッセージ RPM-00824 の対処方法
- □ 7.5 Replication Manager でコピーペアを認識できない場合の対処方法
- □ 7.6 レプリカの作成に失敗した場合の対処方法
- □ 7.7 KAVX5147-E が発生してレプリカ作成に失敗した場合の対処方法
- □ 7.8 リストアに失敗した場合の対処方法
- □ 7.9 エラーメッセージ RPM-11510 の対処方法
- □ 7.10 Application Agent の動作が停止した場合の対処方法
- □ 7.11 データベースサーバから正ボリュームが切断された場合の対処方法
- □ 7.12 Application Agent の動作に影響がないイベントログ

# 7.1 障害の対処方法

ここでは、問題が発生した場合の基本的な対処手順について説明します。

インストールまたはアンインストールに失敗した場合は、「7.3 インストール時またはアンインストール時のトラブルシューティング」を参照してください。

また,「7.4 詳細メッセージ RPM-00824 の対処方法」以降に記載されている問題に該当する場合は, それぞれ記載されている対処方法で問題を解決してください。

上記以外の問題が発生した場合は、「図 7-1 問題が発生した場合の対処の流れ」の流れで対処します。

#### 図 7-1 問題が発生した場合の対処の流れ

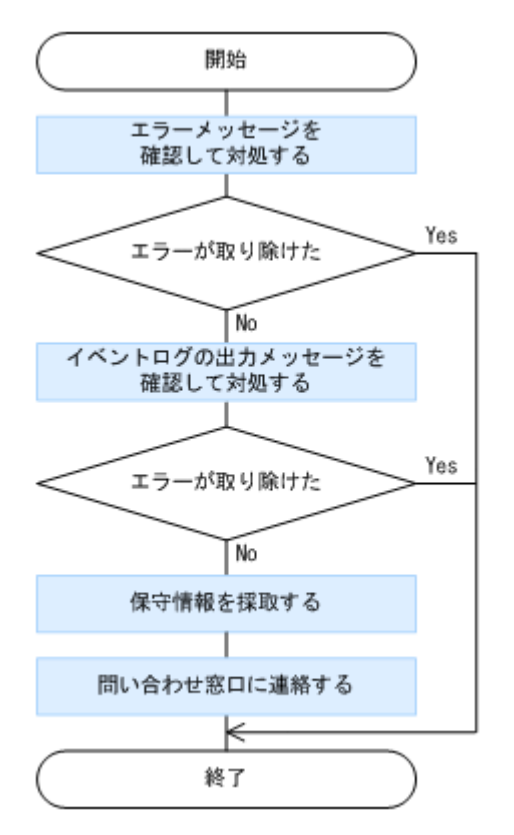

 表示されたメッセージから問題の内容を確認し、原因を取り除きます。
 メッセージごとの対処方法については、マニュアル「Hitachi Command Suite Software メッ セージガイド」を参照してください。

- 2. Replication Manager のイベントログに出力されたメッセージを確認し,原因を取り除きます。 イベントログの参照方法については、オンラインヘルプを参照してください。
- 3. 問題が解決しない場合は、保守情報を取得し、問い合わせ窓口に連絡します。

取得したすべての保守情報を問い合わせ窓口に送付します。保守情報の採取方法については、マ ニュアル「Hitachi Command Suite Software システム構成ガイド」を参照してください。 管理サーバ以外でエラーが発生した場合, Replication Manager の保守情報と一緒に、次の保守 情報も採取してください。

データベースサーバまたはバックアップサーバでエラーが発生した場合

Application Agent の保守情報も採取してください。保守情報の採取方法については,「7.2 Application Agent の保守情報の採取」を参照してください。

ホストまたはペア管理サーバでエラーが発生した場合

Device Manager エージェントの保守情報も取得してください。保守情報の採取方法については、マニュアル「Hitachi Command Suite Software システム構成ガイド」を参照してください。

# 7.2 Application Agent の保守情報の採取

ここでは、Application Agent の保守情報の採取方法を説明します。

```
データベースサーバまたはバックアップサーバで, Application Agent の保守情報を採取する場合,
同一ホストに Device Manager エージェント 6.3 以降がインストールされているかどうかによっ
て, 採取方法が異なります。
```

Device Manager エージェント 6.3 以降がインストールされている場合

データベースサーバまたはバックアップサーバ上で, Device Manager エージェントの TIC コ マンドを実行します。ほかのエージェントに関する保守情報と一緒に, Application Agent の 保守情報が採取されます。

TIC コマンドについては、マニュアル「Hitachi Command Suite Software システム構成ガイド」を参照してください。

- Device Manager エージェント 6.3 以降がインストールされていない場合
  - データベースサーバまたはバックアップサーバ上で,hrpmap\_getras コマンドを実行して, Application Agent の保守情報を採取します。

hrpmap getras コマンドについては,以降で説明します。

バージョン 6.3 より前の Device Manager エージェントがインストールされている場合には, TIC コマンドを実行し,ほかのエージェントに関する保守情報も採取します。

TIC コマンドについては、マニュアル「Hitachi Command Suite Software システム構成ガイド」を参照してください。

hrpmap\_getras コマンドは, Administrators グループのユーザーで実行してください。

hrpmap\_getras コマンドで採取できるファイルを次に示します。

- Application Agent のトレースログファイル
- Application Agent のインストールログファイル
- ・ Application Agent のアンインストールログファイル
- プロパティファイル
- アプリケーション連携に関するログファイル

#### hrpmap\_getras コマンドの形式

hrpmap\_getras コマンドの形式を次に示します。 hrpmap getras {<ディレクトリ名> [-y]|-h}

hrpmap\_getras コマンドは次の場所に格納されています。 < Hitachi Command Suite 共通エージェントコンポーネントのインストールフォルダ>¥bin

引数とオプションを次に示します。

| <ディレクトリ名> | 採取した保守情報を格納するローカルディスク上のディレクトリ名を、絶対パス                                        |
|-----------|-----------------------------------------------------------------------------|
|           | で指定します。マルチバイト文字は使用できません。指定したディレクトリが<br>存在する場合,ディレクトリをいったん削除して,新たに作成することを確認す |
|           | るメッセージが表示されます。                                                              |

| -у | <ディレクトリ名>で指定したディレクトリが存在する場合に表示される確認<br>メッセージを,表示しないようにします。このオプションを指定した場合,指定<br>したディレクトリが存在するときは,ディレクトリをいったん削除して,新たに<br>作成されます。 |
|----|----------------------------------------------------------------------------------------------------|
| -h | hrpmap_getras コマンドの形式を表示します。                                                                                                   |

# 7.3 インストール時またはアンインストール時のトラブル シューティング

ここでは、Application Agent のインストールまたはアンインストールに失敗した場合の対処方法について説明します。

## 7.3.1 Application Agent のインストール時またはアンインストール時の障 害の対処方法

Application Agent のインストール中にエラーが発生した場合,またはファイルのコピー中にインストールを中止した場合など,不完全な状態でインストールまたはアンインストールが終了してしまうことがあります。その場合,「図 7-2 Application Agent のインストールまたはアンインストールでエラーが発生した場合の対処の流れ」の流れで対処してください。

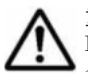

**重要** RM Shadow Copy Provider (VSS Provider)のインストール画面が起動したあとに, RM Shadow Copy Provider (VSS Provider)のインストールがエラーになった場合または[キャンセル]ボタンをクリックして インストールを中止した場合は, Application Agent インストーラーで再インストールを実行する必要がありま す。また,再インストールを実行する前に「プログラムと機能」を確認し, RM Shadow Copy Provider (VSS Provider)が登録されている場合は, RM Shadow Copy Provider (VSS Provider)をアンインストールしたあ とに, Application Agent インストーラーで再インストールを実行してください。

#### 図 7-2 Application Agent のインストールまたはアンインストールでエラーが発生した場合の対処 の流れ

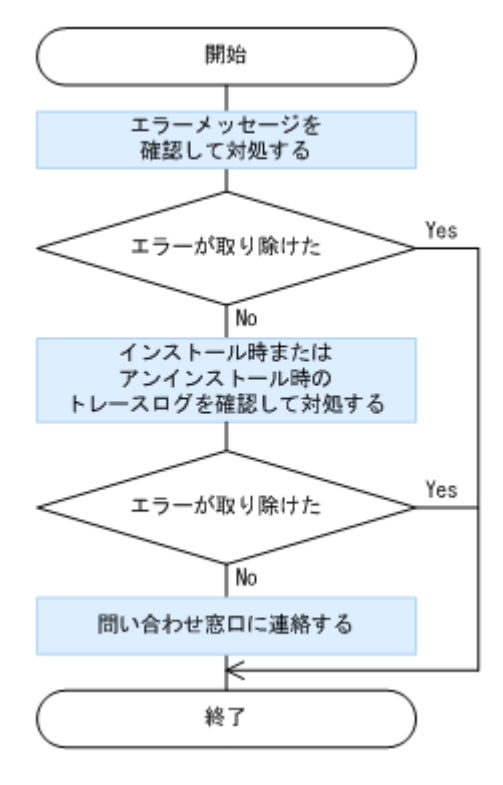

- 1. 表示されたメッセージから問題の内容を確認し、原因を取り除きます。
- インストール時またはアンインストール時に出力されたトレースログファイルを確認し、原因を 取り除きます。
   インストール時またはアンインストール時に出力されるトレースログファイルについては、

「7.3.2 Application Agent のインストーラートレースログファイルの出力形式」を参照してください。

3 問題が解決しない場合は、手順2のトレースログを採取し、問い合わせ窓口に連絡します。

# 7.3.2 Application Agent のインストーラートレースログファイルの出力形式

Application Agent のインストールまたはアンインストールの処理内容とその結果が、インストー ラーのトレースログファイルとして出力されます。このログファイルは、インストール時またはア ンインストール時に発生したトラブルの原因を解析するために使用します。

#### (1) Application Agent インストーラーログ

インストーラーのトレースログファイルの出力先フォルダ,ファイル名,および出力形式を次に示 します。

#### 出力先フォルダ

< Application Agent のインストールフォルダ>¥DRM¥log フォルダがあるかどうかによって、イ ンストールまたはアンインストールのトレースログファイル出力先が異なります。

< Application Agent のインストールフォルダ>¥DRM¥log がある場合

< Application Agent のインストールフォルダ>¥DRM¥log

< Application Agent のインストールフォルダ>¥DRM¥log がない場合 デスクトップ

#### ファイル名

rpm\_app\_agt\_inst.log

#### 出力形式

トレースログファイルへの出力形式を次に示します。

形式1

yyyy/mm/dd hh:mm:ss <メッセージテキスト>

形式2

Windows Installer ログ形式

Application Agent インストーラーから実行した Windows Installer のログを出力します。ログの 出力例を次に示します。

```
2009/10/02 05:56:22 Windows Installerのログ出力を開始します。
=== Logging started: 2009/10/02 5:56:20 ===
Action start 5:56:20: INSTALL.
Action start 5:56:20: AppSearch.
...
=== Logging stopped: 2009/10/02 5:56:22 ===
2009/10/02 05:56:22 Windows Installerのログ出力を終了します。
```

#### RM Shadow Copy Provider (VSS Provider)のインストール時にエラーが発生した場合について

Application Agent インストーラーログを参照し, 次のログ出力が Application Agent インストー ラーログにある場合, RM Shadow Copy Provider (VSS Provider) のインストールまたはアンイ ンストールでエラーが発生しています。RM Shadow Copy Provider (VSS Provider) インストー ラーログを参照し, 詳細を確認してください。

RM Shadow Copy Provider (VSS Provider) のインストールでエラーが発生した場合の例

2009/10/02 11:25:51 G:¥WINDOWS¥SysWOW64¥cmd.exe /c "" G:¥Program Files (x86)¥HITACHI¥DRM¥VSS\_Provider¥vssprv.bat" -install "RMVSSPRV" "...¥rpm¥log"" 2009/10/02 11:26:53 問題 : インストール続行不可能なエラーが発生しました。インス トールを中断します。

RM Shadow Copy Provider (VSS Provider)のアンインストールでエラーが発生した場合の例

2009/10/02 11:27:51 G:¥WINDOWS¥SysWOW64¥cmd.exe /c "" G:¥Program Files (x86)¥HITACHI¥DRM¥VSS\_Provider¥vssprv.bat" uninstall "RMVSSPRV" "...¥rpm¥log"" 2009/10/02 11:28:53 問題 : インストール続行不可能なエラーが発生しました。インス トールを中断します。

#### (2) RM Shadow Copy Provider (VSS Provider) インストーラーログ

インストーラーのトレースログファイルの出力先フォルダ,ファイル名,および出力形式を次に示 します。

#### 出力先フォルダ

Application Agent インストーラーログと同じフォルダに出力されます。

#### ファイル名

vssprv inst.log

#### 出力形式

トレースログファイルへの出力形式を次に示します。 yyyy/mm/dd hh:mm:ss : <メッセージテキスト>

#### (3) Application Agent に同梱されている Hitachi Command Suite 共通エージェントコンポー ネントのインストーラーログ

Application Agent は Hitachi Command Suite 共通エージェントコンポーネントを同梱しており, Application Agent をインストールすると, Hitachi Command Suite 共通エージェントコンポーネ ントもインストールされて, トレースログファイルが作成されます。

TIC コマンドの実行によって、トレースログファイルを取得します。

トレースログファイルの出力先フォルダ、およびファイル名を次に示します。

#### 出力先フォルダ

<システムドライブ>

#### ファイル名

HBaseAgent\_install.log

# 7.4 詳細メッセージ RPM-00824 の対処方法

詳細メッセージ RPM-00824 が出力された場合, Hitachi Command Suite 共通コンポーネントの データベース記憶領域が不足しています。この場合の対処方法を次に示します。

### 7.4.1 ディスク領域の調査

Replication Manager をインストールしたディスク領域の空き容量を確認してください。空き容量 が不足している場合,次のどちらかの方法で空き容量を確保してください。

- 不要なファイルを削除する。
- ほかのディスク領域にデータベースのデータを移動する。

不要なファイルを削除してもディスクの空き容量が十分ではない場合, Hitachi Command Suite 共 通コンポーネントのデータベースのデータを,十分な空き容量がある別のディスク領域に移動する 必要があります。別のディスク領域に移動する方法については,次に示す項を参照してください。

- ・「7.4.2 ほかのディスク領域へのデータベースの移動(非クラスタの場合)」
- 「7.4.3 ほかのディスク領域へのデータベースの移動(Microsoft Cluster Service または Windows Server Failover Clustering の場合)」
- ・「7.4.4 ほかのディスク領域へのデータベースの移動(Solaris Veritas Cluster Server の場合)」
- ・「7.4.5 ほかのディスク領域へのデータベースの移動(Solaris Sun Cluster の場合)」

## 7.4.2 ほかのディスク領域へのデータベースの移動(非クラスタの場合)

不要なファイルを削除してもディスク領域の空き容量が確保できない場合は、空き容量の多いほかのディスク領域に Hitachi Command Suite 共通コンポーネントのデータベースのデータを移動する必要があります。

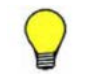

**参考** ここでの手順は, Hitachi Command Suite 共通コンポーネントのサービスが起動していることを前提とし ています。

Hitachi Command Suite 共通コンポーネントのデータベースからデータを移動する手順を説明します。

1. 次のコマンドを実行し、データベースの内容をファイルに出力します。

Windows の場合

< Hitachi Command Suite 共通コンポーネントのインストールフォルダ>¥bin ¥hcmdsdbmove /export /datapath <データの入出力先フォルダ>

Solaris または Linux の場合

< Hitachi Command Suite 共通コンポーネントのインストールディレクトリ>/bin/ hcmdsdbmove -export -datapath <データの入出力先ディレクトリ>

<データの入出力先ディレクトリ(フォルダ)>には、絶対パスを指定してください。Solaris または Linux の場合、<データの入出力先ディレクトリ>には、空白文字を含むディレクトリ 名は指定できません。

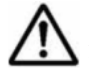

重要 hcmdsdbmove コマンドは,2つ以上同時に実行しないでください。また,このコマンドと hcmdsgetlogs コマンドを同時に実行しないでください。

ほかの Hitachi Command Suite 製品が動作している場合,「4.2.2 Replication Manager の停止」に記載されている手順を実行し、その Hitachi Command Suite 製品に関連するサービスを

トラブルシューティング

停止します(HBase Storage Mgmt Web Service および HBase Storage Mgmt Common Service)。

3. 次のコマンドを実行し、ディスク上にデータベースシステムを再作成します。

Windows の場合

< Hitachi Command Suite 共通コンポーネントのインストールフォルダ>¥bin ¥hcmdsdbremake /databasepath <新規データベースの再作成先フォルダ>

Solaris または Linux の場合

< Hitachi Command Suite 共通コンポーネントのインストールディレクトリ>/bin/ hcmdsdbremake -databasepath <新規データベースの再作成先ディレクトリ>

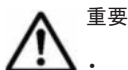

<新規データベースの再作成先フォルダ>(または<新規データベースの再作成先ディレクトリ>)に は 63 バイト以内の絶対パスを指定してください。

再作成先フォルダ(ディレクトリ)名の末尾の文字としてパスの区切り文字を指定した場合、コマンドの実行に失敗します。

• Solaris または Linux の場合,ディレクトリ名に空白文字を指定できません。

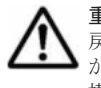

**重要** hcmdsdbremake コマンドを実行すると, HiRDB が使用するポート番号がデフォルト値(23032)に 戻ります。デフォルト以外のポート番号に変更した場合は, コマンド実行後にポート番号を設定し直す必要 があります。ポート番号の変更方法については, マニュアル「Hitachi Command Suite Software システム 構成ガイド」を参照してください。

4. 次のコマンドを実行し、手順1で出力したデータベースの内容をデータベースに登録します。

Windows の場合

< Hitachi Command Suite 共通コンポーネントのインストールフォルダ>¥bin ¥hcmdsdbmove /import /datapath <データの入出力先フォルダ>

Solaris または Linux の場合

< Hitachi Command Suite 共通コンポーネントのインストールディレクトリ>/bin/ hcmdsdbmove -import -datapath <データの入出力先ディレクトリ>

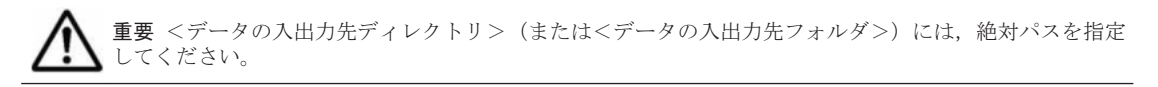

## 7.4.3 ほかのディスク領域へのデータベースの移動(Microsoft Cluster Service または Windows Server Failover Clustering の場合)

ここでは、Microsoft Cluster Service または Windows Server Failover Clustering を使用している 場合に、Windows クラスタ環境のデータを移動する手順について説明します。なお、この手順は、 Hitachi Command Suite 共通コンポーネントのサービスがすでに起動していることを前提として います。

この手順で使用するクラスタ管理アプリケーションは、次の方法で起動します。

Microsoft Cluster Service を使用する場合

[スタート] - [コントロールパネル] - [管理ツール] - [クラスタアドミニストレータ] を選択します。

Windows Server Failover Clustering を使用する場合

[スタート] - [コントロールパネル] - [管理ツール] - [フェールオーバークラスタ管理] を選択します。

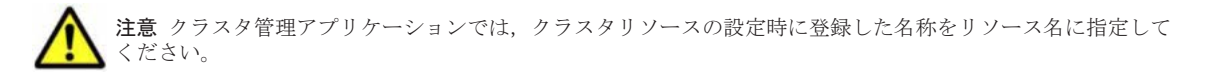

#### (1) 実行系ノードでの手順

- 1. 実行系ノードで, Hitachi Command Suite 共通コンポーネントのサービスがオンラインで, 実 行系ノードがサービスと共有ディスクを所有していることを確認します。
- 2. クラスタ管理アプリケーションで、次のサービスをオフラインにします。
  - HBase Storage Mgmt Common Service
  - HBase Storage Mgmt Web Service
  - HCS Device Manager Web Service
  - HiCommandServer
  - HiCommand Tiered Storage Manager
  - 。 上記以外の Hitachi Command Suite 製品のリソース

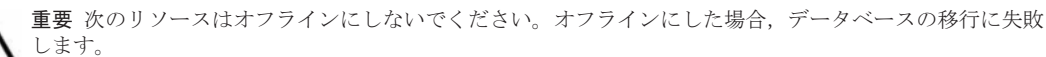

- 共有ディスク
- ・ クラスタ管理 IP アドレス
- 仮想ホスト名
- 3. 次のコマンドを実行して, Hitachi Command Suite 共通コンポーネントのサービスを停止しま す。

< Hitachi Command Suite 共通コンポーネントのインストールフォルダ>¥bin ¥hcmdssrv /stop

4. クラスタ管理アプリケーションで、次のサービスをオフラインにします。

HiRDB/ClusterService \_HD0

5. クラスタ管理アプリケーションで、手順2および手順4でオフラインにしたサービスを右ク リックし、フェールオーバーを抑止します。

Microsoft Cluster Service を使用する場合

[プロパティ] - [詳細設定] タブで [再開しない] を選択して [OK] ボタンをクリック します。

Windows Server Failover Clustering を使用する場合

[プロパティ] - [ポリシー] タブで [リソースが失敗状態になった場合は,再起動しない] を選択して [OK] ボタンをクリックします。

6. 次のコマンドを実行して、データベースを共有ディスクに移行します。

< Hitachi Command Suite 共通コンポーネントのインストールフォルダ>¥bin ¥hcmdsdbclustersetup /createcluster /databasepath <データベースの再作成先 フォルダ> /exportpath <データベースの退避先フォルダ> /auto

<データベースの再作成先フォルダ>

共有ディスク上のフォルダを指定します。

<データベースの退避先フォルダ>

ローカルディスク上のフォルダを指定します。

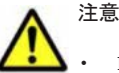

hcmdsdbclustersetupの実行前に、<データベースの再作成先フォルダ>および<データベースの 退避先フォルダ>を削除または空にしておいてください。

トラブルシューティング

- hcmdsdbclustersetupを実行すると、HiRDBが使用するポートのポート番号がデフォルト値 (23032)に戻ります。
- 共有ディスク上の<データベースの再作成先フォルダ>には、次に示すデータベース容量を合計した空き容量が必要です。

空き容量不足が原因で hcmdsdbclustersetup コマンドの実行に失敗した場合は、フォルダの空き容量を増やし、hcmdsdbclustersetup コマンドを再度実行してください。

- 。 Hitachi Command Suite 共通コンポーネントのデータベース容量
- Replication Manager と同一ホストにインストールされているすべての Hitachi Command Suite 製品(Replication Manager を含む)のデータベース容量
- hcmdsdbclustersetupコマンドが正常終了するまでは、共有ディスクを実行系ノードから切り離さないでください。hcmdsdbclustersetupコマンドが異常終了した状態でホストを再起動すると、共有ディスクの接続先が待機系ノードに切り替わることがあります。
- autoオプションを使用すると、コマンド実行後に Hitachi Command Suite 共通コンポーネントおよび HiRDB が停止された状態になります。
- 共有ディスク上の<データベースの再作成先フォルダ>のパスを指定してください。ローカルディスク 上の<データベースの退避先フォルダ>のパスを指定してください。
- <データベースの再作成先フォルダ>および<データベースの退避先フォルダ>は,63バイト以内の絶対パスを指定してください。
- <データベースの再作成先フォルダ>および<データベースの退避先フォルダ>に使用できる文字を次 に示します。

```
A~Z, a~z, 0~9,「.」,「_」
パス区切り文字として「¥」,「:」,「/」も使用できます。
```

 クラスタ管理アプリケーションで、Device Manager のサービス(HiCommandServer)を登録 しているグループを右クリックし、待機系ノードに切り替えます。

Microsoft Cluster Service を使用する場合

[グループの移動]を選択します。

Windows Server Failover Clustering を使用する場合

[このサービスまたはアプリケーションを別のノードに移動]を選択します。

#### (2) 待機系ノードでの手順

- 待機系ノードで、Hitachi Command Suite 共通コンポーネントのサービスおよび共有ディスク を、待機系ノードが所有していることを確認します。
- 次のコマンドを実行して、Hitachi Command Suite 共通コンポーネントのサービスが停止して いることを確認します。

```
< Hitachi Command Suite 共通コンポーネントのインストールフォルダ>¥bin
¥hcmdssrv /status
```

サービスが停止していない場合,クラスタアドミニストレータウィンドウで HiRDB/ ClusterService\_HD0 サービスをオンラインにして,次のコマンドを実行します。

< Hitachi Command Suite 共通コンポーネントのインストールフォルダ>¥bin ¥hcmdssrv /stop

サービスを停止したあと、クラスタアドミニストレータウィンドウで HiRDB/ClusterService \_HD0 サービスをオフラインにします。

 次のコマンドを実行して、共有ディスク上のデータベースを使用するように設定を変更します。
 < Hitachi Command Suite 共通コンポーネントのインストールフォルダ>¥bin ¥hcmdsdbclustersetup /createcluster /databasepath <データベースの再作成先 フォルダ> /exportpath <データベースの退避先フォルダ> /auto <データベースの再作成先フォルダ>には、実行系ノードでデータベースを共有ディスクに移行 したときに指定したフォルダと同じフォルダを指定してください。

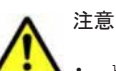

- hcmdsdbclustersetupの実行前に、<データベースの再作成先フォルダ>および<データベースの 退避先フォルダ>を削除または空にしておいてください。
- hcmdsdbclustersetup コマンドが正常終了するまでは、共有ディスクを実行系ノードから切り離さ ないでください。hcmdsdbclustersetup コマンドが異常終了した状態でホストを再起動すると、共 有ディスクの接続先が待機系ノードに切り替わることがあります。
- auto オプションを使用すると、コマンド実行後に Hitachi Command Suite 共通コンポーネントおよび HiRDB が停止された状態になります。
- ・ <データベースの退避先フォルダ>には、ローカルディスク上のフォルダを指定します。
- ・ <データベースの退避先フォルダ>は、63バイト以内の絶対パスを指定してください。
- <データベースの退避先フォルダ>に使用できる文字を次に示します。
- A~Z, a~z, 0~9, [.], [\_]

```
パス区切り文字として「¥」,「:」,「/」も使用できます。
```

- クラスタ管理アプリケーションで次に示すサービスを右クリックし、フェールオーバーを有効に します。
  - HBase Storage Mgmt Common Service
  - HBase Storage Mgmt Web Service
  - HCS Device Manager Web Service
  - HiCommandServer
  - HiCommand Tiered Storage Manager
  - $\circ \quad HiRDB/ClusterService \_HD0$
  - 。 上記以外の Hitachi Command Suite 製品のリソース

Microsoft Cluster Service を使用する場合

[プロパティ] - [詳細設定] タブで [再開する] を選択して [OK] ボタンをクリックします。

#### Windows Server Failover Clustering を使用する場合

[プロパティ] - [ポリシー] タブで [リソースが失敗状態になった場合は,現在のノード で再起動を試みる] および [再起動に失敗した場合は,このサービスまたはアプリケーショ ンのすべてのリソースをフェールオーバーする] を選択して [OK] ボタンをクリックしま す。

5. クラスタ管理アプリケーションで Device Manager のサービス (HiCommandServer) を登録し ているグループを右クリックし,実行系ノードに切り替えます。

Microsoft Cluster Service を使用する場合

[グループの移動]を選択します。

Windows Server Failover Clustering を使用する場合

[このサービスまたはアプリケーションを別のノードに移動]を選択します。

6. クラスタ管理アプリケーションで, Device Manager のサービス (HiCommandServer) を登録 しているグループを右クリックし, [オンライン] を選択します。

# 7.4.4 ほかのディスク領域へのデータベースの移動(Solaris Veritas Cluster Server の場合)

ここでは、Veritas Cluster Server を使用している場合に、Solaris クラスタ環境のデータを移動する手順について説明します。なお、この手順は、Hitachi Command Suite 共通コンポーネントのサービスがすでに起動していることを前提としています。

**注意** クラスタ管理アプリケーションでは、クラスタリソースの設定時に登録した名称をリソース名に指定して ください。

#### (1) 実行系ノードでの手順

- 1. Cluster Server (Java Console) を起動します。
- 実行系ノードで、Hitachi Command Suite 共通コンポーネントのサービスおよび共有ディスク を、実行系ノードが所有していることを確認します。
- 3. 次のデーモンをオフラインにします。
  - HBase Storage Mgmt Common Service
  - HBase Storage Mgmt Web Service
  - $\circ\quad$  HCS Device Manager Web Service
  - HiCommandServer
  - HiCommand Tiered Storage Manager
  - 。 上記以外の Hitachi Command Suite 製品のリソース

**重要** 次のリソースはオフラインにしないでください。オフラインにした場合,データベースの移行に失敗 します。

- 共有ディスク
- ・ クラスタ管理 IP アドレス
- 仮想ホスト名
- 4. 次のコマンドを実行して, Hitachi Command Suite 共通コンポーネントのサービスを停止します。

```
< Hitachi Command Suite 共通コンポーネントのインストールディレクトリ>/bin/
hcmdssrv -stop
```

- 5. HiRDB のデーモンをオフラインにします。
- 6. 次に示す各リソースに対して、この手順を実行します。リソースを右クリックして、コンテキス トメニューを表示し、[Enabled] が選択されていないことを確認します。
  - HBase Storage Mgmt Common Service
  - HBase Storage Mgmt Web Service
  - $\circ\quad$  HCS Device Manager Web Service
  - HiCommandServer
  - HiCommand Tiered Storage Manager
  - HiRDB
  - 。 上記以外の Hitachi Command Suite 製品のリソース
- Cluster Explorer ウィンドウで、[Service Groups]タブを選択します。Device Manager のデー モンを登録したグループを右クリックして、表示されたコンテキストメニューから [Freeze] - [Temporary] を選択します。
- 8. 次のコマンドを実行して、データベースを共有ディスクに移行します。

< Hitachi Command Suite 共通コンポーネントのインストールディレクトリ>/bin/ hcmdsdbclustersetup -createcluster -databasepath <データベースの再作成先 ディレクトリ> -exportpath <データベースの退避先ディレクトリ> -auto

<データベースの再作成先ディレクトリ>

共有ディスク上のディレクトリを指定します。

<データベースの退避先ディレクトリ>

ローカルディスク上のディレクトリを指定します。

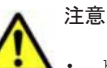

- hcmdsdbclustersetupの実行前に、<データベースの再作成先ディレクトリ>および<データベースの退避先ディレクトリ>を削除または空にしておいてください。
- hcmdsdbclustersetupを実行すると、HiRDBが使用するポートのポート番号がデフォルト値 (23032)に戻ります。
- 共有ディスク上の<データベースの再作成先ディレクトリ>には、次に示すデータベース容量を合計した空き容量が必要です。

空き容量不足が原因で hcmdsdbclustersetup コマンドの実行に失敗した場合は、ディレクトリの空 き容量を増やし、hcmdsdbclustersetup コマンドを再度実行してください。

- 。 Hitachi Command Suite 共通コンポーネントのデータベース容量
- Replication Manager と同一ホストにインストールされているすべての Hitachi Command Suite 製品(Replication Manager を含む)のデータベース容量
- hcmdsdbclustersetupコマンドが正常終了するまでは、共有ディスクを実行系ノードから切り離さないでください。hcmdsdbclustersetupコマンドが異常終了した状態でホストを再起動すると、共有ディスクの接続先が待機系ノードに切り替わることがあります。
- auto オプションを使用すると、コマンド実行後に Hitachi Command Suite 共通コンポーネントおよび HiRDB が停止された状態になります。
- 共有ディスク上の<データベースの再作成先ディレクトリ>のパスを指定してください。ローカルディ スク上の<データベースの退避先ディレクトリ>のパスを指定してください。
- <データベースの再作成先ディレクトリ>および<データベースの退避先ディレクトリ>は,63バイト 以内の絶対パスを指定してください。
- <データベースの再作成先ディレクトリ>および<データベースの退避先ディレクトリ>に使用できる 文字を次に示します。

```
A~Z, a~z, 0~9, [.], [_]
```

```
パス区切り文字として「¥」,「:」,「/」も使用できます。
```

- Cluster Explorer ウィンドウで、[Service Groups]タブを選択します。Device Manager のデー モンを登録しているグループを右クリックして、表示されたコンテキストメニューから、次の操 作を順に実行します。
  - 。 [Unfreeze] を選択します。
  - 。 [Switch To] を選択して,待機系ノードのホスト名を選択します。
  - 。 [Freeze] [Temporary] を選択します。

#### (2) 待機系ノードでの手順

- 待機系ノードで、Hitachi Command Suite 共通コンポーネントのサービスおよび共有ディスク を、待機系ノードが所有していることを確認します。
- 次のコマンドを実行して、共有ディスク上のデータベースを使用するように設定を変更します。
   < Hitachi Command Suite 共通コンポーネントのインストールディレクトリ>/bin/ hcmdsdbclustersetup -createcluster -databasepath <データベースの再作成先 ディレクトリ> -exportpath <データベースの退避先ディレクトリ> -auto
   < データベースの再作成先ディレクトリ>には、実行系ノードでデータベースを共有ディスクに 移行したときに指定したディレクトリと同じディレクトリを指定してください。

トラブルシューティング

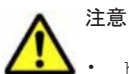

- hcmdsdbclustersetupの実行前に、<データベースの再作成先ディレクトリ>および<データベースの退避先ディレクトリ>を削除または空にしておいてください。
- hcmdsdbclustersetup コマンドが正常終了するまでは、共有ディスクを実行系ノードから切り離さ ないでください。hcmdsdbclustersetup コマンドが異常終了した状態でホストを再起動すると、共 有ディスクの接続先が待機系ノードに切り替わることがあります。
- autoオプションを使用すると、コマンド実行後に Hitachi Command Suite 共通コンポーネントおよび HiRDB が停止された状態になります。
- <データベースの退避先ディレクトリ>には、ローカルディスク上のディレクトリを指定します。
- ・ <データベースの退避先ディレクトリ>は、63 バイト以内の絶対パスを指定してください。
- <データベースの退避先ディレクトリ>に使用できる文字を次に示します。
   A~Z, a~z, 0~9, 「.」,「\_」
   パス区切り文字として「¥」,「:」,「/」も使用できます。
- Cluster Explorer ウィンドウで、[Service Groups]タブを選択します。Device Manager のデー モンを登録したグループを右クリックして、表示されたコンテキストメニューから[Unfreeze] を選択します。
- 4. 次に示す各リソースに対して、この手順を実行します。リソースを右クリックして、表示された コンテキストメニューから [Enabled] を選択します。
  - HBase Storage Mgmt Common Service
  - HBase Storage Mgmt Web Service
  - HCS Device Manager Web Service
  - HiCommandServer
  - HiCommand Tiered Storage Manager
  - HiRDB
  - 。 上記以外の Hitachi Command Suite 製品のリソース
- 5. Cluster Explorer ウィンドウで、[Service Groups] タブを選択します。Device Manager のデー モンを登録したグループを右クリックして、表示されたコンテキストメニューから、次の操作を 順に実行します。
  - 。 [Switch To] を選択して、実行系ノードのホスト名を選択します。
  - 。 [Online]を選択して、実行系ノードのホスト名を選択します。

### 7.4.5 ほかのディスク領域へのデータベースの移動 (Solaris Sun Cluster の 場合)

ここでは、Sun Cluster を使用している場合に、Solaris クラスタ環境のデータを移動する手順について説明します。なお、この手順は Hitachi Command Suite 共通コンポーネントのサービスがすでに起動していることを前提としています。

注意 クラスタ管理アプリケーションでは、クラスタリソースの設定時に登録した名称をリソース名に指定して ください。

#### (1) 実行系ノードでの手順

- 1. 実行系ノードで, Hitachi Command Suite 共通コンポーネントのサービスおよび共有ディスク を,実行系ノードが所有していることを確認します。
- 2. 実行系ノードで, 次のコマンドを実行して, Hitachi Command Suite 共通コンポーネント, Device Manager, および Tiered Storage Manager のリソースの監視を無効にします。

```
/usr/cluster/bin/scswitch -n -M -j TieredStorageManager
/usr/cluster/bin/scswitch -n -M -j HiCommandServer
/usr/cluster/bin/scswitch -n -M -j HCSDeviceManagerWebService
/usr/cluster/bin/scswitch -n -M -j BaseWebService
/usr/cluster/bin/scswitch -n -M -j BaseCommonService
上記以外に Hitachi Command Suite 製品のリソースがある場合は、同様にリソースの監視を無
効にしてください。
```

3. 次のコマンドを実行して, Hitachi Command Suite 共通コンポーネント, Device Manager, お よび Tiered Storage Manager のリソースを無効にします。

/usr/cluster/bin/scswitch -n -j TieredStorageManager /usr/cluster/bin/scswitch -n -j HiCommandServer /usr/cluster/bin/scswitch -n -j HCSDeviceManagerWebService /usr/cluster/bin/scswitch -n -j BaseWebService /usr/cluster/bin/scswitch -n -j BaseCommonService 上記以外に Hitachi Command Suite 製品のリソースがある場合は、同様にリソースを無効にし てください。

4. 次のコマンドを実行して, Hitachi Command Suite 共通コンポーネントのデーモンを停止しま す。

< Hitachi Command Suite 共通コンポーネントのインストールディレクトリ>/bin/ hcmdssrv -stop

- 5. 次のコマンドを実行して, HiRDBのリソースの監視を無効にします。 /usr/cluster/bin/scswitch -n -M -j HiRDB
- 6. 次のコマンドを実行して、HiRDBのリソースを無効にします。
- /usr/cluster/bin/scswitch -n -j HiRDB
- 7. 次のコマンドを実行して、データベースを共有ディスクに移行します。

< Hitachi Command Suite 共通コンポーネントのインストールディレクトリ>/bin/ hcmdsdbclustersetup -createcluster -databasepath <データベースの再作成先 ディレクトリ> -exportpath <データベースの退避先ディレクトリ> -auto

<データベースの再作成先ディレクトリ>

共有ディスク上のディレクトリを指定します。

<データベースの退避先ディレクトリ>

ローカルディスク上のディレクトリを指定します。

# ▲ 注意

- hcmdsdbclustersetupの実行前に、<データベースの再作成先ディレクトリ>および<データベースの退避先ディレクトリ>を削除または空にしておいてください。
- hcmdsdbclustersetupを実行すると、HiRDBが使用するポートのポート番号がデフォルト値 (23032)に戻ります。
- 共有ディスク上の<データベースの再作成先ディレクトリ>には、次に示すデータベース容量を合計した空き容量が必要です。

Hitachi Command Suite 共通コンポーネントのデータベース容量

Replication Manager と同一ホストにインストールされているすべての Hitachi Command Suite 製品 (Replication Manager を含む)のデータベース容量

空き容量不足が原因で hcmdsdbclustersetup コマンドの実行に失敗した場合は、ディレクトリの空き容量を増やし、hcmdsdbclustersetup コマンドを再度実行してください。

- hcmdsdbclustersetupコマンドが正常終了するまでは、共有ディスクを実行系ノードから切り離さないでください。hcmdsdbclustersetupコマンドが異常終了した状態でホストを再起動すると、共有ディスクの接続先が待機系ノードに切り替わることがあります。
- autoオプションを使用すると、コマンド実行後に Hitachi Command Suite 共通コンポーネントおよび HiRDB が停止された状態になります。
- 共有ディスク上の<データベースの再作成先ディレクトリ>のパスを指定してください。ローカルディ スク上の<データベースの退避先ディレクトリ>のパスを指定してください。

トラブルシューティング

- <データベースの再作成先ディレクトリ>および<データベースの退避先ディレクトリ>は,63バイト 以内の絶対パスを指定してください。
- <データベースの再作成先ディレクトリ>および<データベースの退避先ディレクトリ>に使用できる 文字を次に示します。
   A~Z, a~z, 0~9,「.」,「\_」
   パス区切り文字として「¥」,「:」,「/」も使用できます。
- 8. 次のコマンドを実行して、ノードを待機系ノードに切り替えます。
   /usr/cluster/bin/scswitch -z -g <グループ名> -h <待機系ノードのホスト名>

#### (2) 待機系ノードでの手順

- 待機系ノードで、Hitachi Command Suite 共通コンポーネントのサービスおよび共有ディスク を、待機系ノードが所有していることを確認します。
- 次のコマンドを実行して、共有ディスク上のデータベースを使用するように設定を変更します。
   < Hitachi Command Suite 共通コンポーネントのインストールディレクトリ>/bin/ hcmdsdbclustersetup -createcluster -databasepath <データベースの再作成先 ディレクトリ> -exportpath <データベースの退避先ディレクトリ> -auto
   < データベースの再作成先ディレクトリ>には、実行系ノードでデータベースを共有ディスクに 移行したときに指定したディレクトリと同じディレクトリを指定してください。

# ▲ 注意

- hcmdsdbclustersetupの実行前に、<データベースの再作成先ディレクトリ>および<データベースの退避先ディレクトリ>を削除または空にしておいてください。
- hcmdsdbclustersetupコマンドが正常終了するまでは、共有ディスクを実行系ノードから切り離さないでください。hcmdsdbclustersetupコマンドが異常終了した状態でホストを再起動すると、共有ディスクの接続先が待機系ノードに切り替わることがあります。
- autoオプションを使用すると、コマンド実行後に Hitachi Command Suite 共通コンポーネントおよび HiRDB が停止された状態になります。
- <データベースの退避先ディレクトリ>には、ローカルディスク上のディレクトリを指定します。
- ・ <データベースの退避先ディレクトリ>は、63 バイト以内の絶対パスを指定してください。
- <データベースの退避先ディレクトリ>に使用できる文字を次に示します。
   A~Z, a~z, 0~9,「.」,「\_」
   パス区切り文字として「¥」,「:」,「/」も使用できます。
- 次のコマンドを実行して、ノードを実行系ノードに切り替えます。
   /usr/cluster/bin/scswitch -z -g <グループ名> -h <実行系ノードのホスト名>
- 4. 次のコマンドを実行して、無効にしたリソースを有効にします。

```
/usr/cluster/bin/scswitch -e -j TieredStorageManager
/usr/cluster/bin/scswitch -e -j HiCommandServer
/usr/cluster/bin/scswitch -e -j HCSDeviceManagerWebService
/usr/cluster/bin/scswitch -e -j BaseWebService
/usr/cluster/bin/scswitch -e -j BaseCommonService
/usr/cluster/bin/scswitch -e -j HiRDB
```

上記以外に Hitachi Command Suite 製品のリソースを無効にしていた場合は、同様にリソース を有効にしてください。

5. 次のコマンドを実行して、リソースの監視を有効にします。

```
/usr/cluster/bin/scswitch -e -M -j TieredStorageManager
/usr/cluster/bin/scswitch -e -M -j HiCommandServer
/usr/cluster/bin/scswitch -e -M -j HCSDeviceManagerWebService
/usr/cluster/bin/scswitch -e -M -j BaseWebService
/usr/cluster/bin/scswitch -e -M -j BaseCommonService
/usr/cluster/bin/scswitch -e -M -j HiRDB
L記以外に Hitachi Command Suite 製品のリソースの監視を無効にしていた場合は、同様にリ
```

```
ソースの監視を有効にしてください。
```

# 7.5 Replication Manager でコピーペアを認識できない場 合の対処方法

Device Manager および RAID Manager を使用してコピーペアを管理している環境で、構成情報の 更新後,既存のコピーペアの情報を取得できない場合,次の手順で対処します。

- 1. ペア管理サーバで, Device Manager エージェントおよび RAID Manager の構成定義ファイル が正しいことを確認します。
- 2. Device Manager の GUI から, Device Manager サーバが管理するホスト (ペア管理サーバ)の 情報が正しいことを確認します。
- 3. Replication Manager の GUI から, Replication Manager サーバが管理するホストの情報が正 しいことを確認します。

### 7.5.1 ペア管理サーバでの確認事項

ここでは、Device Manager エージェントおよび RAID Manager の構成定義ファイルの設定が正し いことを確認する方法について説明します。

- 1. Device Manager エージェントのインストール
- 2. Device Manager サーバと Device Manager エージェントの関連づけ
- 3. Device Manager エージェントのプロパティ
- 4. RAID Manager の構成定義ファイルの設定

**Device Manager** エージェントの操作方法,および **Device Manager** でサポートする構成定義ファ イルの設定方法については,マニュアル「Hitachi Command Suite Software システム構成ガイド」 を参照してください。

#### (1) Device Manager エージェントのインストール

Device Manager エージェントが,正ボリュームおよび副ボリュームを管理するペア管理サーバに インストールされていることを確認してください。

#### (2) Device Manager サーバと Device Manager エージェントの関連づけ

hdvmagt\_account コマンドを使用して Device Manager エージェントが Device Manager サー バに正しく関連づけられていることを確認してください。関連づけが誤っている場合,ペア管理 サーバで hdvmagt account コマンドを使用して設定し直してください。

1. Administrator 権限またはスーパーユーザー権限でペア管理サーバにログインします。

OS が Windows Server 2008 または Windows Server 2012 の場合, 管理者としてコマンドプロ ンプトを起動してください。

2. hdvmagt\_account コマンドを実行して Device Manager エージェントが Device Manager サーバに正しく関連づけられていることを確認します。

#### Windows の場合

< Device Manager エージェントのインストールフォルダ>¥bin ¥hdvmagt\_account.bat

Solaris, Linux, または HP-UX の場合

/opt/HDVM/HBaseAgent/bin/hdvmagt\_account

#### AIX の場合

/usr/HDVM/HBaseAgent/bin/hdvmagt\_account

3. 関連づけが誤っている場合、コマンドの要求に応じて次の情報を入力します。

トラブルシューティング

。 IP アドレスまたはホスト名

Device Manager サーバの IP アドレスまたはホスト名を指定します。

- IP アドレスを指定する場合
   IPv4の場合、ドット区切りの形式で指定します。
   IPv6の場合、コロン付きの16進数で指定します。省略形も使用できます。
- ホスト名を指定する場合
   50バイト以内の文字列で指定します。使用できる文字を次に示します。

a $\sim_z$  A $\sim_z$  0 $\sim_9$  - . @ \_

。 ポート番号

Device Manager エージェントの接続先 Device Manager サーバのポート番号を指定します。指定できるポート番号は、0~65535 です。

。 ユーザー ID とパスワード

Device Manager サーバに登録された Device Manager エージェント用のユーザー ID とパ スワードを指定します。Device Manager エージェント用のビルトインアカウントのユー ザー ID は「HaUser」, デフォルトのパスワードは「haset」です。Device Manager エー ジェントで使用するアカウントを変更する場合,ユーザー ID を PeerGroup にあらかじめ 登録しておく必要があります。ユーザーグループの設定方法については、マニュアル 「Hitachi Command Suite Software ユーザーズガイド」を参照してください。

4. OS が Windows の場合, Device Manager エージェントを再起動します。

#### (3) Device Manager エージェントのプロパティ

ペア管理サーバに格納されている Device Manager エージェントのプロパティが正しいことを確認 してください。設定が必要なプロパティについては、「3.1.2 オープン系システムでコピーペアを管 理する場合の環境構築」を参照してください。プロパティを変更した場合は、Device Manager エー ジェントを再起動してください。

#### (4) RAID Manager の構成定義ファイルの設定

RAID Manager の構成定義ファイルの内容に誤りがないこと、および該当ファイルに対応する HORCM インスタンスが正常に起動できることを確認してください。また、構成定義ファイルの記 述形式および内容が Device Manager でサポートする記述形式および内容に沿っていることを確認 してください。

### 7.5.2 Device Manager の GUI での確認事項

ここでは、Device Manager の GUI を使用して、Device Manager が管理するホスト(ペア管理サーバ)の情報を確認する方法について説明します。

- 1. Device Manager エージェントの認識
- 2. コマンドデバイスの認識
- 3. レプリケーション構成の認識
- 4. ストレージシステムの認識

Device Manager の GUI については, Device Manager のオンラインヘルプを参照してください。

#### (1) Device Manager エージェントの認識

Device Manager サーバが,既存のコピーペアを管理しているホスト(ペア管理サーバ)のDevice Manager エージェントを正しく認識していることを調べるため,次の項目を確認してください。
- ホストの一覧に、コピーペアを管理しているホスト(ペア管理サーバ)が表示されていること。
- ホストのプロパティを表示する画面に、ホスト情報を更新するためのボタンが表示されていること。

上記の項目が表示されない場合は、Device Manager エージェントと通信先の Device Manager サーバが正しく関連づけされていません。「7.5.1 ペア管理サーバでの確認事項」の「(2) Device Manager サーバと Device Manager エージェントの関連づけ」の記載に従って対処してください。

## (2) コマンドデバイスの認識

Device Manager サーバが,ホスト(ペア管理サーバ)に割り当てられたコマンドデバイスを正しく認識していることを調べるため,次の項目を確認してください。

- 1. ホストのプロパティを表示する画面で、コマンドデバイスに対応する LU の最終更新日時が表示 されていることを確認してください。表示されていない場合は、ホスト情報を更新してください。
- 2 最終更新日時が変更されない場合,ペア管理サーバ上で OS のディスク情報を確認し,コマンド デバイスに対応する LU が OS から正しく認識できていることを確認してください。

### (3) レプリケーション構成の認識

Device Manager サーバが,ホスト(ペア管理サーバ)が管理するレプリケーション構成を正しく 認識していることを確認してください。

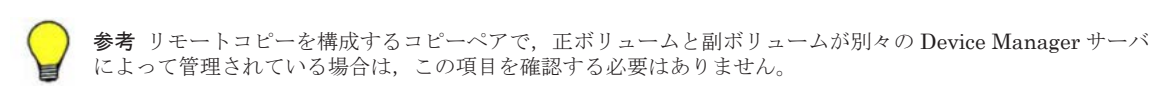

確認する項目を次に示します。

- ホスト(ペア管理サーバ)のプロパティが表示された画面で、ホストが管理するペア情報を参照 するためのボタンをクリックできること。
- ペア情報を参照するボタンをクリックして表示される画面に、既存のコピーグループ名およびコ ピーペア名が表示されていること。

ボタンが活性化されていない,または情報が表示されていない場合は,ストレージシステムの情報 を更新してください。それでも表示できない場合は,システム構成および RAID Manager の構成定 義ファイルで指定した設定内容に問題がないか確認してください。

#### (4) ストレージシステムの認識

Device Manager サーバが,既存のコピーペアを構成しているストレージシステムを正しく認識していることを調べるため、ストレージシステムの一覧にコピーペアを構成しているストレージシステムの情報が表示されていることを確認してください。情報が表示されない場合は、コピーペアを構成しているストレージシステムを Device Manager サーバに登録してください。

## 7.5.3 Replication Manager の GUI での確認事項

コピーペア構成定義ビューから,既存のコピーペアを管理しているペア管理サーバを選択し,次の 情報が正しいことを確認してください。

- ・ ペア管理サーバに存在する RAID Manager の構成定義ファイル
- ・ RAID Manager の構成定義ファイルに定義されているコピーグループ
- コピーグループを構成するコピーペア

トラブルシューティング

コピーペア構成定義ビューの構成定義ファイル一覧の説明に InvalidCode が表示されている場合, オンラインヘルプで InvalidCode の原因と対処を確認して,エラーの原因を取り除いてください。

情報が正しく表示されない場合は, Device Manager サーバに対する構成情報を更新してください。 詳細については, オンラインヘルプを参照してください。

## 7.6 レプリカの作成に失敗した場合の対処方法

ここでは、レプリカの作成に失敗した場合の対処方法について説明します。

レプリカの作成に失敗した場合, Windows の Logical Disk Manager Administrative Service の状 態が「停止中」のままになる場合や,バックアップサーバの副ボリュームのディスク状態が「オン ライン」になったままになる場合があります。この場合の対処方法を以降で説明します。

#### Logical Disk Manager Administrative Service の状態が「停止中」のままになった場合

レプリカの作成に失敗した場合, Windows の Logical Disk Manager Administrative Service の状 態が「停止中」のままとなります。また,イベント ID が 17, 1,および 10010 の Windows イベント ログが出力されます。この原因は, Logical Disk Manager Administrative Service がハングアップ するためです。この現象が起きたときは,バックアップサーバを再起動してください。再起動では バックアップサーバの運用への影響を確認してください。

#### バックアップサーバの副ボリュームのディスク状態が「オンライン」になった場合

Windows Server 2008 または Windows Server 2012 環境では、レプリカの作成後にバックアップ サーバの副ボリュームのディスク状態が「オフライン」になります。ただし、レプリカの作成が失 敗すると、バックアップサーバの副ボリュームのディスク状態が「オンライン」になったままにな ることがあります。この場合、次の手順で、バックアップサーバの副ボリュームのディスク状態を 「オフライン」にしてください。

1. 「ingraid \$Phys -CLI」と入力し、レプリカの作成先となるすべての副ボリュームのディスク番号を確認します。

「DEVICE\_FILE」列の数字がディスク番号です。

- 2. 「diskpart」と入力し、diskpart コマンドを起動します。
- 「list disk」と入力し、現在のディスク状態を表示します。 サーバに接続されたディスクの一覧が表示されます。
   「Disk ####」列の数字がディスク番号です。ディスク番号が副ボリュームと一致するディスクの「Status」列に「オンライン」と表示されていることを確認します。
- 4. ディスク状態が「オンライン」であるすべての副ボリュームに次の操作を繰り返します。
  - 「select disk <ディスク番号>」と入力します。
     「ディスク <ディスク番号>が選択されました。」と表示されます。
  - 「offline disk」と入力します。
     「DiskPart は選択されたディスクをオフラインにしました。」と表示されます。
- 「list disk」と入力し、現在のディスク状態を表示します。 副ボリュームのディスクの「Status」列が「オフライン」に変更されていることを確認します。
- 6. 「exit」と入力し, diskpart コマンドを終了します。

# 7.7 KAVX5147-E が発生してレプリカ作成に失敗した場合の対処方法

ここでは, KAVX5147-E が発生してレプリカ作成に失敗した場合の対処方法について説明します。

KAVX5147-E が発生してレプリカ作成に失敗した場合,次の操作を実行したあと,再度,レプリカ 作成を実行してください。

- 1. 副ボリュームがバックアップサーバにマウントされている場合には,副ボリュームのアンマウン トを行ってください。
- 2. 副ボリュームを隠ぺいしていない場合には, Application Agent の設定のレプリカタスクオプ ションで副ボリュームを隠ぺいしてください。

「レプリカタスクオプション」については、マニュアル「Hitachi Command Suite Replication Manager Software ユーザーズガイド」またはオンラインヘルプを参照してください。

## 7.8 リストアに失敗した場合の対処方法

ここでは、リストアに失敗した場合の対処方法について説明します。

Exchange Server 2003 の Service Pack1 を適用していないときのトランザクションログと, 適用しているときのトランザクションログが混在している場合,リストアに失敗することがあります。この場合,イベント ID が 454 の Windows イベントログが出力されます。この現象が発生したら,次の手順で回復を実行してください。

- リストア対象の\*.edb、\*.stm ファイルすべてに対して、次のコマンドを実行して表示される [Last Consistent] のいちばん左の数値を記録してください。
   eseutil /mh リストア対象のファイル名
   eseutil コマンドは、< Exchange Server のインストールフォルダ>¥bin にあります。
- 記録した値の中で最小の値が、Last Consistent ログ番号となります。この値よりも小さい番号 を持つトランザクションログを別フォルダに移動してください。例えば、Last Consistent ログ 番号が 1ab である場合は、移動するトランザクションログファイルは、E0x00001.log~ E0x001aa.log になります。
- リストア対象となるストレージグループのすべてのインフォメーションストアをマウントします。

## 7.9 エラーメッセージ RPM-11510 の対処方法

ここでは、エラーメッセージ RPM-11510 が表示された場合の対処方法について説明します。

ロールフォワードによる復元を実行するリストアで、復元するストレージグループに、1008 個を超 えるトランザクションログファイルがある場合、リストアを実行すると、ロールフォワードは完了 しますが、インフォメーションストアがマウントされません。この場合は、RPM-11510のメッセー ジが出力されます。OS のイベントビューアを起動して、アプリケーションログに次のイベントが記 録されていることを確認してください。

- イベントソースが MSExchangeIS, イベント ID が 9518 であるエラーログが記録されていることを確認してください。次に、記録されているエラーログのプロパティを開き、説明欄に「エラー 0xfffffd9a が発生しました。」という記述があることを確認してください。
- 上のエラーログが記録されていない場合は、イベントソースが ESE、イベント ID が 302、説明 欄に「データベースエンジンは正常に回復ステップを完了しました。」という記述がある情報ロ

トラブルシューティング

グと,その直後に記録される,イベントソースが ESE,イベント ID が 101, 説明欄に「データ ベースエンジンが停止しました。」という記述がある情報ログを確認してください。

アプリケーションログの記録を確認したら,次の手順に従ってインフォメーションストアをマウン トしてください。

- システムマネージャを起動して、復元するストレージグループのプロパティを参照して、トラン ザクションログの場所、およびログファイルの先頭文字を確認します。先頭文字は、「EOn」(n=0 ~3)です。
- 2. 復元するストレージグループに含まれるトランザクションログファイルのうち、「EOn.log」(n=0 ~3) 以外のすべてのトランザクションログファイルを、新規に作成したフォルダに移動します。
- 3. システムマネージャから、復元対象のインフォメーションストアをマウントします。
- 4. インフォメーションストアがマウントされたことを確認したあと、手順2で移動したトランザ クションログファイルを削除します。

## 7.10 Application Agent の動作が停止した場合の対処方法

ここでは、Application Agent の動作が停止した場合の対処方法について説明します。

コマンドデバイスのユーザー認証が有効となっている構成で,前提条件を満たさないで Application Agent を操作した場合,または Application Agent の操作の実行中にストレージシステムからログ オフした場合, Application Agent の動作が停止するおそれがあります。

Application Agent の動作が停止した場合, 次の手順で対処します。

- 1. Windows のタスクマネージャーを起動します。
- 2. [プロセス] タブの [イメージ名] 列で Application Agent のプロセス (drm で始まるプロセス) を選択します。
- 3. [プロセスの終了] ボタンをクリックします。
- 4. [プロセス] タブの [イメージ名] 列で RAID Manager のプロセスを選択します。

Application Agent のトレースログファイルを開き,最後に出力されたログに記載された RAID Manager のプロセス名を確認してください。Application Agent のトレースログファイル名を 次に示します。

< Application Agentのインストールフォルダ>¥DRM¥log¥drm\_pp\_trace[1-16].log

5. [プロセスの終了] ボタンをクリックします。

上記の手順を実施したあと、前提条件を満たした上で Application Agent を起動してください。前 提条件については、「5.1.1 Application Agent を起動するための前提条件」を参照してください。

## 7.11 データベースサーバから正ボリュームが切断された 場合の対処方法

ここでは、Applicationの操作の実行によって、データベースサーバ(ファイルサーバ)から正ボ リュームが切断された場合の対処方法について説明します。

デバイスグループで定義されたコピーグループを管理する構成で,正ボリュームおよび副ボリュームを管理するそれぞれの構成定義ファイルの HORCM\_LDEVG 定義句を省略して記述した場合, Application の操作の実行のあと,データベースサーバを再起動したり,ディスクをスキャンしたり すると,データベースサーバから正ボリュームが切断されるおそれがあります。 データベースサーバから正ボリュームが切断された場合, データベースサーバで RAID Manager の コマンドを使用して, Application Agent の操作の対象となったすべてのコピーペアに対して次の手 順を繰り返してください。

1. 正ボリュームが INQUIRY 禁止であることを確認します。

```
コマンドの実行例を次に示します。
```

PROMPT>raidvchkdsp -g Grp01 -d vol01 -v gflag Group PairVol Device\_File Seq# LDEV# GI-C-R-W-S PI-C-R-W-S R-Time Grp01 vol01 Harddisk1 2332 3 D E E E E E E E E E -GI 属性の値が「D」(= INQUIRY 禁止) である場合だけ、手順2に進んでください。

2. 正ボリュームの INQUIRY 禁止を解除します。

```
コマンドの実行例を次に示します。
```

PROMPT>raidvchkset -g Grp01 -d vol01 -idb

3. 正ボリュームが INQUIRY 許可であることを確認します。

コマンドの実行例を次に示します。

PROMPT>raidvchkdsp -g -g Grp01 -d vol01 -v gflag Group PairVol Device\_File Seq# LDEV# GI-C-R-W-S PI-C-R-W-S R-Time Grp01 vol01 Harddisk1 2332 3 E E E E E E E E E E -GI 属性の値が「E」(= INQUIRY 許可) に変更されていることを確認します。

上記の手順を実施したあと、正ボリュームおよび副ボリュームを管理するそれぞれの構成定義ファ イルで HORCM LDEVG を定義してください。

## 7.12 Application Agent の動作に影響がないイベントログ

Application Agent の使用中に, Application Agent の動作に影響がない Windows イベントログが 出力されることがあります。その一覧を次の表に示します。

| 発生元<br>サーバ                                | 発生条件                               | 種類  | ソース                        | イベントロ | メッセージの内容                                                                           |
|-------------------------------------------|------------------------------------|-----|----------------------------|-------|------------------------------------------------------------------------------------|
| ファース<br>サークスバ<br>アートタスバ<br>アッサー<br>オンアッサー | ボリュームの<br>マウントまた<br>はアンマウン<br>ト実行時 | エラー | VDS<br>Basic<br>Provider   | 1     | 予期しないエラーです。エラーコード:<br>2@01010013<br>Unexpected Failure. Error code: 2@01010013     |
| バック<br>アップ<br>サーバ                         | VSS バック<br>アップ実行時                  | エラー | VDS<br>Basic<br>Provider   | 1     | 予期しないエラーです。エラーコード:<br>1@01010013<br>Unexpected Failure. Error code: 1@01010013     |
| バック<br>アップ<br>サーバ                         | VSS バック<br>アップ実行時                  | エラー | Virtual<br>Disk<br>Service | 1     | 予期しないエラーです。エラーコード:<br>1@02000018<br>Unexpected Failure. Error code: 1@02000018     |
| バック<br>アップ<br>サーバ                         | VSS バック<br>アップ実行時                  | エラー | Virtual<br>Disk<br>Service | 1     | 予期しないエラーです。エラーコード:<br>48F@02000018<br>Unexpected Failure. Error code: 48F@02000018 |
| バック<br>アップ<br>サーバ                         | VSS バック<br>アップ実行時                  | エラー | VDS<br>Dynamic<br>Provider | 10    | ドライバからの通知を格納中にプロバイダが失敗<br>しました。仮想ディスクサービスを再起動する必<br>要があります。hr=80042505             |

表 7-1 Application Agent の動作に影響がないイベントログ一覧

| <u>発</u> 生元<br>サーバ | 発生条件                                                                                                    | 種類     | ソース                                         | イベン<br>トロ | メッセージの内容                                                                                                    |  |  |
|--------------------|----------------------------------------------------------------------------------------------------|--------|---------------------------------------------|-----------|----------------------------------------------------------------------------------------------------|--|--|
|                    |                                                                                                    |        |                                             |           | The provider failed while storing notifications<br>from the driver. The Virtual Disk Service<br>should be restarted. hr=80042505                                                                                                    |  |  |
| バック<br>アップ<br>サーバ  | VSS バック<br>アップ実行時                                                                                                    | エラー    | PlugPlay<br>Manager                         | 12        | デバイス "xxxxxxx" は、最初に取り外しの準<br>が行われずにシステムから消滅しました。<br>The device "xxxxxxxx" disappeared from the<br>system without first being prepared for<br>removal.                                                                                                    |  |  |
| バック<br>アップ<br>サーバ  | VSS バック<br>アップ実行時                                                                                                    | エラー    | Disk                                        | 15        | デバイス <i>xxxxxxx</i> はまだアクセスできる状態で<br>はありません。<br>The device, <i>xxxxxxx</i> , is not ready for access<br>yet.                                                                                                    |  |  |
| バック<br>アップ<br>サーバ  | VSS バック<br>アップ実行時                                                                                                    | 警告     | ntfs                                        | 50        | 遅延書き込みに失敗しました。すべてのファイ<br>のデータを保存できませんでした。データは失<br>れました。<br>{Delayed Write Failed} Windows was unable t<br>save all the data for the file. The data has bee<br>lost.                                                                                             |  |  |
| バック<br>アップ<br>サーバ  | VSS バック<br>アップ実行時                                                                                                    | 警告     | disk                                        | 51        | ページング操作中にデバイス ¥Device<br>¥HarddiskXX 上でエラーが検出されました。<br>An error was detected on device <device path=""><br/>during a paging operation.</device>                                                                                                    |  |  |
| データスサーズで、サージングリング  | <ul> <li>VSS バック<br/>実好の<br/>アイン<br/>アイン<br/>アイン<br/>アクティン<br/>アクティン<br/>アクティン<br/>アクティック<br/>マクティン<br/>アクティック<br/>マクティック<br/>マクティック<br/>アクティック<br/>アクティット<br/>アクティック<br/>アクティック<br/>アク・アク<br/>アクティック<br/>アク・アク<br/>アク・アク<br/>アク・アク<br/>アク・アク<br/>アク・アク<br/>アク・アク<br/>アク・アク<br/>アク・アク<br/>アク・アク<br/>アク・アク<br/>アク・アク<br/>アク・アク<br/>アク・アク<br/>アク・アク<br/>アク・アク<br/>アク・アク<br/>アク・アク<br/>アク・アク<br/>アク・アク<br/>アク・アク<br/>アク・アク<br/>アク・アク<br/>アク・アク<br/>アク・アク・アク<br/>アク・アク・アク<br/>アク・アク・アク<br/>アク・アク<br/>アク・アク・アーク<br/>アク・アーク<br/>アク・アク<br/>アク・アク<br/>アク・アク・アーク<br/>アク・アク・アク<br/>アク・アク<br/>アク・アク<br/>アク・アク<br/>アク・アク<br/>アク・アク<br/>アク・アク<br/>アク・アク<br/>アク<br/>アク<br/>アク・アク<br/>アク<br/>アク<br/>アク<br/>アク・<br/>アク<br/>アク<br/>アク<br/>アク<br/>アク<br/>アク<br/>アク<br/>アク<br/>アク<br/>アク<br/>アク<br/>アク<br/>アク</li></ul> | 警告     | ftdisk                                      | 57        | データをトランザクションログにフラッシュでき<br>ませんでした。障害が発生する可能性がありま<br>す。<br>The system failed to flush data to the<br>transaction log. Corruption may occur.                                                                                                    |  |  |
| データ<br>ベース<br>サーバ  | VSS リストア<br>実行時                                                                                                    | 警告     | Microsoft<br>Exchang<br>e Search<br>Indexer | 107       | エラー <i>xxxxxxx</i> が発生したため、Exchange<br>Search Indexer はメールボックスデータベース<br><i>xxxxxxx のイン</i> デックス処理を一時的に無効に<br>しました。<br>Exchange Search Indexer has temporarily<br>disabled indexing of the Mailbox Database<br><i>xxxxxxxx</i> due to an error <i>xxxxxxxx</i> . |  |  |
| バック<br>アップ<br>サーバ  | カスケード構<br>成での同時<br>バックアップ<br>実行時                                                                                                    | 警告     | PlugPlay<br>Manager                         | 257       | LDM Service のウィンドウへのターゲットデバ<br>イスの変更の通知の送信がタイムアウトしまし<br>た。<br>Timed out sending notification of target device<br>change to window of LDM Service                                                                                                    |  |  |
| バック<br>アップ<br>サーバ  | カスケード構<br>成での同時<br>バックアップ<br>実行時                                                                                                    | <br>警告 | PlugPlay<br>Manager                         | 257       | VDS Notification Thread Hidden Window<br>{xxxxxxx xxxx xxxx xxxx xxxxxxxxxx}のウィ<br>ンドウへのターゲットデバイスの変更の通知の送<br>信がタイムアウトしました。                                                                                                    |  |  |

| 発生元<br>サーバ                                            | 発生条件                                                                                                    | 種類  | ソース                            | イベン<br>ト ID | メッセージの内容                                                                                                    |  |  |
|-------------------------------------------------------|----------------------------------------------------------------------------------------------------|-----|--------------------------------|-------------|----------------------------------------------------------------------------------------------------|--|--|
|                                                       |                                                                                                    |     |                                |             | Timed out sending notification of target device<br>change to window of "VDS Notification Thread<br>Hidden Window {xxxxxxxxxxxxxxxxxxxxxxxxxxxxxxxxxxxx                                                                                                    |  |  |
| CCR 環境<br>のパッシ<br>ブノード<br>および<br>SCR 環境<br>のター<br>ゲット | <b>VSS</b> バック<br>アップ実行時                                                                                                    | エラー | ESE                            | 522         | Microsoft.Exchange.Cluster.ReplayService<br>(xxxx) Log Verifier exx xxx: "xxx"を含むデバイ<br>ス名"xxx"をシステムエラー 5 (0x0000005)のた<br>め開くことができませんでした。"アクセスが拒<br>否されました。"。操作はエラー -1032<br>(0xfffffbf8)のため失敗します。<br>Microsoft.Exchange.Cluster.ReplayService<br>(xxxx) Log Verifier exx xxx: An attempt to open<br>the device name "xxx" containing "xxx" failed<br>with system error 5 (0x0000005): "Access is<br>denied. ". The operation will fail with error<br>-1032 (0xffffbf8). |  |  |
| SCR 環境<br>のター<br>ゲット                                  | VSS バック<br>アップ実行時                                                                                                    | エラー | Microsoft<br>Exchang<br>e Repl | 2104        | ストレージグループ"xxx"のログファイルの動作<br>LogCopy が失敗しました。理由:<br>CreateFile("xxx") = 2<br>Log file action LogCopy failed for storage group<br>"xxx". Reason: CreateFile("xxx") = 2                                                                                                    |  |  |
| バック<br>アップ<br>サーバ                                     | カスケード構<br>成での同時<br>バックアップ<br>実行時                                                                                                    | エラー | Service<br>Control<br>Manager  | 7034        | Logical Disk Manager Administrative Service<br>サービスは予期せず終了しました。これはxx 回<br>発生しています。<br>The Logical Disk Manager Administrative<br>Service service terminated unexpectedly. It has<br>done this xx time(s).                                                                                                    |  |  |
| バック<br>アップ<br>サーバ                                     | VSS バック<br>アップ実行時                                                                                                    | エラー | Service<br>Control<br>Manager  | 7034        | Virtual Disk Service サービスは予期せず終了し<br>ました。これはxx 回発生しています。<br>The Virtual Disk Service service terminated<br>unexpectedly. It has done this xx time(s).                                                                                                    |  |  |
| バック<br>アップ<br>サーバ                                     | OS が<br>Windows<br>Server 2008<br>または<br>Windows<br>Server 2012<br>で, VSS イン<br>ポートの際,<br>処理対象のボ<br>リューム以外<br>に COPY/<br>COPY または<br>PAIR/PAIR<br>のボリューム<br>があるとき | エラー | VSS                            | 8193        | ボリュームシャドウコピーサービスエラー: ルー<br>チン xxxx の呼び出し中に予期しないエラーが発<br>生しました。<br>Volume Shadow Copy Service error:<br>Unexpected error calling routine xxxx                                                                                                    |  |  |
| バック<br>アップ<br>サーバ                                     | OS が<br>Windows<br>Server 2008<br>または<br>Windows<br>Server 2012<br>で, VSS イン                                                                                      | エラー | VSS                            | 12289       | ボリュームシャドウコピーサービスエラー:予期<br>しないエラー <i>xxxx</i> です。<br>Volume Shadow Copy Service error: <i>xxxx</i> .                                                                                                    |  |  |

| 発生元<br>サーバ                                | 発生条件                                                                              | 種類  | ソース            | イベン<br>ト ID | メッセージの内容                                                                                                    |
|-------------------------------------------|-----------------------------------------------------------------------------------|-----|----------------|-------------|----------------------------------------------------------------------------------------------------|
|                                           | ポートの際,<br>処理対象のボ<br>リューム以外<br>に COPY/<br>COPY または<br>PAIR/PAIR<br>のボリューム<br>があるとき |     |                |             |                                                                                                    |
| バック<br>アップ<br>サーバ                         | VSS バック<br>アップ実行時                                                                 | 警告  | VSS            | 12290       | ボリュームシャドウコピーサービスの警告:<br>GetVolumeInformationW(\\?<br>\\Volume\xxxxxxx\xxxxxxxxxxxxxxxxxxxxxxxxxxxx                                                                                                    |
| バック<br>アップ<br>サーバ                         | VSS バック<br>アップ実行時                                                                 | エラー | VSS            | 12290       | ボリュームシャドウコピーサービスの警告:<br>GetVolumeInformationW(\\\\\\<br>\\\Volume\xxxxxxxx\xxxxxxxxxxxxxxxxxxxxxxxxxxx                                                                                                    |
| データ<br>ベース<br>サーバお<br>よびバッ<br>クアップ<br>サーバ | VSS バック<br>アップ実行時                                                                 | 警告  | VSS            | 12333       | ボリュームシャドウコピーの警告: プロバイダか<br>ら VSS でサポートされていない記憶域 ID が報<br>告されました。<br>Volume Shadow Copy Warning: The provider<br>has reported a storage identifier that is not<br>supported by VSS                                           |
| バック<br>アップ<br>サーバ                         | VSS バック<br>アップ実行時                                                                 | エラー | DLM<br>Manager | 32787       | KAPL08019-E パス(xxxxxxx)が障害<br>(0x0000000)を検知しました。(0x00000001)<br>KAPL08019-E The path (xxxxxxxx) detected<br>an error (0x00000000). (0x00000001)                                                                            |
| バック<br>アップ<br>サーバ                         | VSS バック<br>アップ実行時                                                                 | エラー | DLM<br>Manager | 32790       | KAPL08022-E パスの異常が発生しました。<br>ErrorCode = xxxxxxx, PathID =xx, PathName<br>= xx, DNum = xx, HDevName = xx<br>KAPL08022-E A path error occurred.<br>ErrorCode = xxxxxxxx PathID = xx PathName<br>= xx DNum = xx HDevName = xx |
| バック<br>アップ<br>サーバ                         | VSS バック<br>アップ実行時                                                                 | エラー | DLM<br>Manager | 32794       | KAPL08026-E LU への全てのパスで障害が発生<br>しています。PathID = xx<br>KAPL08026-E An error occurred on all the<br>paths of the LU. PathID = xx                                                                                               |

## Replication Monitor のデフォルトのインス トール先

バージョン 5x の Replication Monitor からバージョン 6x の Replication Manager  $\sim$ アップグレードインストールした場合のデフォルトのインストール先,および Replication Monitor のデータの格納先について説明します。

- A.1 Replication Monitor のインストール先
- □ A.2 Replication Monitor のデータの格納先

Replication Monitor のデフォルトのインストール先

## A.1 Replication Monitor のインストール先

#### Windows の場合

バージョン 5x からのアップグレードインストールの場合, < Replication Manager のインストー ルフォルダ>の場所は次のように示されます。 <指定されたフォルダ>¥ReplicationMonitor

Replication Manager をデフォルトフォルダ以外のフォルダにインストールする場合は、次の文字 を使ってインストールフォルダを指定します。

A~Za~z0~9#+-.0 ()および空白文字

さらに、コロン(:)をドライブの区切り文字として、円記号(¥)をフォルダの区切り文字として 使用できます。また、次の制限が適用されます。

- ・ ドライブ文字を含め、最大で 90 文字使用できます。
- ・ 絶対パスを指定します。
- OS が予約している名前 (CON, AUX, NUL, PRN, CLOCK\$, COM1~COM9, および LPT1~ LPT9) は指定できません。
- ・ パスの先頭または末尾に空白文字を指定できません(指定しても無視されます)。

#### Solaris の場合

バージョン 5x からのアップグレードインストールの場合, < Replication Manager のインストー ルディレクトリ>の場所は次のように示されます。

Solaris (SPARC) の場合

/opt/HiCommand/ReplicationMonitor

Solaris (x64) の場合

<指定されたディレクトリ>/ReplicationMonitor

Solaris (x64) システムで, Replication Manager をデフォルトディレクトリ以外のディレクトリ にインストールする場合は, 次の文字を使ってインストールディレクトリを指定します。

A $\sim$ Z a $\sim$ z 0 $\sim$ 9 .

さらに、スラント(/)をパスの区切り文字として使用できます。また、次の制限が適用されます。

- 指定できるのは 2~90 文字です。
- ・ 絶対パスを指定します。
- ・ 指定したパスの末尾にはパス区切り文字(/)を使用できません。

## A.2 Replication Monitor のデータの格納先

#### Windows の場合

バージョン 5x からのアップグレードインストールの場合, Replication Monitor のデータは次の場所に保存されます。デフォルト値はありません。

<指定されるフォルダ>¥ReplicationManager

インストールを実行しているユーザーが,指定したフォルダに対する書き込み権限を持っているこ とを確認してください。

Replication Monitor のデフォルトのインストール先

許容される文字は次のとおりです。

A~Za~zO~9#+-.0\_()および空白文字

さらに、コロン(:)をドライブの区切り文字として、円記号(¥)をフォルダの区切り文字として 使用できます。また、次の制限が適用されます。

- ・ ドライブ文字を含め、最大で100文字使用できます。
- ・ 絶対パスを指定します。
- OS が予約している名前 (CON, AUX, NUL, PRN, CLOCK\$, COM1~COM9, および LPT1~ LPT9) は指定できません。
- ・ 指定したパスの末尾にはパス区切り文字を使用できません。
- ・ パスの先頭または末尾に空白文字を指定できません(指定しても無視されます)。
- ・ ドライブ直下の場所は指定できません。
- < Replication Monitor のインストールフォルダ>配下のサブフォルダは指定できません。

#### Solaris の場合

バージョン 5x からのアップグレードインストールの場合, Replication Monitor のデータはデフォルトで次の場所に保存されます。クラスタ構成の場合,デフォルト値はありません。 /var/opt/HiCommand/ReplicationManager/dbbackup

Replication Monitor のデータをデフォルトの場所以外の場所に保存する場合は、保存先のパスは次のとおりです。

<指定されたディレクトリ>/ReplicationManager

インストールを実行しているユーザーが,指定したディレクトリに対する書き込み権限を持ってい ることを確認してください。

許容される文字は次のとおりです。

A $\sim$ Z a $\sim$ z 0 $\sim$ 9 .

さらに、スラント(/)をパスの区切り文字として使用できます。また、次の制限が適用されます。

- 最大で256文字使用できます。
- ・ 絶対パスを指定します。
- ・ 指定したパスの末尾にはパス区切り文字(/)を使用できません。
- < Replication Monitor のインストールディレクトリ>配下のサブディレクトリは指定できません。
- Replication Monitor のデータベースファイルを格納するためのディレクトリは指定できません。

Replication Monitor のデフォルトのインストール先

## バックアップサーバの台数の見積もり方法

Exchange Server を使用する場合の, バックアップサーバの台数の見積もり方法について説明します。

□ B.1 Exchange Server 2003 または Exchange Server 2007 の場合

□ B.2 Exchange Server 2010 または Exchange Server 2013 の場合

バックアップサーバの台数の見積もり方法

## B.1 Exchange Server 2003 または Exchange Server 2007 の場合

Exchange Server 2003 または Exchange Server 2007 の場合のバックアップサーバ台数の見積も り方法を次に示します。

#### 表 B-1 バックアップサーバの台数の見積もり方法(Exchange Server 2003 または Exchange Server 2007 の場合)

| パラメーター                                            | 計算式での文字列           | 見積もり方法                                            |
|---------------------------------------------------|--------------------|---------------------------------------------------|
| バックアップ対象の 1 インフォメーション<br>ストア当たりのデータベースファイルの容<br>量 | IS                 | ユーザーが値を決定する(単位:<br>MB)。                           |
| バックアップ対象の1ストレージグループ<br>当たりのトランザクションログファイル数        | LOG_NUM            | ユーザーが値を決定する。                                      |
| 1 ストレージグループ当たりのインフォ<br>メーションストア数                  | IS_NUM             | ユーザーが値を決定する。                                      |
| 1 データベースサーバ当たりのバックアッ<br>プ対象のストレージグループ数            | SG_NUM             | ユーザーが値を決定する。                                      |
| データベースサーバ数                                        | DB_SERVER          | ユーザーが値を決定する。                                      |
| システム全体のバックアップ処理に掛けら<br>れる時間                       | SYSTEM_BACKUP_TIME | ユーザーが値を決定する(単位:<br>秒)。                            |
| ベリファイ多重度                                          | VERIFY_PARA        | ユーザーが値を決定する。                                      |
| インフォメーションストアのベリファイ性<br>能                          | IS_VERIFY          | ストレージやサーバの性能に依存<br>する(単位:MB/秒)。想定値は<br>50MB/秒で計算。 |
| トランザクションログファイルのベリファ<br>イ性能                        | LOG_VERIFY         | ストレージやサーバの性能に依存<br>する(単位:個/秒)。想定値は7<br>個/秒で計算。    |
| 1 データベースサーバ当たりのバックアッ<br>プ対象のペア再同期に掛かる時間           | RESYNC_TIME        | ストレージの性能に依存する(単<br>位:秒)。                          |
| 1 データベースサーバ当たりに掛かるバッ<br>クアップ時間                    | DB_BACKUP_TIME     | 計算式から算出する(単位:秒)。                                  |
| バックアップサーバ数                                        | BK_SERVER          | 計算式から算出する。                                        |

次の順番で、1データベースサーバ当たりに掛かるバックアップ時間とバックアップサーバ数を算 出してください。

1. 1データベースサーバ当たりに掛かるバックアップ時間を次の計算式で算出する。

DB\_BACKUP\_TIME = {(IS / IS\_VERIFY)\*IS\_NUM + (LOG\_NUM /LOG\_VERIFY)}\*
SG\_NUM + RESYNC\_TIME

 バックアップ処理にかけられる時間と1データベースサーバ当たりのバックアップ時間を比較 する。
 SYSTEM BACKUP TIME <= DB BACKUP TIMEとなった場合、1データベースサーバ当たりの</li>

ストレージグループ数と、インフォメーションストア数を減らして再度手順1を実施する。 SYSTEM\_BACKUP\_TIME > DB\_BACKUP\_TIME となった場合、手順3を実施してバックアップ サーバ数を算出する。

3. バックアップサーバ数を次の計算式で算出する。

BK\_SERVER = DB\_SERVER / VERIFY\_PARA \*

注※

# B.2 Exchange Server 2010 または Exchange Server 2013 の場合

Exchange Server 2010 または Exchange Server 2013 の場合のバックアップサーバ台数の見積も り方法を次に示します。

表 B-2 バックアップサーバの台数の見積もり方法(Exchange Server 2010 または Exchange Server 2013 の場合)

| パラメーター                                            | 計算式での文字列           | 備考                                                                            |
|---------------------------------------------------|--------------------|-------------------------------------------------------------------------------|
| バックアップ対象の1インフォメーション<br>ストア当たりのデータベースファイルの容<br>量   | IS                 | ユーザーが値を決定する(単位:<br>MB)。                                                       |
| バックアップ対象の1インフォメーション<br>ストア当たりのトランザクションログファ<br>イル数 | LOG_NUM            | ユーザーが値を決定する。                                                                  |
| 1 データベースサーバ当たりのバックアッ<br>プ対象のインフォメーションストア数         | IS_NUM             | ユーザーが値を決定する。                                                                  |
| データベースサーバ数                                        | DB_SERVER          | ユーザーが値を決定する。                                                                  |
| システム全体のバックアップ処理に掛けら<br>れる時間                       | SYSTEM_BACKUP_TIME | ユーザーが値を決定する(単位:<br>秒)。                                                        |
| ベリファイ多重度                                          | VERIFY_PARA        | ユーザーが値を決定する。                                                                  |
| インフォメーションストアのベリファイ性<br>能                          | IS_VERIFY          | <ul><li>ストレージやサーバの性能に依存</li><li>する(単位:MB/秒)。想定値は</li><li>50MB/秒で計算。</li></ul> |
| トランザクションログファイルのベリファ<br>イ性能                        | LOG_VERIFY         | ストレージやサーバの性能に依存<br>する(単位:個/秒)。想定値は7<br>個/秒で計算。                                |
| 1データベースサーバ当たりのバックアッ<br>プ対象のペア再同期に掛かる時間            | RESYNC_TIME        | ストレージの性能に依存する(単<br>位:秒)。                                                      |
| 1 データベースサーバ当たりに掛かるバッ<br>クアップ時間                    | DB_BACKUP_TIME     | 計算式から算出する(単位:秒)。                                                              |
| バックアップサーバ数                                        | BK_SERVER          | 計算式から算出する。                                                                    |

次の順番で、1データベースサーバ当たりに掛かるバックアップ時間とバックアップサーバ数を算 出してください。

1. 1データベースサーバ当たりに掛かるバックアップ時間を次の計算式で算出する。

DB\_BACKUP\_TIME = (IS / IS\_VERIFY)\*IS\_NUM + (LOG\_NUM /LOG\_VERIFY) +
RESYNC\_TIME

 バックアップ処理にかけられる時間と1データベースサーバ当たりのバックアップ時間を比較 する。

SYSTEM\_BACKUP\_TIME <= DB\_BACKUP\_TIME となった場合,1データベースサーバ当たりの ストレージグループ数と,インフォメーションストア数を減らして再度手順1を実施してくだ さい。

SYSTEM\_BACKUP\_TIME > DB\_BACKUP\_TIME となった場合,手順3を実施してバックアップ サーバ数を算出する。

3. バックアップサーバ数を次の計算式で算出する。

```
BK_SERVER = DB_SERVER / VERIFY_PARA ※
注淡
```

小数点以下は切り上げてください。

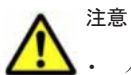

バックアップ処理に掛けられる時間と、1 データベーサーバ当たりのバックアップ時間を比較するとき、構成がいちばん大きいデータベースサーバのバックアップ時間と比較してください。

• IS\_VERIFY と LOG\_VERIFY と RESYNC\_TIME のパラメーターは、サーバおよびストレージの I/O 性能 によって変化します。DB\_BACKUP\_TIME の値は実際に検証してください。

6

## 前提製品のバージョンによる制限事項

Replication Manager の前提製品のバージョンによる制限事項について説明します。

- □ C.1 Device Manager のバージョンによる制限事項
- C.2 Business Continuity Manager または Mainframe Agent のバージョンによる制限事項

前提製品のバージョンによる制限事項

## C.1 Device Manager のバージョンによる制限事項

Replication Manager のシステムを構成する各要素(管理サーバ,ペア管理サーバ,またはホスト) にインストールされている Device Manager のバージョンによる制限事項を次に示します。

Device Manager サーバまたは Device Manager エージェントのバージョンが 6.1 より前の場合 次に示す情報は取得できません。

- 。 コピーライセンスの使用率
- 。 DMLU の状態
- 。 リモートパスの一覧

この制限によって、次に示す機能も使用できません。

- 。 コピーライセンスの使用率のアラート設定
- DMLUの設定(追加または削除)
- 。 リモートパスの設定(作成,編集,または削除)
- Device Manager サーバまたは Device Manager エージェントのバージョンが 6.2 より前の場合 次に示す機能は実行できません。
  - 。 リモートパスに関連するコピーペアの削除
  - 。 LDEV 形式の構成定義ファイルの出力
- Device Manager サーバまたは Device Manager エージェントのバージョンが 6.4 より前の場合 テイクオーバーおよびテイクバック機能は実行できません。
- Device Manager サーバまたは Device Manager エージェントのバージョンが 7.0.1 より前の場合 コピーペア構成定義ウィザードでコピーペアを作成するときに, コンシステンシーグループ ID を手動で指定できません。

また,オープン系システムで管理できる LDEV 数の上限値は, Medium の場合は 80,000, Large の場合は 130,000 です。

- Device Manager サーバまたは Device Manager エージェントのバージョンが 7.1 より前の場合 オープン系システムで, Device Manager と Replication Manager の構成情報が同期していな いことを通知する機能は実行できません。ストレージシステムを設定する前に構成の更新が 必要というメッセージが常に表示されます。
- Device Manager サーバまたは Device Manager エージェントのバージョンが 7.1.1 より前の場合 メインフレーム系システムでのボリューム属性が正しく表示されることは保証されません。
- Device Manager サーバまたは Device Manager エージェントのバージョンが 7.2.1 より前の場合 HUS100 シリーズで, DMLU の容量を拡張する機能は実行できません。
- Device Manager サーバまたは Device Manager エージェントのバージョンが 7.4.1 より前の場合 オープン系システムで次に示す機能は実行できません。
  - 。 コピーペア構成定義ウィザードで、既存のコピーグループ名の編集
  - 。 コピーペア状態の変更ウィザードで、コピーペア操作の同期待ち (syncwait) の指定
- Device Manager サーバまたは Device Manager エージェントのバージョンが 7.5 より前の場合 次に示す機能は実行できません。
  - 。 ストレージシステムのシステムオプションの参照および編集
  - 。 ミラー情報の参照,およびミラーオプションの編集

前提製品のバージョンによる制限事項

Device Manager サーバまたは Device Manager エージェントのバージョンが 7.6 より前の場合 次に示す機能は実行できません。

- 。 コピーグループのパスグループ ID の設定および参照
- 。 構成定義ファイルに定義したパスグループ ID および実体ペアのパスグループ ID の参照

Device Manager サーバまたは Device Manager エージェントのバージョンが 7.6.1 より前の場合 コピーペアをスナップショットグループで管理できません。

## C.2 Business Continuity Manager または Mainframe Agent のバージョンによる制限事項

ホスト (ペア管理サーバ) にインストールされている Business Continuity Manager または Mainframe Agent のバージョンによる制限事項を次に示します。

Business Continuity Manager または Mainframe Agent のバージョンが 6.2 より前の場合

Replication Manager に情報取得元として登録されている Business Continuity Manager の うち1つでも6.2 より前のバージョンの Business Continuity Manager が含まれる場合, 次に 示す機能は実行できません。

- 。 ボリュームスキャンによるディスク構成定義ファイルの管理および配布
- 。 コピーペア定義
- 。 コピーペア状態の変更

Business Continuity Manager のバージョンが 6.6.1 の場合

ディスク構成定義ファイルを作成、編集、および配布できません。

Business Continuity Manager のバージョンが 6.7 より前の場合

コピーペアを定義する場合,正ボリュームと副ボリュームの容量をチェックする機能は実行で きません。

前提製品のバージョンによる制限事項

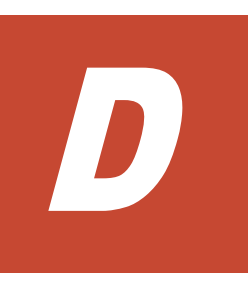

## Replication Manager のデータ収集方法

Replication Manager のデータ収集とプログラム間での処理の流れについて説明します。

- □ D.1 オープン系システムでのデータ収集
- □ D.2 メインフレーム系システムでのデータ収集
- □ D.3 各機能で使用するデータ収集経路

Replication Manager のデータ収集方法

## D.1 オープン系システムでのデータ収集

オープン系システムでのデータ収集とプログラム間の処理の流れについて説明します。

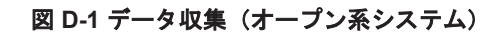

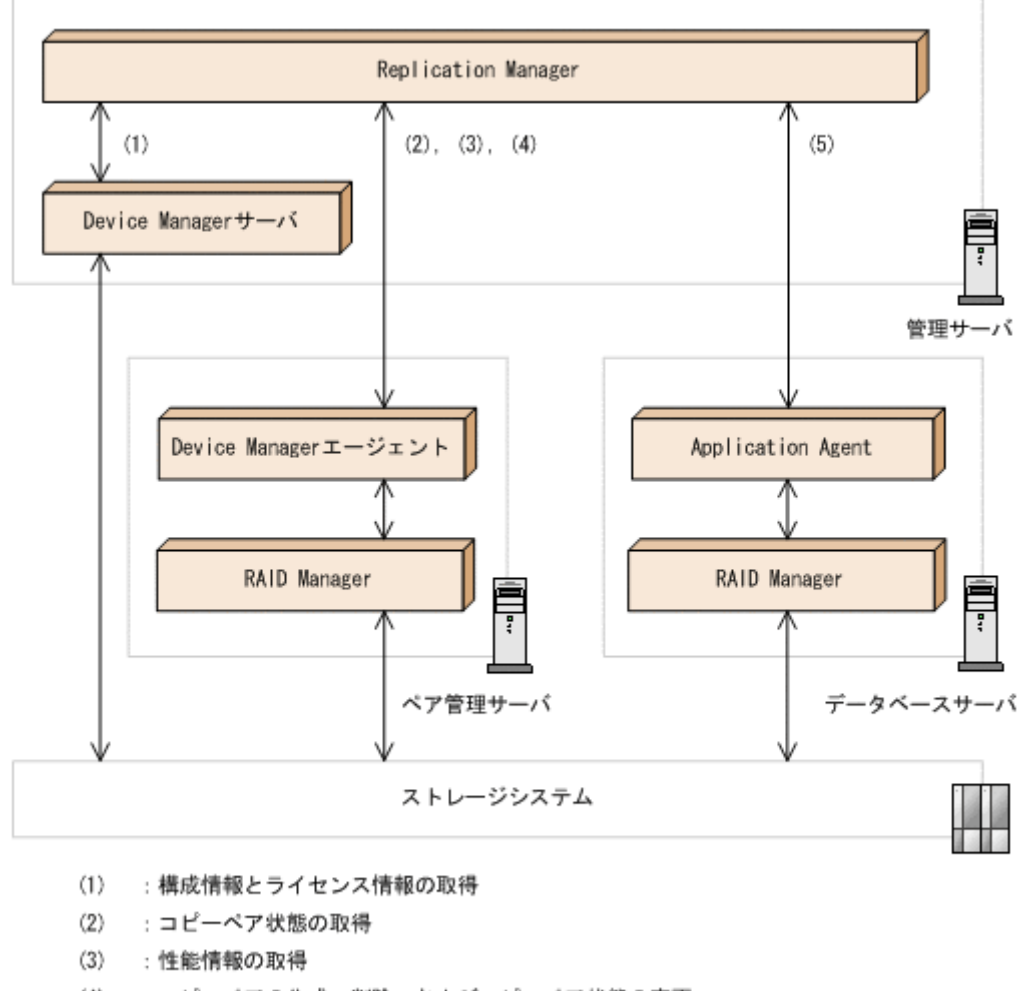

- (4) :コピーペアの作成、削除、およびコピーペア状態の変更
- (5) : レプリカの作成およびリストア

参考 SVP を使用した構成または仮想コマンドデバイスサーバを使用した構成の場合,ペア管理サーバから SVP または仮想コマンドデバイスサーバ経由でデータ収集を実行します。

#### (1)構成情報とライセンス情報の取得

Replication Manager は, Device Manager サーバ経由で次の情報を取得します。

- 。 コピーペアの構成情報
- ボリュームの構成情報(コマンドデバイス,プールボリューム,およびジャーナルボリュームなどを含む)
- 。 ボリューム複製機能のライセンス情報

Device Manager サーバはストレージシステムから取得した情報を, Replication Manager は Device Manager サーバから取得した情報を, それぞれデータベースに格納します。

コピーペアの構成情報のうち,複数のサイト間でリモートコピーを実施している構成(複数の Device Manager サーバ間でコピーペアを定義している構成)の情報については,Device Manager サーバではこの情報を保持できないため,Device Manager エージェント経由で取得 されます。 参考 Replication Manager が Device Manager サーバから構成情報を取得する契機は次のとおりです。

ローカル Device Manager の場合

Replication Manager のリソースを管理する画面を表示したときに,各画面に表示される構成情報を Device Manager から取得します。Replication Manager でストレージシステム設定およびコピーペ ア構成を定義する前に,手動で構成情報を更新する必要はありません。

リモート Device Manager の場合

構成情報の更新を実行したときに、すべての構成情報を取得します。

(2) コピーペア状態の取得

Replication Manager が Device Manager エージェントにコピーペア状態を取得するよう要求 すると, Device Manager エージェントは RAID Manager を経由してストレージシステムから コピーペアの状態を収集します。

ストレージシステムの運用管理ソフトウェア (Storage Navigator や Storage Navigator Modular など) によって定義されたコピーペアの場合は, Device Manager サーバからコピー ペア状態が取得されます。

(3) 性能情報の取得

Replication Manager は、Device Manager エージェントに性能情報(サイドファイルの使用 率、ジャーナルボリュームの使用率、プールボリュームの使用率、および書き込み遅延時間 (C/T デルタ))を取得するよう要求します。要求を受けた Device Manager エージェントは、 RAID Manager を経由してストレージシステムから性能情報を取得し、Replication Manager へ提供します。

(4) コピーペアの作成, 削除, およびコピーペア状態の変更

Replication Manager は, Device Manager エージェントにコピーペアの作成や削除, または コピーペアの状態の変更を要求します。Device Manager エージェントは RAID Manager を 経由して, 要求された操作をストレージシステムに対して実行します。

(5) レプリカの作成およびリストア

Replication Manager は, Application Agent にレプリカの作成, またはリストアを要求しま す。Application Agent は RAID Manager を経由して, 要求された操作をストレージシステム に対して実行します。

## D.2 メインフレーム系システムでのデータ収集

メインフレーム系システムでのデータ収集とプログラム間の処理の流れについて説明します。

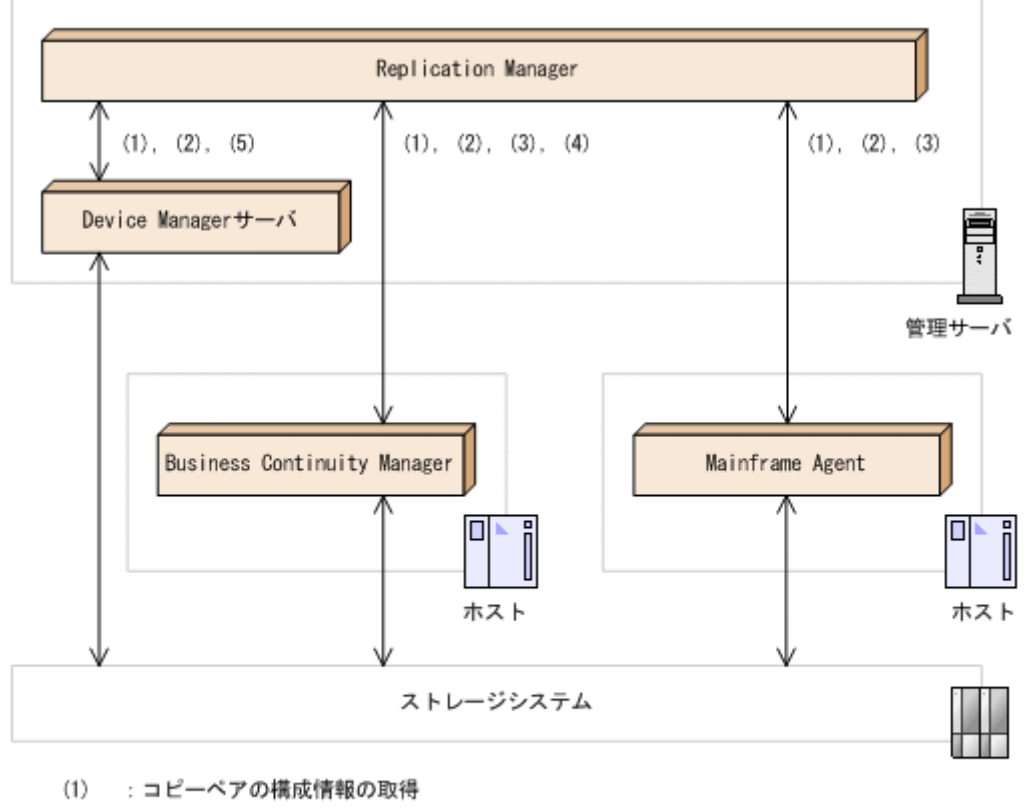

- (2) :コピーペア状態の取得
- (3) : 性能情報の取得
- (4) : コピーグループ定義ファイルの作成およびコピーペア状態の変更
- (5) : ライセンス情報の取得

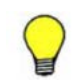

参考 この図では示されていませんが, Replication Manager から Business Continuity Manager へのすべての 要求は, Business Continuity Manager と同一のホストに常駐する Business Continuity Manager エージェン トによって処理されます。

(1) コピーペアの構成情報の取得

Replication Manager は, Business Continuity Manager, Mainframe Agent, または Device Manager サーバで定義されているコピーペアの構成情報を取得します。

(2) コピーペア状態の取得

Replication Manager は, Business Continuity Manager, Mainframe Agent, または Device Manager サーバに, コピーペア状態を取得するよう要求します。Business Continuity Manager, Mainframe Agent, または Device Manager サーバは, ストレージシステムからコ ピーペア状態を取得し, Replication Manager へ提供します。

(3) 性能情報の取得

Replication Manager は, Business Continuity Manager または Mainframe Agent に対して, 性能情報 (サイドファイルの使用率, プールボリュームの使用率, および書き込み遅延時間 (C/T デルタ))を取得するよう要求します。Business Continuity Manager または Mainframe Agent は, ストレージシステムから性能情報を取得し, Replication Manager へ提供します。 性能情報のうち, ジャーナルボリュームの使用率は, 「(5) ライセンス情報の取得」の経路で取 得されます。

(4) コピーグループ定義ファイルの作成およびコピーペア状態の変更

Replication Manager は, Business Continuity Manager にコピーグループ定義ファイルの作成,またはコピーペア状態の変更を要求します。Business Continuity Manager は,要求された操作をストレージシステムに対して実行します。

(5) ライセンス情報の取得

メインフレーム系システムでボリューム複製機能のライセンス情報を取得するためには, Device Manager サーバを情報取得元として登録しておく必要があります。

Replication Manager は, Device Manager サーバのデータベースに保持されているボリュー ム複製機能のライセンス情報を取得します (ストレージシステムから取得したライセンス情報 が, Device Manager サーバのデータベースに格納されます)。

## D.3 各機能で使用するデータ収集経路

Replication Manager が提供する各機能と、情報取得および処理実行のための経路の関係を次の表 に示します。

|                            |                                  | オー                       | ・プン系シス・                         | テム                       | メインフ                                  | ノレーム系シ                 | ノステム                     |
|----------------------------|----------------------------------|--------------------------|---------------------------------|--------------------------|---------------------------------------|------------------------|--------------------------|
| 機能                         |                                  | Device<br>Manager<br>サーバ | Device<br>Manager<br>エージェ<br>ント | Applicat<br>ion<br>Agent | Business<br>Continuit<br>y<br>Manager | Mainfra<br>me<br>Agent | Device<br>Manager<br>サーバ |
| 基盤機能                       |                                  |                          |                                 |                          |                                       |                        |                          |
| レプリケーション構成情<br>報の取得        | オープンボ<br>リューム                    | 0                        | 0                               | ×                        | ×                                     | ×                      | ×                        |
|                            | メインフ<br>レームボ<br>リューム             | ×                        | ×                               | ×                        | 0                                     | 0                      | 0                        |
| レプリケーション状態<br>(ペア状態)の取得    | オープンボ<br>リューム                    | 0                        | 0                               | ×                        | ×                                     | ×                      | ×                        |
|                            | メインフ<br>レームボ<br>リューム             | ×                        | ×                               | ×                        | 0                                     | 0                      | 0                        |
| レプリケーション状態<br>(コピー機能性能情報)の | オープンボ<br>リューム                    | ×                        | 0                               | ×                        | ×                                     | ×                      | ×                        |
| 取得                         | メインフ<br>レームボ<br>リューム             | ×                        | ×                               | ×                        | 0                                     | 0                      | ×                        |
| レプリケーション構成サオ               | ペート機能                            |                          |                                 |                          |                                       |                        |                          |
| コピー用プログラムプロ                | 構成情報                             | 0                        | ×                               | ×                        | ×                                     | ×                      | ×                        |
| ダクトライセンスの取得                | 状態または<br>使用率                     | 0                        | ×                               | ×                        | ×                                     | ×                      | ×                        |
| ストレージシステム構成<br>情報の取得       | 構成情報お<br>よびリモー<br>トパス状態          | 0                        | ×                               | ×                        | ×                                     | ×                      | ×                        |
|                            | ジャーナル<br>またはプー<br>ルの状態ま<br>たは使用率 | ×                        | 0                               | ×                        | ×                                     | ×                      | ×                        |
| コピーペアの作成および削               | 川除                               | ×                        | 0                               | ×                        | °*                                    | ×                      | ×                        |
| レプリケーション運用支援機能             |                                  |                          |                                 |                          |                                       |                        |                          |

表 D-1 Replication Manager が提供する各機能の情報取得および処理実行用の経路

Replication Manager のデータ収集方法

|                 | オー                       | ・プン系シス・                         | テム                       | メインフレーム系システム                          |                        |                          |  |
|-----------------|--------------------------|---------------------------------|--------------------------|---------------------------------------|------------------------|--------------------------|--|
| 機能              | Device<br>Manager<br>サーパ | Device<br>Manager<br>エージェ<br>ント | Applicat<br>ion<br>Agent | Business<br>Continuit<br>y<br>Manager | Mainfra<br>me<br>Agent | Device<br>Manager<br>サーバ |  |
| コピーペア状態の変更      | ×                        | 0                               | ×                        | 0                                     | ×                      | ×                        |  |
| アプリケーション連携機能    |                          |                                 |                          |                                       |                        |                          |  |
| アプリケーション構成情報の取得 | ×                        | ×                               | 0                        | ×                                     | ×                      | ×                        |  |
| データ保護状態の取得      | ×                        | ×                               | 0                        | ×                                     | ×                      | ×                        |  |
| レプリカの作成およびリストア  | ×                        | ×                               | 0                        | ×                                     | ×                      | ×                        |  |

(凡例)

○:サポートしている

×:サポートしていない

注※

コピーグループ定義ファイルを作成するペア構成機能だけサポートしています。コピーペア の作成はサポートしていません。

# E

## このマニュアルの参考情報

このマニュアルを読むに当たっての参考情報について説明します。

- □ E.1 関連マニュアル
- □ E.2 このマニュアルでの表記
- □ E.3 英略語
- □ E.4 KB (キロバイト) などの単位表記について
- □ E.5 ディレクトリとフォルダの表記について

## E.1 関連マニュアル

このマニュアルの関連マニュアルを次に示します。必要に応じてお読みください。

- ・ Hitachi Command Suite Replication Manager Software ユーザーズガイド (3020-3-W81)
- ・ Hitachi Command Suite Replication Manager Software Application Agent CLI ユーザーズガ イド (3020-3-W83)
- ・ Hitachi Command Suite Replication Manager Software Application Agent CLI リファレンス ガイド (3020-3-W84)
- ・ Hitachi Command Suite Software メッセージガイド (3020-3-W05)
- ・ Hitachi Command Suite Software ユーザーズガイド (3020-3-W02)
- ・ Hitachi Command Suite Software CLI リファレンスガイド (3020-3-W03)
- ・ Hitachi Command Suite Software インストールガイド (3020-3-W07)
- Hitachi Command Suite Software システム構成ガイド (3020-3-W08)
- ・ Hitachi Command Suite Software Mainframe Agent ユーザーズガイド (3020-3-W09)
- Hitachi Command Suite Tuning Manager Agent for RAID (3020-3-W44)
- Hitachi Command Suite Tuning Manager Storage Mapping Agent (3020-3-W45)
- Hitachi Command Suite Tuning Manager Agent for SAN Switch (3020-3-W46)
- Hitachi Command Suite Tuning Manager Agent for Network Attached Storage (3020-3-W47)
- ・ Hitachi Business Continuity Manager ユーザーズガイド
- Hitachi Business Continuity Manager インストールガイド

## E.2 このマニュアルでの表記

このマニュアルでは、製品名を次のように表記しています。

| 表記                          | 製品名                                                                                                    |
|-----------------------------|----------------------------------------------------------------------------------------------------|
| Application Agent           | Replication Manager Application Agent                                                                                                    |
| Backup Exec                 | 次の製品を区別する必要がない場合の表記です。<br>・ JP1/VERITAS Backup Exec<br>・ Symantec™ Backup Exec™                                                                                |
| Business Continuity Manager | <ul> <li>次の製品を区別する必要がない場合の表記です。</li> <li>Hitachi Business Continuity Manager Basic</li> <li>Hitachi Business Continuity Manager UR 4x4 Extended CTG</li> </ul> |
| Compute Systems Manager     | Hitachi Compute Systems Manager                                                                                                    |
| Device Manager              | Hitachi Device Manager                                                                                                    |
| Firefox                     | Firefox ®                                                                                                    |
| Global Link Manager         | Hitachi Global Link Manager                                                                                                    |
| H10000/H12000               | <ul> <li>次の製品を区別する必要がない場合の表記です。</li> <li>Hitachi Universal Storage Platform H10000</li> <li>Hitachi Universal Storage Platform H12000</li> </ul>               |
| H20000/H24000               | <ul> <li>次の製品を区別する必要がない場合の表記です。</li> <li>Hitachi Universal Storage Platform H20000</li> <li>Hitachi Universal Storage Platform H24000</li> </ul>               |
| Hitachi AMS/WMS             | 次の製品を区別する必要がない場合の表記です。<br>・ Hitachi Adaptable Modular Storage 1000                                                                                             |

| 表記              | 製品名                                                                                                    |
|-----------------|----------------------------------------------------------------------------------------------------|
|                 | Hitachi Adaptable Modular Storage 500                                                                       |
|                 | Hitachi Adaptable Modular Storage 200                                                                       |
|                 | ・ Hitachi Workgroup Modular Storage シリーズ                                                                    |
|                 | <ul> <li>BladeSymphony 専用エントリークラスディスクアレイ装置 BR150</li> <li>PladeSymphony 専用エントリークラスディスクアレイ装置 PD50</li> </ul> |
|                 |                                                                                                    |
| Hitachi AMS2000 | 次の製品を区別する必要がない場合の表記です。                                                                                      |
|                 | <ul> <li>Hitachi Adaptable Modular Storage 2000 シリース</li> <li>エントリークラスディスクアレイ提案 PP1600 シリーブ</li> </ul>      |
| Hitaabi TMS     | Litashi Tana Madulay Starage Sill - 7                                                                       |
|                 | nitachi Tape Modular Storage シリーへ                                                                           |
| nitachi USP     |                                                                                                    |
|                 | Hitachi Network Storage Controller                                                                          |
|                 | Hitachi Universal Storage Platform H12000                                                                   |
|                 | Hitachi Universal Storage Platform H10000                                                                   |
| HORCM           | Hitachi Open Remote Copy Manager                                                                            |
| HUS100 シリーズ     | 次の製品を区別する必要がたい場合の表記です                                                                                       |
|                 | Hitachi Unified Storage 150                                                                                 |
|                 | Hitachi Unified Storage 130                                                                                 |
|                 | Hitachi Unified Storage 110                                                                                 |
|                 | <ul> <li>エントリークラスディスクアレイ装置 BR1650 シリーズ</li> </ul>                                                           |
| HUS VM          | Hitachi Unified Storage VM                                                                                  |
| H シリーズ          | 次の製品を区別する必要がない場合の表記です。                                                                                      |
|                 | Hitachi Virtual Storage Platform VP9500                                                                     |
|                 | Hitachi Universal Storage Platform H24000                                                                   |
|                 | Hitachi Universal Storage Platform H20000                                                                   |
|                 | Hitachi Universal Storage Platform H12000                                                                   |
|                 | Hitachi Universal Storage Platform H10000                                                                   |
|                 | SANRISE H1024     GANDICE H102                                                                              |
|                 | • SANRISE H128                                                                                              |
| IHS             | IBM HTTP Server                                                                                             |
| InstallShield   | InstallShield <sup>®</sup>                                                                                  |
| JDK             | Java Development Kit                                                                                        |
| JP1/IM          | 次の製品を区別する必要がない場合の表記です。                                                                                      |
|                 | JP1/Integrated Manager - Central Console                                                                    |
|                 | JP1/Integrated Manager - Central Scope                                                                      |
|                 | IP1/Integrated Manager - View                                                                               |
|                 | JP1/Integrated Management - View                                                                            |
| KVM             | Kernel-hased Virtual Machine                                                                                |
| Linux           | 水の制品を区別する必要がない場合の表記です                                                                                       |
| Linux           | Bad Hat Enterprise Linux <sup>®</sup> 5.3                                                                   |
|                 | Bod Hat Enterprise Linux <sup>®</sup> 5.4                                                                   |
|                 | Bod Hat Enterprise Linux <sup>®</sup> 5.5                                                                   |
|                 | Red Hat Enterprise Linux <sup>®</sup> 5.6                                                                   |
|                 | Red Hat Enterprise Linux <sup>®</sup> 5.7                                                                   |
|                 | Red Hat Enterprise Linux <sup>®</sup> 5.8                                                                   |
|                 | Red Hat Enterprise Linux <sup>®</sup> 5.9                                                                   |
|                 | Red Hat Enterprise Linux <sup>®</sup> 5.10                                                                  |
|                 | Red Hat Enterprise Linux <sup>®</sup> 6.0                                                                   |
|                 | Red Hat Enterprise Linux <sup>®</sup> 6.1                                                                   |
|                 | Red Hat Enterprise Linux <sup>®</sup> 6.2                                                                   |
|                 |                                                                                                    |

| 表記                         | 製品名                                                                                     |
|----------------------------|-----------------------------------------------------------------------------------------|
|                            | • Red Hat Enterprise Linux <sup>®</sup> 6.3                                             |
|                            | • Red Hat Enterprise Linux <sup>®</sup> 6.4                                             |
|                            | SUSE Linux <sup>®</sup> Enterprise Server 10                                            |
|                            | SUSE Linux <sup>®</sup> Enterprise Server 11                                            |
| Mainframe Agent            | Hitachi Device Manager Mainframe Agent                                                  |
| NetBackup                  | 次の製品を区別する必要がない場合の表記です。                                                                  |
|                            | JP1/VERITAS NetBackup                                                                   |
|                            | Veritas NetBackup                                                                       |
| Protection Manager         | Hitachi Protection Manager                                                              |
| RAID Manager               | 次の製品を区別する必要がない場合の表記です。                                                                  |
|                            | RAID Manager                                                                            |
|                            | HITACHI KAID Manager     RAID Manager XP                                                |
| Replication Monitor        | .IP1/HiCommand Replication Monitor                                                      |
| SANRISE9500V               | SANDIGEOSON $\sim 11 - z^2$                                                             |
| CANDIGEOOOOV               | めの制日な区別オス20両がわい担合の実計です                                                                  |
| SAINTISE3300V              | (い)裂面を (△向) y る い 安か な v · 物 □ い 衣 n ∪ く y 。 <ul> <li>SANRISE9900V シリーズ</li> </ul>      |
|                            | • SANRISE H1024                                                                         |
|                            | SANRISE H128                                                                            |
| Solaris <sup>*</sup>       | 次の製品を区別する必要がない場合の表記です。                                                                  |
|                            | • Solaris 9                                                                             |
|                            | Solaris 10                                                                              |
| Storage Navigator          | 次の製品を区別する必要がない場合の表記です。                                                                  |
|                            | Remote Console     Denote Console     Newigeten                                         |
|                            | Kemote Console-Storage Navigator     Storage Navigator                                  |
|                            | Remote Web Console                                                                      |
| Storage Navigator Modular  | 次の製品を区別する必要がない場合の表記です。                                                                  |
| 5 -                        | Storage Navigator Modular                                                               |
|                            | Storage Navigator Modular for TMS                                                       |
|                            | Hitachi Storage Navigator Modular 2                                                     |
| Tiered Storage Manager     | Hitachi Tiered Storage Manager                                                          |
| Tuning Manager             | Hitachi Tuning Manager                                                                  |
| Universal Storage Platform | 次の製品を区別する必要がない場合の表記です。                                                                  |
| V/VM                       | Hitachi Universal Storage Platform V                                                    |
|                            | Hitachi Universal Storage Platform VM                                                   |
|                            | Hitachi Universal Storage Platform H20000     Hitachi Universal Storage Platform H20000 |
| UNIX                       | かの魁品を区別すろ必要がたい場合の表記です。                                                                  |
| OTTAX                      | • Solaris                                                                               |
|                            | • Linux                                                                                 |
|                            | • AIX                                                                                   |
|                            | · HP-UX                                                                                 |
| Veritas Storage Foundation | 次の製品を区別する必要がない場合の表記です。                                                                  |
|                            | Veritas Storage Foundation HA for Windows                                               |
|                            | · Verilas subrage roundation na ior windows                                             |
| Virtual Storage Platform   | 次の製品を区別する必要かない場合の表記です。<br>・ Hitashi Virtual Storaga Platform                            |
|                            | Hitachi Virtual Storage Platform VP9500                                                 |
| VMware                     | V/Marrono ®                                                                             |
| 111111110                  | VIVIWATE                                                                                |

| 表記                     | 製品名                                         |  |  |  |
|------------------------|---------------------------------------------|--|--|--|
| VMware ESX             | VMware vSphere <sup>®</sup> ESX             |  |  |  |
| VMware ESX/ESXi        | 次の製品を区別する必要がない場合の表記です。<br>・ VMmore FSV      |  |  |  |
|                        | • VMware ESXi                               |  |  |  |
| VMware ESXi            | VMware vSphere <sup>®</sup> ESXi™           |  |  |  |
| VMware Fault Tolerance | VMware vSphere <sup>®</sup> Fault Tolerance |  |  |  |
| VMware vMotion         | VMware vSphere <sup>®</sup> vMotion         |  |  |  |
| VP9500                 | Hitachi Virtual Storage Platform VP9500     |  |  |  |
| Xeon                   | Intel Xeon                                  |  |  |  |
| エンタープライズクラススト          | 次の製品を区別する必要がない場合の表記です。                      |  |  |  |
| レージ                    | Virtual Storage Platform                    |  |  |  |
|                        | Universal Storage Platform V/VM             |  |  |  |
|                        | • Hitachi USP                               |  |  |  |
|                        | • SANRISE9900V                              |  |  |  |
| ミッドレンジストレージ            | 次の製品を区別する必要がない場合の表記です。                      |  |  |  |
|                        | ・ HUS100 シリーズ                               |  |  |  |
|                        | Hitachi AMS2000                             |  |  |  |
|                        | • Hitachi AMS/WMS                           |  |  |  |
|                        | • Hitachi TMS                               |  |  |  |
|                        | • SANKISE9900V                              |  |  |  |

注※

マニュアル中で SPARC 版と x64 版について区別する必要がある場合は,「Solaris (SPARC)」 または「Solaris (x64)」と表記しています。

## E.3 英略語

このマニュアルで使用する主な英略語を次に示します。

| 英略語   | 英字での表記                            |
|-------|-----------------------------------|
| API   | Application Programming Interface |
| C/T   | Consistency Time                  |
| CCR   | Cluster Continuous Replication    |
| CLI   | Command Line Interface            |
| CPU   | Central Processing Unit           |
| CSV   | Cluster Shared Volume             |
| CTG   | ConsisTency Group                 |
| CU    | Control Unit                      |
| DAD   | Device Address Domain             |
| DADID | Device Address Domain IDentifier  |
| DAG   | Database Availability Group       |
| DKC   | DisK Controller                   |
| DMLU  | Differential-Management LU        |
| ESR   | Extended Support Release          |
| FC    | Fibre Channel                     |
| FCoE  | Fibre Channel Over Ethernet       |

| 英略語   | 英字での表記                                   |
|-------|------------------------------------------|
| FTP   | File Transfer Protocol                   |
| GPT   | GUID Partition Table                     |
| GUI   | Graphical User Interface                 |
| GUID  | Globally Unique IDentifier               |
| HBA   | Host Bus Adapter                         |
| HTTP  | HyperText Transfer Protocol              |
| HTTPS | HyperText Transfer Protocol Secure       |
| ID    | IDentifier                               |
| IP    | Internet Protocol                        |
| IPF   | Itanium <sup>®</sup> Processor Family    |
| iSCSI | Internet Small Computer System Interface |
| LAN   | Local Area Network                       |
| LDEV  | Logical DEVice                           |
| LDM   | Logical Disk Manager                     |
| LU    | Logical Unit                             |
| LUN   | Logical Unit Number                      |
| MBR   | Master Boot Record                       |
| MCU   | Main Control Unit                        |
| MP    | Maintenance Pack                         |
| NAS   | Network-Attached Storage                 |
| NAT   | Network Address Translation              |
| NIC   | Network Interface Card                   |
| NTFS  | New Technology File System               |
| OS    | Operating System                         |
| P-VOL | Primary VOLume                           |
| PPRC  | Peer to Peer Remote Copy                 |
| RAID  | Redundant Array of Independent Disks     |
| RCU   | Remote Control Unit                      |
| RMI   | Remote Method Invocation                 |
| RPO   | Recovery Point Objective                 |
| RTO   | Recovery Time Objective                  |
| S-VOL | Secondary VOLume                         |
| SAN   | Storage Area Network                     |
| SCR   | Standby Continuous Replication           |
| SNMP  | Simple Network Management Protocol       |
| SP    | Service Pack                             |
| SPARC | Scalable Processor ARChitecture          |
| SSL   | Secure Sockets Layer                     |
| SVP   | SerVice Processor                        |
| TCP   | Transmission Control Protocol            |
| TLS   | Transport Layer Security                 |
| UAC   | User Account Control                     |
| UDP   | User Datagram Protocol                   |

| 英略語   | 英字での表記                      |
|-------|-----------------------------|
| UNC   | Universal Naming Convention |
| URL   | Uniform Resource Locator    |
| V-VOL | Virtual VOLume              |
| VDI   | Virtual Device Interface    |
| VDS   | Virtual Disk Service        |
| VHD   | Virtual Hard Disk           |
| VSS   | Volume Shadow Copy Service  |

## E.4 KB(キロバイト)などの単位表記について

1KB (キロバイト), 1MB (メガバイト), 1GB (ギガバイト), 1TB (テラバイト) はそれぞれ 1,024 バイト, 1,024<sup>2</sup> バイト, 1,024<sup>3</sup> バイト, 1,024<sup>4</sup> バイトです。

## E.5 ディレクトリとフォルダの表記について

このマニュアルでは、UNIX のディレクトリと Windows のフォルダを総称して、「ディレクトリ」 と表記しています。Windows 環境では、「ディレクトリ」を「フォルダ」に置き換えてお読みくだ さい。

## 用語解説

Replication Manager を使用するために理解しておきたい用語の意味について解説します。

## (数字)

#### 3DC (Data Center) マルチターゲット構成

プライマリーサイトのほかに,近距離,遠距離のセカンダリーサイトを設け,TrueCopy Sync および Universal Replicator によって、3 つのサイト (データセンター)間でストレージシステムのボリュームのコピーを実施する 構成です。遠距離のセカンダリーサイトのデータを利用して、ディザスタリカバリー(災害時復旧)に対応できます。

近距離、遠距離のセカンダリーサイト間でデルタリシンク機能を利用する場合には、障害発生後のジャーナルコ ピーで必要最小限のデータだけがコピーされるため、復旧までの時間を短縮できます。

## (英字)

#### Application Agent (Replication Manager Application Agent)

アプリケーションと連携してデータベースのレプリカの管理を実施するためのエージェントです。RM Shadow Copy Provider (VSS Provider) が同梱されています。管理サーバの Replication Manager からの要求に応じて レプリカを作成したり、リストアしたりします。Application Agent は GUI からダウンロードし、データベース サーバおよびバックアップサーバにインストールします。

#### **Business Continuity Manager**

メインフレーム系システムのホストからストレージシステムを制御するためのソフトウェアです。Business Continuity Manager を使用すれば、コピーペアの構成や状態に関する情報を取得できます。Replication Manager は、Business Continuity Manager と連携してコピーペアの構成や状態に関する情報を監視します。製 品 GUI では、BCM または BC Manager と表記されることがあります。

#### Copy-on-Write Snapshot

1つのストレージシステム内でボリュームの複製を作成するソフトウェアです。差分データをデータプールに複 製します。副ボリュームは、正ボリュームと差分データから成る仮想ボリューム(V-VOL)です。差分データだ けを複製すれば、短時間でデータを複製したり、複製に使用するボリュームの容量を低減したりできます。詳細 については、Copy-on-Write Snapshotのマニュアルを参照してください。 ストレージシステムによっては、Snapshotと呼ばれる場合があります。

#### CU (Control Unit)

エンタープライズクラスストレージまたは HUS VM の場合に、ストレージシステム内に作成される仮想的な制御 装置です。CU イメージとも呼びます。ストレージシステム内に作成した LDEV は、1 つの CU に接続され、CU ごとに LDEV を識別するための番号が与えられます。したがって、ストレージシステム内のボリューム (LDEV) は、CU の番号 (CU#) と LDEV 番号の対で特定されます。

#### DAD (Device Address Domain)

Business Continuity Manager が管理するボリュームの集合のことです。Business Continuity Manager がボ リュームスキャンしたとき、検出されたボリュームは DAD に登録されます。DAD には、ボリュームスキャンの 種別に応じて、ローカル DAD、Non Gen'ed DAD、リモート DAD の3種類があります。

#### DADID

DAD を識別するための名称です。

#### **Device Manager**

ストレージシステムのリソースやハードウェア構成を統合管理するためのソフトウェアです。複数のストレージ システムで構成されたシステムを運用・管理できます。製品 GUI では、HDvM と表記されることがあります。

#### Hitachi Command Suite 共通コンポーネント

Hitachi Command Suite 製品で共通して使用する機能を集めたコンポーネントです。Replication Manager の 一部としてインストールされ、シングルサインオン、統合ログ出力、サービス起動・停止コマンド、共通 GUI な どの機能を提供します。

#### HyperSwap

障害やメンテナンス時に、I/O 発行先ボリュームを IBM のコピー管理プロダクトによって正ボリュームから副ボ リュームに切り替える機能です。

正ボリュームおよび副ボリュームのストレージシステムが両方とも同じホストに接続されている必要がありま す。

#### LDEV (Logical DEVice)

ストレージシステム内に作成されるボリュームのことを、メインフレーム系システムではLDEV (論理デバイス) と呼びます。

#### LU (Logical Unit)

ストレージシステム内に作成されるボリュームのことを,オープン系システムではLU(論理ユニット)と呼びま す。ただし、ミッドレンジストレージのボリュームの場合, Replication Manager の GUI では LDEV と表示しま す。

#### LUN (Logical Unit Number)

ストレージシステム内の LU に与えられる管理番号です。LUN は,LU が接続されているストレージシステム内 のポートについて,ポートごと,またはポートに設定されているホストグループごとに,LU を識別するために設 定される番号です。オープン系システムのホストは,LUN でLU を特定してアクセスします。

#### Mainframe Agent

メインフレーム系システムのホストおよびストレージシステムの情報を取得するためのソフトウェアです。 Replication Manager は, Mainframe Agent と連携して, PPRC によって作成されたコピーペアの構成や状態に 関する情報を監視します。製品 GUI では, MFA と表記されることがあります。

#### QuickShadow

SANRISE9500Vで、1つのストレージシステム内でボリュームの複製を作成するソフトウェアです。差分データ をデータプールに複製します。副ボリュームは、正ボリュームと差分データから成る仮想ボリューム (V-VOL) です。差分データだけを複製すれば、短時間でデータを複製したり、複製に使用するボリュームの容量を低減し たりできます。詳細については、QuickShadowのマニュアルを参照してください。
### **RAID Manager**

オープン系システムのホストからストレージシステムを制御するためのソフトウェアです。RAID Manager を使 用すれば、ストレージシステムのボリューム複製機能を制御できます。

Replication Manager では, RAID Manager の構成定義ファイルを使用してコピーペアの構成を変更したり,構成情報を取得したりします。コピーペアの分割,再同期など,ペア状態を変更する処理は, RAID Manager を通してストレージシステム上で実行されます。

#### ShadowImage

1つのストレージシステム内でボリュームの複製を作成するソフトウェアです。ボリューム内のすべてのデータ を複製します。すべてのデータを複製すれば、正ボリュームが破損した場合でもすぐにデータを復旧できます。 詳細については、ShadowImageのマニュアルを参照してください。 ストレージシステムによっては、Business Copy と呼ばれる場合があります。

#### Thin Image

Virtual Storage Platform または HUS VM で, Copy-on-Write Snapshot の機能に加えて, Copy after Write の 機能が導入されたソフトウェアです。データプールは, DP プールの機構を取り入れた Thin Image プールが作成 されます。詳細については, Thin Image のマニュアルを参照してください。 ストレージシステムによっては, Fast Snap と呼ばれる場合があります。

#### **TrueCopy**

ストレージシステム間でボリュームの複製を作成するソフトウェアです。ボリューム内のすべてのデータを同期 または非同期で複製します。このマニュアルでは、同期の TrueCopy を TrueCopy Sync, 非同期の TrueCopy を TrueCopy Async または TrueCopy Extended Distance と呼びます。詳細については、TrueCopy のマニュアルを 参照してください。

ストレージシステムによっては、同期の TrueCopy Sync が Continuous Access Synchronous, 非同期の TrueCopy Async が Continuous Access Asynchronous と呼ばれる場合があります。

### **Universal Replicator**

ストレージシステム間で非同期に複数のボリュームの複製を作成するソフトウェアです。差分データをいったん ジャーナルボリュームに蓄積してから、データを複製します。遠隔地にあるサイトにデータを複製でき、複数の サイト間でのマルチターゲット構成やカスケード構成を実現できます。詳細については、Universal Replicator のマニュアルを参照してください。

ストレージシステムによっては、Continuous Access Journal と呼ばれる場合があります。

# (ア行)

### インフォメーションストア

Exchange Server で使用するデータベースです。

### (カ行)

#### カスケード構成

複数のコピーペアが連続している構成です。カスケード構成の場合,あるコピーペアの副ボリュームが別のコ ピーペアの正ボリュームを兼ねています。このボリュームのことを副一正ボリューム(SP-VOL)と呼びます。

#### コピーグループ

複数のコピーペアをグループ化したものです。コピーグループに対しては、一括してペア状態の変更などを指示 できます。

### コピーグループ定義ファイル

Business Continuity Manager または Mainframe Agent がコピーペアを制御するために, コピーグループ, およ びコピーペア構成を含めた各種パラメーターが記述された構成定義ファイルです。

### コピーペア

ストレージシステムのボリューム複製機能によって関連づけられた,正ボリュームと副ボリュームとのペアを指 します。ペアボリュームとも呼びます。このマニュアルでは,コピーペアを単にペアと呼ぶこともあります。

### コピーペア構成定義ファイル

コピーグループ,およびコピーペア構成を含めた各種パラメーターが記述された構成定義ファイルです。オープン系システムでは RAID Manager の構成定義ファイル,メインフレーム系システムではコピーグループ定義ファ イルを指します。このマニュアルでは、単に構成定義ファイルと呼ぶこともあります。

### コピーペア状態

コピーペアがどのような状態になっているのかを表す値です。Replication Manager では, error, suspend, copying, sync, simplex, unknown の6種類の状態を定義しており,それぞれの状態をアイコンで示します。コ ピーペア状態は,正ボリュームと副ボリュームの詳細コピーペア状態の組み合わせによって決定されます。ペア 状態とも呼びます。

### コンシステンシーグループ (CTG)

TrueCopy, Universal Replicator または Thin Image で使用するグループで、ボリュームに対する更新順序の整 合性を保つ単位です。

コピーペア間のデータの整合性を保つための属性です。原則として、コピーグループ単位またはスナップショットグループ単位でこの属性が割り当てられます。この属性は非同期のリモートコピーの場合には必須ですが、 ローカルコピーの場合は任意です。

### (サ行)

#### 詳細コピーペア状態

正ボリューム,副ボリュームがそれぞれどのような状態になっているのかを表す値です。詳細コピーペア状態は, Replication Manager の前提製品(Device Manager, RAID Manager, Business Continuity Manager など)お よびストレージシステムの運用管理ソフトウェア(Storage Navigator, Storage Navigator Modular など)で表 示されるコピーペアの状態に対応しています。

### ストレージグループ

Exchange Server 2003 および Exchange Server 2007 が提供している複数のデータベースをグループ化する管理方法です。グループ内のデータベースは共通のトランザクションログを使用するので、複数のデータベースをまとめて管理できます。

### スナップショットグループ

スナップショットグループは、Thin Image だけで作成された複数のコピーペアをグループ化したものです。コ ピーグループと同様に、スナップショットグループ内のコピーペアを一括して操作できます。スナップショット グループを使用する場合、コピーペアをストレージシステム上に直接格納するため構成定義ファイルを指定する 必要がありません。

### 正ボリューム (P-VOL)

ストレージシステムのボリューム複製機能によって、ペアとして関連づけられたボリュームのうち、複製元のボ リュームです。

#### セカンダリーサイト

プライマリーサイトの災害やメンテナンスに備えて業務を継続するために運用するサイトです。

(タ行)

#### テイクオーバー

プライマリーサイトからセカンダリーサイトへ業務を移行することで、障害やメンテナンスなどでも業務を継続 できます。

#### テイクバック

プライマリーサイト回復後に, セカンダリーサイトからプライマリーサイトへ業務を移行して, 元の運用状態に 戻せます。

### ディスク構成定義ファイル

Business Continuity Manager または Mainframe Agent に管理されているボリュームが一覧で登録されている ファイルです。

#### データセット

メインフレームホストでのファイルの格納先(アプリケーションがアクセスできるボリュームの領域),およびそのファイルの属性値を定義したものです。メインフレームホストでファイルを作成する場合は,あらかじめデー タセットを割り当てておく必要があります。

#### デバイスグループ

ストレージシステム上で管理される,ボリュームのグループ化機能です。Virtual Storage Platform および HUS VM で使用できます。Replication Manager では,ストレージシステム上に定義されたデバイスグループについ てだけ,コピーグループを管理できます。

#### デルタリシンク

3DC マルチターゲット構成で,近距離のセカンダリーサイトと遠距離のセカンダリーサイト間の Universal Replicator のコピーペアに対して,差分をコピーして同期処理している状態です。

#### トランザクションログ

データベースに加えられた変更を記録するログです。このログ情報は、レプリカの作成やリストアによるロール フォワード(データ変更し直し)の際に必要となります。

### (ナ行)

#### 二次利用

副ボリュームにコピーしたデータをリストア以外の目的で利用するために,バックアップサーバから副ボリュー ムのデータにアクセスする操作です。

#### ノード削除

既存のコピーグループから、ペア管理サーバの正側ノードおよび副側ノードの組み合わせを削除する操作です。

#### ノード追加

既存のコピーグループに、ペア管理サーバの正側ノードおよび副側ノードの組み合わせを追加する操作です。

### (ハ行)

#### フェールオーバー

クラスタソフトウェアによって多重化されたシステムで、システムに障害が発生した場合に、自動的に予備のシ ステムに切り替えることです。

#### 副一正ボリューム (SP-VOL)

ストレージシステムのボリューム複製機能でカスケード構成を使用した場合,中間に位置するボリュームです。 上位のコピーペアでは副ボリュームであり,下位のコピーペアでは正ボリュームであることを示します。

#### 副ボリューム (S-VOL)

ストレージシステムのボリューム複製機能によって、ペアとして関連づけられたボリュームのうち、複製先のボ リュームです。

#### プライマリーサイト

通常業務を運用しているサイトです。複製元となる正ボリュームがあるサイトです。

#### プレフィックス

Business Continuity Manager または Mainframe Agent で作成したコピーグループ定義ファイルの名称(<プレフィックス>.GRP.<コピーグループ ID>) のうち,プレフィックス部分の名称のことです。コピーグループ定義ファイルは、このプレフィックスの単位で作成されるため、Replication Manager では、Business Continuity Manager または Mainframe Agent のコピーグループ定義ファイルを識別するための一意な名称として、プレフィックスを使用します。

### ペア

このマニュアルでは、コピーペアのことを指します。

#### ベーシックディスク

Windows での標準の物理ディスクです。複数のディスクにわたるボリュームを作成することはできません。

#### ホストグループ

Device Manager を使用して定義する,ストレージシステム内のボリュームのセキュリティを高めるためのグルー プです。ストレージシステムのポートごとに、ホストとボリュームとを関連づけてグループ化すれば、ホストか らボリュームへのアクセスを制限できます。

Device Manager では、ストレージシステムの LUN セキュリティ機能で設定されるホストグループが、ホストグ ループとして定義されます。ホストグループを持たないストレージシステムの場合は、LUN セキュリティが同じ 設定となるグループがホストグループとして定義されます。

#### ボリューム

ストレージシステム内に作成される LDEV (論理デバイス)と LU (論理ユニット)の総称です。

#### ボリューム動的認識

サーバに接続されたストレージシステム装置の物理ボリュームを、Application Agent のコマンドを実行して、 サーバから隠ぺいまたは隠ぺい解除する機能です。サーバから物理ボリュームを隠ぺいしてアクセスを制御する ことで、ユーザーの誤操作を防ぐことができます。

#### ボリューム複製機能

ストレージシステムのボリュームを高速に複製するための機能の総称です。ShadowImage や TrueCopy など, ストレージシステムに内蔵されているソフトウェアでボリュームの複製を作成します。ソフトウェアに対してラ イセンスを登録すると使用できます。

### (マ行)

#### マルチターゲット構成

正ボリュームと副ボリュームの関係が1対多となるコピーペアの構成です。1つのボリュームの情報を複数のボ リュームにコピーします。

### (ラ行)

### リモートサイト

ディザスタリカバリー(災害時復旧)に備え、3つのサイトで構成する場合の遠距離のセカンダリーサイトです。

### リモートスキャン

Business Continuity Manager がインストールされているサイトの外側にある,メインフレームホストによって 認識されていないボリューム (Non Gen'ed ボリューム)を検出するためのスキャンです。検出されたボリューム が定義されるディスク構成定義ファイルには、リモート DAD 属性が割り当てられます。

### リモートパス

リモートコピー (ストレージシステム間のボリュームのレプリケーション) を実施する場合に使用する,ストレー ジシステム間を結ぶ論理的なパスを指します。このマニュアルでは,エンタープライズクラスストレージおよび HUS VM の場合の,ローカルストレージシステムの MCU (または正 DKC) とリモートストレージシステムの RCU (または副 DKC) を結ぶパス,およびミッドレンジストレージの場合のローカルストレージシステムとリ モートストレージシステムを結ぶパスを総称でリモートパスと表しています。

### ルートリスト

ストレージシステム内のコマンドデバイス間の接続関係を定義し, Business Continuity Manager が発行するコ マンドの経路を示すリストです。コマンドデバイスを介してリモートスキャンのような操作を実行するために必 要です。

### レプリカ

アプリケーションのデータベースの管理単位で複製されたバックアップデータ(副ボリューム)です。Application Agent を使用してレプリカを作成したり、リストアしたりします。

### ローカルサイト

ディザスタリカバリー(災害時復旧)に備え、3つのサイトで構成する場合の近距離のセカンダリーサイトです。

# 索引

### 数字

1:M 構成 35
 3DC マルチターゲット構成 [用語解説] 215

# A

agentif.properties ファイル 134 appagentif.properties ファイル 136 Application Agent 27,54 アンインストール 103 インストール 103 インストール先 107 起動 142 停止 142 Application Agent 〔用語解説〕 215

# В

base.properties ファイル 134 base.repositry.synchronize.polling 135 bcmif.properties ファイル 133 Business Continuity Manager 59, 60, 97, 204 Business Continuity Manager 〔用語解説〕 215 Business Continuity Manager エージェント 60, 204

# С

Copy-on-Write Snapshot〔用語解説〕 215 CTG〔用語解説〕 218 CU〔用語解説〕 215

# D

DADID〔用語解説〕 216 DAD〔用語解説〕 216 Device Manager〔用語解説〕 216 Device Manager エージェント 35, 41, 46, 54 Device Manager サーバ 34, 41, 45, 53, 60

# Ε

Exchange Server 27 システム構成 49,50,55 要件 73,78

# G

GUI 32, 39, 44, 51, 58 リンクメニューの追加 121

# Η

hcmdslink コマンド 121 Hitachi Command Suite 共通コンポーネント 34, 41, 45, 53, 60 稼働状態の確認 126 Hitachi Command Suite 共通コンポーネント〔用語解 説〕 216 hrpmap\_getras コマンド 165 HyperSwap〔用語解説〕 216

# I

IBM HTTP Server (IHS) 95, 97

# Κ

KAVX5147-E 183

# L

LDEV

上限値 69 LDEV〔用語解説〕 216 logger.properties ファイル 129, 143 LUN〔用語解説〕 216 LU〔用語解説〕 216

### Μ

Mainframe Agent 59, 60 Mainframe Agent 〔用語解説〕 216

### Ν

N:1構成 35 N:M構成 35 N:N構成 35

### Ρ

P-VOL〔用語解説〕 218 Protection Manager から移行する場合のインストール 113

# Q

QuickShadow〔用語解説〕 216

### R

RAID Manager 35, 41, 46, 54 注意事項 144ユーザー認証 34,42,141 RAID Manager 〔用語解説〕 217Replication Manager 34, 41, 45, 53, 60 稼働状態の確認 126 起動 124停止 125**Replication Manager CLI** システム要件(管理サーバ) 65Replication Manager と同じ管理サーバへのインストー ル (Application Agent) 104 **Replication Monitor** インストール先 189 RM Shadow Copy Provider (VSS Provider) のインス トール条件 104 RPM-00824 169RPM-11510 183 RpMCLI.properties ファイル 137 RPO 26RTO 26

### S

```
S-VOL〔用語解説〕 220
serverstorageif.properties ファイル 133
ShadowImage〔用語解説〕 217
SP-VOL〔用語解説〕 220
SQL Server 27
システム構成 51,56
要件 75,79
```

### Т

Thin Image 〔用語解説〕217TrueCopy 〔用語解説〕217

### U

UAC 124 Universal Replicator〔用語解説〕 217

### V

VMware ESX/ESXi 63, 83

### W

Windows Server 2008 Hyper-V 63 Windows Server Hyper-V 85

# あ

アップグレードインストール(Replication Manager) Business Continuity Manager および IBM HTTP Server と連携した構成 97 アップグレードインストール (Replication Monitor バー ジョン 5x から) Solaris または Linux 101 Windows 99 アンインストール(Application Agent) 117 ログファイル 167

### い

```
一時ライセンスキー 120
移動
データベース(RPM-00824の対処) 169
インストール先
Application Agent 107
Device Manager エージェント 106, 114
Hitachi Command Suite 共通エージェントコンポー
ネント 106, 114
```

 Replication Monitor
 189

 インストール前の確認事項(Application Agent)
 103

 インストール要件(Application Agent)
 103

 インストール(Application Agent)
 103

 インストール(Application Agent)
 103

 アップグレードインストール
 109

 インストール前の確認事項
 103

 上書きインストール
 111

 新規インストール
 106

 ログファイル
 167

 インフォメーションストア[用語解説]
 217

# う

上書きインストール (Application Agent) 111

# え

永久ライセンスキー 120

# お

オープン系システム 環境構築(コピーペアの管理) 93 環境構築(レプリカの管理) 96 コピーペアとレプリカを管理する場合のシステム構 成例 54 システム構成(仮想コマンドデバイスを使用したコ ピーペアの管理) -38 システム構成 (コピーペアの管理) 30 システム構成 (デバイスグループで定義されたコピー グループの管理) 43 システム構成 (レプリカの管理) 48

# か

カスケード構成〔用語解説〕 217仮想コマンドデバイス システム構成 38 ジャーナルボリューム使用率 42 プールボリューム使用率 42 仮想コマンドデバイスサーバ 40 稼働環境情報 137 環境構築 コピーペアの管理(オープン系システム) 93 コピーペアの管理(メインフレーム系システム) 94 レプリカの管理 96 監査事象 160 監査ログ 監査事象 160 管理クライアント 32, 39, 44, 51, 58

システム要件 69
管理サーバ 32, 40, 44, 51, 58
システム要件 62
管理者権限(UAC) 124

# き

起動 Application Agent 142 Hitachi Command Suite 共通コンポーネント 124 Replication Manager 124

# <

クラスタ環境 システム要件(管理サーバ) 64 システム要件(データベースサーバ) 81,82 クラスタソフトウェア 64,81,82

# こ

コピーグループ〔用語解説〕 217コピーグループ定義ファイル〔用語解説〕 218コピーペア 上限值 68 コピーペア〔用語解説〕 218 コピーペア構成定義ファイル〔用語解説〕 218 コピーペア状態〔用語解説〕 218コマンド hcmdslink 121 hrpmap\_getras 165 コンシステンシーグループ [用語解説] 218

# さ

採取 Application Agent の保守情報 165

# し

システム構成
仮想コマンドデバイスを使用したコピーペアの管理
(オープン系システム) 38
コピーペアとレプリカの管理(オープン系システム) 54
コピーペアの管理(オープン系システム) 30
コピーペアの管理(メインフレーム系システム) 57
デバイスグループで定義されたコピーグループの管理(オープン系システム) 43
レプリカの管理(オープン系システム) 48
システム要件 62

管理クライアント 69 管理サーバ 62 ストレージシステム 88 データベースサーバおよびバックアップサーバ 73 ホストおよびペア管理サーバ 71 実行ユーザーアカウント (Application Agent サービス) 105, 140 上限值 LDEV 69 コピーペア 68 詳細コピーペア状態〔用語解説〕 218 初期設定 Replication Manager のライセンス 120新規インストール (Application Agent) 106

# す

ストレージグループ〔用語解説〕 218 ストレージシステム 34, 41, 45, 53, 59 システム要件 88 スナップショットグループ〔用語解説〕 218

# せ

制限事項 Business Continuity Manager または Mainframe Agent のバージョン 199 Device Manager のバージョン 198 正ボリューム〔用語解説〕 218 セカンダリーサイト〔用語解説〕 218セキュリティ Hitachi Command Suite 共通コンポーネントと Web ブラウザーとの間 156 Replication Manager & Business Continuity Manager (IHS) との間 158Replication Manager と Device Manager サーバと の間 157 ネットワーク通信に関する設定 154 セキュリティ管理 153 設定 プロパティファイル 127,143 前提条件 Application Agent の起動 140

# た

待機構成 Replication Manager 61

### τ

テイクオーバー 〔用語解説〕 219テイクバック〔用語解説〕 219ディザスタリカバリー 26 停止 Application Agent 142 Hitachi Command Suite 共通コンポーネント 125Replication Manager 125 ディスク構成定義ファイル〔用語解説〕 219データ収集 オープン系システム 202 機能別 205 メインフレーム系システム 203 データセット〔用語解説〕 219データベースサーバ 52 データベースサーバおよびバックアップサーバ システム要件 73 テープバックアップ管理用ソフトウェア -83 デバイスグループ システム構成 43 デバイスグループ [用語解説] 219デルタリシンク〔用語解説〕 219

# لح

トラブルシューティング 163 Application Agent の動作が停止した場合 184 Application Agent の動作に影響がないイベントログ 185Replication Manager でコピーペアを認識できない 場合 179 RPM-00824 169 RPM-11510 183 インストール時またはアンインストール時のエラー (Application Agent) 166 対処方法 164 データベースサーバから正ボリュームが切断された 場合 184 保守情報(Application Agent) 165リストアに失敗した場合 183 レプリカの作成に失敗した場合 182トランザクションログ〔用語解説〕 219トレースログファイル (Application Agent) 167

# に

二次利用〔用語解説〕 219

# ね

ネットワーク通信のセキュリティ 154

### Ø

ノード削除〔用語解説〕 219 ノード追加〔用語解説〕 219

### は

バックアップ
 稼働環境情報 137
 バックアップサーバ 52
 台数の見積もり方法 193
 バックアップサーバへのインストール (Application Agent) 104

# ひ

非常ライセンスキー 120 日立サーバ論理分割機構 Virtage 63,87

# ふ

ファイアウォール Application Agent を利用するための設定 120例外登録 118 ファイルシステム 27 要件 77,80,81 フェールオーバー〔用語解説〕 219副ボリューム [用語解説] 220副一正ボリューム〔用語解説〕 220 プライマリーサイト〔用語解説〕 220 プレフィックス〔用語解説〕 220 プロパティファイル 127,143 agentif.properties 134 appagentif.properties 136 base.properties 134 bcmif.properties 133 logger.properties 129, 143 RpMCLI.properties 137 serverstorageif.properties 133プロパティー覧 127

### <u>へ</u>

ペア〔用語解説〕 220 ペア管理サーバ 33,40 システム要件 71 ペア管理サーバの冗長化構成 35 1:M 構成 35 N:1 構成 35 N:M 構成 35 N:M 構成 35 システム構成例 35 ベーシックディスク〔用語解説〕 220

# ほ

保守情報
Application Agent 165
ホスト 33, 40, 45
システム要件 71
ホストグループ〔用語解説〕 220
ホスト(ペア管理サーバ) 59
ボリューム〔用語解説〕 220
ボリューム動的認識〔用語解説〕 220
ボリューム複製機能〔用語解説〕 220

# ま

マルチターゲット構成〔用語解説〕 220

# め

メインフレーム系システム 環境構築(コピーペアの管理) 94 システム構成 57

# ゆ

ユーザー認証 RAID Manager 34, 42, 141

# 6

ライセンス
一時ライセンスキー 120
永久ライセンスキー 120
初期設定 120
非常ライセンスキー 120
ライセンスキーのタイプ 120

# り

リソース数の上限値 67 リモート Device Manager 35, 41, 45, 54, 60 リモートコピー 26 リモートサイト〔用語解説〕 221 リモートスキャン〔用語解説〕 221 リモートパス〔用語解説〕 221 リンクメニューの追加 121

# る

ルートリスト〔用語解説〕 221

# れ

レプリカ〔用語解説〕 221

# ろ

ローカル Device Manager 35, 41, 45, 54, 60 ローカルコピー 26 ローカルサイト〔用語解説〕 221 ロードマップ 28 ログファイル Application Agent のインストーラートレースログ 167 ログファイルの情報量 131